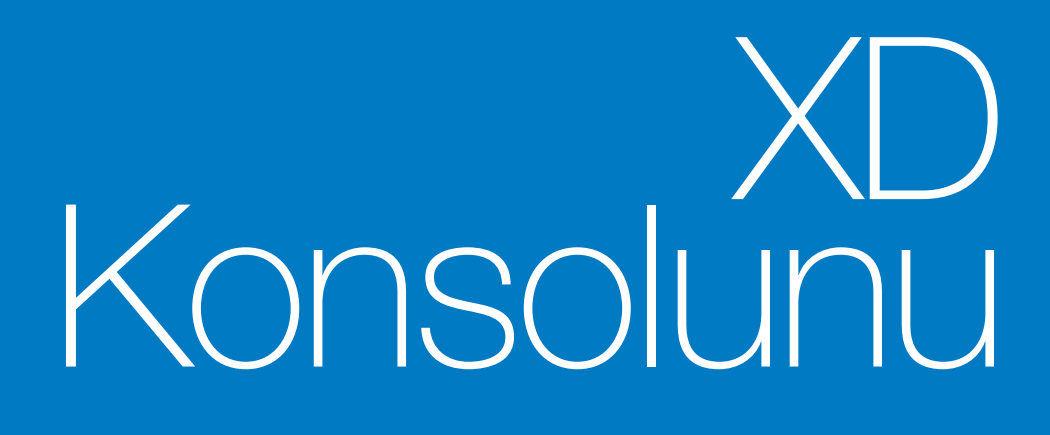

# Kılavuzluk ve Otomatik Sürüş Operatör Kılavuzu

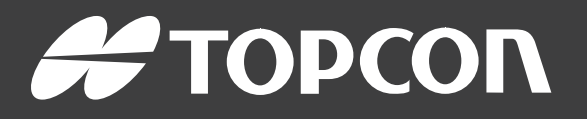

www.topconpositioning.com

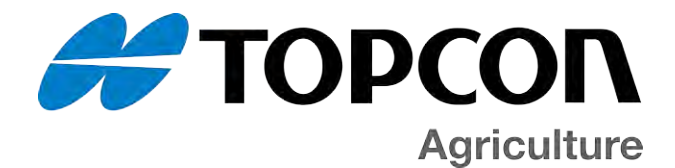

# XD Kılavuzluk ve Otomatik Sürüş Operatör Kılavuzu

Parça Numarası: 1036529-70 TR

Revizyon A

Yazılım Sürümü 5.0 ile kullanım için

© Telif Hakkı Topcon Precision Agriculture

Nisan 2020

Bu kılavuzun tüm içeriğinin telif hakkı Topcon'a aittir. Tüm hakları saklıdır. Burada yer alan bilgiler Topcon'un yazılı izni olmadan kullanılamaz, erişime açılamaz, kopyalanamaz, saklanamaz, görüntülenemez, satılamaz, değiştirilemez, yayınlanamaz, dağıtımı yapılamaz veya çoğaltılamaz.

# Önsöz

Bu kılavuz, Topcon Precision Agriculture ürününün çalıştırılması ve bakımı hakkında bilgi verir. Ürünün güvenli ve güvenilir şekilde çalıştırılması için doğru kullanım ve servis önemlidir.

Ürünü kullanmadan önce bu kılavuzu okumaya zaman ayırmanız çok önemlidir. Bu kılavuzdaki bilgiler yayımlandığı tarihte günceldir. Sistem küçük değişiklikler gösterebilir. Üreticinin önceden haber vermeden sistemi yeniden tasarlama ve gerektiği gibi değiştirme hakkı saklıdır.

### Şart ve Koşullar

Not: Lütfen bu Şart ve Koşulları dikkatle okuyun.

### Genel

UYGULAMA - Ürünü, Topcon Precision Agriculture'dan (TPA) veya TPA'nın ürün satıcılarından birinden satın alarak bu Şart ve Koşulları kabul edersiniz.

TELİF HAKKI - Bu kılavuzdaki tüm bilgiler, TPA'nın fikri mülkiyetindedir ve telif hakkıyla korunmaktadır. Tüm hakları saklıdır. TPA'nın yazılı açık izni olmadan bu kılavuzda yer alan grafik, içerik, bilgi veya verileri kullanamaz, erişime açamaz, kopyalayamaz, saklayamaz, görüntüleyemez, bunlardan türev çalışmalar oluşturamaz, satamaz, değiştiremez,

yayınlayamaz, dağıtamaz veya üçüncü tarafların bunlara erişimine izin veremezsiniz. Bu bilgileri yalnızca ürününüzün bakımı ve çalıştırılması için kullanabilirsiniz. Bu kılavuzdaki bilgi ve veriler TPA'nın değerli bir varlığıdır ve önemli ölçüde iş gücü, zaman ve para harcanarak TPA'nın yaptığı orijinal seçimler, koordinasyon ve düzenlemelerle geliştirilmiştir.

TİCARİ MARKALAR – ZYNX, PROSTEER, EAGLE, KEE Technologies, Topcon, Topcon Positioning Systems ve Topcon Precision Agriculture, Topcon Group şirketlerinin tescilli veya kayıtlı markalarıdır. Microsoft ve Windows, Birleşik Devletler ve/veya diğer ülkelerde Microsoft Corporation'ın ticari markaları veya tescili ticari markalarıdır. Burada ifade edilen ürün ve şirket adları ilgili sahiplerinin ticari markaları olabilir.

WEB SİTESİ VE DİĞER BEYANLAR - TPA'nın veya başka bir Topcon Group şirketinin web sitesinde veya başka bir reklamda veya TPA literatüründe yer alan ya da bir TPA çalışanı veya bağımsız yüklenicisi tarafından verilen hiçbir beyan bu Şart ve Koşulları değiştirmez.

ÖNEMLİ: GÜVENLİK - Ürünün yanlış kullanımı, kişilerin ölümüne veya yaralanmasına, ürünün hasar görmesine ve/veya ürünün arızalanmasına neden olabilir. Ürünün onarımı yalnızca yetkili TPA servis merkezleri tarafından gerçekleştirilmelidir. Bu kılavuzda yer alan ürünün uygun biçimde kullanımı amacıyla güvenlik uyarılarını ve talimatlarını dikkatle gözden geçirmeli ve bunlara her zaman uymalısınız.

#### Sınırlı Garanti

ELEKTRONİK VE MEKANİK BİLEŞENLER - TPA, TPA tarafından üretilen elektronik bileşenlerin, bayiye orijinal sevkiyat tarihinden itibaren bir yıl süreyle malzeme ve işçilik açısından kusursuz olacağını garanti eder. TPA, TPA tarafından üretilen tüm valf, hortum, kablo ve mekanik parçaların satın alma tarihinden itibaren 90 gün süreyle malzeme ve işçilik kusurlarından muaf olduğunu garanti eder. İADE VE ONARIM - İlgili garanti sürelerinde, kusurlu bulunan yukarıdaki kalemlerden herhangi biri onarım için TPA'ya gönderilebilir. TPA kusurlu parçayı ücretsiz olarak kısa sürede onaracak veya değiştirecek ve size geri gönderecektir. Ürünle ilgili nakliye ve elleçleme masrafını sizin ödemeniz gerekmektedir. Bileşenlerin yerinde sökülmesi ve değiştirilmesinden kaynaklanan bileşen kalibrasyonu, işçilik ve seyahat harcamaları bu garanti poliçesi kapsamında değildir. Yukarıda bahsedilen garanti aşağıdaki durumlardan kaynaklanan hasarları veya arızaları KAPSAMAZ:

(i) afet, kaza veya kötü kullanım

(ii) normal aşınma ve yıpranma

(iii) uygunsuz kullanım ve/veya bakım

(iv) ürün üzerinde izinsiz modifikasyon ve/veya

(v) ürünün TPA tarafından tedarik edilmeyen veya belirtilmeyen diğer ürünlerle birlikte kullanılması.

Ürünle birlikte verilen yazılım ürünle birlikte kullanılmak üzere lisanslanmıştır ve parayla satılmaz. Ayrı bir son kullanıcı lisans sözleşmesi ("EULA") ile birlikte sunulan yazılımın kullanımı, bu Şart ve Koşullar içerisinde aksi ifade edilmiş olmasına bakılmaksızın geçerli EULA'nın sınırlı garanti ile ilgili hükümleri dahil olmak üzere bu belgedeki şart ve koşullara tabi olacaktır.

GARANTİ FERAGATNAMESİ - YUKARIDAKİ GARANTİLER DIŞINDA GEÇERLİ BİR GARANTİ KARTI, EK VEYA SON KULLANICI LİSANS SÖZLEŞMESİNDE VERİLEN GARANTİLER, BU KILAVUZ, ÜRÜN VE İLGİLİ YAZILIMLAR "OLDUĞU GİBİ" SUNULMAKTADIR. BAŞKA HİÇBİR GARANTİ YOKTUR VE TPA YASALARIN SAĞLADIĞI HAKLAR ÖLÇÜSÜNDE KILAVUZ VE ÜRÜNLE İLGİLİ OLARAK HER TÜRLÜ ZIMNİ ŞART, KOŞUL VE GARANTİYİ HARİÇ TUTAR (BUNLARA ZIMNİ GARANTİ VEYA TİCARETE UYGUNLUK VEYA BELİRLİ BİR AMACA UYGUNLUĞA İLİŞKİN GARANTİLER DAHİLDİR). TPA; GNSS UYDULARININ ÇALIŞMASINDAN VE/VEYA GNSS UYDU SİNYALLERİNİN BULUNUP BULUNMADIĞINDAN, SÜREKLİLİĞİNDEN, DOĞRULUĞUNDAN VEYA BÜTÜNLÜĞÜNDEN SORUMLU DEĞİLDİR.

SORUMLULUK SINIRI VE TAZMİNAT - TPA ve bayileri, vekilleri ve temsilcileri, burada yer alan teknik hatalardan, yazım hatalarından veya eksikliklerden ya da bu materyalin, ürünün veya beraberindeki yazılımın (TPA'nın bu tür hasar olasılığı konusunda bilgilendirildiği durumlar dahil) tedarik edilmesinden, performansından veya kullanımından kaynaklanan özel, dolaylı, ekonomik, arızi veya netice kabilinden hasarlardan sorumlu tutulamaz. Bu zararlar, zaman kaybı, veri kaybı veya yok olması, kar, tasarruf ya da gelir kaybı veya ürünün kaybı veya zarar görmesi gibi durumları içerir ancak bunlarla sınırlı değildir. (a) ürünü ve/veya yazılımı bu kılavuzda ya da geçerli son kullanıcı lisans sözleşmesinde belirtilenlerden farklı bir şekilde kullanmanız veya bakımını yapmanızdan ve (b) ürünle ilgili olarak ihmal, kusurlu hareket veya eksiklikten kaynaklanan tüm talep, eylem, dava, zarar, kayıp, sorumluluk ve masraflara karşı (avukat ücretleri dahil) TPA'yı savunmalı, TPA'nın zarar görmeyeceğine dair kefil olmalı ve TPA'nın zarar görmemesini sağlamalısınız.

Her durumda, TPA'nın her türlü talep, kayıp ve zarar konusunda (sözleşme, tazminat veya diğer bir gerekçeyle) size ve başka şahıslara karşı sorumluluğu (TPA'nın tercihiyle) (a) ürünün onarımı veya değiştirilmesi ya da (b) ürünün onarımı veya değiştirilmesinden kaynaklanan masrafları ödemekle sınırlı olacaktır.

#### Diğer

Bu Şart ve Koşullar TPA tarafından herhangi bir zamanda değiştirilebilir, düzeltilebilir, hükümsüz kılınabilir veya iptal edilebilir. Bu Şart ve Koşullar:

- ürünün Avustralya'da satılması ve size tedarik edilmesi durumunda Güney Avustralya yasalarına (bu durumda herhangi bir talep veya anlaşmazlık halinde Güney Avustralya veya Avustralya Federal Mahkemesi (Adelaide Hukuk Mahkemesi) münhasır yargı yetkisine sahiptir) veya
- ürünün Avustralya dışında satılması ve size tedarik edilmesi durumunda Kaliforniya Eyaleti yasaları hükmü altında olacak ve buna uygun olarak yorumlanacaktır.
- Uluslararası Mal Satışı Sözleşmeleri hakkındaki Birleşmiş Milletler Sözleşmesi hükümleri bu Şart ve Koşullara uygulanamaz.

Burada yer alan tüm bilgi, çizim ve uygulamalar yayımlanma tarihindeki en güncel bilgilere dayanır. TPA önceden haber vermeksizin herhangi bir zamanda ürün değişikliği yapma hakkını saklı tutar.

Bu Şart ve Koşulların herhangi bir hükmünün uygulanamaması durumunda, hüküm bu sonucu önlemek için gereken dereceye kadar yorumlanmalıdır. Hükmün bu dereceye kadar yorumlanabilmesi mümkün değilse hüküm Şart ve Koşulların geri kalanının geçerliliğini ve uygulanabilirliğini etkilemeyecek biçimde ayrılmalıdır.

#### Servis Bilgileri

Yerel TPA Yetkili Bayisiyle iletişime geçerek servis desteği alabilirsiniz.

### İletişim Yönetmeliği Bilgisi FCC Uyumluluk Beyanı (ABD)

Bu ekipman test edilmiş ve FCC Kurallarının 15. Bölümü uyarınca 'A' Sınıfı dijital cihaz sınırlamalarına uygun bulunmuştur. Bu ekipmanın yerleşim bölgelerinde kullanımı kullanıcının masrafı kendisine ait olmak üzere düzeltmek zorunda kalacağı zararlı parazite neden olabilir.

#### 15,19

Bu cihaz FCC Kurallarının 15. Bölümüne uygundur. Çalışması iki koşula tabidir: (1) Bu cihaz zararlı parazitlere neden olamaz ve (2) bu cihaz istenmeyen bir şekilde çalışmaya neden olan parazitler de dahil olmak üzere alınan hiçbir paraziti kabul etmemelidir.

#### 15,21

Bu ekipman üzerinde Topcon tarafından açıkça onaylanmayan değişiklik ya da düzenlemelerin yapılması, FCC'nin bu ekipmanı çalıştırma onayını geçersiz kılabilir. 15.105: Bu ekipman test edilmiş ve FCC Kurallarının 15. Bölümü uyarınca A Sınıfı dijital cihaz sınırlamalarına uygun bulunmuştur. Bu sınırlamalar, ekipman ticari bir ortamda çalıştırıldığında zararlı parazitlere karşı makul düzeyde koruma sağlayacak şekilde belirlenmiştir. Ekipman radyo frekansı enerjisi üretir, kullanır, yayabilir ve kullanıcı kılavuzuna göre kurulmadığı ve kullanılmadığı takdirde radyo iletişimine zarar verecek parazitlere neden olabilir. Bu ekipmanın yerleşim bölgelerinde kullanımı, kullanıcının masrafi kendisine ait olmak üzere düzeltmek zorunda kalacağı zararlı parazitlere neden olabilir.

### IC Uyumluluk Beyanı (Kanada)

Bu A Sınıfı dijital cihaz Kanada Parazite Neden Olan Ekipman Yönetmeliğinin tüm gereksinimlerini karşılar.

### CE EMC Beyanı (Avrupa Birliği)

Uyarı: Bu bir 'A' Sınıfı üründür. Bu ürün yerleşim yerlerinde radyo parazitine sebep olarak kullanıcının uygun önlemler almasını gerektirebilir.

### EMC Beyanı (Avustralya ve Yeni Zelanda)

Bu ürün Avustralya ve Yeni Zelanda EMC Çerçevesinin geçerli gerekliliklerini karşılar.

### Tür Onayı ve Güvenlik Yönetmelikleri

Belirli bant frekanslarında verici kullanımına lisans vermek için bazı ülkelerde tür onayı gerekebilir. Yerel yetkili kurumlar ve bayinizden bilgi alabilirsiniz. Ekipman üzerinde izinsiz modifikasyon yapılması bu onayı, ekipmanın garantisini ve kullanım lisansını geçersiz kılabilir.

Alıcı dahili bir telsiz modemi içerir. Bu sinyal gönderebilir. Yönetmelikler ülkeye göre değişiklik gösterebilir, bu sebeple lisanslı ve lisanssız frekanslar konusunda bayinizden ve yerel yetkili kurumlardan bilgi alın. Bazıları abonelik gerektirebilir.

### Radyo ve Televizyon Parazitleri

Bu bilgisayar ekipmanı radyo frekansı enerjisi üretir, kullanır ve yayabilir. TOPCON Precision Agriculture talimatlarına tam olarak uyulmadan yanlı şekilde monte edilmesi ve kullanılması durumunda, telsiz iletişiminde parazite neden olabilir.

Topcon ekipmanını kapatıp parazitin kesilip kesilmediğine bakarak parazite bu ekipmanın neden olup olmadığını kontrol edebilirsiniz. Ekipman radyo veya başka elektronik cihazlarda parazite neden oluyorsa aşağıdaki çözümleri deneyin:

- Parazit kesilene kadar radyo antenini döndürün
- Ekipmanı radyo veya diğer elektronik cihazın iki tarafından birine götürün
- Ekipmanı radyo veya diğer elektronik cihazdan uzaklaştırın
- Ekipmanı radyonun bağlı olmadığı başka bir devreye bağlayın.

Potansiyel paraziti azaltmak için ekipmanı başarılı iletişime olanak sağlayacağı en düşük kazanım seviyesinde çalıştırın. Gerekirse yardım için en yakın Topcon Precision Agriculture bayisine başvurun. Not: Ürün üzerinde TOPCON Precision Agriculture tarafından izin verilmeden yapılan değişiklikler veya modifikasyonlar EMC uyumluluğunu geçersiz kılabilir ve ürünün kullanım iznini hükümsüz kılabilir.

Bu ürün Topcon Precision Agriculture çevre birimleri, korumalı kablolar ve konektörler kullanılarak EMC uyumluluğu açısından test edilmiştir. Diğer cihazlara parazit yapma olasılığını azaltmak için sistem bileşenleri arasında Topcon Precision Agriculture cihazlarının kullanılması önemlidir

### Genel Güvenlik

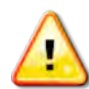

TEHLİKE: Aşağıdaki bilgilerin ve ürüne özgü güvenlik bilgilerinin okunması ve anlaşılması önemlidir.

Kullanım, bakım ve onarım sırasında meydana gelen çoğu kaza, temel güvenlik kuralları veya önlemlerine uyulmamasından kaynaklanır. Potansiyel tehlikelere ve tehlikeli durumlara karşı her zaman dikkatli olun.

Bir Uyarı ya da Dikkat ibaresi taşıyan talimata her zaman uyun. Bu ifadeler tarafından sunulan bilgiler yaralanma ve/veya mülkün hasar görmesi riskini en aza indirmeyi amaçlar.

Özellikle Güvenlik Mesajları olarak sunulan talimatları izleyin.

### Güvenlik Mesajları ve Uyarılar

Güvenlik sembolü ilgili sözcükle birlikte kullanılır: TEHLİKE, UYARI veya DİKKAT. Bu şekilde işaretlenmiş mesajlar güvenlik önlemleri ve uygulamalarını önerir. Bunları ÖĞRENİN ve uygulayın.

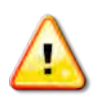

TEHLİKE: Önlem alınmaması durumunda ÖLÜM VEYA ÇOK CİDDİ YARALANMA ile sonuçlanabilecek olası bir tehlike durumunu belirtir.

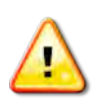

UYARI: Önlem alınmaması durumunda ÖLÜM VEYA CİDDİ YARALANMA ile sonuçlanabilecek olası bir tehlike durumunu belirtir.

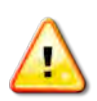

DİKKAT: Önlem alınmaması durumunda HAFİF YARALANMA ile sonuçlanabilecek olası bir tehlike durumunu belirtir.

### Güvenlik İşaretleri

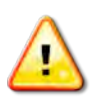

UYARI: Güvenlik işaretlerini sökmeyin veya üstünü kapatmayın. Okunmayan veya kayıp tüm güvenlik işaretlerini değiştirin. Kaybolmaları veya hasar görmeleri durumunda yedek işaretleri bayinizden temin edebilirsiniz.

Kullanılmış bir araç satın aldıysanız tüm güvenlik işaretlerinin yerinde ve okunur durumda olduğundan emin olun. Okunmayan veya kayıp tüm güvenlik işaretlerini değiştirin. Yedek güvenlik işaretlerini bayınızden temin edebilirsiniz.

### Operatör Güvenliği

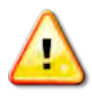

UYARI: Bu aracı kullanmadan önce bu kılavuzun güvenlik bölümlerinin okunması ve anlaşılması SİZİN sorumluluğunuzdadır. Güvenlik anlamında kilit rolün SİZE ait olduğunu unutmayın.

Uygun güvenlik uygulamaları yalnızca sizi değil etrafinizdaki kişileri de korur. Güvenlik programınızın bir parçası olarak bu kılavuzu okuyun. Bu güvenlik bilgileri yalnızca Topcon ekipmanı ile ilgilidir ve diğer normal güvenli çalışma uygulamalarının yerine geçmez.

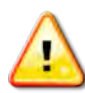

UYARI: Aracı veya aletleri bakımdan geçirmeden ya da onarmadan önce Topcon ekipmanının gücünün kapatıldığından emin olun.

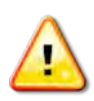

UYARI: Tehlikeli maddelere dokunmadan önce uygun önlemlerin alındığından emin olun. İşe başlamadan önce her zaman Malzeme Güvenlik Bilgi Formunu okuyun.

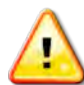

UYARI: Bu kılavuzda kullanılan bazı çizim ve fotoğraflarda, paneller ve muhafazalar gösterim amacıyla sökülmüştür. Aracı herhangi bir paneli veya muhafazası sökülmüş olarak kullanmayın. Onarım amacıyla sökülmeleri gerekirse paneller veya muhafazalar çalıştırmadan önce geri TAKILMALIDIR.

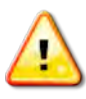

UYARI: Araç üzerinde onarım veya bakım işlemlerine başlamadan önce sarkan araç ek parçalarının yere indirildiğini her zaman kontrol edin.

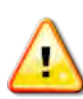

UYARI: Araç ve avadanlık parçaları çalıştırma sırasında ısınabilir ve basınç altında olabilir. Araç kılavuzlarına başvurun.

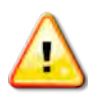

UYARI: Gerçekleştirilen işe ve koşullara uygun koruyucu giysi giyin.

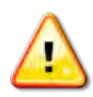

UYARI: Ekipmanı patlayıcı ekipman veya malzemelerin çevresinde çalıştırmayın.

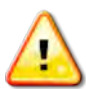

UYARI: Topcon iyi çevre performansı taahhüdü doğrultusunda zararlı olma potansiyeli bulunan maddelerin ürünlerinde kullanımını en aza indirmiştir. Bununla birlikte, hasar görmüş elektronik ekipmana hiçbir zaman dokunulmaması önerilir. Bu Topcon ürünü yalıtımlı bir lityum akü içerebilir. Elektronik ekipmanları her zaman dikkatle ve sorumlu bir biçimde atın.

### Radyo frekansı radyasyonuna maruz kalma bilgileri:

Bu ekipman, kontrolsüz bir ortam için belirlenen FCC ve IC radyasyona maruz kalma sınırlarına uygundur. Bu ekipman, radyatör ile vücudunuz arasında en az 30 cm mesafe olacak şekilde kurulmalı ve çalıştırılmalıdır.

Bu verici, başka bir anten veya verici ile birlikte yerleştirilmemeli veya birlikte çalıştırılmamalıdır.

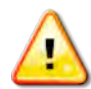

# UYARI: Hücresel modem veya bir RTK baz istasyonu kullanan ürünler radyo frekans enerjisi yayabilirler. Bayinize danışabilirsiniz.

Bu cihaz TPA tarafından onaylanmış antenlerle çalışmak üzere tasarlanmıştır. Bayinizle görüşebilirsiniz.

#### Kullanıma Hazırlık

- Ekipmanı kullanmadan önce bu kılavuzu okuyun, anlayın ve tüm kontrolleri öğrenin.
- Kılavuzu ekipmanla birlikte saklayın.
- Ekipman başka bir araca takılırsa kılavuzu da yanında verin.
- Ekipmanın kullanılacağı araca ait kılavuzu okuyun ve aracın yerel yönetmeliklerin gerektirdiği doğru ekipmana sahip olduğunu kontrol edin.
- Başlamadan önce aracın hız, frenler, direksiyon, denge ve yük özelliklerini anladığınızdan emin olun.
- Çalışmaya başlamadan önce insanların ve engellerin olmadığı bir yerde tüm kontrolleri kontrol edin.
- Olası tehlikeleri belirleyin.

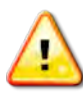

#### UYARI: Topcon ekipmanı alkol ya da uyuşturucu etkisi altında olan bir operatör tarafından kullanılmamalıdır. Reçeteli ya da reçetesiz ilaç kullanılması durumunda tıbbi tavsiye alın.

#### Yasal Uyarı

Topcon ürünlerinin herhangi birinin kötü amaçla veya yanlış kullanımından kaynaklanan mülki zararlardan, kişisel yaralanmalardan veya ölümlerden sorumlu tutulamaz ve bunların sorumluluğunu üstlenmez.

Ayrıca Topcon, Topcon'a ait ekipmanın veya GNSS sinyalinin amacının dışında başka bir nedenle kullanılmasının sorumluluğunu üstlenmez.

Topcon, GNSS sinyalinin doğruluğunu, bütünlüğünü, sürekliliğini veya olup olmayacağını garanti edemez.

Operatör, ekipmanın kullanılmadığı zamanlarda doğru şekilde kapanmasını sağlamalıdır.

Topcon ürünleriyle donatılmış bir aracı çalıştırmadan önce, aşağıdaki ürüne özgü güvenlik önlemlerini okuyun ve anlayın.

## Önemli Güvenlik Bilgileri

### Operatörün Dikkat Etmesi Gerekenler ve Sorumluluğu

Konsol operatörün aracı yönetmesine yardımcı olur ancak sorumlu operatördür ve her zaman dikkatli olmalı ve aracın kontrolünü elinde bulundurmalıdır. Sonuç olarak ekipmanın güvenli şekilde çalıştırılmasından operatör sorumludur.

Konsol ve bileşenlerinden herhangi biri çalıştırılırken güvenlik gerekliliklerinin yerine getirilmesi önemlidir. Tüm operatörler ve diğer ilgili personel güvenlik gereklilikleri konusunda bilgilendirilmelidir.

#### Elektriksel Güvenlik

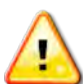

#### UYARI: Bağlantısı yanlış yapılan elektrik insanlarda ağır yaralanmalara veya ekipmanda hasarlara neden olabilir.

Elektrikli bileşenlerle çalışırken aşağıdaki koşulları yerine getirmelisiniz:

- Araç üzerinde herhangi bir kaynak işlemi gerçekleştirmeden önce akünün negatif terminalinin söküldüğünden emin olun.
- Sistem bileşenlerine giden tüm elektrik kablolarının doğru kutup işaretine uygun olarak takıldığını kontrol edin. Güvenlik bilgileri için lütfen araç kılavuzuna başvurun.
- Ekipmanın montaj talimatlarına uygun olarak topraklandığını kontrol edin.

### Çalıştırma ve Engel Riski

Aşağıdaki liste eksiksiz veya sınırlı değildir. Konsolu belirli bir yol çizgisi üzerinde yardım alarak yönlendirmek için operatör aracın aşağıdaki koşullara uygun şekilde kullanıldığından emin olmalıdır:

- İnsanlardan ve engellerden uzakta
- Yüksek gerilim hatlarından veya yukarıda yer alan diğer engellerden uzakta (Konsolu çalıştırmadan önce boşlukla ilgili tüm sorunları belirleyin)
- Halka açık olmayan özel bir mülk üzerinde
- Temizlenmiş arazilerde
- Halka açık yollar veya tali yollar dışında.

#### Unutmayın:

- Operatörün her zaman aracın konumunu ve arazinin durumunu bilmesi gerekir.
- GNSS uydusu veya diferansiyel düzeltme sinyali anlık olarak kaybolduğunda operatörün tepki vermesi gerekir.
- Konsol engelleri (insanlar, canlı hayvanlar veya diğerleri) algılayamaz.
- Konsolu engellerin bulunmadığı alanlarda kullanın ve uygun mesafeyi koruyun.

• Yol üzerinde bir engelle karşılaşılması veya aracın yol çizgisinin dışına çıkması durumunda direksiyonun manuel kontrole aktarılması gerekir.

### Açık/Kapalı ve Manuel Kontrol

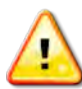

UYARI: Destekli sürüşün istenmeyen bir şekilde devreye girmesini önlemek için sürüş anahtarının Kapalı konumda olduğundan emin olun. Araç/alet üzerinde onarım veya bakım işlemi gerçekleştirirken, aracın hareket etmesini ENGELLEYİN. Direksiyonu devre dışı bırakın, frene basın ve anahtarı çıkarın.

Operatör, destekli sürüş kullanılmadığında sürüş anahtarının Kapalı (*tüm* LED göstergeler kapalı) olduğundan emin olmalıdır.

Hareket hattı üzerinde veya hareket hattına doğru ilerleyen bir engel olduğunda veya araç istenen yol çizgisinden uzaklaşmaya başlarsa operatör yardımcı sürüşü devre dışı bırakarak manuel kontrolü kullanmalıdır.

Yardımcı sürüşü devre dışı bırakmak için:

- Direksiyonu birkaç derece döndürün VEYA
- Konsol üzerindeki Otomatik Sürüşü Devreden Çıkar düğmesini seçin VE/VEYA
- Harici bir sürüş anahtarının kullanıldığı durumlarda yukarıdaki eylemler, sürüş asistanını devre dışı bırakmıyorsa anahtarı kullanarak devre dışı bırakın.

### Araç Kapatma Güvenliği

Aracı terk etmeden önce otomatik sürüşü devre dışı bırakın. Araç kullanılıyorsa harici sürüş anahtarını devre dışı bırakın ve anahtarı anahtar düğmesinden çıkarın.

#### Aracın Taşınması

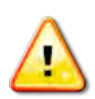

UYARI: Aracı halka açık bir yol üzerinde taşırken otomatik kılavuzluk sistemi KAPALI olmalıdır. Destekli sürüşün istenmeyen bir şekilde devreye girmesini önlemek için sürüş anahtarının Kapalı konumda olduğundan emin olun.

### Referans (Baz) İstasyonu Kullanma

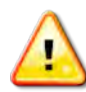

UYARI: Çalıştırma sırasında referans istasyonunu hareket ettirmeyin. Çalışan bir referans istasyonunun hareket ettirilmesi, referans istasyonunu kullanan bir sistemin kontrollü sürüş özelliğini etkileyebilir. Bu kişisel yaralanmalara veya mülkün zarar görmesine neden olabilir.

Operatörler ve etkilenen diğer personel aşağıdaki güvenlik önlemleri hakkında bilgilendirilmelidir.

- Referans istasyonunu yüksek gerilim hatlarının altına veya yakınına dikmeyin.
- Taşınabilir referans istasyonunu kullanırken tripodun sağlam biçimde monte edilmesini sağlayın.

# Üründen En İyi Şekilde Yararlanmak İçin

Verileri düzenli olarak yedekleyin. Konsol büyük ancak sınırlı bir depolama kapasitesine sahiptir. Kullanılabilir kapasiteyi görmek için Tanılama Mini Görünümünü kullanın. Depolama sınırına ulaşılırken bir uyarı ekranı görüntülenir.

Dosya biçimi uyumluluğuna dikkat edin. Uyumlu biçimleri bayinizle görüşün.

Topcon Agricultural Products dayanıklıdır ve zorlu koşullarda çalışmak üzere tasarlanmıştır. Ancak, ekipmanın uzun bir süre kullanılmayacak olması durumunda, su ve doğrudan ısı kaynaklarından uzakta depolayın.

### Uyarı Sembolleri

Bu kılavuzda iki uyarı sembolü kullanılmaktadır:

Not: Bunlar ek bilgi sağlar.

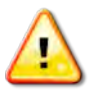

UYARI: Güvenlik işaretleri üzerinde ve bu kılavuzda yer alan bir uyarı sembolü, bu bilginin güvenliğiniz açısından çok önemli olduğunu gösterir. Bunları ÖĞRENİN ve UYGULAYIN.

# İçindekiler

| Bölüm 1 – Konsola Genel Bakış                          | 1  |
|--------------------------------------------------------|----|
| 1.1. Giriş                                             | 1  |
| 1.2. Topcon Agriculture Platformu'nu (TAP) Kullanma    | 2  |
| 1.2.1. Konsolda TAP'ta oturumu açma                    | 2  |
| 1.2.2. İsteğe bağlı özellikler satın alma              | 3  |
| 1.3. Simge açıklamaları                                | 6  |
| 1.3.1. Kılavuzluk araç çubuğu                          | 6  |
| 1.3.2. Menü simgeleri                                  | 6  |
| 1.3.3. Navigasyon çubuğu simgeleri                     | 9  |
| 1.3.4. Görünüm kontrolleri                             | 10 |
| 1.3.5. Diğer simgeler                                  | 11 |
| 1.4. Konsolu çalıştırma                                |    |
| 1.5. Konsolu kapatma                                   | 13 |
| 1.6. Konsol araç çubuğunu kullanma                     | 14 |
| Bölüm 2 – Kullanıcı Arabirimi Açıklaması               | 17 |
| 2.1. Kurulum ve çalışma ekranları arasında geçiş yapma |    |
| 2.2. Kurulum ekranı kontrolleri                        | 18 |
| 2.3. Çalışma ekranı kontrolleri                        |    |
| 2.3.1. Alet rengi göstergeleri                         | 21 |
| Bölüm 3 – Hızlı Kurulum Kılavuzu                       |    |
| 3.1. Yazılım güncelleme talimatları                    | 23 |
| 3.2. Başlangıç                                         | 24 |
| Bölüm 4 – Bölge ve Kullanıcı Ayarları                  |    |
| 4.1. Bölge ayarlama                                    |    |
| 4.1.1. Dil kurulumu                                    | 28 |
| 4.1.2. Saat/tarih kurulumu                             |    |
| 4.1.3. Birimlerin kurulumu                             |    |
| 4.2. Bant lambayı ayarlama                             | 32 |
| 4.3. Ortamı ayarlama                                   | 34 |
| 4.4. Harita seçeneklerini ayarlama                     | 36 |
| 4.5. Erişim seviyesini ayarlama                        |    |

| 4.6. Kullanıcı kontrollerini ayarlama           |    |
|-------------------------------------------------|----|
| 4.7. Uzaktan desteği ayarlama                   | 41 |
| 4.7.1. Desteği ayarlama                         | 41 |
| 4.7.2. Destek talep etme                        | 42 |
| Bölüm 5 – Sistem Kurulumu                       |    |
| 5.1. Konsol adı belirleme ve TAP'ta oturum açma | 46 |
| 5.2. Özellikleri ayarlama                       | 47 |
| 5.2.1. Lisans kurulumu                          | 47 |
| 5.2.2. Konsol kurulumu                          |    |
| 5.2.3. Kılavuzluk kurulumu                      |    |
| 5.2.4. Alet kurulumu                            | 51 |
| 5.2.5. XTEND ayarı                              | 54 |
| 5.2.6. VDC kurulumu                             | 57 |
| 5.3. GPS'i ayarlama                             | 59 |
| 5.3.1. Alıcı kurulumu                           | 59 |
| 5.3.2. Düzeltme kurulumu                        | 61 |
| 5.4. Alarmların ayarlanması                     | 68 |
| 5.4.1. Alarm penceresi açıklaması               | 70 |
| 5.4.2. Alarm listesi                            | 71 |
| 5.5. Bayrak noktalarını ayarlama                |    |
| 5.6. ISOBUS / evrensel terminal kurulumu        | 81 |
| 5.6.1. Görev denetleyicisi kurulumu             | 81 |
| 5.6.2. Evrensel terminal kurulumu               | 82 |
| 5.6.3. Yardımcı kontrol kurulumu                | 83 |
| 5.7. Yardımcı programların ayarlanması          |    |
| 5.7.1. Konsol yazılımını yükseltme              |    |
|                                                 |    |
| 5.8.1. Ethernet radyo modemi (CL-55)            |    |
| 5.8.2. USB Wi-Fi                                | 87 |
| Bölüm 6 – Araç Kurulumu                         |    |
| о. т. ыг araç seçme                             |    |
| 6.2. Yeni bir araç oluşturma                    |    |
| 6.2.1. Aracı özelleştirme                       |    |

| 6.3. Araç geometrisini ayarlama          |     |
|------------------------------------------|-----|
| 6.4. Sürüş denetleyicisini ayarlama      |     |
| 6.5. Araç antenini seçme                 | 100 |
| Bölüm 7 – Alet Kurulumu                  |     |
| 7.1. Alet seçme                          | 102 |
| 7.2. Yeni bir alet kurulumu              | 103 |
| 7.2.1. ISOBUS aletinin kurulumu          | 104 |
| 7.3. Alet geometrisinin ayarlanması      | 106 |
| 7.4. Bölüm kontrolünün ayarlanması       | 108 |
| 7.4.1. Zamanlamanın ayarlanması          |     |
| 7.4.2. Bölüm geçişinin ayarlanması       | 111 |
| 7.5. Ana anahtar kurulumu                | 112 |
| 7.6. GPS hız emülasyonu kurulumu         | 114 |
| Bölüm 8 – Ürün Kurulumu                  | 115 |
| 8.1. Urün veritabanının kurulumu         | 115 |
| Bölüm 9 – Temel Çalışma Bilgileri        | 117 |
| 9.1. Mini görünümleri kullanma           | 117 |
| 9.2. Sistem bilgilerini görüntüleme      | 119 |
| 9.3. Kılavuzluğu görüntüleme             |     |
| 9.3.1. Kılavuzluk renk şeması            |     |
| 9.3.2. Görünüm kontrollerini kullanma    | 121 |
| 9.3.3. Mod seç                           |     |
| 9.3.4. Harita katmanları                 |     |
| 9.4. GPS ayrıntılarını görüntüleme       |     |
| 9.5. Tanılamayı görüntüleme              | 130 |
| 9.6. Görev bilgilerini görüntüleme       |     |
| 9.7. Gösterge panelinde izleme           | 134 |
| 9.7.1. Gösterge panelini özelleştirme    |     |
| 9.8. Renkleri ve çalışma durumunu tanıma |     |
| 9.9. Varsayılan dosya adlarını anlama    | 138 |
| Bölüm 10 – Sürüş Kalibrasyonları         |     |
| 10.1. Pusulayı kalibre etme              | 140 |

| 10.2. Direksiyon açı sensörünü kalibre etme         | 141 |
|-----------------------------------------------------|-----|
| 10.3. Montaj meyilini kalibre etme                  | 143 |
| 10.4. Kalibrasyon hatalarını/alarmlarını yönetme    | 148 |
| Bölüm 11 – Görev Düğmesi                            |     |
| Bölüm 12 – Tarla Menüsü                             |     |
| 12.1. Bir müşteri / çiftlik / tarla seçme           | 155 |
| 12.2. Bir müşteri / çiftlik / alan oluşturma        | 157 |
| 12.3. Yüklü bir alanın kaldırılması                 | 158 |
| 12.4. Bayrak noktalarını ayarlama                   | 159 |
| 12.4.1. Bayrak noktalarıyla çalışma                 |     |
| 12.5. Yeni sınır ayarlama                           | 162 |
| 12.5.1. Kapsama verilerinden sınır oluşturma        | 164 |
| 12.5.2. Şekil dosyasından sınır oluşturma           | 165 |
| 12.5.3. Bir sınırı düzenleme                        | 167 |
| 12.5.4. Sınırı kaldırma                             | 168 |
| 12.6. Çalışılacak sürülmemiş araziyi ayarlama       | 169 |
| Bölüm 13 – Görev Menüsü                             |     |
| 13.1. Mevcut bir görevi seçme                       | 173 |
| 13.2. Yeni bir görev oluşturma                      | 174 |
| 13.3. Görev bölgelerini yapılandırma                |     |
| 13.4. Bir görevi silme                              |     |
| 13.5. Değişken oran kontrolünü yapılandırma         | 178 |
| 13.5.1. Kaynak seçenekleri                          |     |
| 13.6. Görevleri dışa aktarma / görev raporu         |     |
| 13.6.1. Görevleri bir USB'ye aktarma                |     |
| 13.6.2. Görev verisi setini bir USB'ye aktarma      |     |
| 13.6.3. Görev verisi setini TAP'a aktarma           |     |
| 13.6.4. Görev raporlarını dışa aktarma              |     |
| 13.7. Gorevleri içe aktarma                         |     |
| 13.7.1. Bir USB'den görevleri içe aktarma           |     |
| 13.7.2. Bir USB'den görev verisi setini içe aktarma |     |
| 13.7.3. Görev verisi setini TAP'tan içe aktarma     |     |
| Bölüm 14 – Kılavuz Çizgisi Menüsü                   |     |

| 14.1. Kılavuz çizgisi grupları                          | 191 |
|---------------------------------------------------------|-----|
| 14.2. Düz çizgi kılavuz çizgileri kullanma              |     |
| 14.2.1. AB çizgilerini el ile ayarlama                  |     |
| 14.3. Eş kavis kılavuz çizgilerini kullanma             |     |
| 14.4. Orta merkez kılavuz çizgilerini kullanma          | 196 |
| 14.5. Guidelock kılavuzluk modunu kullanma              |     |
| 14.6. Sınır sürüşünü kullanma                           |     |
| 14.7. Proje hatlarını kullanma                          |     |
| 14.7.1. Sürüş hatları oluşturma                         |     |
| 14.7.2. Mevcut proje hatlarını bölme                    |     |
| 14.7.3. Mevcut proje hatları için paralel hatlar ekleme | 201 |
| 14.8. Mevcut bir kılavuz çizgisi grubunu seçme          |     |
| 14.9. Mevcut kılavuz çizgilerini içe aktarma            | 205 |
| 14.9.1. USB'den kılavuz çizgilerini içe aktar           |     |
| 14.9.2. TAP'tan kılavuz çizgilerini içe aktar           |     |
| 14.9.3. Kılavuz çizgilerini kopyala                     |     |
| 14.10. Tramvay hatlarını ayarlama                       |     |
| 14.11. Sürülmemiş arazi dönüşlerini yapılandır          |     |
| 14.11.1. Dönüş yarıçapı                                 | 211 |
| 14.11.2. Dönüş hattı konumu                             |     |
| 14.11.3. Model                                          |     |
| 14.11.4. Model seç                                      | 214 |
| 14.11.5. Sürülmemiş arazi dönüşü alarmı                 |     |
| Bölüm 15 – Otomatik Sürüş                               |     |
| 15.1. Otomatik suruş durumu                             |     |
| 15.1.1. Otomatik sürüş sorunlarını giderme              |     |
| 15.2. Otomatik suruşu ayarıama                          |     |
| 15.3. Otomatik suruşu devreye alma                      |     |
| 15.4. Otomatik suruşu devreden çıkarma                  |     |
| Bölüm 16 – Kaydırma Menüsü                              |     |
| 16.1. Kaydırma seçeneklerini kullanma                   |     |
| 16.2. GPS kaymasını telati etme                         | 231 |
| 16.2.1. GPS kaymasını doğru bir şekilde telafi etme     |     |

| 16.2.2. Yüksek doğruluklu düzeltme kaynakları  | 233  |
|------------------------------------------------|------|
| Bölüm 17 – Etkinleştirilmiş Ek Özellikler      | .235 |
| 17.1. Otomatik bölüm kontrolünü kullanma       | .235 |
| 17.1.1. Bum kontrolü                           | 236  |
| 17.2. Evrensel terminali (ISOBUS) kullanma     | 238  |
| 17.3. Meteoroloji istasyonunu kullanma         | .240 |
| 17.3.1. Meteoroloji istasyonu kalibrasyonu     | 241  |
| 17.4. NORAC Bum Yüksekliği Kontrolünü Kullanma | .242 |
| Bölüm 18 – Envanter Yöneticisi                 | 245  |
| Bölüm 19 – Sorun Giderme Kılavuzu              | 247  |
| 19.1. Genel hata mesajları                     | 247  |
| 19.2. İnternet bağlantısı sorunları            | 253  |
| Bölüm 20 – Sözlük                              | .255 |
| Bölüm 21 – Dizin                               | 261  |

# Bölüm 1 – Konsola Genel Bakış

# 1.1. Giriş

Konsol, araca monte edilen dokunmatik LCD ekranlı bir elektronik konsoldur. Operatörlerin konsoldan otomatik sürüş, kılavuzluk ve diğer kontrol işlevlerini kullanmasına olanak sağlar. Konsol; GPS ve Elektronik Kontrol Üniteleri (ECU'lar) ile etkileşim kurarak tarım uygulamalarına yönelik veri iletişimi, kaydetme, depolama ve görüntüleme işlevlerini tek bir merkezi noktada hizmetinize sunar.

**Not**: Rehberlik ve otomatik sürüş işlevlerini kullanmadan önce lütfen güvenlik talimatlarını okuyun ve bu kılavuzu dikkatle okuyarak kontroller hakkında bilgi edinin. Konsolu kurmak veya çalıştırmak için yardım gerekirse bayinize başvurun.

Konsol dokunmatik ekranlıdır. Ekran üzerindeki bir öğeyi seçmek için parmak ucuyla ilgili alana dokunun.

Konsol seri numarası, konsolun arkasındaki etikette bulunur. İleride başvurmak için seri numarasını kaydedin.

Seri Numarası: .....

# 1.2. Topcon Agriculture Platformu'nu (TAP) Kullanma

Topcon, yakın zamanda TAP'ı tanıttı.

TAP, bağlantı sağlayan ve kullanıcının tarımsal operasyonel verileri içe ve dışa aktarmasına, veri paylaşmasına, uygulama oluşturmasına, filo telematiklerini izlemesine ve uzaktan destek vermesine olanak tanıyan Topcon'un IoT (Nesnelerin İnterneti) platformudur. TAP, TAP donanımlı bir X Konsoluna kablosuz veri aktarımı ve telematik sağlamak için Horizon yazılımıyla sorunsuz bir şekilde entegre edilmiştir.

Konsoldan, aşağıdaki şekillerde TAP ile etkileşimde bulunabilirsiniz:

- İsteğe bağlı özellikler satın alma. Bkz. İsteğe bağlı özellikler satın alma, sayfa 3.
- İçe aktarma ve dışa aktarma görev verisi setleri. Bkz. Görevleri içe aktarma, sayfa 187 ve Görevleri dışa aktarma / görev raporu, sayfa 183.

TAP hesabında ilk kez oturum açtığınızda mevcut konsol verileriniz TAP hesabınıza otomatik olarak yüklenir.

Bir görev durdurulduğunda görev otomatik olarak TAP hesabınıza yüklenir.

TAP web sitesi: <u>tap.topconagriculture.com</u>.

Not: TAP için oturum bilgileri oluşturmak amacıyla bayinizle iletişime geçin.

### 1.2.1. Konsolda TAP'ta oturumu açma

Not: Kablosuz internet bağlantısı gereklidir. Bkz. Wi-Fi kurulumu, sayfa 87.

1. Konsolda TAP'ı etkinleştirmek için Sistem 💹 / Özellikler 🖗

/ Konsol . / Bulut Tabanlı Hizmetler öğesini ve TAP - Topcon

Agriculture Platformu öğesini seçin.

2. Çalışma ekranının solundaki TAP düğmesini seçin veya TAP'ta oturum açmak için Sistem ayarları sayfasına gidin.

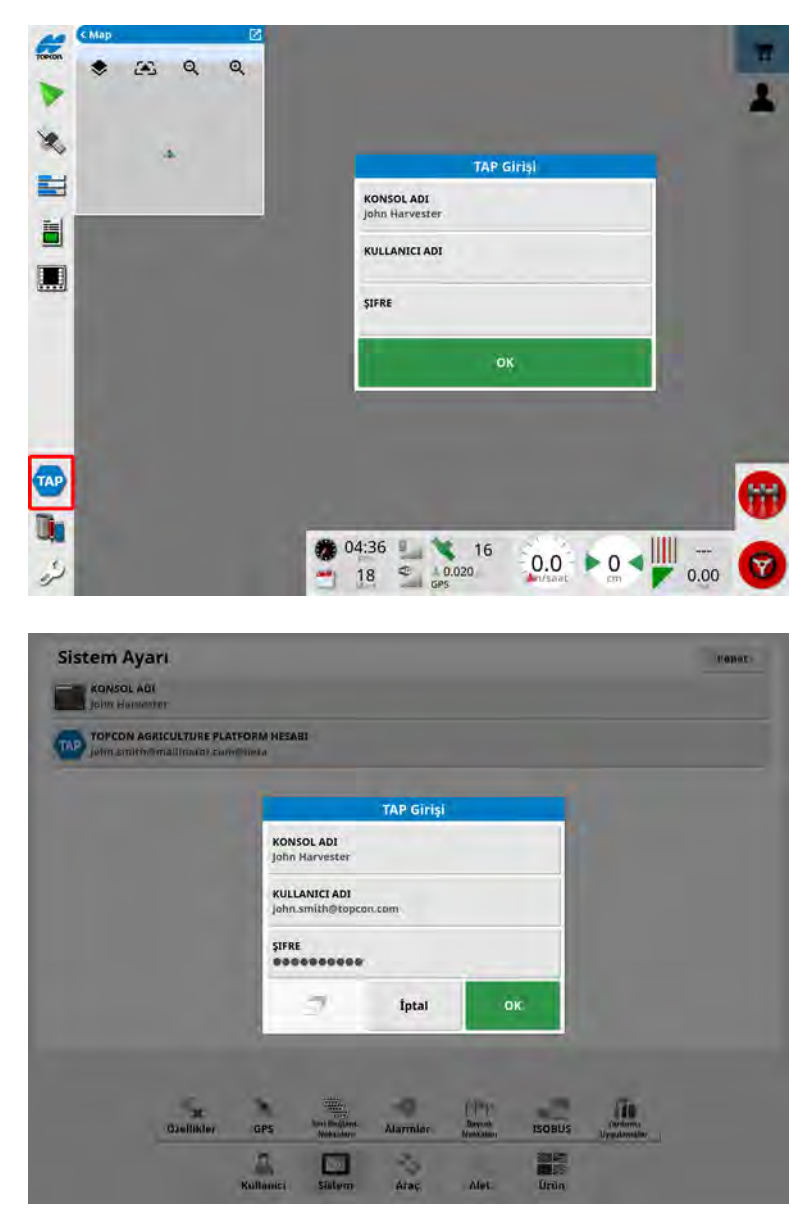

Konsol TAP'ta oturum açtıktan sonra bir TAP işlemi gerektiğinde ve internet kullanılabilir olduğunda iletişim kuracaktır.

### 1.2.2. İsteğe bağlı özellikler satın alma

Konsol, standart olarak sağlanan bir dizi özellik ile birlikte verilir. Abonelik yoluyla erişilebilen isteğe bağlı özellikler de mevcuttur. Bunlar, TAP web sitesi veya konsoldaki Horizon Marketplace kullanılarak satın alınır. Not: Gerekirse lisanslar yine de USB üzerinden sağlanabilir. Bkz. Lisans kurulumu, sayfa 47.

### TAP'ı kredi kartınıza bağlama

- 1. TAP web sitesine gidin ve oturum açın: tap.topconagriculture.com.
- 2. Sol üstteki açılır menüden Market öğesini seçin.
- 3. Ekranın üst kısmından Ödeme Yöntemleri öğesini seçin.
- 4. Kredi Kartı Ekle öğesini seçin.
- 5. Gerekli bilgileri girin ve Kaydet öğesini seçin.

### Marketplace aracılığıyla isteğe bağlı özellikler satın alma

TAP'ta oturum açtıktan sonra ekranın solundaki TAP düğmesine basarak Horizon Marketplace'e erişilebilir.

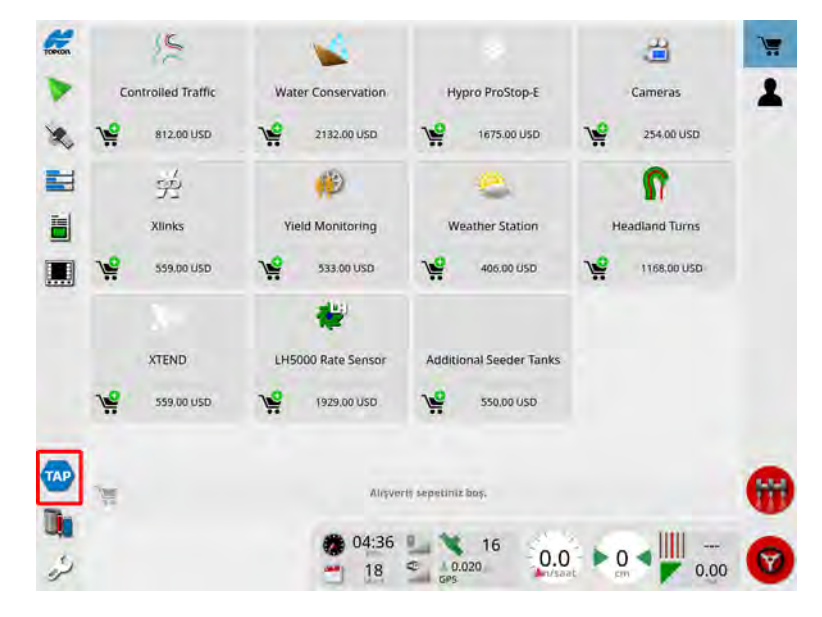

- 1. Alışveriş sepetinize eklemek için bir özellik seçin.
- 2. Gerekli tüm özellikleri seçtikten sonra satın almak için ekranın altındaki (kontrol panelinin üstünde) alışveriş sepeti düğmesini seçin. Seçilen özelliklerin bir listesi ve ödenecek fiyat görüntülenir.

Satın alma işlemi onaylandıktan sonra özellik Marketplace'te **Yüklü** olarak görünür.

Not: Özellikler satın alındıktan sonra yine de Ayarlar menüsünden konsolda etkinleştirilmesi gerekebilir.

Marketplace'i gizlemek için soldaki menüden TAP düğmesini seçin.

# 1.3. Simge açıklamaları

1.3.1. Kılavuzluk araç çubuğu

D Görev düğmesi, 151

Tarla menüsü, 155

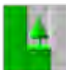

Görev menüsü, 173

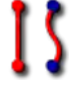

🚺 Kılavuz menüsü, 189

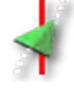

Sürüş seçenekleri menüsü, 219

Otomatik sürüş kalibrasyonu (Otomatik Sürüş devre dışı bırakılırsa), 139

Kaydırma menüsü, 229

### 1.3.2. Menü simgeleri

#### Tarla Menüsü

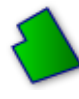

Tarla menüsü, 155

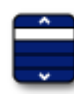

Tarla seçin, 155

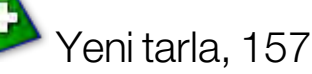

Alan yükünü boşalt, 158

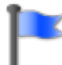

Bayrak noktası ekle, 159

Tarla sınırını kaydet, 162

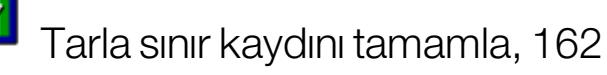

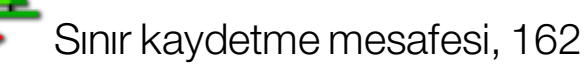

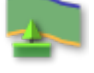

Sürülmemiş arazi yapılandır, 169

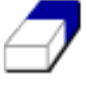

Tarla sınırını temizle, 168

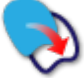

Biçim dosyasından alan sınırı oluştur, 165

Kapsama verisinden alan sınırı oluştur, 164

#### Görev menüsü

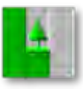

Görev menüsü, 173

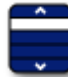

Seç: Görev, 173

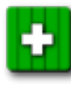

Yeni görev oluştur, 174

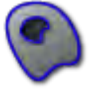

Görev bölgelerini yapılandır, 175

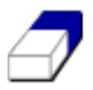

Görev verilerini sil, 177

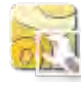

🛂 VRC'yi yapılandır, 178

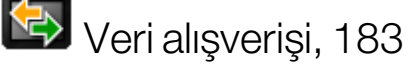

Kılavuz çizgisi menüsü

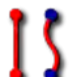

🚺 Kılavuz menüsü, 189

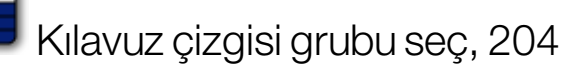

Yeni kılavuz çizgisi grubu oluştur, 191 😳 Döngü kılavuz çizgisi, 191 🛂 Kılavuz çizgisi oluştur, 189 AB hattını kaydet, 192 🕞 Özdeş kavis kaydet, 195 Pivot kaydet, 196 Eli ile AB hattı giriş penceresini aç, 193 Yeni proje hatları, 199 Devcut kılavuz çizgisini içe aktar, 205 Tramvay hatlarını yapılandır, 207 Sürülmemiş arazi dönüşlerini yapılandır, 210 Sürüş seçenekleri menüsü Sürüş seçenekleri menüsü, 219

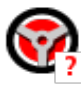

Otomatik sürüş durumu, 219

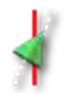

Otomatik sürüş ayarı parametreleri, 224

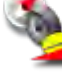

Otomatik sürüş kalibrasyonu, 139

### Kaydırma menüsü

Kaydırma menüsü, 229

Kaydırma seçeneklerini aç, 229

F Kılavuz çizgisini sağa kaydır, 229

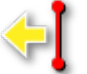

📢 Kılavuz çizgisini sola kaydır, 229

Kılavuz çizgisini aracın konumuna kaydır, 230

Kaydırılmış kılavuz çizgisi grubunu kaydet, 229

GPS kayma telafisi, 231

### 1.3.3. Navigasyon çubuğu simgeleri

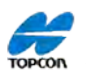

🛲 Sistem bilgileri, 119

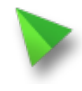

Kılavuzluk, 120

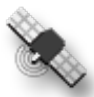

GPS bilgileri, 127

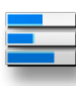

Sistem tanılama, 130

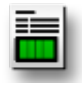

Görev bilgileri, 132

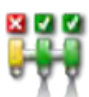

Otomatik bölüm kontrolü, 235

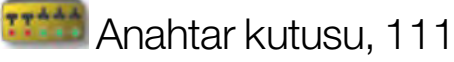

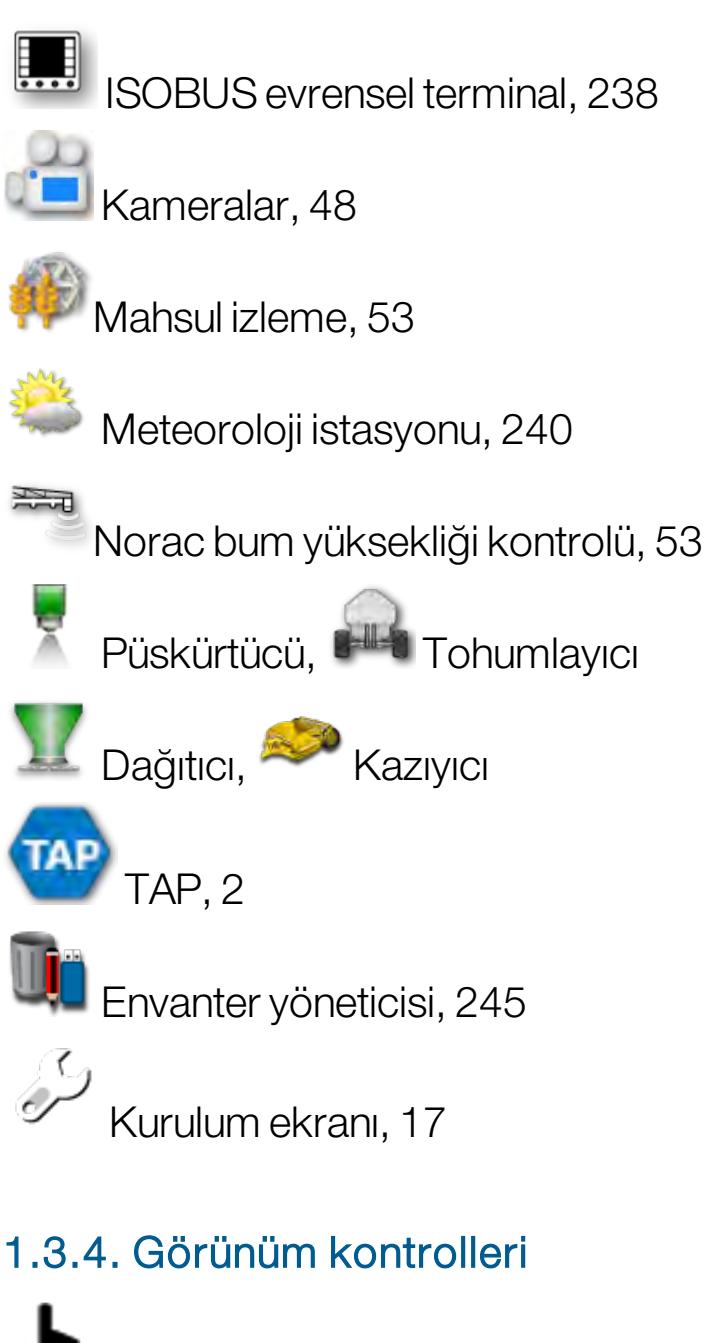

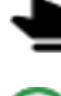

🖢 Mod seç, 120

🕑 Sürülmemiş arazi dönüşü alarmını göster, 216

SGuidelock modunu aç/kapat, 197

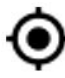

♥Yeniden ortala/kaydır, 36

Görünür harita katmanlarını seç, 123

Harita görünüm modunu değiştir, 126 QQ Küçült/Büyüt, 126

### 1.3.5. Diğer simgeler

ISOBUS kisayolu, 49

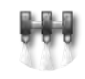

Ana anahtar, 112

Otomatik sürüşü devreye al, 219

# 1.4. Konsolu çalıştırma

- 1. Konsolu bir güç kaynağına bağlayın. İlgili cihazların (GPS (Global Konumlandırma Sistemi) gibi) ve ECU'nun (Elektronik Kontrol Ünitesi) bağlı olduğundan emin olun.
- 2. Konsolu başlatmak için konsolun sol tarafındaki düğmeye basın.

×.

simgesini seçin.

3. Konsol dilini değiştirmek için

| UYARI                                                                                                    |                                                                                                    |
|----------------------------------------------------------------------------------------------------|----------------------------------------------------------------------------------------------------|
| âu Topcon Doğru Tarım konsolu ve yazılımı (Sistem) kılavuzluğu kontrol e<br>püskürtme, dağıtma, gübreleme, toprak şekillendirme/drenaj ve hasat (U<br>kullanılabilir.                                                                                                    | ler. Sistem, (a) sürüş (Sürüş Kontrolü), ve/veya (b) dikim,<br>ygulamaları) için (bir arada ya da tek) yardımcı olmak üzere                                                                  |
| ÖNEMLİ: Kullanmadan önce uygun Sistem kullanma kılavuzlarını okumalı<br>slarak çalıştırmazsanız, kılavuz/sürüş kontrolü ile doğra şekilde yardımcı<br>doğrulusunda tatbik etmeyecektir. Bu, mal ve ekipmanların hasar görme<br>veya ürün hasarı ya da kaybına neden olabilir.         | takip etmeli ve uygun eğitimi almalısınız. Sistemi düzgün<br>olmayacak ya da Uygulamaları gereksinimleriniz<br>sine, kişilerin ciddi şekilde yaralanmalarına, kötü mahsul ve                 |
| SÜRÜS KONTROLÜ: Bir Sürüs Kontrol Sistemi kullanıvorsanız (ACU-1 dahil)                                                                                                    |                                                                                                    |
| genel ya da özel yollarda kullanılmaması gerektiğini kabul etmiş olursun                                                                                                    | uz. Araç yolda olduğunda Sürüş Kontrolû devre dışı                                                                                                    |
| BIRAKLIMALIDIR.<br>- aracın önceden belirlenmiş bir kılavuz çizgi üzerinde sürülmesine yardım<br>ele almanız gerektiğini kabul edersiniz                                                                                                    | cı olacağını ancak zaman zaman tetikte olmanız ve kontrolü                                                                                                    |
| Sürüş Kontrolü etkinken şunları YAPMALISINIZ:                                                                                                    |                                                                                                    |
| - kılavuz çizgi sınırla veya diğer engellerle kesişirse aracı manuel olarak o                                                                                                    | öndürmelisiniz.                                                                                                    |
| <ul> <li>araç veya alet sinirlara ya da diğer engellere temas ederse kontrolü alır</li> </ul>                                                                                                    | alisiniz.                                                                                                    |
| <ul> <li>keskin koşelerde aracı manuel olarak dondurmelisiniz,</li> </ul>                                                                                                    | fan entit eleceletatis                                                                                                    |
| <ul> <li>araç nizinin kilavüz çızgiyi gövenin şekilde takip etmeye uygun öldüğünü</li> <li>araç sürücü koltuğunu HİÇBİR ZAMAN terk etmemelisiniz.</li> </ul>                                                                                                    | an entri ontaisme.                                                                                                    |
| sürüş Kontrol Sistemi'ndeki GPS ünitelerinin doğruluğunu ve hizmetini ga<br>sinyal ileten ve alan aygıtlar kullanmak için gereken çabayı sarf ettik.                                                                                                    | ranti etmiyoruz. Ancak, Sürüş Kontrol Sistemi'nde güvenilir                                                                                                    |
| UYGULAMALAR: Sistem'in, Uygulamalar'ı ihtiyaçlarınız doğrultusunda çalı<br>orumlusunuz (ölçü birimleri (örneğin metrik ya da İngiliz Standartlarında<br>kalibrasyonu ve uygulamaların şartlara uygun (rüzgar, sıcaklik ve nem ko<br>xapılmasın sağlamak da sizin sorumluluğunuzdadır. | ştırması için, gerekli bilgileri doğru olarak girmekten siz<br>), araç boyutları, uygulama oranı ve araç hızı dahil). Sistemili<br>şulları, seyreltme ya da tutma dönemlerini içeren) olarak |
| Yukarıdakilere uymamanız Sistemin yanlış çalışmasına neden olabilir. Sist                                                                                                    | emin her zaman gerektiği gibi çalıştığını izlemelisiniz.                                                                                                    |
| EVET düğmesine bastığınızda aşağıdakileri kabul etmiş olursunuz:<br>Yukarıdakileri okuduğunuzu, uygun eğitimi aldığınızı ve Sistem kılavuz k                                                                                                    | itapçığını okuduğunuzu ve                                                                                                    |
| 8.                                                                                                    | aut t                                                                                                    |

Diğer dilleri görmek için kaydırma çubuğunu kullanın veya parmağınızla listeyi aşağıya doğru kaydırın. Seçimi onaylayın οκ

Uyarı ekranı seçilen dilde görüntülenir.

5. Uyarı ekranını okuyun, ekranı kaydırarak en alta kadar gidin ve kabul ediyorsanız **EVET**'i seçin.

Not: Evet'i seçtiğinizde Uyarı ekranında açıklanan sorumluluklarınızı anladığınızı ve kabul ettiğinizi onaylamış olursunuz.

Konsolda aşağıdaki uyarı görüntülenebilir.

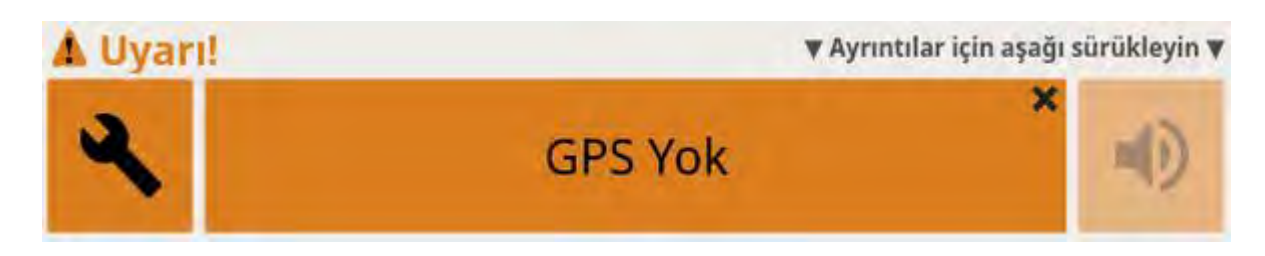

- 6. Alarmı kabul etmek için alarm penceresinin ortasına basın.
- 7. GPS alıcısının doğru bir şekilde bağlı ve iletişimde olduğunu onaylayın.

**Not**: Uyarı tekrar görüntülenirse sorun kurulum sırasında giderilmelidir. Bkz. GPS'i ayarlama, sayfa 59.

## 1.5. Konsolu kapatma

Konsolu kapatmak için konsolun sol tarafındaki düğmeye basın.

# 1.6. Konsol araç çubuğunu kullanma

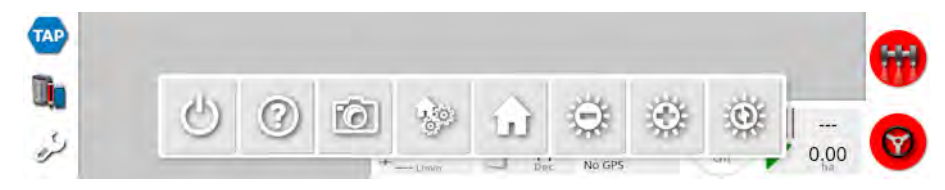

Konsol araç çubuğunu, parmağınızla ekranın alt kısmından yukarı doğru çekerek görüntüleyebilirsiniz.

Yardım ipucu: Ekrandaki kullanıcı arabirimi öğelerinin adlarını görüntüler. Ekranda simgelerin yanında soru işaretleri görünür. Adları görüntülemek için soru işareti gösterilen ekran öğesini seçin.

**USB çıkarma**: USB bağlantı noktası, konsolda verileri içe ve dışa aktarma amacıyla kullanılabilir. USB'yi çıkarmadan önce her zaman ilk olarak **USB'yi çıkar** simgesine dokunarak bağlantıyı kesin. USB'nin güvenle kaldırılabileceğini belirten bir mesaj görüntülenir.

**Ekran görüntüleri**: Ekran görüntüleri (USB'ye depolanır) almak için **ekran görüntüsü** simgesini kullanın. USB'yi çıkarmadan önce USB çıkarma simgesine basın.

Genel ana ekranları yönet: Çalışma ekranı düzenlerinin kaydedilmesini sağlar. Bu özellik, Çalışma ekranını düzenlemek veya gerekli bilgileri görüntülemeye hızlıca geri dönmek için yararlı olabilir. Çalışma ekranında gerekli görünümleri görüntüleyin/gizleyin ve bu simgeyi seçin, ardından düzeni kaydetmek için Ana Ekranı Kaydet öğesini seçin. **Ana ekrana git**: Kayıtlı genel ana ekranların listesini görüntüler veya kayıtlı ekranlar arasında geçiş yapar. Gerekli seçeneği belirlemek için sayfa 34 konusundaki **Genel ana ekran moduna** bakın.

ayarlamak için artı veya eksi simgesini kullanın.

**Gündüz/gece renk şeması**: Ekranda, gündüz ve gece renk şeması arasında geçiş yapar. Gündüz, Gece ve Otomatik ayarları bulunur. Otomatik mod, ışık koşullarına bağlı olarak renk şemasını otomatik olarak ayarlar.

#### 1.6. Konsol araç çubuğunu kullanma
# Bölüm 2 – Kullanıcı Arabirimi Açıklaması

# 2.1. Kurulum ve çalışma ekranları arasında geçiş yapma

Konsolda Kurulum ekranı ve Çalışma ekranı olmak üzere iki ana ekran bulunur.

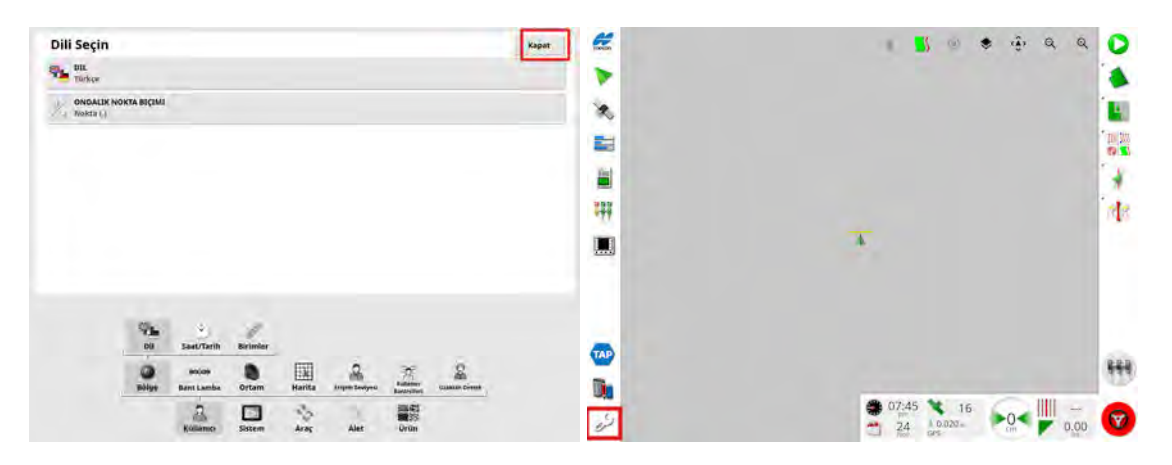

Ekranlar arasında geçiş yapmak için vurgulanan düğmeleri kullanın.

# 2.2. Kurulum ekranı kontrolleri

Kurulum ekranında şu türde kontroller bulunur:

### Menüler

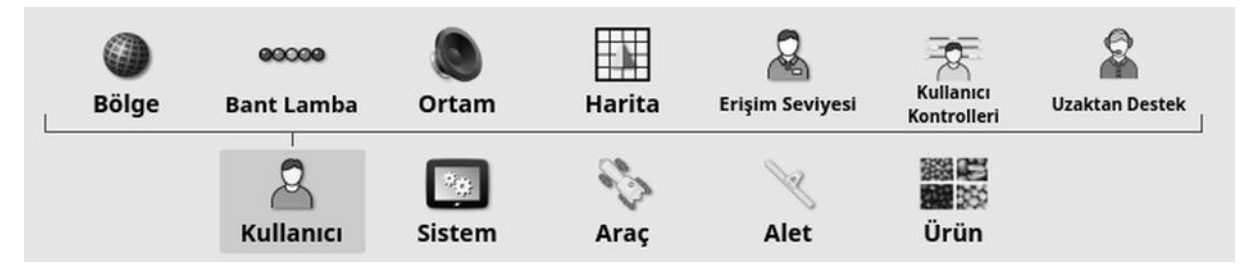

Bir sonraki alt seçenek seviyesini görüntülemek için menü öğeleri ekranın alt kısmından seçilir. Özellikler etkinleştirildiğinde menülerde daha fazla öğe görünebilir.

### Seçenek listeleri

| Saat/Tarih Ayarı                    |  |
|-------------------------------------|--|
| TARIH BIÇIMI<br>19 Mart, 2020       |  |
| SAAT BIÇIMI<br>12 saatlik (2:30 pm) |  |
| GEÇERLI TARIHI AYARLA<br>19/3/2020  |  |
| GEÇERLI SAATI AYARLAYIN<br>2:17 pm  |  |

Menü öğelerinin seçilmesi ile tipik olarak ekranın üst kısmında bir seçenek listesi görüntülenir. Özellikler etkinleştirildiğinde daha fazla seçenek görüntülenebilir.

### Seçim listeleri

| Birir                                    | nler         |
|------------------------------------------|--------------|
| Metrik                                   |              |
|                                          |              |
| Ingiliz Olçu Birim                       | lerinde(ABD) |
| İngiliz Ölçü Birim<br>İngiliz Ölçü Birim | lerinde(ABD) |

Seçim listeleri bir listeden bir veya daha fazla öğe seçmek için kullanılır. Çoktan seçmeli listede birden fazla öğe seçilirse bir mesaj görüntülenir. Seçimler Tamam düğmesi ile onaylanmalıdır.

### İptal ve onay düğmeleri

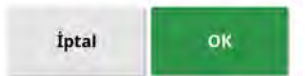

Bu düğmeler bir girişi veya seçimi iptal etmek ya da onaylamak için kullanılır. Bu düğmelerin görüntülendiği herhangi bir ekrandan ileriye gitmek için bu düğmelerden biri seçilmelidir.

### Klavye ve tuş takımı

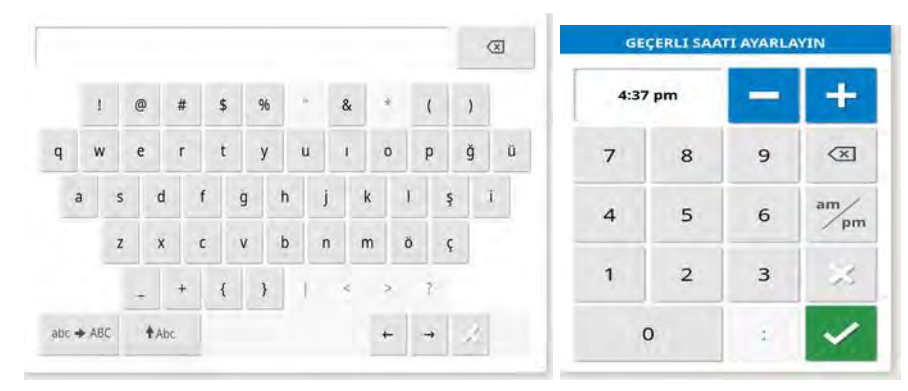

Alfanümerik karakterlerin veya sayısal karakterlerin girilebilmesi için harf ve rakam içeren tuş takımları kullanılır. Girişler onaylanmalıdır.

### Sihirbazlar

| Alet Kurulumu |               |
|---------------|---------------|
|               |               |
|               |               |
|               |               |
|               |               |
|               |               |
|               |               |
|               |               |
|               | Alet Kurulumu |

Sihirbazlar bir dizi soruya yanıt vererek karmaşık sistem yapılandırmaları boyunca operatöre rehberlik eder. Verilen yanıtlar sonraki soruları belirler.

## 2.3. Çalışma ekranı kontrolleri

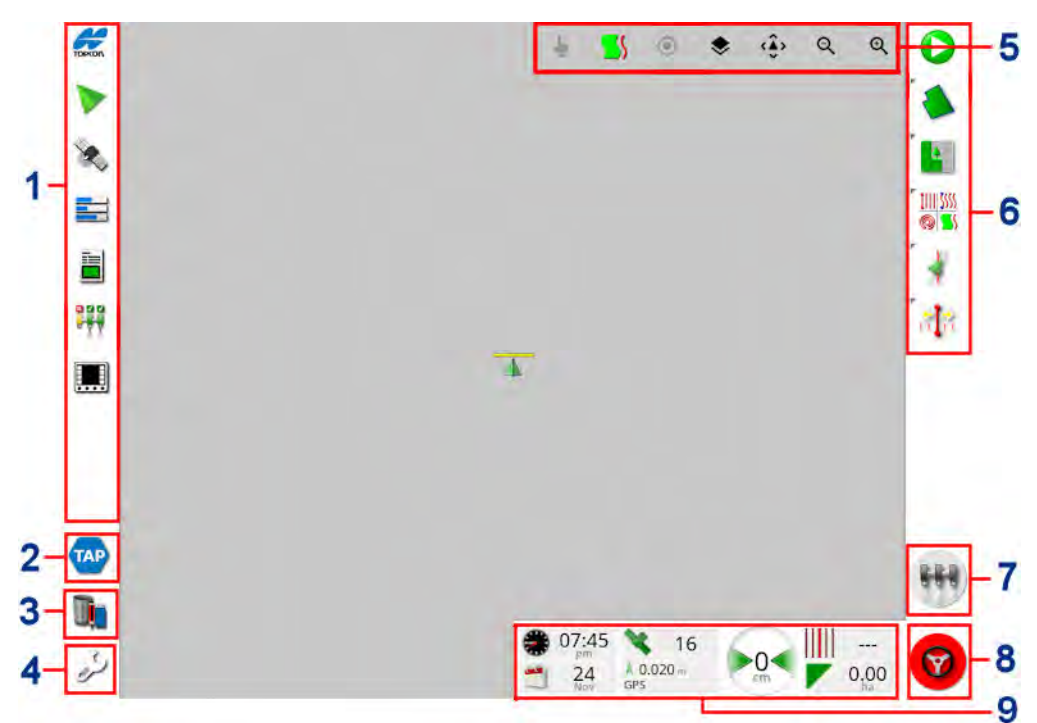

- **1 Navigasyon çubuğu**: Sistemin diğer bölümlerine erişmek için mini görünümleri açar. Bkz. Mini görünümleri kullanma, sayfa 117.
- 2 TAP: TAP oturum açma ekranını veya Horizon Marketplace'i açar. Bkz. Topcon Agriculture Platformu'nu (TAP) Kullanma, sayfa 2
- **3 Envanter yöneticisi**: Araçlar, aletler, alanlar, görevler, kılavuzluk çizgileri vb. öğelerin yönetimine olanak sağlar. Bkz. Envanter Yöneticisi, sayfa 245.
- 4 Kurulum ekranı: Kurulum ekranına geçer.
- 5 Görünüm kontrolleri: Kullanıcının kılavuzluk haritasında görüntülenen öğeleri ve bunların nasıl görüneceğini kontrol etmesine olanak sağlar. Bkz. Görünüm kontrollerini kullanma, sayfa 121.

- 6 Kılavuzluk araç çubuğu: Kılavuzluğu kontrol etmek için kullanılan araçlar sağlar.
- 7 Ana anahtar: Alet kurulumu sırasında "sanal ana anahtar" etkinleştirilmişse ürün uygulamasını açar ve kapatır. Bkz. Ana anahtar kurulumu, sayfa 112.
- 8 Otomatik sürüşü devreye al: Otomatik sürüşü açar ve kapatır.
- **9 Pano**: İzleme amacıyla sistemden seçili bilgileri sunar. Bkz. Gösterge panelinde izleme, sayfa 134.

### 2.3.1. Alet rengi göstergeleri

Bu öğe, aracın ve araçtaki aletin konumunu ve yönünü gösterir. Alet rengi ürün uygulama durumunu gösterir:

- Kırmızı: Bölüm kapalı.
- Mavi: Bölüm engellenmiş (açıktır fakat akış gerçekleştirmemektedir; bunun tipik nedeni düşük hız veya düşük basınçtır).
- **Sarı**: Bölüm açık ve özellikle akış gerçekleştirmemektedir (bunun tipik nedeni otomatik bölüm kontrolünün akışı durdurmasıdır).
- Yeşil: Bölüm açıktır ve akış gerçekleştiriyordur.
- **Turuncu**: Bölüm açıktır ve özellikle akış gerçekleştirmiyordur veya KAPALI ancak yine de özellikle akış gerçekleştirmiyordur (bunun tipik nedeni akışın başlaması için geçen gecikme süresidir).

#### 2.3. Çalışma ekranı kontrolleri

# Bölüm 3 – Hızlı Kurulum Kılavuzu

Bu bölümde yazılımın konsola yüklenmesi, temel özelliklerin kurulumu ve konsolun çalıştırılması ile ilgili bilgilere hızlıca gözatılmaktadır.

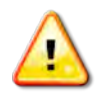

UYARI: Konsolu ilk kez çalıştırmadan önce tüm güvenlik sorunları ve operasyonel sorunlar hakkında bilgi edinmek için kılavuzun tamamı okunmalıdır.

# 3.1. Yazılım güncelleme talimatları

**Not**: Yeni bir konsol alındığında bu prosedürün uygulanması gerekmemelidir. Yalnızca bir yazılım yükseltmesine ihtiyaç duyuluyorsa bu prosedürün uygulanması gerekir.

- 1. Windows işletim sistemi yüklü bir bilgisayarda kurulum ZIP dosyasını USB flash sürücüsünün kök dizinine çıkartın.
- 2. USB flash sürücüsünü Windows işletim sistemi yüklü bilgisayardan güvenli bir şekilde kaldırın.
- 3. USB flash sürücüsünü kapalı durumdaki konsola takın.
- 4. Konsolu açın.
- 5. Kurulum ekranına (sol alt köşedeki anahtar düğmesi aracılığıyla) gidin.
- 6. Sistem / Yardımcı Uygulamalar / KONSOL YAZILIMI YÜKSELTME öğesini ve ardından Evet öğesini seçin.
- 7. Konsolu yeniden başlatmak ve yazılım güncellemesini otomatik olarak başlatmak için Tamam düğmesine basın.

Kurulum prosedürü otomatik olarak başlar ve birkaç dakika sürer.

8. Konsol, tüm kullanıcı verilerinin yükseltme öncesi durumlarına geri yüklenmesi seçeneğini sunar. **DİKKAT**: **Hayır** seçildiğinde konsola kaydedilen tüm veriler silinir. Konsol otomatik olarak

yeniden başlatılır.

9. Konsol başlatıldıktan sonra yazılım kullanıma hazırdır.

# 3.2. Başlangıç

Sistemi yapılandırmak için:

- 1. Konsola bir GPS alıcısı bağlayın.
- 2. Kurulum ekranına (sol alt köşedeki anahtar düğmesi aracılığıyla) gidin.

3. Sistem 2/GPS Sigesini ve ardından şunları seçin:

- Kullanılmakta olan GPS alıcısı (bkz. sayfa 59).
- Gerekli Düzeltme Kaynağı (bkz. sayfa 61).
- 4. Sistem GPS verisini ilk kez aldığında yerel saatin yapılandırılmasını ister. Geçerli saati kabul edin veya yerel saatinize göre değiştirin.
- 5. Araç 📎 / Yeni 🐗 öğesini seçin ve ardından fabrika profilinden uygun modeli seçerek yeni bir araç profili oluşturun. Araç geometrisini kontrol edin ve gerekirse değiştirin (bkz. sayfa 93).
- 6. Alet 📉 / Yeni 🌇 öğesini seçin ve uygun ECU türünü seçerek yeni bir alet profili oluşturun. ECU türü olarak ASC-10'u veya Apollo'yu seçmeniz halinde aletinizdeki tüm ECU'ları bağlamak ve yapılandırmak üzere adım adım yönlendirilirsiniz.
- 7. Alet geometrisini kontrol edin ve gerekirse değiştirin (bkz. sayfa 103).
- 8. İşlem ekranına gidin (Kurulum ekranındaki Kapat düğmesi aracılığıyla).
- 9. Müşteri, çiftlik, alan vb. ayarlamak zorunda kalmadan hızlı bir şekilde çalışmaya başlamak için Görev düğmesini

(sağ taraftaki kılavuzluk araç çubuğundaki üst düğme aracılığıyla) (bkz. sayfa 151) seçin veya aşağıdaki iki adıma geçin ve ardından görevi başlatmak için görev düğmesine basın.

- 10. Tarla Seçin Söğesine (sağ taraftaki kılavuzluk araç çubuğunda bulunan ikinci düğme aracılığıyla) gidin ve yeni bir Müşteri, Çiftlik ve Alan oluşturun (bkz. sayfa 157).
- 11. Yeni Görev Gögesine (kılavuzluk araç çubuğunda üstten üçüncü düğme aracılığıyla) gidin ve yeni bir görev oluşturun (bkz. sayfa 174). Sistem artık kullanılabilir.
- 12. Otomatik Sürüşü etkinleştirmek için Kurulum ekranı, Sistem 🗳

Özellikler / Kılavuzluk / OTOMATİK SÜRÜŞ öğesine gidin (bkz. sayfa 219).

- 13. Otomatik Bölüm Kontrolünü etkinleştirmek için Kurulum ekranına gidin ve ardından:
  - Bir alet oluşturun veya yükleyin.
  - Alet / Bölüm Kontrolü / Bölümler öğesinde bölümlerin sayısını ve genişliklerini yapılandırın (bkz. sayfa 108).
  - Gerekirse Alet / Bölüm Kontrolü / Zamanlama öğesinden bölüm zamanlamasını değiştirin (bkz. sayfa 109).
  - Gerekirse Alet / Bölüm Kontrolü / Bölüm Geçişi öğesinden fiziksel veya sanal bir anahtar kutusu oluşturun (bkz. sayfa 111).

- Sistem / Özellikler / Alet / OTOMATİK
  BÖLÜM KONTROLÜ öğesinde Otomatik Bölüm Kontrolü özelliğini etkinleştirin (bkz. sayfa 51).
- 14. Etkinleştirilen özelliklerden herhangi birini Çalışma ekranından kontrol etmek için ekranın sol alt tarafında bulunan Navigasyon çubuğundaki düğmeleri kullanın. Bu düğmelere basıldığında özelliklerin "mini görünümleri" açılır (bkz. sayfa 117).
- 15. Mini görünümü tam ekrana genişletmek için (özellik bunu destekliyorsa) mini görünümü ana ekran alanında sağ tarafa sürükleyin.
- 16. Görevi tamamlamak için V düğmesine basın, ardından **Bitti** öğesini seçin.

# Bölüm 4 – Bölge ve Kullanıcı Ayarları

Kurulum ekranında **Kullanıcı** menü seçeneği aşağıdaki menü öğelerini içerir:

- Bölge: Dil, tarih/saat ve birim seçimini yapar. Bkz. sayfa 28.
- Bant lamba: Kılavuzluk kullanımı için LED çubuğun çalışmasını ayarlar. Bkz. sayfa 32.
- Ortam: Konsol sesini, düğme tıklamalarını vb. ayarlar. Bkz. sayfa 34.
- **Harita**: Haritaların Çalışma ekranında nasıl çalışacağını ayarlar. Bkz. sayfa 36.
- Erişim Seviyesi: Hangi kontrollerin erişilebilir olduğunu belirlemek için erişim seviyelerini seçer. Bkz.sayfa 38.
- Kullanıcı kontrolleri: Farklı kullanıcılar için hangi kontrollerin erişilebilir olduğunu belirler. Bkz. sayfa 39.
- Uzaktan destek: Destek personelinin konsol işlevlerine uzaktan erişmesini ve bunları kontrol etmesini sağlar. Bkz. sayfa 41.

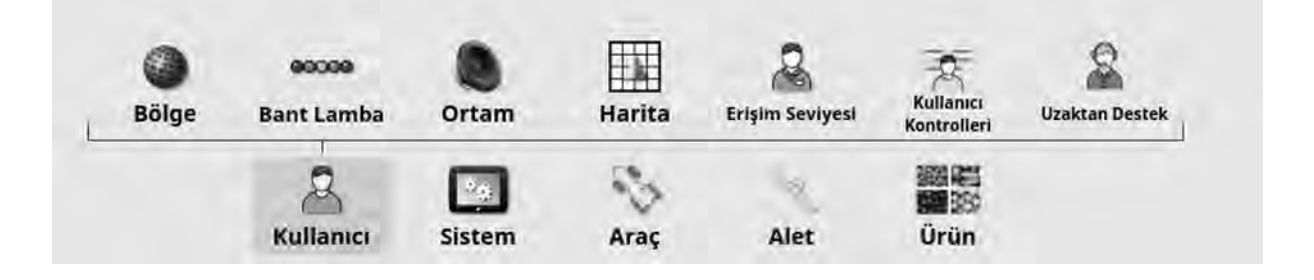

# 4.1. Bölge ayarlama

### 4.1.1. Dil kurulumu

Konsolda gösterilen dil gerekirse değiştirilebilir ve ondalık ayırıcılar nokta veya virgül olarak gösterilebilir.

Dili veya ondalık nokta biçimini ayarlamak için:

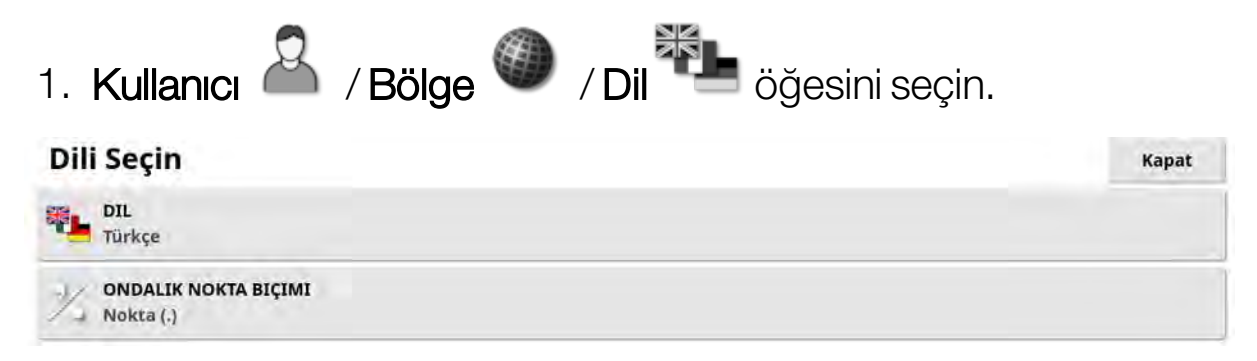

• **Dil**: Kullanıcı arabirimi çeşitli dillerde görüntülenebilir. Kullanılabilir dilleri görmek için kaydırma çubuğunu kullanın. Seçimi onaylayın. Konsol yeniden başlatılır.

Not: Dil, başlangıçta uyarı ekranında seçerek de değiştirilebilir.

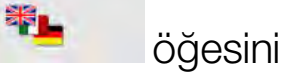

• Ondalık nokta biçimi: Ondalık ayırıcı nokta (.) veya virgül (,) olarak gösterilebilir.

### 4.1.2. Saat/tarih kurulumu

Tarih bilgileri, görev raporlarında gösterildiği gibi konsolda görev başlangıç ve bitiş tarihleri için kullanılır. Geçerli tarih GPS sinyalinden alınır.

Not: GPS sinyali olmadığında saat ve tarih çalışmaz.

Ekranın sol üst kısmındaki Topcon simgesi seçilerek geçerli tarih ve saat Çalışma ekranında görüntülenebilir (veya gösterge panelinde gösterilebilir).

Tarih ve saat bilgilerini ayarlamak için:

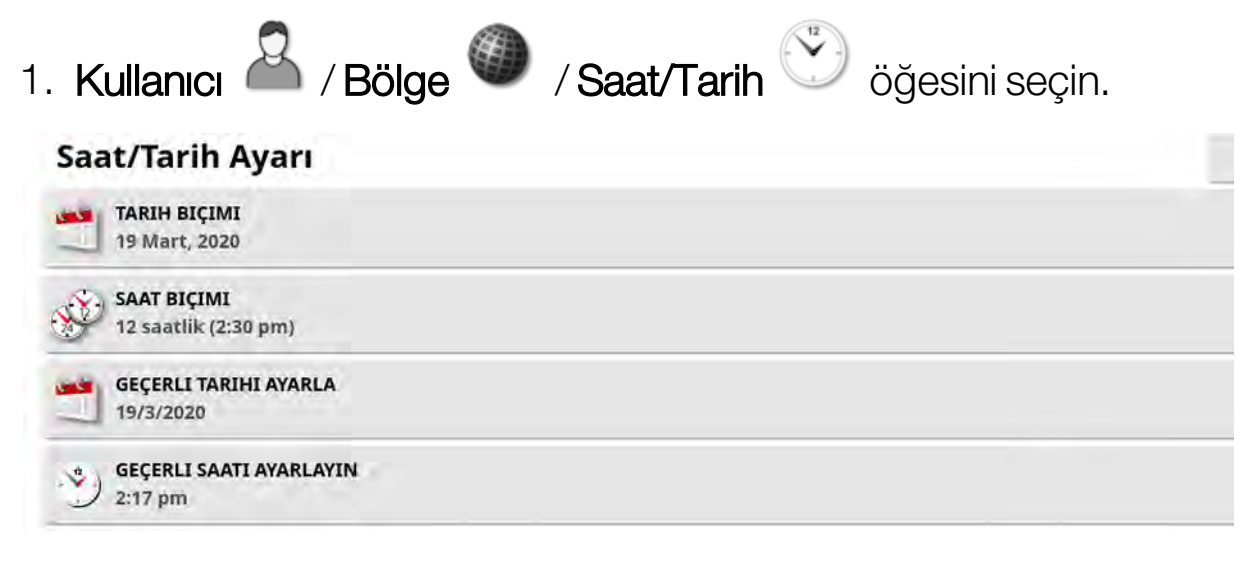

- Tarih biçimi: Listeden istenen tarih biçimini seçin.
- **Saat biçimi**: On iki saatlik zaman (2:30) veya Yirmi dört saatlik zaman (14:30).
- **Geçerli tarihi ayarla**: Bu ayar, GPS tarafından ayarlanan tarih yanlışsa kullanılabilir. Bu, GPS tarihini geçersiz kılar.
- **Geçerli saati ayarlayın**: Geçerli saat (gün ışığından tasarruf etmek için otomatik olarak değişmez). -/+ tuşlarının saati artımlı olarak değiştireceğini unutmayın.

### 4.1.3. Birimlerin kurulumu

Birimler seçeneği görüntülenen ölçü birimlerini (metrik ya da İngiliz ölçü birimi), basınç birimlerini, alan ve ürünleri, enlem/boylam biçimini ve uygulama oranı artış türünü ayarlar.

Birim bilgilerini ayarlamak için:

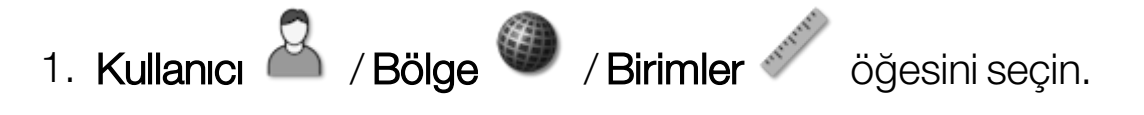

#### **Bölgesel Birimler**

| BIRIMLER<br>Metrik                              | UYGULAMA ORANI ARTIŞ TÜRÜ<br>Sabit Oran |
|-------------------------------------------------|-----------------------------------------|
| ENLEM/BOYLAM BIÇIMI<br>DMS                      |                                         |
| BASINÇ BIRIMLERI<br>Varsayılan (kPa)            |                                         |
| KISA MESAFE BIRIMLERI<br>Varsayılan (Metre)     |                                         |
| ALAN BIRIMLERI<br>Varsayılan (ha)               |                                         |
| HACIM BIRIMLERI (KURU)<br>Varsayılan (Kilogram) |                                         |

- **Birimler**: Metrik, Amerikan ölçü birimi (ABD) veya İngiliz ölçü birimi (BK). Galon, sıvı ons ve kile ölçü birimleri ABD'de ve İngiltere'de farklı ölçüm değerlerine sahip olduğu için Amerika Birleşik Devletleri (ABD) ve İngiltere (UK) ölçü birimi seçenekleri sunulmuştur. **Not**: Bu ayarın değiştirilmesi, önceden değiştirilmiş birimlerin seçimini (Basınç, Alan vb.) geçersiz kılmaz.
- Enlem/boylam biçimi: Standart (ondalık derece: 45.54) veya DMS (Derece, Dakika, Saniye: 45°, 23' 36").

Not: Diğer tüm birim türleri için Varsayılan seçilmesi, Birimler için belirlenen seçeneğe uygun ayarı seçer.

 Uygulama oranı artış türü: Sabit oran veya Oran Ön Ayarı1 Yüzdesi. Bu seçenek, operatör istenen ürün uygulama oranını değiştirmek için yukarı/aşağı düğmelerine bastığında gerçekleştirilecek eylemi değiştirir. Bunlar sabit bir oranla veya ORAN ÖNAYARI1 (bir Apollo PüskürtücüdePÜSKÜRTME ORANI) için ayarlanan oranın yüzdesi ile değişebilir.

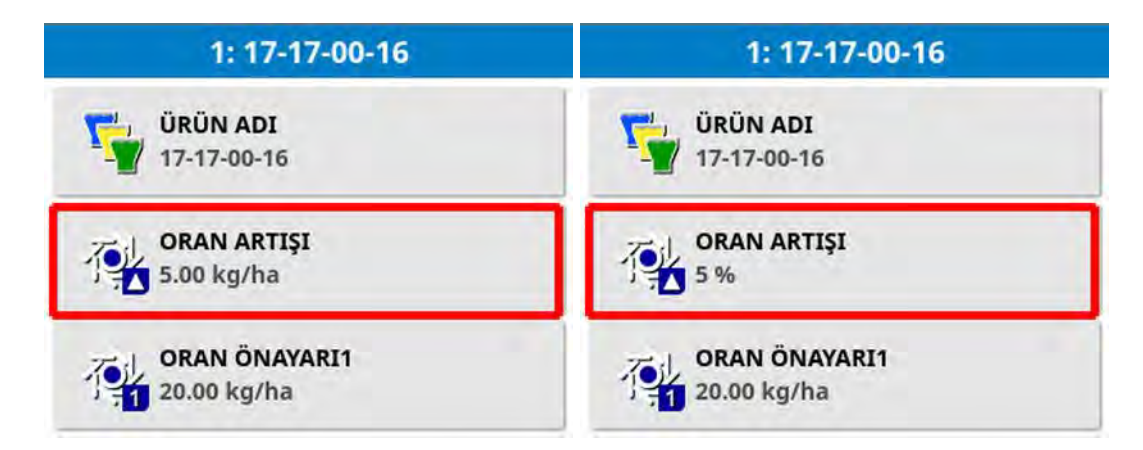

Daha fazla bilgi için Dağıtıcı, Püskürtücü veya Tohumlayıcı operatör kılavuzlarına bakın.

## 4.2. Bant lambayı ayarlama

Çalışma sırasında, ekranın üst kısmındaki sanal bant lamba, aracın ayarlanan kılavuz çizgisinden ne kadar uzağa saptığını gösterebilir.

1. Kullanıcı 🏯 / Bant lamba 🚥 öğesini seçin.

| Bant Lamba Ayarı | Kapat |
|------------------|-------|
| IŞIK BANDI       |       |
| 0.167 m          |       |
| Uzağına Sürme    |       |

- Bant lamba: Etkin veya devre dışı.
- LED aralığı: Her bir LED'in yol hattından ne kadar uzun bir mesafeyi göstereceğini ayarlar. LED aralığı 10 cm (0,1 m) olarak ayarlanırsa aşağıdaki davranış gözlemlenir:
  - Ortadaki LED mavidir ve her zaman yanar (dik sapma mesafesi 100 cm veya daha fazla olmadığı sürece). Yol hattının üzerinde en fazla 10 cm (+ veya -) uzaklıktaysa yalnızca bu LED yanar.
  - 10 cm'lik dik sapma mesafesine ulaşıldığında sonraki LED de (yeşil) yanar.
  - 20 ve 30 cm'de başka bir yeşil LED daha yanar.
  - Sarı LED'ler 40, 50 ve 60 cm'de yanar.
  - Kırmızı LED'ler 70, 80 ve 90 cm'de yanar.
  - Dik sapma mesafesi 100 cm veya daha büyükse konsolun uzak ucundaki tek bir kırmızı LED haricinde tüm LED'ler kapanır.
- LED modu:
  - Uzağına sürme: Aracın kılavuzdan uzaklaştığı taraftaki LED'leri etkinleştirir. Tekrar kılavuz çizgisine doğru hareket etmek için yanan LED'lerden uzağa sürün.

 Yönünde sürme: Aracın kılavuza yaklaştığı taraftaki LED'leri etkinleştirir. Tekrar kılavuz çizgisine gitmek için yanan LED'ler yönünde sürün.

# 4.3. Ortamı ayarlama

Konsol etkileşimlerini ayarlar.

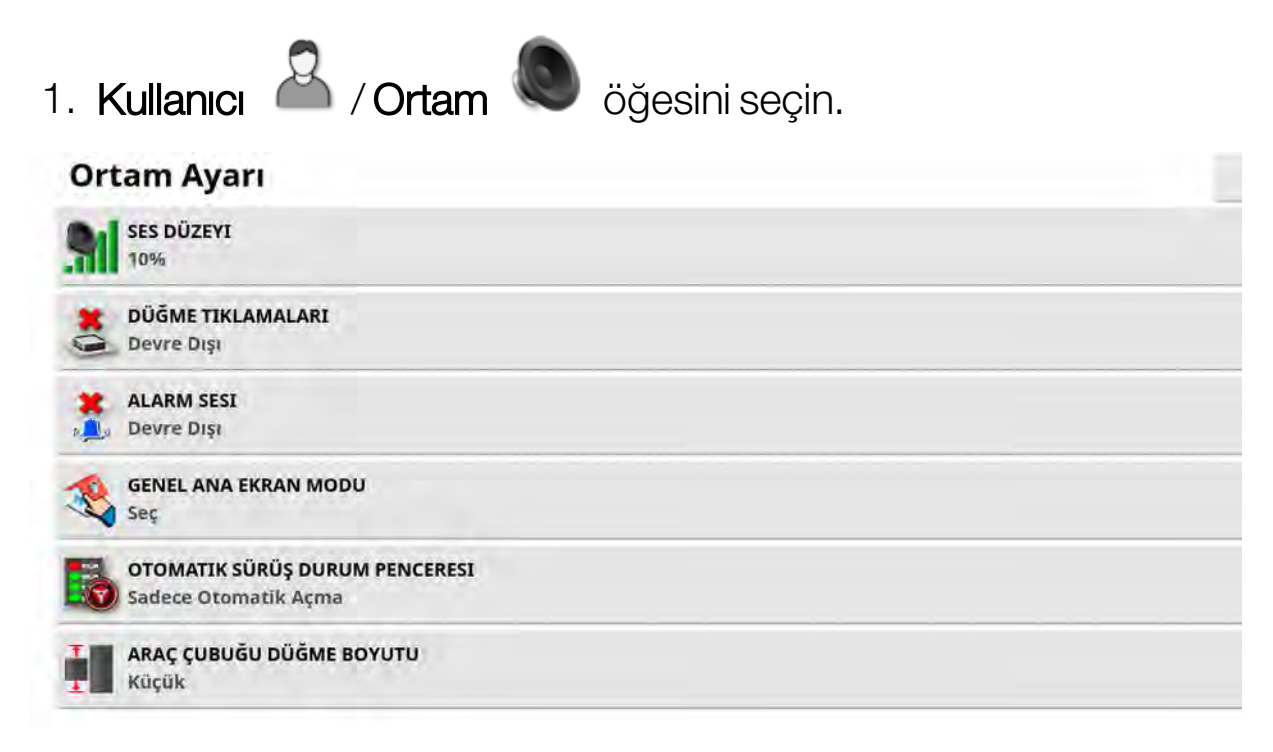

- Ses düzeyi: Konsol seslerinin ses düzeyini ayarlar.
- Düğme tıklamaları: Konsolda seçim yaparken sesleri etkinleştirir veya devre dışı bırakır.
- Alarm sesi: Bir alarm tetiklendiğinde sesleri etkinleştirir.
- Genel ana ekran modu: Kaydedilmiş genel ana ekranlar

listesinden **Seçim Yapın** veya konsol araç çubuğunda simgesi seçildiğinde kayıtlı ekranlar arasında **Geçiş Yapın**. Bkz. sayfa 14 konusundaki **Genel ana ekranları yönetme**.

• Otomatik sürüş durum penceresi: Çalışma ekranında Otomatik

Sürüşü Devreye Alma düğmesi 🧐 seçildiğinde, Sürüş devreye alınamazsa Sürüş Durumu penceresini görüntüler. Sürüş Durumu penceresinde sürüşün devreye alınmasını engelliyor olabilecek sorunlar görüntülenir. **Otomatik açma ve kapatma** seçilirse sürüşün devreye alınmasını önleyen tüm sorunlar çözüldüğünde Sürüş Durumu penceresi otomatik olarak kapanır. **Not**: Bu ayar devre dışı bırakılmışsa Sürüş Durumu penceresi **Sürüş Seçenekleri Menüsü / Otomatik Sürüş Durumu** aracılığıyla yine de görüntülenebilir (bkz. sayfa 219).

• Araç çubuğu düğme boyutu: Çalışma ekranındaki düğmelerin boyutunu değiştirir.

# 4.4. Harita seçeneklerini ayarlama

Haritaların Çalışma ekranında nasıl çalışacağını ayarlar.

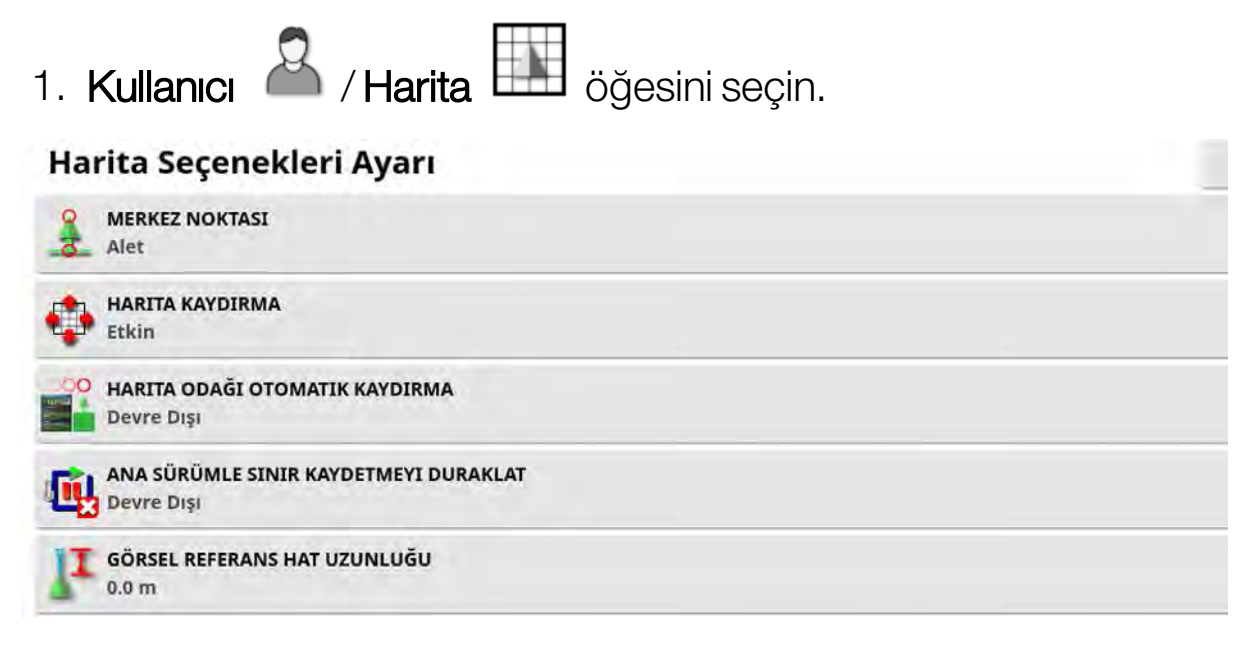

- Merkez noktası: Araç, aracı ekranın ortasına yerleştirir ve Aleti ekranın ortasına yerleştirir.
- Harita kaydırma: Kullanıcı ekran üzerinde parmağını kaydırdığında harita ekranının kaydırılmasını sağlar. Bu

seçeneğin etkinleştirilmesi, harita kaydırma simgesini görünüm denetimlerine yerleştirir. Bkz. Görünüm kontrollerini kullanma, sayfa 121. Bu simgeye dokunulduğunda kaydırılmış bir harita, aracın geçerli konumuna yeniden merkezlenir.

- Harita odağı otomatik kaydırma: Mini görünümler açıkken aracı mevcut ekranın merkezine ayarlar.
- Ana sürümle sınır kaydetmeyi duraklat: Bir sınır kaydedilirken ana anahtar kapatılırsa sınır kaydı duraklatılır. Ana anahtar tekrar açıldığında sınır kaydına devam edilir. Bu özellik, keskin bir köşede veya bir engelin etrafında yön değiştirmek için manevra amacıyla ürün uygulaması durdurulduğunda sınır kaydını otomatik olarak duraklatmak için yararlı olabilir. Sınır kaydının el ile de durdurulabileceğini unutmayın (bkz. Yeni sınır ayarlama, sayfa 162).

• **Görsel referans hat uzunluğu**: El ile kılavuzluk kullanılırken bir dönüş sonrasında yol hattını doğru olarak yakalamaya yardım etmek için aracın önünde kullanıcının tanımladığı mesafede bir görüntüleme işareti sağlar.

# 4.5. Erişim seviyesini ayarlama

Erişim seviyesini ayarlayarak kullanıcının hangi kontrollere erişebileceği belirlenebilir. Kontrollerin erişim durumu kullanıcı kontrolleri ekranından ayarlanabilir (yalnıza Erişim Seviyesi olarak Uzman seçildiğinde kullanılabilir). Bkz. Kullanıcı kontrollerini ayarlama, sayfa 39.

Erişim seviyesini değiştirmek için:

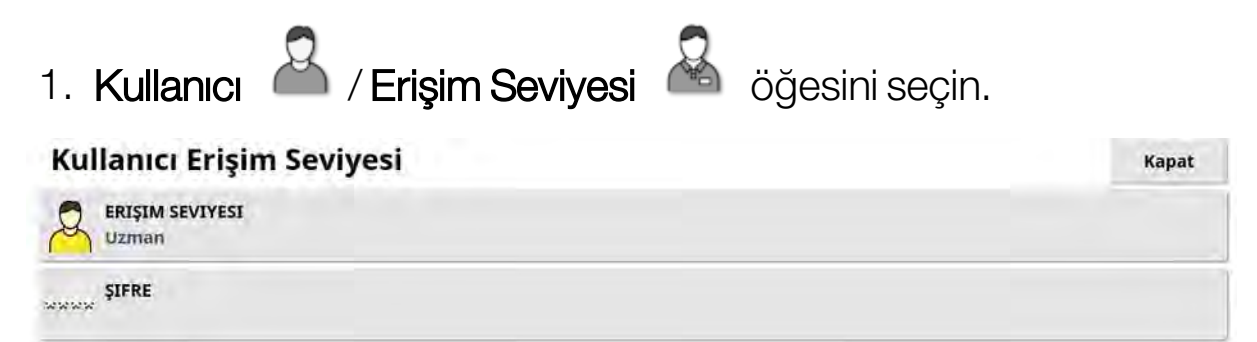

Erişim Seviyesi Kolay, Standart veya Uzman olarak ayarlanabilir. Deneyimsiz kullanıcıların üst seviyelere erişmesini önlemek amacıyla Standart ve Uzman seviyeleri için şifre belirlenebilir.

Konsol, kapatılmadan önce hangi seviye ayarlıysa açıldığında da o seviyede açılır.

# 4.6. Kullanıcı kontrollerini ayarlama

Bu ekran yalnızca Erişim Seviyesi olarak Uzman seçildiğinde kullanılabilir. Bkz. Erişim seviyesini ayarlama, sayfa 38.

Kullanıcı kontrollerini ayarlayarak konsol kontrollerine erişim ayarlanabilir. Üç adet erişim seviyesi vardır: Kolay, Standart ve Uzman.

- Kolay: Bu mod, günlük operatör kullanımı için önerilir. Tüm temel kontrollere ve bazı durum bilgilerine erişim sağlar. Bu da derli toplu ve kullanımı kolay bir kullanıcı arabirimi sağlar.
- **Standart**: Bu mod, artırılmış işlevselliğe sahiptir ve kullandıkları işlevler üzerinde daha fazla kontrol sahibi olmak isteyen daha deneyimli kullanıcıların kullanımına yöneliktir. Buna daha gelişmiş kontroller dahildir (örneğin kapsama alanını silme, öğeleri silme).
- **Uzman**: Bu modda bir araç, alet, GPS alıcısı vb. kurulumu için tüm yapılandırma seçenekleri vardır. Bu mod ayrıca, her şeyi bir seferde görünür yapmak isteyen uzman kullanıcılar tarafından normal çiftçilik işleri için de kullanılabilir.

Kullanıcı kontrollerini tanımlamak için:

1. Kullanıcı 🍐 / Kullanıcı Kontrolleri 🌋 öğesini seçin.

| Kullanici Kontrolleri            |          |          | ĸ     |  |
|----------------------------------|----------|----------|-------|--|
| Kontrol                          | Kolay    | Standart | Uzman |  |
| Mini Görünüm: Sistem Bilgileri   | 1        | 1        | 1     |  |
| Nini Görünüm: GPS                | ×        | 1        | ~     |  |
| Nini Görünüm: Tanılama           | ×        | ×        | ~     |  |
| Fam Görünüm: Tanılama            | ×        | ×        | ×     |  |
| Nini Görünüm: Görevler           | 1        | ~        | ~     |  |
| Mini Görünüm: ASC                | ~        | ~        | ~     |  |
| Nini Görünüm: Alet Denetleyicisi | ~        | ~        | ~     |  |
| Mini Görünüm: Anahtar Kutusu     | ×.       | 1        | ~     |  |
| Mini Görünüm: Evrensel Terminal  | ~        | 1        | ~     |  |
| Mini Görünüm: Kameralar          | ~        | 1        | 1     |  |
| Sifirla                          | Önizleme | Önizleme |       |  |

Üç seviye için erişilebilen kontroller varsayılan işlem olarak ayarlanır. Bunlar her seçeneğin yanındaki onay veya artı işaretine basarak gerektiği şekilde değiştirilebilir.

**Sıfırlama** düğmesi ayarların fabrika ayarlarına veya konsolun açıldığı andaki ayarlara döndürülebilmesini sağlar.

Ön izleme düğmeleri, Uzman modundan çıkmadan ayarların Kolay veya Standart modlarında nasıl göründüğünü görebilmenizi sağlar.

# 4.7. Uzaktan desteği ayarlama

Uzaktan destek, bir destek görevlisinin Topcon Destek uygulaması üzerinden uzaktan konsola erişmesini ve konsolu kontrol etmesini sağlar. İnternet erişimi gereklidir. Bkz. Wi-Fi kurulumu, sayfa 87.

### 4.7.1. Desteği ayarlama

Konsolda uzaktan desteği yapılandırmak için destek personelinin Topcon destek uygulamasının üstünde görüntülenen PIN numarasını sağlaması gerekir. Bu, konsolun Topcon Destek uygulamasına uzaktan bağlanmasına izin verecektir.

1. Kullanıcı A / Uzaktan Destek S öğesini seçin, ardından ekranın sağ üst köşesindeki artı sembolüne tıklayın.

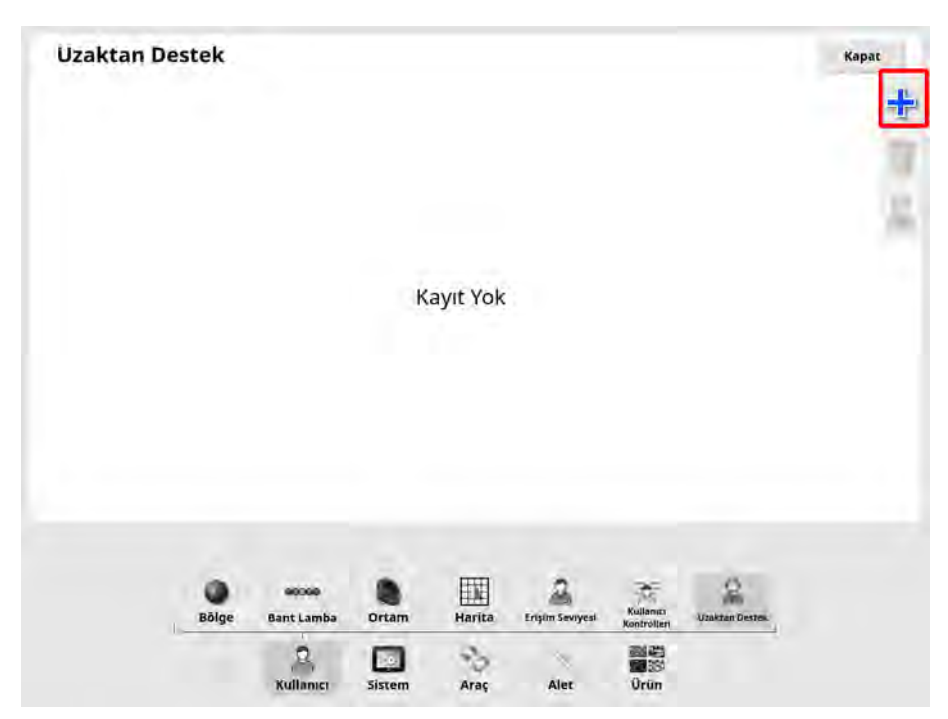

Destek Masası Ekle penceresi görüntülenir.

2. Sağlanan PIN numarasını MASA PIN'İ alanına girin ve onaylayın.

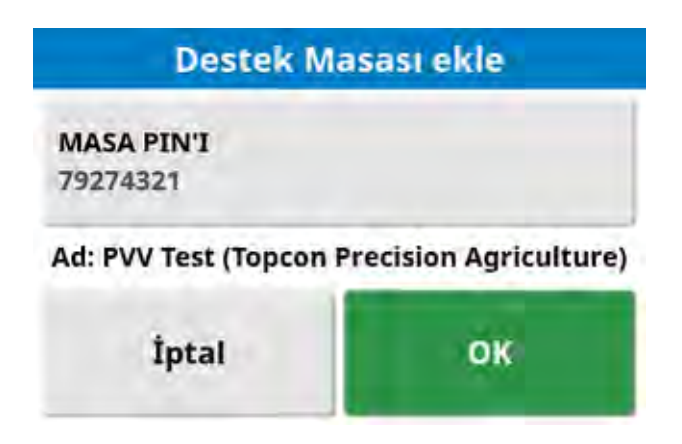

Konsol, Destek görevlisinin cihazına bağlanır ve adını görüntüler.

Yapılandırılan destek personeli Destek Masaları listesinde görüntülenir.

| Destek Masaları  | Destek          |                      |       |        |                     |          |                | Kapat |
|------------------|-----------------|----------------------|-------|--------|---------------------|----------|----------------|-------|
| 79274321 - PVV 1 | Test (Topcon Pr | ecision Agricultu    | ire)  |        |                     |          |                |       |
|                  |                 |                      |       |        |                     |          |                | 1     |
|                  |                 |                      |       |        |                     |          |                | 2     |
|                  |                 |                      |       |        |                     |          |                |       |
|                  |                 |                      |       |        |                     |          |                |       |
|                  |                 |                      |       |        |                     |          |                |       |
|                  |                 |                      |       |        |                     |          |                |       |
|                  |                 |                      |       |        |                     |          |                |       |
|                  | Bölge           | escele<br>Bant Lamba | Drtam | Harita | 22<br>Ergim Sevyesi | Kullands | Utaktan Destes |       |

### 4.7.2. Destek talep etme

1. Uzaktan destek talep etmek için Kullanıcı 🎽 / Uzaktan Destek

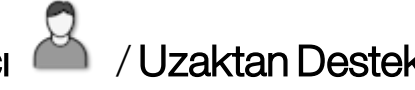

öğesini seçin. Yapılandırılmış destek masalarının bir listesi görüntülenir.

2. Destek masaları listesinden gerekli destek seçeneğine basın ve ardından destek talebi simgesini

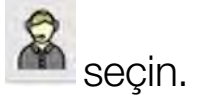

Destek Talep Et penceresi görüntülenir.

| Destek Talep Et |    |  |  |  |
|-----------------|----|--|--|--|
| AD              |    |  |  |  |
| İptal           | ок |  |  |  |

3. Tanımlayıcı bir ad girin ve onaylayın.

Seçilen destek masasına bir destek talebi gönderilir.

| Destek                     | Talep Et                   |
|----------------------------|----------------------------|
| AD<br>TERRY                |                            |
| Bağlantının Sağlanması içi | n Destek Masası Bekleniyor |
| İptal                      | OK                         |

Destek masası, destek talebine yanıt verdiğinde konsola erişebilir ve konsolu (sürüş, ana anahtar ve Evrensel Terminal hariç) kontrol edebilirler.

#### 4.7. Uzaktan desteği ayarlama

# Bölüm 5 – Sistem Kurulumu

Bu bölümde GPS bağlantıları, alarmlar ve isteğe bağlı özellikler gibi sistem öğelerinin nasıl ayarlanacağı açıklanmaktadır.

Sistem menü seçeneği aşağıdaki menü öğelerini içerir:

- Konsol adı: Konsolu tanımlamak için bir ad girin veya TAP'ta oturum açın. Bkz. sayfa 46.
- Özellikler: İsteğe bağlı özellikleri etkinleştirir veya devre dışı bırakır. Bkz. sayfa 47.
- GPS: Bağlı GPS alıcısının işlevselliğini ayarlar. Bkz. sayfa 59.
- Alarmlar: Alarm işlevselliğini ayarlar. Bkz. sayfa 68.
- **Bayrak Noktaları**: Bayrak noktalarının simgelerini ve etiketlerini seçer. Bayrak noktaları, bir kılavuzluk haritasında engelleri veya diğer arazi unsurlarını gösterir. Bkz. sayfa 80.
- Kameralar: Operatörün konsoldaki bağlı kameraları izlemesine olanak tanır. Kamera Monitörü operatör kılavuzuna bakın.
- ISOBUS: ISOBUS Evrensel Terminali aracılığıyla ISOBUS uyumlu ECU'lar ile etkileşime olanak sağlar. Bkz. sayfa 81.
- Yardımcı Uygulamalar: Yazılımı yükseltmek için bir USB sağlanmasına olanak tanır. Bkz. sayfa 86.

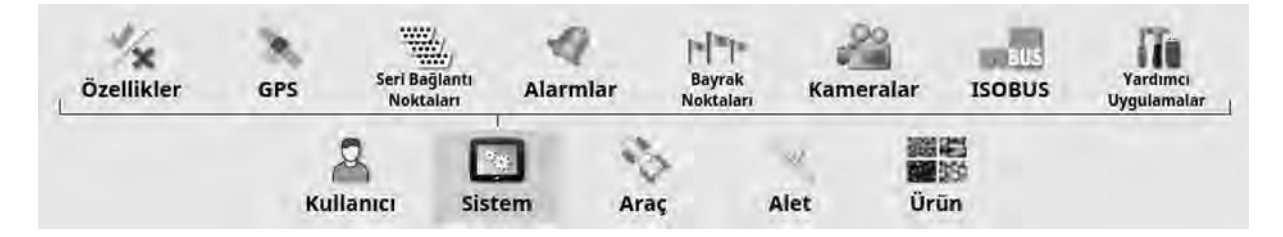

# 5.1. Konsol adı belirleme ve TAP'ta oturum açma

| u             |                       |                           |                                                    |                                                     |                                                     |                                                    |                                                    |
|---------------|-----------------------|---------------------------|----------------------------------------------------|-----------------------------------------------------|-----------------------------------------------------|----------------------------------------------------|----------------------------------------------------|
| RICULTURE PLA | ATFORM HESA<br>m@beta | 81                        |                                                    |                                                     |                                                     |                                                    |                                                    |
|               |                       |                           |                                                    |                                                     |                                                     |                                                    |                                                    |
|               |                       |                           |                                                    |                                                     |                                                     |                                                    |                                                    |
|               |                       |                           |                                                    |                                                     |                                                     |                                                    |                                                    |
|               |                       |                           |                                                    |                                                     |                                                     |                                                    |                                                    |
|               |                       |                           |                                                    |                                                     |                                                     |                                                    |                                                    |
| 1             |                       | Seri Badienti             | 4                                                  | [+]=]=<br>Bayrok                                    | KORUS                                               | Tardumer                                           |                                                    |
| Özellikler    | GPS                   | Contraction of the second |                                                    |                                                     |                                                     |                                                    |                                                    |
|               | BRICULTURE PL         | BRICULTURE PLATFORM HESA  | RICULTURE PLATFORM HESABI<br>Empailinator.com@beta | RICULTURE PLATFORM HESABI<br>Impailinator.comg/beta | RICULTURE PLATFORM HESABI<br>Impallinator.comg/beta | RICULTURE PLATFORM HESABI<br>Empallinator.com@beta | RICULTURE PLATFORM HESABI<br>Empallimator.com@beta |

• Konsol adı: Konsolu tanımlamak için bir ad girilmesini sağlar.

Bu, TAP tarafından kullanılan ve görüntülenecek bir konsol seçildiğinde mobil cihazdaki XTEND uygulamasında görüntülenen addır. Bkz. XTEND ayarı, sayfa 54.

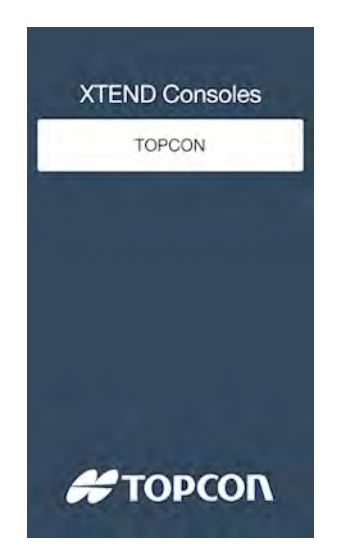

• **Topcon Agriculture Platform hesabı**: TAP'ta oturum açmak veya TAP hesaplarını değiştirmek için bu seçeneği belirleyin. Bkz. Topcon Agriculture Platformu'nu (TAP) Kullanma, sayfa 2.

# 5.2. Özellikleri ayarlama

Özellikler menü seçeneği aşağıdaki menü öğelerini içerir:

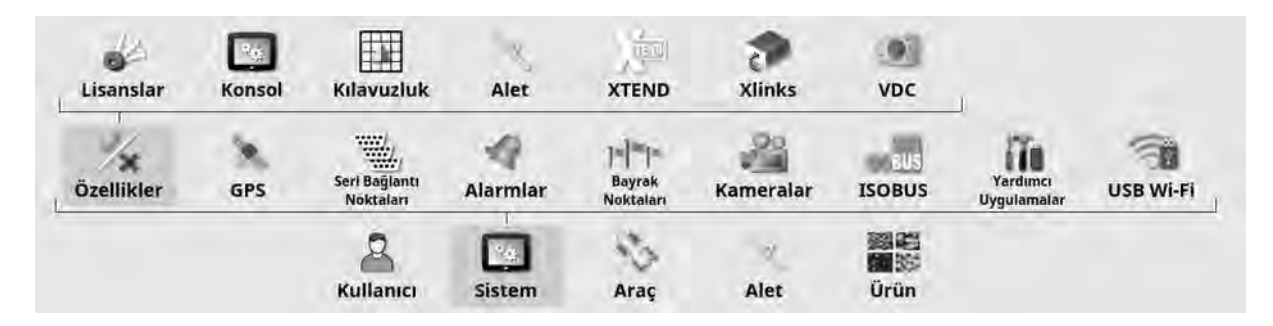

### 5.2.1. Lisans kurulumu

İsteğe bağlı özellikler için kurulum lisansları.

Not: Lisanslar Horizon Marketplace aracılığıyla satın alınabilir, bkz. sayfa 3. Bu mümkün değilse lisanslar aşağıda gösterildiği gibi USB üzerinden sağlanabilir.

| stirmek  | LISANS VERILERIM<br>İçe aktarmak için | NI İÇE AKTAR<br>tıklayın                                                                                          |
|----------|---------------------------------------|----------------------------------------------------------------------------------------------------|
| 6        | Durum                                 | Bitiş                                                                                                    |
| Lisanslı |                                       | Sinirsiz                                                                                                    |
| Lisanslı |                                       | Sinirsiz                                                                                                    |
|          | Lisanslı                              | Sinirsiz                                                                                                    |
|          | Lisanslı                              | Sinirsiz                                                                                                    |
|          | Lisanslı                              | Sinirsiz                                                                                                    |
|          | Licaneli                              | Simirsiz                                                                                                    |
|          | stirmek                               | tirmek LISANS VERILERIN<br>içe aktarmak için<br>Durum<br>Lisanslı<br>Lisanslı<br>Lisanslı<br>Lisanslı<br>Lisanslı |

• Lisans verilerini dışa aktar: Bu seçeneğin belirlenmesi, konsol ve varsa mevcut lisanslarla ilgili bilgileri içeren bir klasörü USB'ye aktarır. Yeni bir lisans dosyası oluşturmak için klasörün bayiye gönderilmesi gerekir.

• Lisans verilerini içe aktar: Bayi, bir USB'ye yerleştirilecek gerekli lisansları sağlamalıdır. USB'yi konsola takın ve geçerli lisansları güncellemek için bu seçeneği belirleyin. Not: Özelliklerin kullanılabilmesi için diğer kurulum ekranlarında etkinleştirilmiş olması gerekir.

Not: Lisans kodlarını içe aktarmak için bir USB mevcut değilse Durum sütunundaki Lisanssız seçeneğini belirlediğinizde kodların manuel olarak girilebileceği bir ekran görüntülenir.

- Özellik: Konsol için isteğe bağlı özelliklerin tam listesi.
- Durum: Her özellik için geçerli lisans durumu.
- Bitiş: Lisanslı bir özelliğin süresinin dolacağı zamanı gösterir.

Not: Tablodaki bir başlığa basmak listeyi o sütunun içeriğine göre yeniden sıralar.

### 5.2.2. Konsol kurulumu

Konsol özelliklerini yapılandırın.

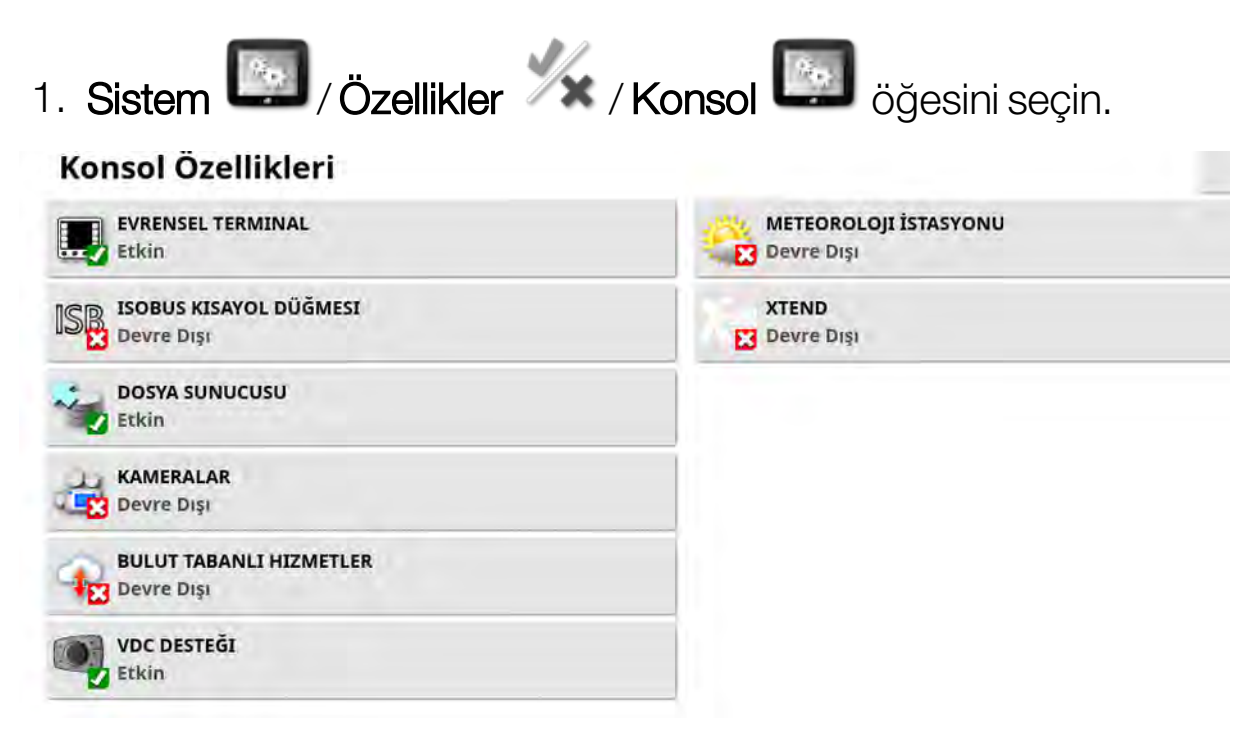

• Evrensel terminal: ISOBUS uyumlu ECU'larla etkileşim sağlayan ISOBUS Evrensel Terminal sunucusunu etkinleştirir. Bkz. ISOBUS / evrensel terminal kurulumu, sayfa 81. • ISOBUS kısayol düğmesi: Ana anahtarın üstündeki operatör ekranına, operatörün bir ISOBUS kontrolü tarafından etkinleştirilmiş işlevleri doğrudan devre dışı bırakmasını sağlayan bir düğme ekler. Bu düğmeye tekrar basmak işlevleri yeniden başlatmaz ancak her işlev için standart mekanizma aracılığıyla el ile yeniden başlatılmalarına izin verir.

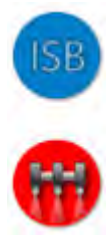

- Dosya sunucusu: ECU, dosya sunucusu özelliğine sahipse dosya sunucusu bir ISOBUS ECU için dosya depolayabilir. Alet profilleri ve diğer profillerin ECU'lar arasında taşınmasına olanak sağlar. Dosyalar, USB bellek kullanılarak dışa ve içe aktarılabilir.
- Kameralar: Operatörün bağlı dijital kameraları konsol üzerinden izlemesine olanak sağlar. Bu işlevselliğin etkinleştirilebilmesi için bir lisans satın alınması gerekir. Kamera Monitörü operatör kılavuzuna bakın.
- Bulut tabanlı hizmetler: Topcon Agriculture Platform yazılımı aracılığıyla lisans aboneliği ve dosya aktarımı sağlar. Bkz. Topcon Agriculture Platformu'nu (TAP) Kullanma, sayfa 2
- VDC desteği: VDC (Araç Ekranı Denetleyicisi), bir dizi konsol işlevini gerçekleştirmek üzere kullanılabilecek isteğe bağlı bir cihazdır. Bkz. VDC kurulumu, sayfa 57.
- Meteoroloji istasyonu: Sensörden gelen CAN NMEA2000 veri çıkışı aracılığıyla AirMar 150WX Meteoroloji İstasyonu desteği sağlar. Meteoroloji istasyonunun bağlı olduğu CAN bağlantı noktasını seçin. Çalışma ekranındaki Navigasyon çubuğuna bir simge eklendi. Bkz. Meteoroloji istasyonunu kullanma, sayfa 240. Bu işlevselliğin etkinleştirilebilmesi için bir lisans satın alınması gerekir.

 XTEND: XTEND teknolojisini kullanarak ekranınızın kullanıcı arabirimini mobil cihazınızın ekranına genişletebilirsiniz. Horizon yazılım özelliklerinin çoğuna, aracınızın kabini içinde ve dışında doğrudan mobil cihazınızdan erişin. Horizon kullanıcı arabirimi aracılığıyla makinenizin etrafında herhangi bir yerde kalibrasyon, tanılama, tank doldurma ve diğer birçok işlemi gerçekleştirmek için mobil cihazınızı kullanın. Özel bir Wi-Fi bağlantısı, mobil cihazınızı kabindeki ana ekranla her zaman senkronize tutar. XTEND uygulaması (Android veya iOS'ta kullanılabilir) konsoldaki XTEND özelliğiyle birlikte kullanılır. Bkz. XTEND ayarı, sayfa 54. Bu işlevselliğin etkinleştirilebilmesi için bir lisans satın alınması gerekir.

Not: Konsol mobil cihazla bağlantısını kaybederse sistem güvenli bir duruma getirilir. Tüm hareketli parçalar (pompalar, tahrikler vb.) durdurulur. ISOBUS ECU'larının konsol UT ile bağlantısı kesilir ve sonuç olarak kendi güvenli durumlarına girerler. Sistem güvenli durumdan çıkmadan önce onaylanması gereken bir alarm görüntülenir.

### 5.2.3. Kılavuzluk kurulumu

Kılavuzluk sistemi işlevselliğini ayarlar.

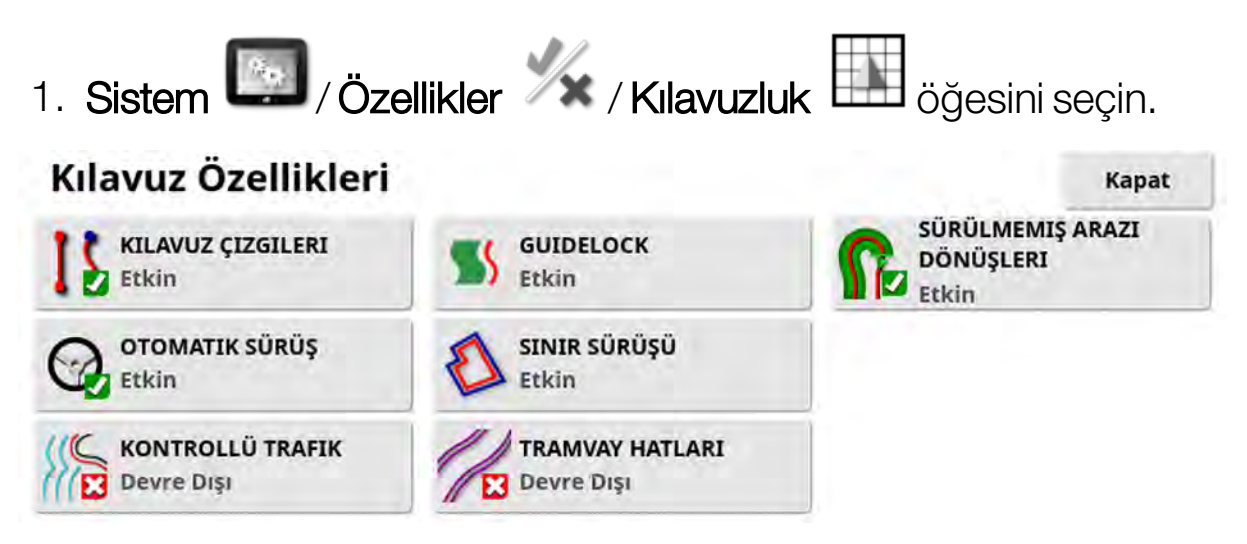

• Kılavuz çizgileri: Kılavuz çizgisi işlevini etkinleştirir. Bu özelliğe erişmek için bir lisans gerekir.

- **Otomatik sürüş**: Otomatik sürüşü etkinleştirir ve yalnızca AES-25 gibi bir otomatik sürüş sistemine sahip araçlarda kullanılabilir.
- Kontrollü trafik: Kontrollü trafik, alanların ekilmesini ve ardından önümüzdeki birkaç yıl boyunca aynı sürüş hatları kullanılarak hasat yapılmasını sağlar. Bu, toprak sıkışmasının yağış infiltrasyonu, kök derinliği ve ekin verimi üzerindeki olumsuz etkilerini azaltır. Bu özellik, sınırsız sayıda AB hattının veya kavisin tek bir kılavuz çizgisi grubuna kaydedilmesini sağlar (kullanılabilir standart yirmi kılavuz çizgisinden artırılmıştır). Ayrıca yeni bir kılavuz modu ekler; Proje hatları. Bir lisans gereklidir. Bkz. Proje hatlarını kullanma, sayfa 199.
- **Guidelock**: Guidelock kılavuzluk modu, kapsamaya dayalı bir kılavuzluk modudur. Gerekmezse devre dışı bırakılabilir. Bkz. Guidelock kılavuzluk modunu kullanma, sayfa 197.
- **Sınır sürüşü**: Sınırdan bir kılavuz çizgisinin oluşturulmasını sağlar. Bkz. Sınır sürüşünü kullanma, sayfa 198.
- **Tramvay Hatları**: Horizon yazılımı, tramvay hatlarına ilişkin bir görsel görüntüleyebilir. Tramvay hatları, tekerleklerin ilerlediği, tohumlanmaması gereken hatlara ilişkin bir gösterge görüntüler. Tramvay hatları sadece görsel bir göstergedir, alet işlemini kontrol etmezler. Bkz. Tramvay hatlarını ayarlama, sayfa 207.
- **Sürülmemiş arazi dönüşleri**: Sürülmemiş arazi dönüşlerinde otomatik sürüş özelliği sağlar. Bkz. Sürülmemiş arazi dönüşlerini yapılandır, sayfa 210. Bu işlevselliğin etkinleştirilebilmesi için bir lisans satın alınması gerekir.

### 5.2.4. Alet kurulumu

Bağlı aletin işlevselliğini ayarlar.

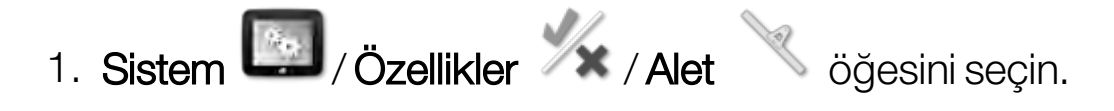

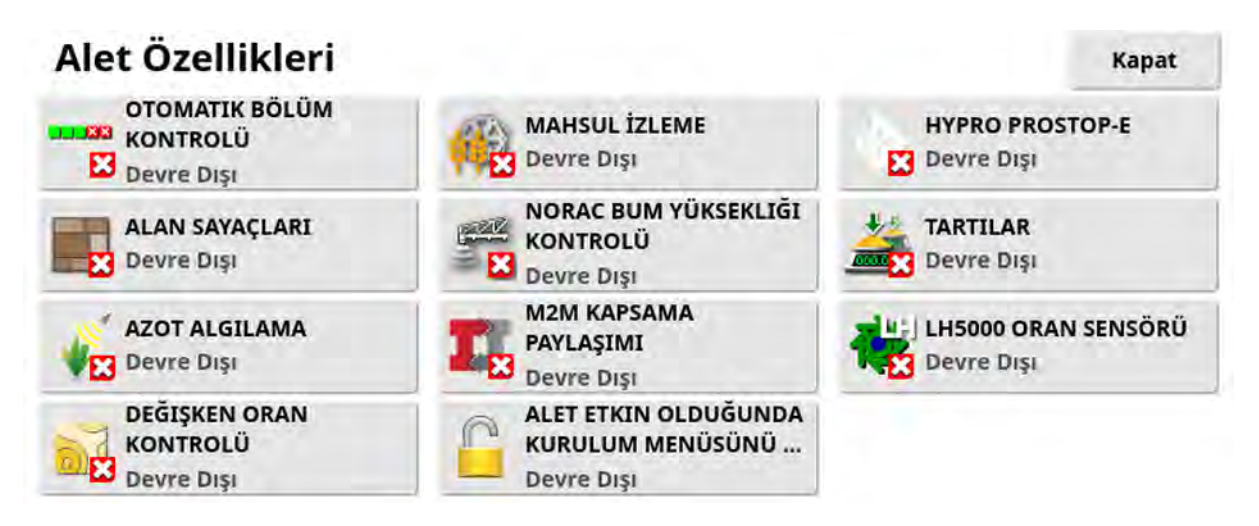

- **Otomatik bölüm kontrolü**: Sistemin kapsanacak yeni alanlar için bölümleri açmasına ve zaten kapsanan alanlar için bölümleri kapatmasına izin verir (bkz. sayfa 235).
- Alan sayaçları: Dağıtıcılar, püskürtücüler ve tohumlayıcılarda kullanılan alan sayaçları işlenen alan, kullanılan ürün, çalışma süresi, ortalama oran ve verimlilik oranı gibi verileri kaydetmek için kullanılır. Alan sayaçları ISO aletleri ile birlikte kullanılamaz.
  - Etkin (Görev başına kaydedildi): Alan sayaçları her görev için ayrı olarak kaydedilir (bir görev başlatılıp kapsama oluşturulduktan sonra başka bir görev seçilip kapsama oluşturulursa ilk göreve geri dönülmesi, ilk görevdeki alan sayaçlarını görüntüler).
  - Etkin (Alet Başına Kaydedildi): Alan sayaçları görevler arasında devam eder ancak yeni bir aletin yüklenmesi, yeni alan sayaçlarını görüntüler. İlk alet yeniden yüklendiğinde alan sayaçları, bu aletin son kullanıldığı şekliyle görüntülenir.

**Not**: Alan sayaçları hem görevler hem de aletler için aynı anda etkinleştirilebilir. Daha fazla bilgi için Dağıtıcı, Püskürtücü ve Tohumlayıcı operatör kılavuzlarına başvurun.

Görev başına alan sayaçlarının etkinleştirilmesi, **Görev alan** sayaçlarını sıfırla seçeneği görüntüler:

• **Hiçbir Zaman**: Alan sayaçlarının el ile sıfırlanması gerekir; aksi takdirde sayaçlar veri biriktirmeye devam eder.
- İste: Bir görev silindiğinde alan sayaçlarının sıfırlanması gerekip gerekmediği sorulur.
- **Otomatik**: Yeni bir görev oluşturulduğunda veya bir görev silindiğinde alan sayaçları otomatik olarak sıfırlanır.
- Azot algılama: Topcon'un gerçek zamanlı entegre ekin izleme ve uygulama sistemidir. Alan içi çeşitliliği izlemek, sürekli işlem yapmak veya verileri gelecekteki analizler veya uygulama haritası uygulamaları için saklamak amacıyla kullanılır. CropSpec, bir harita katmanı kullanılarak Evrensel Terminal aracılığıyla görüntülenir (bkz. sayfa 238).
- **Değişken oran kontrolü**: Haritalanan alanlar üzerinde uygulama oranlarını değiştirmek için bir uygulama haritası ile çalışır (bkz. sayfa 178).
- Mahsul izleme: Verim izleyici, bir hasat makinesinden gelen sensör verilerini alan, sensör verilerini jeodezik verilerle birleştiren ve bu bilgileri gerçek zamanlı olarak dosya sistemine kaydeden bir konsol cihazıdır. Bu işlevselliğin etkinleştirilebilmesi için bir lisans satın alınması gerekir.
- NORAC bum yüksekliği kontrolü: Bumun yerden yüksekliğini veya ekin kanopisini otomatik olarak kontrol eder. NORAC sensörlerinin ve Elektronik Kontrol Ünitesinin (ECU) takılması gerekir. Bkz. NORAC Bum Yüksekliği Kontrolünü Kullanma, sayfa 242.
- **Tohumlayıcı denetleyicisi**: Bir tohumlayıcı aletinin oluşturulup kullanılabilmesi için bu seçeneğin etkinleştirilmesi gerekir.
- Alet etkin olduğunda kurulum menüsünü kilitle: Ana anahtar açıldığında kurulum menüsüne erişimi engeller.
- Hypro Prostop-E: Bum üzerinde ayrı nozül kontrolü sağlamak için Hypro Pentair CAN kontrollü nozül sistemine bağlantı sağlar. Bu işlevselliğin etkinleştirilebilmesi için bir lisans satın alınması gerekir.
- Tartılar: Horizon tohumlayıcı denetleyicisi yazılımının Tartı Bağlantısı ECU'larından ölçülen ağırlık değerlerini görüntülemesini sağlar.

## 5.2.5. XTEND ayarı

### Konsolda kurulum

Not: XTEND ile kullanım için konsola bir CL-10 veya EDIMAX AC 600 donanım kilidinin bağlanması tavsiye edilir. Harici anteni olmayan diğer program kilitleri, araç kabininin dışında çalışmak için yeterli sinyal gücü sağlayamayabilir. Mobil cihazı kablosuz etkin nokta olarak yapılandırın ve konsolda Wi-Fi bağlantısını etkinleştirin. Bkz. Wi-Fi kurulumu, sayfa 87.

Not: Bir konsol adı girilmelidir. Bkz. sayfa 46. Bu ad, görüntülenecek bir konsol seçildiğinde mobil cihazdaki XTEND uygulamasında görüntülenir.

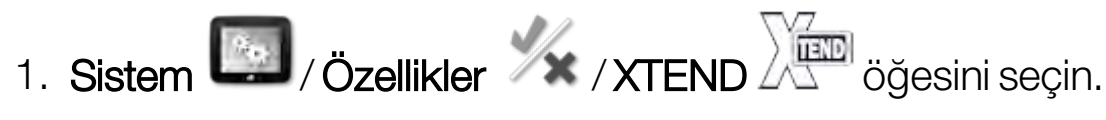

Bu ekran, şu anda bu konsolla eşleştirilmiş tüm harici cihazları tanımlar.

| iPad Topcol    | n      |               | Ba   | ğlı             |                    |          | Eylem<br>Unut |
|----------------|--------|---------------|------|-----------------|--------------------|----------|---------------|
|                |        |               |      |                 |                    |          |               |
| Q<br>Lisanslar | Kansol |               | Alet | KTEND           | <b>P</b><br>Xlinks | 4        |               |
| 14             | 1      | Seri Bağlantı | Q    | = = =<br>Bayrak | ISOBUS             | Vordenci | USRWEFT       |

**Unut** seçeneği, konsol operatörü bağlantıyı onaylamadığı sürece harici bir cihazın bu konsola XTEND üzerinden yeniden bağlanmasını önler. Bir XTEND cihazı başka bir konsolla eşleşirse konsol operatörünün yeniden bağlanmadan önce onaylaması gerekir.

| Yeni XTE                                               | ND Cihazi                                              |
|--------------------------------------------------------|--------------------------------------------------------|
| Bir XTEND Cihazı<br>konsola bağlan<br>bağlantıyı kabul | (iPad Topcon) bu<br>mak istiyor. Bu<br>ediyor musunuz? |
|                                                        | 2.52                                                   |

#### Mobil cihazda kurulum

XTEND uygulaması, iOS ve Android cihazlar için Apple ve Google uygulama mağazalarından indirilebilir. XTEND ile kullanmak için mobil cihazınızı bir etkin nokta olarak yapılandırın.

### XTEND örnek kullanım durumları

Kılavuzluk / Evrensel Terminal:

- Kılavuzluk haritasını konsolda ve harici cihazda farklı yakınlaştırma düzeylerinde görüntüleyin veya bir harita katmanını konsolda ve başka bir harita katmanını harici cihazda görüntüleyin, böylece birden fazla depo ve benzeri için verimi ve uygulanan oranı görebilirsiniz.
- Konsolunuzun görüntülenebilir alanını artırın. Konsolda mini bir görüntü yerine ekranı en üst düzeyde büyütün ve harici bir cihazda kılavuzluk görünümünü görüntüleyin (veya tam tersini gerçekleştirin). Alternatif olarak, bir aletle ilgili iki farklı ekran konsolda ve mobil cihazda gösterilebilir.
- Bir direksiyon açı sensörü takarken tekerlekler düz ileri bakarken sensörün ortalandığından emin olmak amacıyla sensör yatak mili için merkez konumunu ayarlarken WAS konum değerini harici bir cihazda görüntüleyin.

• Alandaki mesafeleri ölçerken sınır kayıt uzaklığı ölçülerini girin. Püskürtücü:

• Tıkalı olup olmadıklarını görmek için püskürtücü nozüllerini kontrol edin. Her seferinde bir bölüm açın (bumun arkasında, üzerinize

püskürtülmemesi için yeterli mesafede durarak) ve tüm nozüllerin doğru şekilde püskürtme yaptığından emin olun.

- Apollo ECU takılı püskürtücüler için Otomatik Doldurma Kontrolünü görüntüleyin. Mobil cihazda otomatik doldurma penceresi görüntülendiğinde kabine dönmek zorunda olmadan "hedef hacim" değerini ayarlayabilir, "gerçek hacim" ve "hedefe kalan hacim" değerlerini izleyebilir ve doldurma işlemini başlatıp durdurabilirsiniz.
- ASC-10 ECU takılı püskürtücüler için valf dengeleme sihirbazını görüntüleyin. Şu anda her bölüm için dönüş akışını artırmanız/azaltmanız gerekip gerekmediğini öğrenmek için ekranı görebiliyor olmanız gerekir fakat bunu büyük bir püskürtücüde yapmak zor olabilir. Bu, mobil cihazda görüntülenen sihirbazla çok daha kolaydır.
- Püskürtücüde dururken karıştırılması gereken kimyasal miktarlarını görüntülemek için formül hesaplayıcıyı harici bir cihazda görüntüleyin. Değerleri kontrol etmek veya bir formülü değiştirmek istediğinizde kabine dönme gereğini ortadan kaldırır. Mobil cihazınızda çalışan formül hesaplayıcı sayesinde ayarlamaları yaparken karıştırma istasyonunda kalabilirsiniz.
- Püskürtücü akış ölçer kalibrasyonunu gerçekleştirin. Mobil cihazda görüntülenen sihirbaz sayesinde kabine geri dönmek zorunda kalmadan kalibrasyonun(genellikle makinenin arkasında gerçekleştirilir) her adımında çalışabilirsiniz.

Tohumlayıcı:

- Tohumlayıcı aleti tohum oranı kalibrasyonu gerçekleştirin. Mobil cihazdaki kalibrasyon penceresi sayesinde kabine geri dönmek zorunda kalmadan ağırlık girme dahil tüm kalibrasyonu gerçekleştirebilirsiniz.
- Hava tohumlayıcısında tıkalı kafa sensörü kurulumunu görüntüleyin. Tıkalı kafa sensörlerinin kurulumu sırasında sensörleri kafalara atarken ekranda görünmelerini istediğiniz

sırada bağlamanız gerekir. Şu anda bu işlem için iki kişi gereklidir veya her sensör bağladığınızda kabine geri dönmeniz gerekir. Mobil cihazda görüntülenen kurulum penceresi sayesinde bu işlem bir kişi tarafından kolayca gerçekleştirilebilir.

- Bir hava tohumlayıcısında aşağı kuvvet kalibrasyonu gerçekleştirin. Bu, baskı tekerleği tarafından uygulanan yükün kaydedilmesini ve ardından girilmesini gerektirir, bu nedenle bu adımı yapmak için kabine geri dönmeniz gerekir. Mobil cihazdaki sihirbaz sayesinde işlem, kabine dönmeye gerek kalmadan gerçekleştirilebilir.
- Bir tohumlayıcı aleti için ECU'ları kurun ve değiştirin. Bu, ekranda
  'İleri' düğmesine basarken ECU'ların bağlantısının kesilmesini/yeniden bağlanmasını gerektirir.

YieldTrakk:

• YieldTrakk'ı kalibre ederken tahıl arabası üzerindeki ölçeklerden gerçek tahıl ağırlığını girin. Biçerdöverdeki operatör, tahıl arabasındaki konsolda ekranı görüntülemek için XTEND'i kullanabilir, böylece yük boşaltırken ağırlığı anında görebilir.

NORAC:

• Norac'ın ilk kurulumunun testini yapın ve bir mobil cihazdaki ekran aracılığıyla her alan için uygun hedef yüksekliği ayarlayın.

## 5.2.6. VDC kurulumu

VDC (Araç Ekranı Denetleyicisi), bir dizi konsol işlevini uzaktan gerçekleştirmek üzere kullanılabilecek isteğe bağlı bir cihazdır.

VDC işlevselliğini ayarlamak için:

- 1. Sistem Martin / Özellikler / Konsol Martin öğesini seçin.
- 2. VDC işlevselliğini etkinleştirmek için VDC DESTEĞİ öğesini seçin.
- 3. İşlevleri atamak için Sistem 2 / Özellikler 2 / VDC 3 / Ozellikler

| VD | C Özelliği                    | Kapat |
|----|-------------------------------|-------|
| 0  | DÜĞME 1<br>Ana Anahtar        |       |
| 0  | DÜĞME 2<br>Sürüş Devreye Alma |       |
|    | DÜĞME 3<br>Atanmamış          |       |
| 5  | DÜĞME 4<br>Atanmamış          |       |
| 2  | DÜĞME 5<br>Geri               |       |
|    | ARKA IŞIK<br>Devre Dışı Bırak |       |

Düğme 5 her zaman Geri düğmesi olacak şekilde ayarlanmıştır.

Bir işlev atamak için 1 - 4 Düğmelerinden birini seçin.

# 5.3. GPS'i ayarlama

#### 5.3.1. Alıcı kurulumu

GPS alıcısı özelliklerini ayarlar.

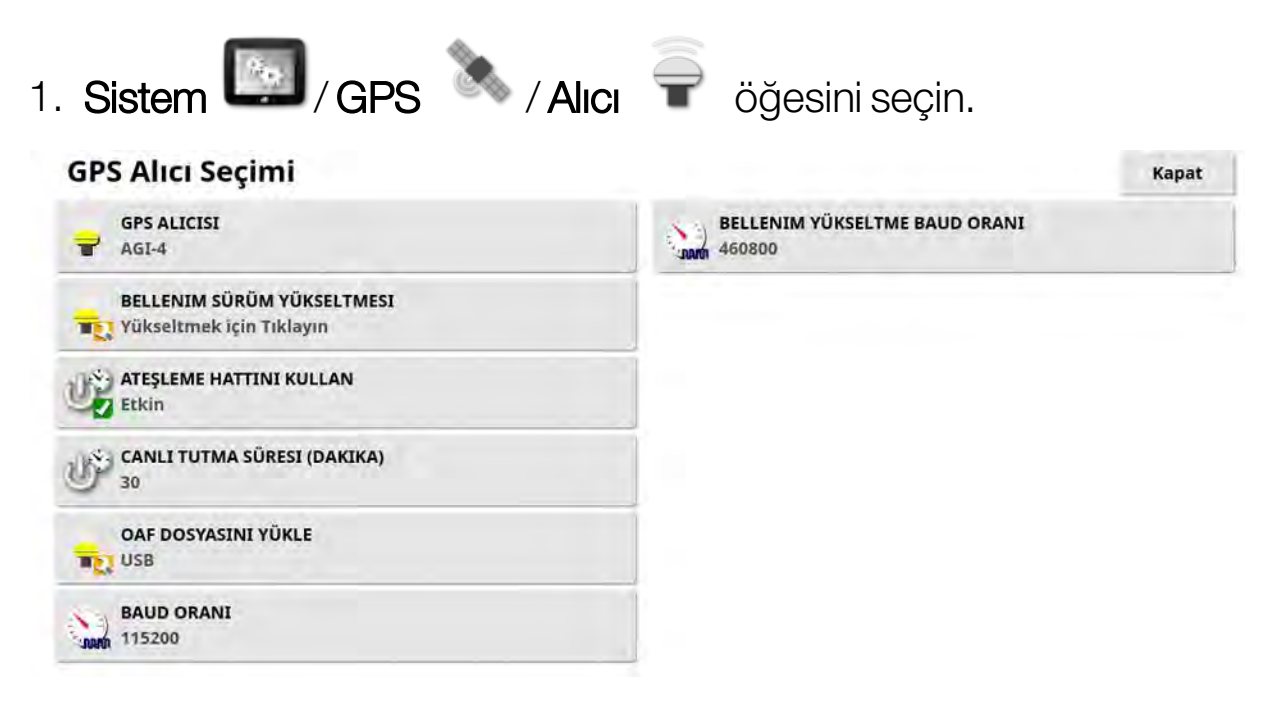

• GPS alıcısı: Seçim listesinden GPS alıcısı türünü seçin. Konsol, alıcı gereken doğru biçimde veri çıkışı sağlayacak şekilde yapılandırılabildiği sürece bir üçüncü taraf GPS alıcısından gelen GPS girdilerini kabul edebilir. Alıcınızın doğru bir şekilde ayarlanıp ayarlanamayacağını öğrenmek için lütfen GPS alıcısı üreticisine danışın.

**GPS ALICISI** öğesi altında **NMEA Kaynağı** öğesi seçiliyse konsol aşağıdaki girdilere ihtiyaç duyar:

- GGA 0,2 saniye (5 Hz)
- VTG 0,2 saniye (5 Hz)
- ZDA 15 saniye

#### RS-232 iletişimi

 115200 baud oranı (tercih edilen) 8 veri biti, Eşlik Yok, 1 Durma biti (115200, 8N1)

- Bellenim sürüm yükseltmesi: Konsol yazılımı ile birlikte gelen paket aracılığıyla bir GPS alıcısı bellenim sürüm yükseltmesi başlatır. Bellenim Sürüm Yükseltmesi düğmesi, halihazırda GPS alıcısında bulunan bellenimin sürümünü ve bunun yükseltileceği sürümü gösterir.
- Ateşleme hattını kullan: (AGI-4 ve AGS-2) GPS alıcısına giden güç kaynağını araç ateşlemesinden ayırır. Bu özellik, GPS alıcısının araç kapatıldıktan sonra da açık kalmasına olanak sağlar. Canlı Tutma Süresi, alıcının ne kadar süreyle açık kalacağını belirler.

Not: Bu özellik yalnızca **araç kabloları ve kablo demetleri uyumluysa** kullanılmalıdır.

• **Canlı tutma süresi**: (AGI-4 ve AGI-2) Sistem kapatıldıktan sonra GPS alıcısını etkin tutar. Bu özellik, doğru konumlandırma bilgilerinin muhafaza edilmesi (uydu yakınsaması) açısından yararlı olur. Örneğin: Sistem kapatıldıktan sonra alıcıyı 1 saat boyunca açık tutmak için 60 sayısını girin.

Not: Bu özellik yalnızca Ateşleme Hattını Kullan öğesi Etkin olarak ayarlandığında kullanılabilir.

- **OAF dosyasını yükle**: GPS alıcısına bir Seçenek İzni Dosyası yükler. Bu işlem, normalde alıcı kurulumundan önce gerçekleştirilir ancak dosya USB aracılığıyla alanda güncellenebilir (gerekirse).
- **Baud oranı**: Modemlerin veri iletim hızını belirtir. GPS alıcısının baud oranı varsayılan değerden değiştirilebilir. Bu ayar normalde değiştirilmemelidir. Ayarın değiştirilmesi gerekiyorsa modem ile birlikte verilen kılavuza bakın.
- Bellenim sürüm yükseltmesi baud oranı: Bellenim sürüm yükseltmesi sırasında veri aktarım hızı. Bellenim sürüm yükseltmesi varsayılan oranda başarısız olmadıkça normal koşullarda bu ayar değiştirilmemelidir.

### 5.3.2. Düzeltme kurulumu

GPS düzeltme kaynakları GPS konumunun doğruluğunu arttırmak için kullanılır.

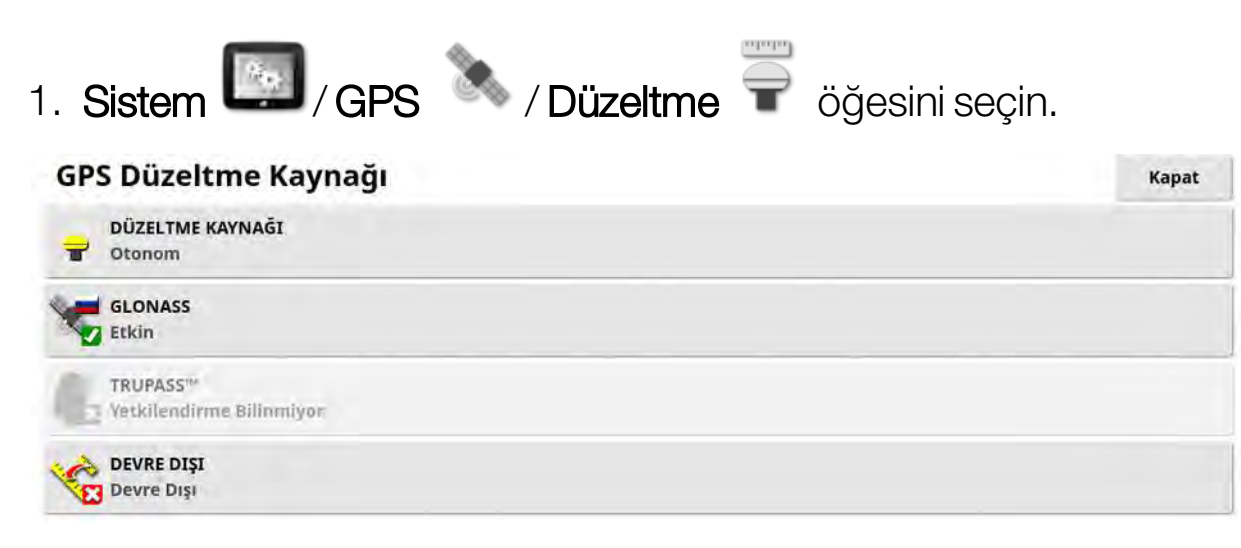

## 2. Gerekli DÜZELTME KAYNAĞI öğesini seçin.

**Not**: Kullanılabilir düzeltme kaynakları aşağıda tanımlanmıştır. Tanımlanması gereken ekstra seçenekler seçilen düzeltme kaynağına göre farklılık gösterir; bkz. Düzeltme kaynağı seçenekleri, sayfa 63.

#### Düzeltme kaynakları

| Düzeltme<br>Kaynağı | Açıklama                                                                                                    |
|---------------------|----------------------------------------------------------------------------------------------------|
| Otonom              | Alıcının tüm serbest ve kullanılabilir uyduları bulmasına<br>izin verir. Hiçbir düzeltme kullanmaz. Hassasiyet: 2 - 5 m. |
| WAAS                | Geniş Alan İyileştirme Sistemini kullanır. Yalnızca Kuzey<br>Amerika. Hassasiyet: metre altı.                            |
| EGNOS               | Avrupa Sabit Uydulu Seyrüsefer Kapsama Sistemini<br>kullanır. Yalnızca Avrupa.<br>Hassasiyet: metre altı.                |
| MSAS                | Çok Fonksiyonlu Uydu İyileştirme Sistemini kullanır.<br>Yalnızca Doğu Asya. Hassasiyet: metre altı.                      |

| Düzeltme<br>Kaynağı       | Açıklama                                                                                                    |
|---------------------------|----------------------------------------------------------------------------------------------------|
| TopNET                    | TopNET Global düzeltmesini kullanır ve aşağıdaki                                                                   |
| Global                    | abonelik türlerinde kullanılabilir:                                                                                |
|                           | AGS-2                                                                                                    |
|                           | Temel. Hassasiyet: < 40 cm                                                                                         |
|                           | Standart. Hassasiyet: < 10 cm                                                                                      |
|                           | Artı. Hassasiyet: < 5 cm                                                                                           |
|                           | AGI-4                                                                                                    |
|                           | D. Hassasiyet: < 10 cm                                                                                             |
| OmniSTAR<br>G2            | OmniSTAR G2 düzeltmesini kullanır. Hassasiyet: 10 cm.                                                              |
| OmniSTAR<br>HP            | OmniSTAR HP düzeltmesini kullanır. Hassasiyet: 10 cm.                                                              |
| OmniSTAR                  | OmniSTAR Sanal Baz İstasyonu (VBS) düzeltmesi.                                                                     |
| VBS                       | Hassasiyet: metre altı.                                                                                            |
| OmniSTAR<br>XP            | OmniSTAR XP düzeltmesini kullanır. Hassasiyet: 10 cm.                                                              |
| RTK                       | Gerçek Zamanlı Kinematik navigasyonu kullanır.<br>Hassasiyet: 2 cm.                                                |
| RTK (Harici<br>Modem)     | RTK düzeltmeleri için GPS alıcısına bağlı harici bir<br>modem kullanır. Hassasiyet: 2 cm.                          |
| RTK<br>(NTRIP)            | Bir ağ sağlayıcısından bir hücresel iletilmiş RTK düzeltme<br>kaynağını kullanır.<br>Hassasiyet: 2 cm.             |
| DGPS<br>(Harici<br>Modem) | Bir ağ sağlayıcısından DPGS düzeltmelerini içe aktarmak<br>için bir harici modem kullanır. Hassasiyet: metre altı. |

| Düzeltme<br>Kaynağı | Açıklama                                           |
|---------------------|----------------------------------------------------|
| DGPS                | Bir ağ sağlayıcısından bir hücresel iletilmiş DGPS |
| (NTRIP)             | düzeltme kaynağı kullanır.                         |
|                     | Hassasiyet: metre altı.                            |

Not: Burada seçilen kaynak, yönlendirme ve otomatik sürüş fonksiyonlarının çalışmasını etkileyecektir. GPS ekipmanının gereksinimleri bilinmelidir. GPS ekipmanıyla birlikte verilen kılavuza bakın.

Not: Hassasiyet değeri çok sayıda değişkene (uydu sayısı, düzeltme kaynağından uzaklık, iyonosfer koşulları, alıcı, anten) bağlıdır ve garanti edilemez.

## Düzeltme kaynağı seçenekleri

Not: Tanımlanması gereken düzeltme kaynağı seçenekleri, seçilen düzeltme kaynağına göre farklılık gösterir.

| Seçenek          | Açıklama                                                                                                    |
|------------------|----------------------------------------------------------------------------------------------------|
| GLONASS          | GPS alıcısının GPS'e ek olarak Rus uydu navigasyon<br>sistemi olan GLONASS'ı kullanmasına olanak sağlar.                                                                                                    |
| TRUPASS          | Daha iyi geçiş-geçiş (pass to pass) performansı<br>sağlamak için kullanılan Topcon GPS kayma telafisi<br>algoritması. Aşağıdaki düzeltme kaynaklarıyla birlikte<br>kullanılabilir: Otonom, WAAS, EGNOS, MSAS ve<br>OmniSTAR VBS.<br><b>Not</b> : Bu seçenek ayrı olarak satın alınmalıdır.           |
| NTRIP<br>Kaynağı | RTK (NTRIP) veya DGPS (NTRIP) seçildiğinde gösterilir.<br><b>Alıcı</b> seçeneği, AGI alıcısında NTRIP istemcisini kullanır.<br><b>Konsol</b> seçildiğinde konsol NTRIP istemcisi etkinleştirilir<br>ve AGI, verileri düzeltme için konsolu harici modem<br>olarak kullanacak şekilde yapılandırılır. |

| Seçenek          | Açıklama                                                                                                    |
|------------------|----------------------------------------------------------------------------------------------------|
| Modem            | Düzeltmeleri almak için kullanılan modemin seçilmesini<br>sağlar (Diğer, Yönetilen).                                                                                                    |
| RTK<br>Protokolü | RTK baz istasyonu ve arazi arabası (traktör) arasında veri<br>transferi için iletişim protokolü. Baz istasyonu ile aynı<br>protokole ayarlanmalıdır. Baz istasyonu kurulum<br>bilgilerine bakın.                                                                                                    |
| Bölge            | OmniSTAR tarafından kullanılan frekansı belirlemek için<br>Bölge seçilmelidir. Bölge için frekans otomatik olarak<br>ayarlanır.                                                                                                    |
| Devre dışı       | Sistem, aracın konumunu gerekli doğruluk seviyesinde<br>hesaplamak için yeterli veri almıyorsa otomatik sürüş<br>devreye alınamaz. Devre dışı özelliği, otomatik sürüşün<br>devreye alınabilmesi için sistemin pozisyon doğruluğu<br>gereksinimini azaltmasına olanak sağlar. Bu özellik,<br>konumun çok yüksek derecede hassasiyetle<br>belirlenmesine gerek olmayan durumlarda yararlı olur.                                                     |
| Skybridge        | Bu, tüm RTK modlarının TopNET aboneliği ile sunulan<br>PPP'ye (Hassas Nokta Konumlandırma) geri dönmesini<br>sağlayan bir moddur. RTK düzeltmelerinin herhangi bir<br>nedenle kaybolması durumunda sahada desimetre altı<br>hassasiyetini korumak için kullanılır. Bu seçenek yalnızca<br>AGS-2 alıcısı ile kullanılabilir. <b>Not</b> : Daha yüksek<br>doğruluğu korumak için Skybridge kullanırken Geri<br>Dönüşün etkinleştirilmemesi önerilir. |
| Baud<br>Oranı    | Modemlerin veri iletim hızını belirtir. Modem ile birlikte<br>verilen belgelere bakın.                                                                                                    |
| GGA Çıkışı       | Bazı ağ sağlayıcıları, arazi aracının (traktörün) konumunu<br>belirleyebilmek için bir GGA'nın (konum) kendilerine<br>gönderilmesine ihtiyaç duyar.                                                                                                    |

#### NTRIP kurulum seçenekleri

DGPS NTRIP seçildiğinde bağlı modemi algılamak için bir sihirbaz başlatılır ve ardından şu ekran görüntülenir.

| NTRIP A              | yarı              |       |                            |          |                                            |                      |                         | Kapa |
|----------------------|-------------------|-------|----------------------------|----------|--------------------------------------------|----------------------|-------------------------|------|
| 1234 GSM PIN<br>0145 | E.                |       |                            |          | 3G'YE İZİN Y                               | VER                  |                         |      |
|                      | LLANICI ADI       |       |                            | 4<br>V   | NTRIP ADRI<br>sa.alidayrti                 | ESI<br>L.com.au      |                         |      |
| GSM ŞIFI             | RESI              |       |                            | 8        | NTRIP BAĞI<br>2101                         | ANTI NOKTAS          | I                       |      |
| GSM AP               | N<br>nternel      |       |                            | 4        | NTRIP MON                                  | ITAJ NOKTASI<br>CM30 |                         |      |
| GSM MT               | ń                 |       |                            | 2        | NTRIP KULI                                 | ANICI ADI            |                         |      |
|                      | EL DOLAŞIM<br>IŞI |       |                            | ๛๛๛      | NTRIP ŞIFRI                                | ESI                  |                         |      |
|                      |                   |       |                            |          |                                            |                      |                         |      |
|                      |                   | Alici | Düzeltme                   |          | ulii<br>Çıkış                              | Radar                | ī                       |      |
|                      | Özellikler        | GPS   | Seri Bağlantı<br>Noktaları | Alarmlar | j≊[ <sup>™</sup> ]≊<br>Bayrak<br>Noktalari | IUS<br>ISOBUS        | Yardimes<br>Uygulamalar |      |
|                      |                   |       |                            |          |                                            |                      |                         |      |

- GSM APN: Telekomünikasyon sağlayıcısının internet bağlantısı.
- **GSM MTU** (Maksimum İletim Birimi): Aktarılabilecek en büyük protokol verileri birimi.
- **Hücresel dolaşım**: Bu, hücresel dolaşımın yanlışlıkla sınır ötesi veri ücretleri uygulamasını engellemesi için kullanılabilir (başka bir ülkenin sınırına yakın çalışırken faydalı olur).
- NTRIP Bağlantı noktası: Baz istasyonunun kimliği (gerçek veya sanal).

GSM ve HÜCRE DOLAŞIMI ayarları hücresel ağ sağlayıcınızdan edinilebilir. Geri kalan ayarlar NTRIP hizmet sağlayıcınız tarafından sağlanır.

#### RTK kurulum seçenekleri

RTK seçildiğinde bağlı modemi algılamak için bir sihirbaz başlatılır ve ardından şu ekran görüntülenir.

| FREKANS      A61.02500 MHz      KANAL ARALIĞI      25 kHz      A6 KIMLIĞI      Pol      MODŪLASYON      GMSk      GHD Etkin |                   |              |          |                                       |                                      |                                                |                  |                                  | Kapat |
|----------------------------------------------------------------------------------------------------|-------------------|--------------|----------|---------------------------------------|--------------------------------------|------------------------------------------------|------------------|----------------------------------|-------|
| KANAL ARALIĞI      25 kHz      AĞ KIMLIĞI      BAĞLANTI PROTOKOLÜ      POL      MODŪLASYON      GMSk      GHD Etkin         | () FREKANS        | 5<br>0 MHz   |          |                                       |                                      |                                                |                  |                                  |       |
| AĞ KIMLIĞI<br>1<br>BAĞLANTI PROTOKOLÜ<br>POL<br>MODÜLASYON<br>GMSK<br>GHD<br>GHD Etkin                                      | KANAL A<br>25 kHz | RALIĞI       |          |                                       |                                      |                                                |                  |                                  | -     |
| AGLANTI PROTOKOLU<br>PDL<br>MODŪLASYON<br>GMSK<br>GHD Etkim                                                                 | AĞ KIMLI<br>1     | IĞI          |          |                                       |                                      |                                                |                  |                                  |       |
| MODŪLASYON<br>GMSK<br>GHD<br>GHD Etkin                                                                                      | PDL               | TI PROTOKOLÜ |          |                                       |                                      |                                                |                  |                                  |       |
| GHD<br>GHD Etkin                                                                                                    |                   | SYON         |          |                                       |                                      |                                                |                  |                                  |       |
|                                                                                                    | GHD Etki          | in           |          |                                       |                                      |                                                |                  |                                  |       |
|                                                                                                    |                   |              |          |                                       |                                      |                                                |                  |                                  |       |
|                                                                                                    |                   |              |          |                                       |                                      |                                                |                  |                                  |       |
| Alici Düzelirme RTK seninterioszanu Çikiş Radar                                                                             |                   | Ĩ<br>Al      | ICI Düze | ltme R                                | TK Sector                            | ar ∵i<br>Syonu Çıl                             | s Rac            | ar ,                             |       |
| Alici Düzeltme RTK seekonizayanı Çikiş Radar                                                                                |                   | Lan Jak      | ici Düze | ltme R                                | TK Senkironi                         | ayonu Çil                                      | nş Rac           | ar                               |       |
| Alici Düzeltme RTK Balantı<br>Özellikler GPS Seri Bəljantı Alarmlar Bayrak<br>Nokkalan                                      |                   | Özellikler   | GPS      | eltme R<br>Seri Bağlantı<br>Noktaları | TK Baz bit.<br>Seekroeid<br>Alarmiar | ayonu Çil<br>tayonu Çil<br>Bayrak<br>Noktaları | is Rat<br>ISOBUS | tar<br>Yardimci<br>Liygulamsilar |       |

- Frekans: Kullanılan frekans.
- Kanal aralığı: Bir frekans planındaki bitişik atamalar arasındaki frekans farkı.
- Ağ Kimliği: Karıştırma ayarı (1-255 = açık, 0 = kapalı).
- Bağlantı protokolü: Radyo veri iletim protokolü.
- Modülasyon: Kullanılan modülasyon türü.
- GHD (Göndermede Hata Düzeltimi): Güvenilmez veya gürültülü iletişim kanalları üzerinden veri iletimindeki hataları kontrol etmek için kullanılan teknik.

Not: RTK seçildiğinde ve bir AGI-4 bağlandığında baz istasyonu ayarları, girilen alıcı ayarları ile otomatik olarak senkronize edilebilir. Sistem / GPS / Baz İstasyonu Senkronizasyonu öğesini seçin ve sihirbazda görüntülenen talimatları uygulayın.

• **Ayarları profilden yükle**: RTK baz istasyonu ayarlarını önceden kaydedilmiş bir profilden yükleyin.

• Ayarları profile kaydet: Geçerli RTK baz istasyonu ayarlarını adlandırılmış bir profile kaydedin. Yeni bir profil oluşturur veya mevcut bir profilin üzerine yazar.

Profiller, Envanter Yöneticisi, **RTK baz istasyonları** kategorisinde yeniden adlandırılabilir veya silinebilir. Ayrıca diğer konsollardan da içe aktarılabilir veya diğer Topcon konsollarında kullanılmak üzere dışa aktarılabilir.

# 5.4. Alarmların ayarlanması

Sistemde hiçbir alet kurulumu yapılmamışsa yalnızca Genel alarmlar ayarlanabilir. Alete özel alarmlar bir alet tanımlandıktan sonra kullanılabilir. Daha fazla bilgi için Dağıtıcı / Püskürtücü / Tohumlayıcı operatör kılavuzlarına başvurun.

Genel alarmları ayarlamak için:

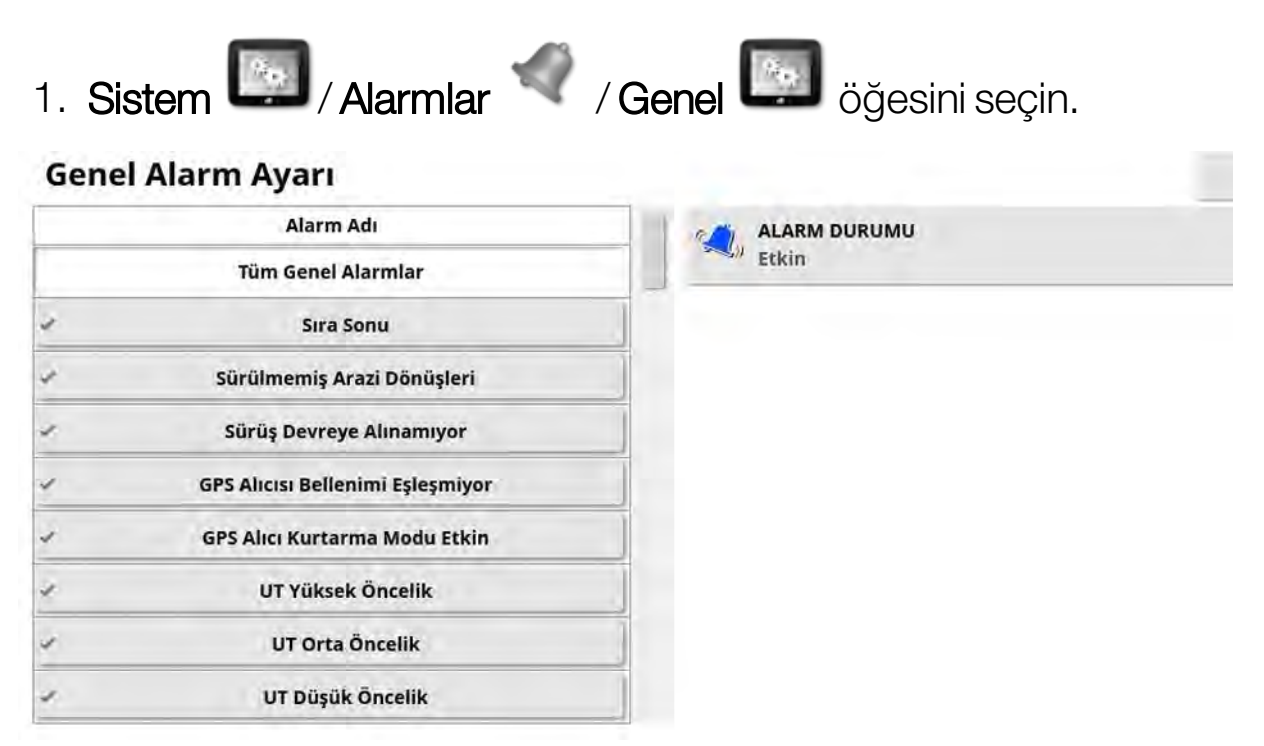

Genel alarmlar listesi görüntülenir. Tüm genel alarmlar, **Tüm Genel Alarmlar** öğesi seçilerek etkinleştirilebilir veya devre dışı bırakılabilir.

Alternatif olarak her genel alarm bağımsız olarak etkinleştirilebilir veya devre dışı bırakılabilir.

Güvenlik nedenleriyle **Sürüş Devreye Alma/Devreden Çıkarma** sesli alarmının devre dışı bırakılamayacağını unutmayın.

Daha fazla bilgi gerektiren alarmlar aşağıda listelenmiştir.

#### Sıra sonu

Bu alarm, araç sınıra yaklaşırken çalar ve görüntülenir; operatör el ile kontrole hazırlanmak için yavaşlamalıdır.

- İlk Mesafe: Alarmın ilk olarak tetikleneceği sınır ile olan mesafe. Yol hattı (kılavuzluk) boyunca traktörden sınıra kadar olan mesafe ölçülür.
- İkinci Mesafe: Operatörü aracın kontrolünü hemen ele alması için uyaran ikinci alarmın tetikleneceği sınır ile olan mesafe.
- İleriye Bakış Mesafesi: Sistemin eylemlerle yanıt vermek için aracın kaç metre önüne bakacağını ayarlar.

## Sürülmemiş arazi dönüşleri

Bu alarm, araç otomatik bir sürülmemiş arazi dönüşü için sürülmemiş araziye yaklaştığında çalar ve görüntülenir, gerekirse dönüşün ayarlanmasına veya iptal edilmesine olanak tanır.

Not: Sürülmemiş arazi alarmı gerekirse manuel olarak görüntülenebilir. Bkz. Sürülmemiş arazi dönüşlerini yapılandır, sayfa 210.

- Sürülmemiş Araziye Mesafe: Sürülmemiş arazi alarmının görüntüleneceği sürülmemiş araziden mesafe.
- **Dönüş Seçenekleri**: Sürülmemiş arazi dönüşlerini düzenle seçeneklerinin varsayılan olarak sürülmemiş arazi alarmında görüntülenip görüntülenmeyeceğini ayarlar.

## ISOBUS görev denetleyicisi

Bu alarm, ISOBUS görev denetleyicisiyle ilgili sorunlar olduğunda görüntülenir.

- **Tetikleyici seviyesi**: Alarmın oluşmasını tetiklemek için hangi öncelik mesajının oluşturulması gerektiğini belirler.
- Filtre seviyesi: Alarm gösterildiğinde metin, en az burada seçilen seviye kadar yüksek öncelikli tüm mesajları içerir.

Örneğin; **Tetikleyici**, **Uyarı** olarak ayarlanır ve **Filtre**, **Bilgi** olarak ayarlanırsa bir uyarı veya daha yüksek bir olay görülmedikçe bir alarm oluşturulmaz. Ancak, alarm gösterildiğinde bu ECU ile ilgili bilgi seviyesine kadar her olay gösterilir.

#### Bayrak noktası yakında

• Bayrak noktası içinde olduğunda tetikle: Bayrak noktası alarmının görüntüleneceği bayrak noktasından mesafe.

### Kaydın son tarihi geliyor

Bu alarmlar, lisanslı isteğe bağlı bir özelliğin süresinin girilen gün sayısı içinde ne zaman dolacağını gösterir. 5 ile 366 gün arasında bir değer girilebilir.

### 5.4.1. Alarm penceresi açıklaması

Bir alarmı kabul etmek için lütfen alarm penceresinin ortasına basın.

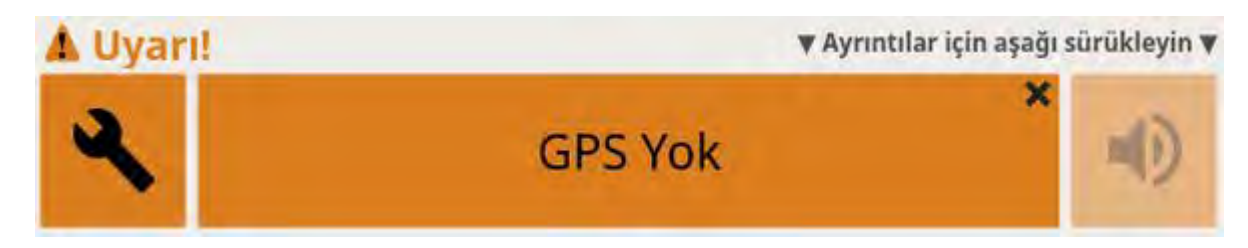

Alarm penceresinin üst kısmında **Ayrıntılar için aşağı sürükleyin** ibaresi görüntüleniyorsa alarm ile ilgili ayrıntılı bilgileri görüntülemek için alarm penceresi aşağı sürüklenebilir.

Birden fazla alarm etkinse etkin alarmlar arasında geçiş yapmak için yukarı kaydırabilirsiniz.

Alarmı sessize almak için hoparlör simgesi kullanılabilir.

Anahtar simgesi bu alarmın yapılandırılması (ya da mevcut kurulumunuza uygun değilse devre dışı bırakılması) için gidilmesi gereken uygun alarm kurulumu sayfasını görüntüler. Bu davranışın birkaç istisnası vardır:

- GPS Alıcısı Bellenimi Eşleşmiyor anahtarı, GPS alıcısı belleniminizin güncellenmesi için ilgili kurulum ekranını görüntüler.
- ASC-10 ECU Bellenimi Eşleşmiyor anahtarı, ASC-10 belleniminizin güncellenmesi için ilgili ekranı görüntüler.

• GPS Saati Yok alarmı doğru yerel saatin girilmesi için saat/tarih kurulum ekranını görüntüler.

## 5.4.2. Alarm listesi

Bu, konsoldaki alarmların ve açıklamalarının bir listesidir.

| Alarm                                 | Açıklama                                                                                                    |
|---------------------------------------|----------------------------------------------------------------------------------------------------|
| Akış sensörü<br>başarısız             | Ana anahtar açıldığında, yer üzerinde hareket<br>olduğunda ve en az bir bölüm açıldığında akış<br>sensörü sinyali alınmazsa bu alarm tetiklenir.                                                           |
| Akış yok                              | Ana anahtar ve tank açıkken akış onay sensörü<br>tarafından hiçbir sıvı/NH3 akışı tespit<br>edilmediğinde bu alarm tetiklenir.                                                                             |
| Aktif alan çok<br>uzakta              | Aktif alan 8 km'den (5 mil) daha uzaktadır. Doğru<br>alanın yüklendiğini kontrol edin veya yeni bir alan<br>oluşturun.                                                                                     |
| Alıcı bağlantısı<br>kesildi           | GPS alıcısı yanıt vermiyordur. Alıcı bağlantılarını<br>kontrol edin.                                                                                                    |
| Ana anahtar<br>kapalı                 | Operatör ana anahtar kapalıyken kapsama<br>haritasında işleme alınmayan bir bölgeden<br>geçerken devreye girer. (Operatörlerin çalışmaya<br>başlarken ana anahtarı kullanmayı unutmasını<br>önlemek için.) |
| Apollo donanım<br>uyarıları           | Apollo donanım sorunları hakkında bilgi sağlar.                                                                                                    |
| ASC10 ECU<br>bellenimi<br>eşleşmiyor  | Uygun bellenimin güncellenmesi için gereken<br>ekranı görüntülemek için anahtarı seçin.                                                                                                    |
| Baz istasyonu<br>konumu<br>eşleşmiyor | Bir kılavuz modeli oluşturmak için kullanılan baz<br>istasyonunun konumu geçerli baz istasyonu<br>konumuyla eşleşmiyor.                                                                                    |

| Alarm                                        | Açıklama                                                                                                    |
|----------------------------------------------|----------------------------------------------------------------------------------------------------|
| Bellenim sürümü<br>uyuşmuyor/eski            | Uygun bellenimin güncellenmesi için gereken<br>ekranı görüntülemek için anahtarı seçin.                                                                                                    |
| C24 modem<br>etkinleştirmesi<br>başarısız    | C24 modem etkinleştirme işlemi herhangi bir<br>nedenle başarısız olursa tetiklenir.                                                                                                    |
| C24 modem<br>etkinleştirmesi<br>devam ediyor | Bir C24 modem ilk kez kullanıldığında<br>etkinleştirilmelidir. Bu, taşıyıcı ile veri alışverişini<br>içerir. Operatör bu işlemi başlatmalıdır. Operatöre<br>işlemin başlatıldığına dair geri bildirim sağlamak<br>için bu mesaj görüntülenir. |
| COM bağlantı<br>noktası hatası               | Belirtilen COM bağlantı noktası açılamadığında bu<br>alarm tetiklenir.                                                                                                    |
| Dağıtıcı disk etkin<br>değil                 | Ana periyodik işleme zamanlayıcısının süresi<br>dolduğunda, tank açık olduğunda, ana anahtar<br>açık olduğunda ancak hiç etkin bölüm<br>olmadığında bu alarm tetiklenir.                                                                      |
| Devre dışı                                   | Seçilen GPS düzeltme kaynağı kullanılabilir<br>olmadığında ve sistem kısa bir süreliğine doğruluk<br>seviyesi daha düşük bir düzeltme kaynağı<br>kullanmak zorunda olduğunda bu alarm tetiklenir.                                             |
| Düşük basınç                                 | En yaygın nedeni tankın boş olmasıdır. Hortum<br>uçları, akış ölçer ve basınç için minimum akış<br>ayarlandığında, bu alarm yalnızca pompa veya<br>boru tesisatı arızaları olduğunda ya da tank boş<br>olduğunda görüntülenir.                |
| Geçersiz araç<br>profili                     | Seçilen araç profilinde geçersiz parametreler<br>vardır. Lütfen yeni bir araç profili oluşturun veya<br>yardım için bayinize başvurun.                                                                                                    |

| Alarm                                  | Açıklama                                                                                                    |
|----------------------------------------|----------------------------------------------------------------------------------------------------|
| Geçersiz/eski<br>profil yüklü          | Eski bir alet ya da araç profili sistemde etkin<br>olduğunda bu alarm tetiklenir. Bu durum, çok eski<br>bir yazılım sürümünden en son sürüme<br>güncelleme yapılırken gerçekleşebilir.                                                                            |
| GPS alıcısı<br>bellenimi<br>eşleşmiyor | Uygun bellenimin güncellenmesi için gereken<br>ekranı görüntülemek için anahtarı seçin.                                                                                                    |
| GPS kayma<br>düzeltme                  | Bu alarm, sistem başlatılırken GPS kayma<br>düzeltme uygulandığına dair bir hatırlatıcı bilgi<br>olarak tetiklenir. GPS kayması zaman içinde<br>değişiklik göstereceğinden bu alarm GPS kayma<br>telafisinin yeniden hesaplanması gerekebileceğini<br>hatırlatır. |
| GPS saati yok                          | GPS alıcısı, saat mesajları (ZDA NMEA mesajları)<br>gönderecek şekilde yapılandırılmadığında bu<br>alarm tetiklenir.                                                                                                    |
| GPS sinyali<br>alınamıyor              | GPS sinyali alınamadığında ancak alıcı hala bağlı<br>olduğunda bu alarm tetiklenir.                                                                                                    |
| GPS yok                                | GPS bağlantısı kesildiğinde bu alarm tetiklenir.                                                                                                    |
| Hariç alan haritası<br>uzakta          | Hariç alan haritası geçerli GPS konumundan çok<br>uzakta olduğunda bu alarm tetiklenir. Bu hariç alan<br>haritası otomatik olarak boşaltılır.                                                                                                    |
| Hiçbir SIM<br>algılanmadı              | Modem algılanmış ancak SIM kartı yoksa<br>tetiklenir.                                                                                                    |
| İletişim yok                           | Konsol alet ECU'suyla iletişim kuramadığında bu<br>alarm tetiklenir.                                                                                                    |

| Alarm                                           | Açıklama                                                                                                    |  |
|-------------------------------------------------|----------------------------------------------------------------------------------------------------|--|
| İstasyonu tersine<br>çevir                      | Operatör koltuğu 180 derece döndürüldüğünde<br>tetiklenen bilgi alarmıdır (yalnızca çift sürüş<br>istasyonlu traktörlerde mevcuttur).                                                           |  |
| Kablosuz<br>bağlantı                            | Kablosuz ağ bağlantısı artık kapsama alanı içinde<br>olmadığında bu alarm tetiklenir.                                                                                                    |  |
| Kaydın son tarihi<br>geliyor                    | Kayıtlı özellik <son gün="" kalan="" sayısı="" tarihe=""> gün<br/>içinde sona erecektir. Lütfen kaydı yenilemek için<br/>bayinize başvurun.</son>                                               |  |
| Kaynaklar<br>tükendi                            | Sistem kaynakları (bellek veya dosya sistemindeki<br>boş alan) %97'den fazla dolu olduğunda bu alarm<br>tetiklenir.                                                                             |  |
| Kaynaklar<br>yetersiz                           | Sistem kaynakları (bellek veya dosya sistemindeki<br>boş alan) %90'dan fazla dolu olduğunda bu alarm<br>tetiklenir.                                                                             |  |
| Kılavuz çizgi<br>kaydırma ofseti<br>uygulanıyor | Mevcut bir kaydırma uzaklığının uygulandığını<br>belirten bildirim.                                                                                                    |  |
| Konveyör<br>durduruldu                          | Konveyör kayışı durduğunda, tank ve ana anahtar<br>açıkken, yer hızı hareket olduğunu ve kayışın<br>hareket etmesi gerektiğini belirttiğinde bu alarm<br>tetiklenir.                            |  |
| Konveyör hızı<br>yüksek                         | Konveyör hızı yüksek alarmı, hız sinyali girişinin<br>alarm noktası ayarını aştığını belirttiğinde bu alarm<br>tetiklenir.                                                                      |  |
| Konveyör valfi<br>sıkışmış                      | Tank henüz yeni kapatıldığında kayışa hareketi<br>durdurması için zaman tanımak üzere valf sıkışmış<br>alarmı bir süreliğine engellenir; bu sürenin sonunda<br>kayış durmazsa alarm tetiklenir. |  |

| Alarm                                          | Açıklama                                                                                                    |  |
|------------------------------------------------|----------------------------------------------------------------------------------------------------|--|
| Maksimum<br>kılavuz çizgisi<br>uzunluğu aşıldı | Kaydedilen çizginin uzunluğu maksimum nokta<br>sayısını (tipik olarak yedi kilometre ancak kavisin<br>ne kadar karmaşık olduğuna bağlı olarak<br>değişiklik gösterir) aştığında bu alarm tetiklenir.                            |  |
| NTRIP arızası                                  | GPS düzeltme kaynağı hatası.                                                                                                    |  |
| Özellik kayıtlı<br>değil                       | Artık kayıtlı olmayan (kayıt süresi dolmuş) bir etkin<br>özellik varsa bu alarm tetiklenir. Bunun amacı<br>özelliğin devre dışı bırakıldığı konusunda<br>operatörü bilgilendirmektir.                                           |  |
| Parametreler<br>uyumsuz                        | Araç geometrisi parametreleri, sürüş sistemindeki<br>geometri yapılandırması ile eşleşmiyordur.<br>Kurulum ekranında aracı yeniden seçin ya da araç<br>geometrisi ekranındaki araç geometrisinin doğru<br>olduğundan emin olun. |  |
| Pompa hızı düşük                               | Pompa hızı algılama özelliği etkinleştirildiğinde ve<br>pompa hızı, alarmın minimum DEV/DAK eşiği<br>ayarının altına düştüğünde bu alarm tetiklenir.                                                                            |  |
| Pompa hızı<br>yüksek                           | Pompa hızı algılama özelliği etkinleştirildiğinde ve<br>pompa hızı, alarmın maksimum DEV/DAK eşiği<br>ayarını aştığında bu alarm tetiklenir.                                                                                    |  |
| Proje çizgisi çok<br>uzakta                    | Etkin proje çizgileri seti geçerli GPS konumundan<br>çok uzakta olduğunda bu alarm tetiklenir.                                                                                                    |  |
| RTK baz<br>senkronizasyonu<br>başarısız        | Konsol, RTK baz istasyonuyla senkronize<br>edilemezse tetiklenir.                                                                                                    |  |

| Alarm                              | Açıklama                                                                                                    |  |
|------------------------------------|----------------------------------------------------------------------------------------------------|--|
| Şaft durduruldu                    | Tank etkinken şaft hareketi durduğunda bu alarm tetiklenir.                                                                                                    |  |
|                                    | "Tank etkinken" şu anlama gelir: tank açıktır, ana<br>anahtar açıktır, en az bir bölüm açık ve hareket<br>halindedir.                                                                                                    |  |
| Şaft taşıma tankı<br>kapalı        | Şaft hareket ederken tank veya ana anahtar kapalı<br>olduğunda bu alarm tetiklenir.                                                                                                    |  |
| Sıra sonu                          | Araç sınıra yaklaşırken ve operatörün kontrolü<br>alması gereken zaman yaklaştığında bu alarm<br>tetiklenir.                                                                                                    |  |
| Sıvı basıncı düşük                 | Tank basıncı, belirtilen minimum tank basıncından<br>düşük olduğunda bu alarm tetiklenir.                                                                                                    |  |
| Sıvı basıncı<br>yüksek             | Tank basıncı, belirtilen maksimum tank<br>basıncından yüksek olduğunda bu alarm tetiklenir.                                                                                                    |  |
| Sürülmemiş arazi<br>dönüşleri      | Araç otomatik bir sürülmemiş arazi dönüşü için<br>sürülmemiş araziye yaklaştığında tetiklenir.                                                                                                    |  |
| Sürüş devreden<br>çıkarma (görsel) | Sürüş devreden çıkarıldığında bu alarm tetiklenir.<br>Uyduların kaybedilmesinden, kılavuz çizgisinin<br>kaybedilmesinden veya direksiyonun el ile<br>döndürülmesinden kaynaklanabilir.                                                              |  |
| Sürüş devreye<br>alınamıyor        | Sürüş talep edilen şekilde devreye alınamadığında<br>görüntülenen sürüş durumu açılır penceresi<br>engellenebilir. Devreye alma düğmesine<br>basıldığında talebin tamamlanamayacağını<br>göstermek için bu otomatik temizleme alarmı<br>gösterilir. |  |

| Alarm                                        | Açıklama                                                                                                    |  |
|----------------------------------------------|----------------------------------------------------------------------------------------------------|--|
| Sürüş devreye<br>alma (görsel)               | Sürüş Devreye Alma/Devreden Çıkarma alarmları<br>güvenlik nedeniyle sessize alınamaz ancak alarmır<br>görsel bileşeni istenirse engellenebilir.                                                                                         |  |
| Sürüş profili<br>uyumsuz                     | Seçilen araç profilindeki parametreler, sürüş alt<br>sistemindeki araç yapılandırması ile<br>eşleşmiyordur. Bu araç için doğru araç profilini<br>seçin.                                                                                 |  |
| Sürüşün yeniden<br>başlatılması<br>gerekiyor | Sürüş alt sisteminin kapatılıp açılması gerektiğinde<br>bu alarm tetiklenir. Bu alarm kalibrasyondan sonra<br>bazı tür sürüş alt sistemleri için verilir.                                                                               |  |
| Talep edilen oran<br>sıfır                   | Otomatik oran kontrolü etkinleştirildiğinde, tank<br>açıldığında, ana anahtar açık olduğunda ve talep<br>edilen oran sıfır olduğunda bu alarm tetiklenir. Bir<br>anahtar kutusu varsa en az bir anahtarın açık<br>olduğundan emin olun. |  |
| Tank boş                                     | Bu alarm, hesaplanan hacmin sıfıra ulaştığını<br>belirtir. Tankta hala içerik varsa sistem tank<br>hacmini negatif bir değerle görüntüleyerek<br>çalışmaya devam eder.                                                                  |  |
| Tank etkin, oran<br>yok                      | Ana anahtar açıldığında, tank devreye alındığında,<br>tak etkinken, tank el ile kontrol modunda değilken,<br>araç hareket halindeyken ve ayarlanan oran<br>sıfırken bu alarm tetiklenir.                                                |  |
| Tank kapalı                                  | Ana anahtar açıkken ve araç en az bir bölüm açık<br>şekilde hareket halindeyken tank kapatıldığında bu<br>alarm görüntülenir.                                                                                                    |  |
| Tank seviyesi<br>düşük                       | Bu alarm, tank seviyesinin düştüğü konusunda<br>uyarı verir.                                                                                                    |  |

| Alarm                                          | Açıklama                                                                                                    |  |
|------------------------------------------------|----------------------------------------------------------------------------------------------------|--|
| Tarla yükü<br>boşaltıldı                       | Bir tarladan, seçili tarlayla arasındaki mevcut<br>mesafe nedeniyle çıkıldığında tetiklenir.                                                                                                    |  |
| Tramvay hattı alet<br>genişliği<br>uyumsuzluğu | t Sistem, tohumlama sırasında daha önce belirtilen<br>püskürtücü uygulama genişliğinin, püskürtme<br>sırasında geçerli olandan farklı olduğunu tespit<br>ederse püskürtme sırasında tetiklenir. |  |
| Tramvay hattı<br>doğruluğu<br>azaltıldı        | Sistem, tohumlama sırasında daha önce belirtilen<br>düzeltme faktörünün, püskürtme sırasında geçerli<br>olandan farklı olduğunu tespit ederse püskürtme<br>sırasında tetiklenir.                |  |
| Tramvay hattı<br>geçişi                        | Sistem, tohumlayıcı tekerleklerinin daha sonra<br>püskürtücü tekerleklerinin bulunacağı yeri<br>izlediğini tespit ederse tohumlama sırasında<br>tetiklenir.                                     |  |
| UT düşük öncelik                               | Evrensel Terminal düşük öncelik uyarısı. UT'de<br>kullanıcının uygun olduğu zaman gidermesi<br>gereken bir sorun vardır.                                                                        |  |
| UT orta öncelik                                | Evrensel Terminal orta öncelik uyarısı. UT'de<br>kullanıcının mümkün olduğu zaman gidermesi<br>gereken önemli bir sorun vardır.                                                                 |  |
| UT yüksek<br>öncelik                           | Evrensel Terminal yüksek öncelik uyarısı. UT'de<br>kullanıcının derhal gidermesi gereken bir acil sorun<br>vardır.                                                                              |  |
| Uygulama<br>haritası uzakta                    | Etkin DOK haritası geçerli GPS konumundan çok<br>uzakta olduğunda bu alarm tetiklenir.                                                                                                    |  |

| Alarm                                                           | Açıklama                                                                                                    |  |
|-----------------------------------------------------------------|----------------------------------------------------------------------------------------------------|--|
| Uygulama<br>haritası/kılavuzluk<br>şekil dosyası<br>yüklenemedi | Yüklenmekte olan dosya geçersiz ya da bozuk<br>olduğunda bu alarm tetiklenir.                                                                                                    |  |
| VDC bağlantısı                                                  | VDC'ye bağlantı kesildiğinde veya VDC eksik<br>olduğunda tetiklenir.                                                                                                    |  |
| VDC ile iletişim<br>yok                                         | VDC ile bağlantı yoktur. VDC etkinleştirildiğinde<br>fiziksel bir VDC cihazı yoksa veya doğru şekilde<br>bağlanmamışsa verilir.                                                                                                    |  |
| Yanlış dişli oranı                                              | Kanal şaftı ve motor şifreleyicileri arasında yanlış<br>bir orantı vardır.                                                                                                    |  |
| Yanlış oran                                                     | Alet otomatik moddadır ve hedef uygulama oranı<br>elde edilmemiştir.                                                                                                    |  |
| Yer hızı yok                                                    | Otomatik sürüş açıksa ve yer hızı yoksa bu alarm<br>tetiklenir.                                                                                                    |  |
| Yol çok uzakta                                                  | Etkin kılavuz çizgisi (AB çizgisi, kavis veya merkez<br>) geçerli GPS konumundan çok uzakta olduğunda<br>bu alarm tetiklenir.                                                                                                    |  |
| Yüksek basınç                                                   | Yüksek basınç alarmı, basınç sinyali girişinin alarm<br>noktası ayarını aştığını belirtir. Doğru şekilde<br>ayarlanmışsa bu durum genellikle bir tıkanıklığa,<br>bumların açık olması gerekirken kapalı olduğuna<br>veya püskürtücü hızının çok yüksek olduğuna<br>işaret eder. |  |

# 5.5. Bayrak noktalarını ayarlama

Bayrak noktaları, Çalışma ekranındaki bir alan için engelleri ve diğer arazi özelliklerini gösterir. Bayrak noktaları çalışma sırasında bayrak noktası konumuna sürülerek ayarlanır. Bkz. Bayrak noktalarını ayarlama, sayfa 159.

Bayrak noktası sembolleri ve adları Kurulum ekranında tanımlanabilir.

Bayrak noktalarının ön ayarlı sembollerini ve adlarını değiştirmek için:

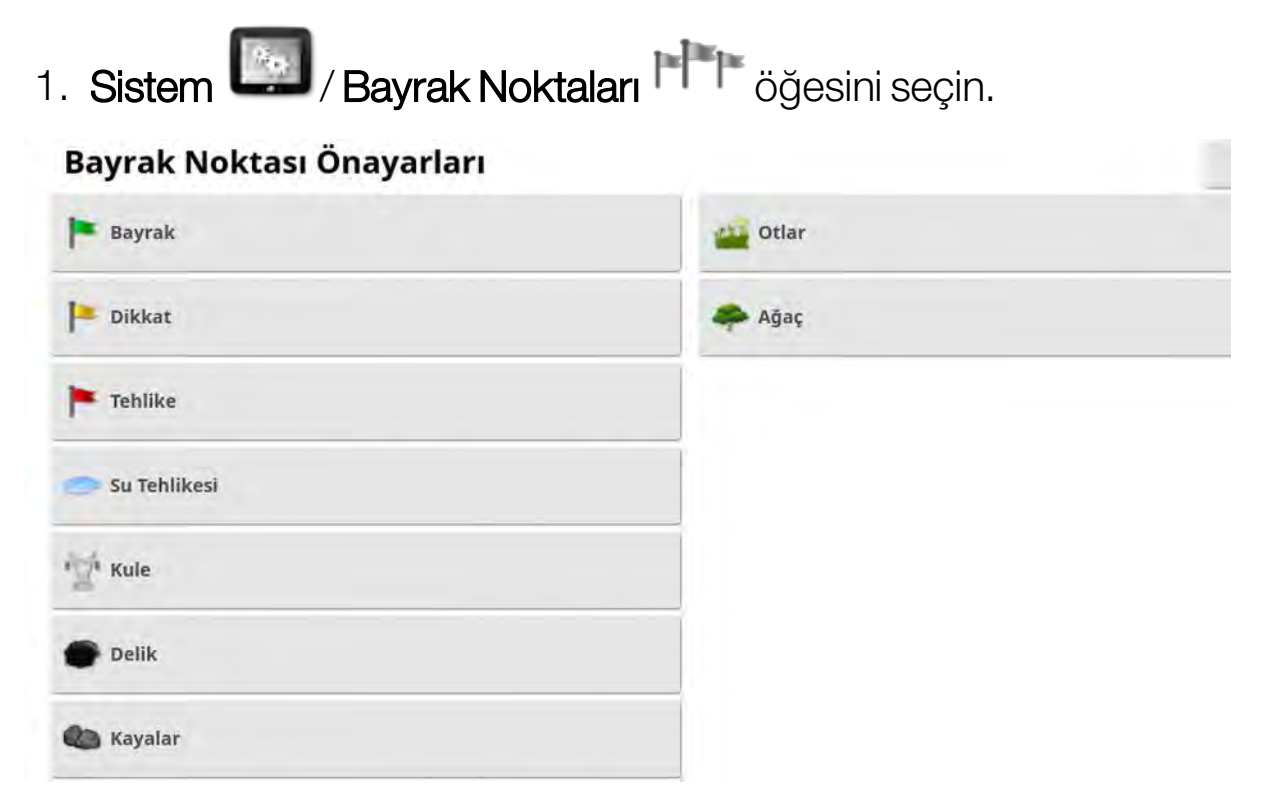

- 2. Sembolü ya da adı değiştirilecek olan bayrağı seçin.
- 3. Yeni sembolü seçin veya **BAYRAK NOKTASI ADI** öğesini seçin ve ardından bayrak için yeni adı yazıp onaylayın.

Bayrakların değiştirilebileceğini ancak yeni ön ayarlı bayrakların oluşturulamayacağını unutmayın.

# 5.6. ISOBUS / evrensel terminal kurulumu

1. Sistem ISOBUS Jögesini seçin.

|            |           |                            | 1         | TC                           | UT               |                         |
|------------|-----------|----------------------------|-----------|------------------------------|------------------|-------------------------|
| Özellikler | GPS       | Seri Bağlantı<br>Noktaları | Alarmlar  | = = =<br>Bayrak<br>Noktaları | ISOBUS           | Yardımcı<br>Vygulamalar |
|            | Kullanıcı | Sistem                     | S<br>Araç | Alet                         | 調査<br>開設<br>Ürün |                         |

### 5.6.1. Görev denetleyicisi kurulumu

Görev denetleyicisini ayarlamak için:

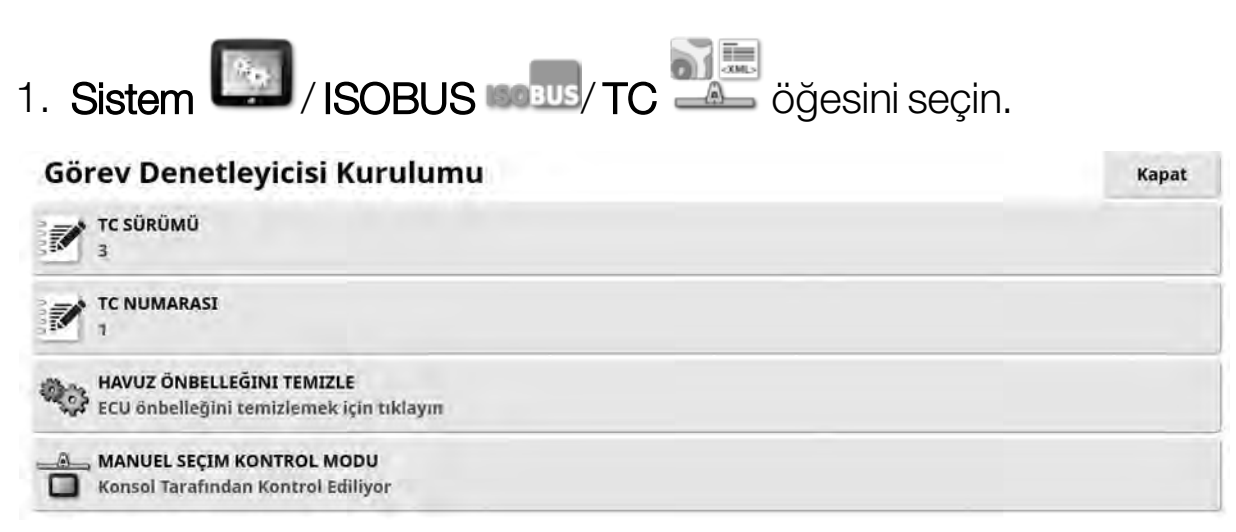

- **TC Sürümü**: Görev denetleyicisi sürümünü belirler. TC sorunlarıyla karşılaşılmadığı sürece bu, en yüksek sürümde bırakılmalıdır.
- TC Numarası: Konsolun görev denetleyicisi örneği numarasını belirler. Veri yolunda birden fazla TC varsa çakışmaları önlemek amacıyla bu TC'ye özel bir numara atamak için bu ayarı kullanın. 1 numaralı TC varsayılan TC'dir.
- Havuz önbelleğini temizle: TC havuz önbelleğinin içeriğini temizler. Yalnızca bir TC hatası görüntülenirse kullanılmalıdır.

- Manuel seçim kontrol modu: Bölüm kontrolünün manuel modda (ASC kapalıyken) nasıl çalışacağını belirler:
  - Konsol tarafından kontrol ediliyor: Konsol sanal bölüm anahtar kutusu, bölümleri açmak ve kapatmak için kullanılabilir.
  - ECU tarafından kontrol ediliyor: ECU veya UT kullanıcı arabirimine bağlanmış fiziksel bir anahtar, bölümleri açmak ve kapatmak için kullanılabilir.

## 5.6.2. Evrensel terminal kurulumu

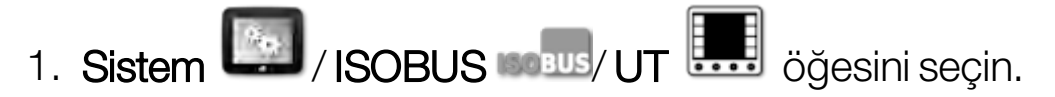

| Evr | ensel Terminal Kurulumu                                               | Kapat |
|-----|-----------------------------------------------------------------------|-------|
|     | EVRENSEL TERMINAL<br>Çevrimiçi                                        |       |
| 40  | <mark>UT SÜRÜMÜ</mark><br>En Son VT(VT5)                              |       |
|     | UT NUMARASI<br>1                                                      |       |
| 23  | HAVUZ ÖNBELLEĞINI TEMIZLE<br>ECU önbelleğini temizlemek için tıklayın |       |
|     | SÜTUN BAŞINA YAZILIM TUŞU<br>5                                        |       |
|     | YAZILIM TUŞU KONUMU<br>Sağ (İki Sütun)                                |       |

• Evrensel terminal: UT sunucusunun diğer cihazlardan aktif bir şekilde bağlantı alıp almadığını kontrol eder.

Bu özellik veri yolunda birden fazla UT varsa ve birden çok UT, birincil UT olduğunu belirtiyorsa (bu durumda UT otomatik olarak çevrimdışı olur ve tekrar çevrimiçi olabilmesi için **UT Numarası** değerinin değiştirilmesini gerektirir) veya konsoldan UT'nin geçici olarak devre dışı bırakılması için yararlı olur.

• **UT sürümü**: UT sunucusunun desteklediği ISO-11783-6 UT belirtiminin sürümünü denetler. UT'de sorunla karşılaşılmadığı sürece **En geçe** bırakılması önerilir.

• **UT numarası**: Konsolun UT numarasını ayarlar. Veri yolunda birden fazla UT varsa çakışmaları önlemek amacıyla bu UT'ye özel bir numara atamak için bu ayarı kullanın. 1 numaralı UT varsayılan UT'dir. UT istemcisi doğru UT'de görünmüyorsa UT numarasını uygun bir şekilde yapılandırmanız gerekebilir. Herhangi bir çakışma olduğunda aşağıdaki mesaj görüntülenir:

"Bu UT'nin UT Numarası veri yolundaki başka bir UT ile çakışıyor ve bu UT devre dışı bırakıldı. Lütfen bu UT'nin özel bir UT numarasına sahip olduğundan emin olun."

- Havuz önbelleğini temizle: UT havuz önbelleğinin içeriğini temizler. Yalnızca bir UT hatası görüntülenirse kullanılmalıdır.
- **Sütun başına yazılım tuşu**: Çalışma ekranında UT arabirimindeki kullanılabilir yazılım tuşu sayısını ayarlar.
- Yazılım tuşu konumu: UT arabirimindeki yazılım tuşlarının konumunu ve sütun sayısını (1 veya 2) ayarlar.

Bkz. Evrensel terminali (ISOBUS) kullanma, sayfa 238.

## 5.6.3. Yardımcı kontrol kurulumu

Sistem / Özellikler / Konsol öğesi altında Evrensel Terminal öğesi etkinleştirilmişse bu seçenek kullanılabilir.

AUX kontrolleri, harici ISO uyumlu cihazların ve konsolun ISO uyumlu kumanda çubuklarındaki girişlere veya diğer giriş cihazlarına atanabilecek bir dizi işlev sunmasına olanak tanır.

AUX kontrollerini atamak için:

1. Mini görünümü açmak için Navigasyon çubuğundan Universal

Terminal 📰 öğesini seçin.

Not: Evrensel terminal için görüntülenen simge/simgeler, bağlı olan ISOBUS uyumlu ekipmana göre değişiklik gösterir. Birden fazla simge görüntülenebilir. Hangi simgenin seçildiği önemli değildir.

| L I |       |        |   |
|-----|-------|--------|---|
| 4   |       |        |   |
|     |       |        |   |
|     |       |        |   |
| f7  |       |        |   |
|     |       |        |   |
|     |       | 157 DV |   |
| AP  |       |        |   |
| hu  | 10230 |        | - |

- 2. Sağ üstteki oku seçerek veya mini görünümde soldan sağa doğru parmağınızı kaydırarak mini görüntüyü genişletin.
- 3. Bir girişe atanabilecek işlevleri görüntülemek için yardımcı

kontrol kurulum düğmesine

| İşlev | Ad                             | Atama                                                                                                    |
|-------|--------------------------------|----------------------------------------------------------------------------------------------------|
| 9     | Alan: Alan Sınırlarını Temizle | S.                                                                                                    |
| Ĺ     | Alan: Alan Sınırını Kaydet     | S<br>S<br>S<br>S<br>S<br>S                                                                                                    |
|       | Alan: Alan Sınırını Tamamla    | S.                                                                                                    |
| 13    | Alan: Bayrak Noktası Belirle   | 35                                                                                                    |
|       |                                | İşlev    Ad      İşlev    Alan: Alan Sınırlarını Temizle      İlini    Alan: Alan Sınırını Kaydet      İlini    Alan: Alan Sınırını Kaydet      İlini    Alan: Alan Sınırını Tamamla      İlini    Alan: Bayrak Noktası Belirle |

Not: Birden fazla cihaz işlev sağlıyorsa görüntülenen işlevler

cihaza göre filtreleme düğmesine 🔌 basarak filtrelenebilir.

4. Bir girişe atanacak işlevi seçmek için listeyi aşağı kaydırın ve ilgili atama düğmesini

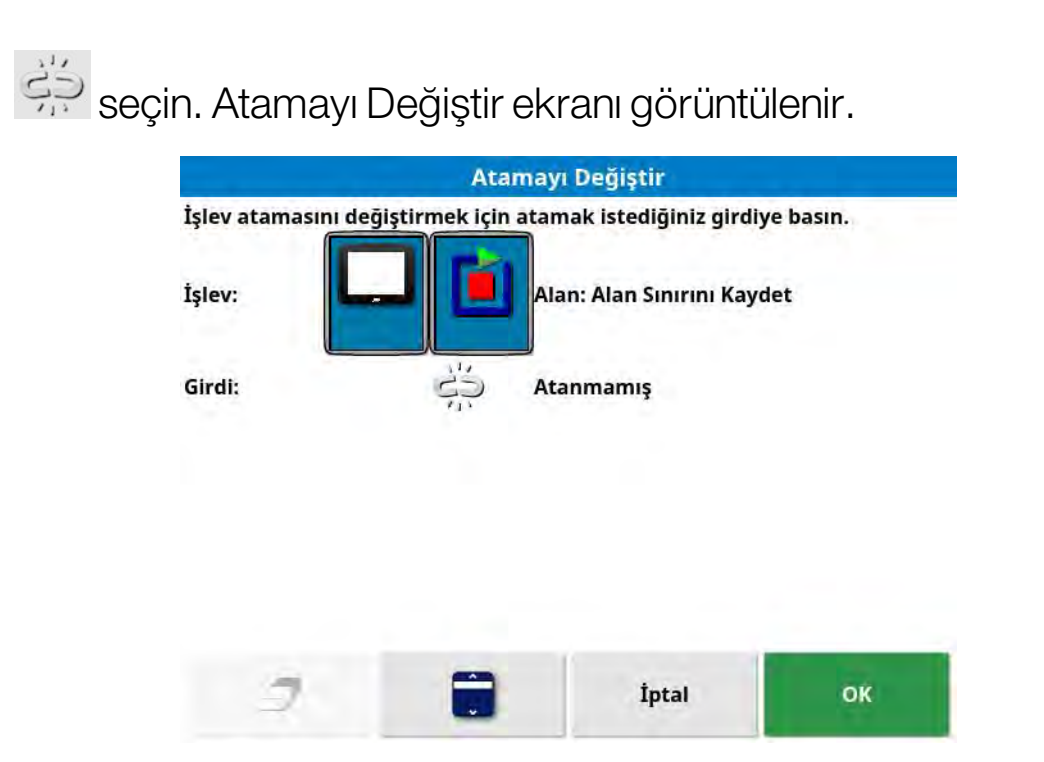

5. İşlevi atamak için işlevi yerine getirmede kullanılacak cihaz üzerindeki (örneğin harici kumanda çubuğu) giriş düğmesine basın

veya listeden giriş seçmek için manuel atama düğmesine 🔜 basın.

6. Atanmış bir işlevi kaldırmak için Atamayı Değiştir ekranını açın ve

atamayı kaldırma düğmesine 🗇 basın.

Tüm istediğiniz işlevleri atadıktan ve AUX-N ekranı kapatıldıktan sonra, atanan işlevler atanan girişlere basılarak etkinleştirilebilir. Bazı işlevlerin etkinleştirilebilmesi için cihaz veya konsolun hazır durumda olması gerektiğine dikkat edin.

# 5.7. Yardımcı programların ayarlanması

1. Sistem Mardımcı Uygulamalar i öğesini seçin.

#### Yardımcı Uygulamalar

Kapat

KONSOL YAZILIMI YÜKSELTME

### 5.7.1. Konsol yazılımını yükseltme

- 1. Yazılımı yükseltmek için kurulum dosyalarını bir USB sürücüsünün kök dizinine kopyalayın ve USB'yi çalışan bir konsola yerleştirin.
- 2. **Konsol yazılımını yükseltme** öğesini seçin. Konsol yeniden başlatılır ve kuruluma başlar.

# 5.8. Wi-Fi kurulumu

TAP (bkz. Topcon Agriculture Platformu'nu (TAP) Kullanma, sayfa 2), XTEND (bkz. XTEND ayarı, sayfa 54) ve uzaktan destek özelliği (bkz. Uzaktan desteği ayarlama, sayfa 41) ile kullanım için kablosuz bir bağlantı gereklidir.

## 5.8.1. Ethernet radyo modemi (CL-55)

1. CL-55'i konsolun arkasındaki Ethernet bağlantı noktasına takın.

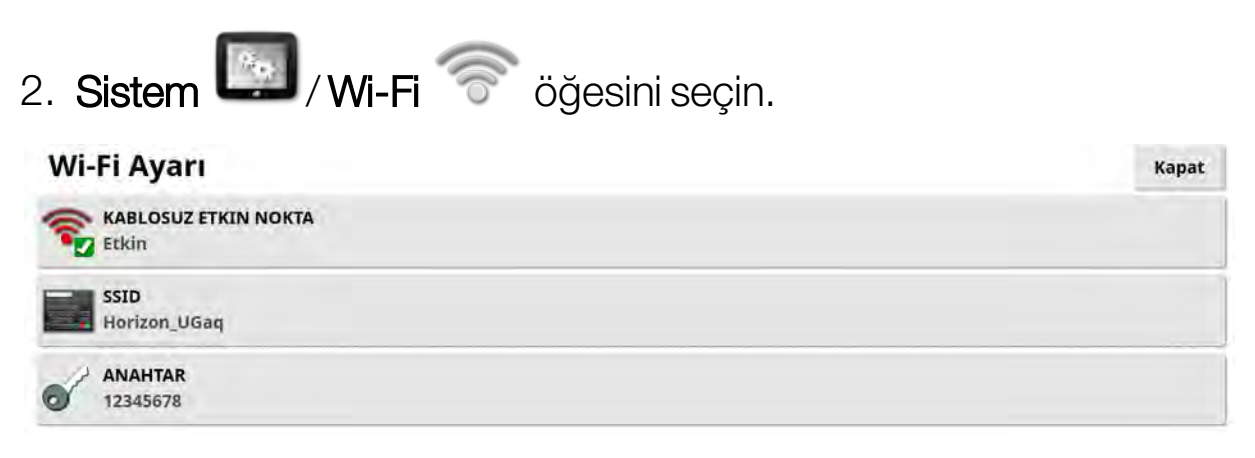

Not: CL-55 bağlandığında internet modemi (3G veya LTE) her zaman etkinleştirilir, böylece TAP ve uzaktan destek kullanılabilir.

- Kablosuz etkin nokta: Bağlanacak telefonlar ve tabletler için kablosuz bir etkin nokta oluşturun. Etkin nokta ayarları değiştirildiğinde siz ayarlar ekranından çıkana kadar değişiklikler uygulanmaz. Not: Bu ayarlandıktan sonra mobil cihazınız XTEND kullanmak için konsola bağlanabilir.
- **SSID**: Etkin noktayı tanımlamak için kablosuz cihazlarda görüntülenecek konsol adını girin.
- **Anahtar**: Etkin noktaya bağlanırken kablosuz cihaza (mobil veya tablet) girilmesi gereken parolayı girin. **Not**: Etkin noktanın çalışması için bu zorunludur. Anahtar 8-63 ASCII karakterinden oluşmalıdır.

## 5.8.2. USB Wi-Fi

1. USB Wi-Fi cihazını (CL-10 veya başka bir donanım kilidi) konsoldaki USB bağlantı noktasına takın.

| 2. Sistem 🖾 / USB Wi-Fi 🐨 öğesini seçi | in.   |
|----------------------------------------|-------|
| USB Wi-Fi                              | Kapat |
| CL10 WI-FI<br>Etkin                    |       |
| BAĞLANTI TÜRÜ<br>Etkin Nokta           |       |
| SSID<br>Horizon_A8D3C800B352           |       |
| WPA2                                   |       |
| O ANAHTAR<br>751f1e2a                  |       |
| KANAL<br>Kanal 6                       |       |

Not: USB donanım kilidi bağlandığında internet modemi (3G [bir CL-10 kullanılıyorsa] veya LTE) her zaman etkinleştirilir, böylece TAP ve uzaktan destek kullanılabilir.

- **CL10 Wi-Fi**: (Sadece bir CL-10 kullanılıyorsa gösterilir.) Konsolu bir kablosuz etkin noktaya (**İstemci**) bağlamak veya bir kablosuz etkin nokta (**Etkin Nokta**) oluşturmak için etkinleştirin. Bu devre dışı bırakılmışsa 3G veya LTE internet bağlantısı hala kullanılabilir.
- Bağlantı türü:
  - Müşteri: Kablosuz bir etkin noktaya (etkin nokta olarak bir telefon veya yönlendirici kurulumu) bağlayın. Bu seçeneğin etkinleştirilmesi, yakındaki Wi-Fi cihazlarını görüntüleyen ve bağlanmak için bir parola isteyen (yapılandırılmışsa) bir sihirbazı görüntüler.
  - Etkin nokta: Bağlanacak telefonlar ve tabletler için kablosuz bir etkin nokta oluşturun. Etkin nokta ayarları değiştirildiğinde siz ayarlar ekranından çıkana kadar değişiklikler uygulanmaz.
     Not: XTEND kullanmak için İstemci öğesini seçebilir ve mobil cihazınızın ağına bağlanabilir veya Etkin noktayı seçebilir ve mobil cihazınızı konsola bağlayabilirsiniz.
- **SSID**: Etkin noktayı tanımlamak için kablosuz cihazlarda görüntülenecek konsol adını girin.
- **Şifreleme**: Kablosuz bağlantı için farklı seviyelerde şifreleme sağlanır. Bu, Wi-Fi bağlantısı üzerinden konsola erişimi önlemek için gerekebilir veya endişe verici bir durum yoksa kapatılabilir (açık). Bağlı cihazlar tarafından desteklendiklerinden ve sağlam güvenlik sunduklarından (WEP ile kıyaslandığında) WPA ya da WPA2 şifrelemelerinin kullanılması tavsiye edilir.
- Anahtar: Şifreleme kullanılıyorsa etkin noktaya bağlanırken kablosuz cihaza (mobil veya tablet) girilmesi gereken parolayı girin.
   WPA güvenliği anahtarı, 8-63 ASCII karakterinden oluşmalıdır.

WEP güvenliği anahtarı, 5-13 ASCII karakterinden (veya 64 bit / 128 bit güvenlik için sırasıyla 10 / 26 onaltılık sayı) oluşmalıdır.

• Kanal: 2,4 GHz kablosuz etkin nokta için 1 ile 7 arasında bir kanal seçin.

#### Wi-Fi davranışı:

- Wi-Fi sinyal gücü panoda görüntülenir.
- Sık kullanılan cihazlara yeniden bağlanmayı kolaylaştırmak için son beş erişim noktasını saklar.
- Erişim noktasına yeniden bağlanırken bağlantı kaybolursa (erişim noktası yeniden kullanılabilir olduğunda) gösterge panelindeki Wi-Fi logosu yanıp sönmeye başlar.

#### Desteklenen USB Wi-Fi cihazları:

- CL-10
- EDIMAX AC 600.

**Not**: EDIMAX'ı başka bir cihaza kurup 5 GHz'de çalıştırdığınızda bölge için izin verilen frekans spektrumu aşılabilir. Cihaz yalnızca cihazla birlikte tedarik edilen Topcon konsoluyla kullanılmalıdır.

- TP-Link TL-WN821N (V4) (300 Mbps Kablosuz N USB adaptör)
- Netgear WNA1000M G54/N150 WiFi USB Mikro adaptör

- Netgear WNA1000Mv2 N150 WiFi USB Mikro adaptör
- Netis WF2120
- D-Link DWA-131 H/W Sür.:B1 F/W Sür.:2.01
- D-Link DWA-131 H/W Sür.:E1

# Bölüm 6 – Araç Kurulumu

Bu bölümde, konsolun monte edildiği araç hakkındaki profil bilgilerinin nasıl ayarlanacağı ve bunlara nasıl erişilebileceği açıklanmaktadır. Konsol birden fazla araçta kullanılacaksa birden fazla araç profili ayarlanmalıdır.

Araç menü seçeneği aşağıdaki menü öğelerini içerir:

- **Seç**: Daha önce oluşturulan profillerden bir araç seçin. Bkz. sayfa 92.
- Yeni: Yeni bir araç profili oluşturun. Bkz. sayfa 93.
  Hiçbir araç kurulumu yapılmadığında bu ekranda yalnızca Seç ve
  Yeni seçeneklerinin kullanılabilir olacağını unutmayın.
- **Geometri**: Araç ölçümlerini, kılavuzluğun doğru çalışmasını sağlayacak şekilde ayarlar. Bkz. sayfa 96.
- **Sürüş**: Aracın, kılavuzluğa nasıl tepki vereceğini kontrol eder. Bkz. sayfa 98.
- Anten: GPS alıcısında dahili bir anten mi yoksa harici bir anten mi olduğunu ayarlar. Bkz. sayfa 100.

| 2         |        | 50       | $\bigcirc$ | 5     |
|-----------|--------|----------|------------|-------|
| Seç       | Yeni   | Geometri | Sürüş      | Anten |
|           |        |          |            |       |
| ×         | 200 L  | 02       | K          | 250   |
| Kullanıcı | Sistem | Araç     | Alet       | Ürün  |

### 6.1. Bir araç seçme

Önceden tanımlanmış bir araç profilleri listesinden araç seçilmesine olanak sağlar. Konsol ilk kez kullanılıyorsa bu liste boş olarak görüntülenir.

Bir araç seçmek için:

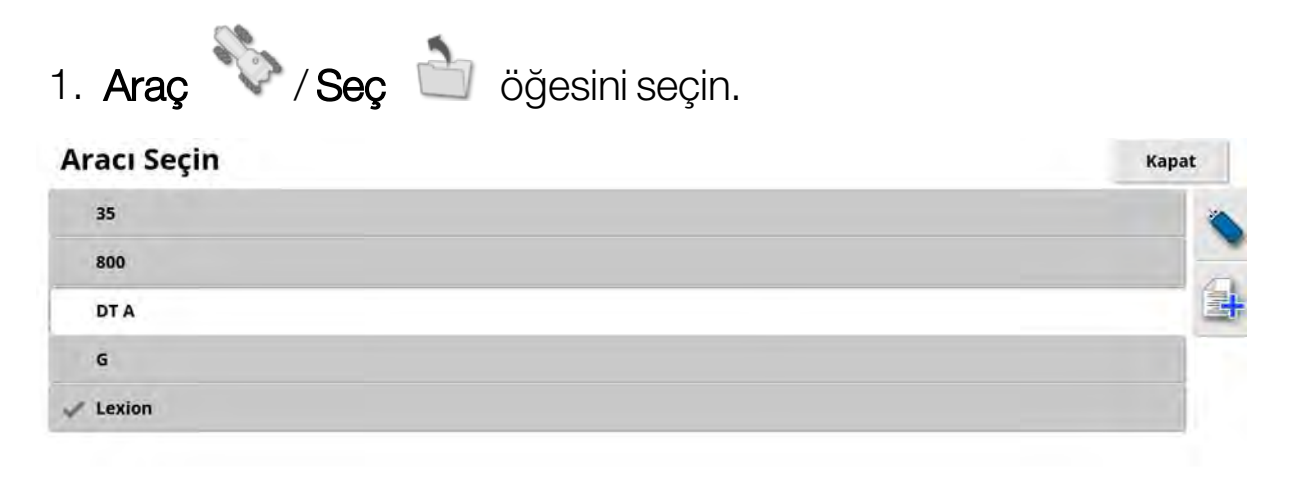

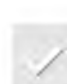

2. Gerekli aracı vurgulayın ve onaylayın; ya da:

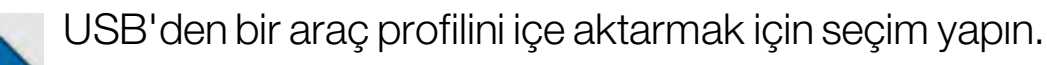

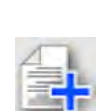

Vurgulanan aracın bir kopyasını oluşturmak için seçim yapın. Ardından bu profil düzenlenebilir.

**Not**: Araç Profili Uyuşmazlığı alarmı görüntülenirse yanında onay işareti olan aracın seçilip sağdaki onay düğmesine basılması, araç profilini GPS alıcısına gönderir ve alarmı yanıtlar.

# 6.2. Yeni bir araç oluşturma

Konsolun monte edildiği araç için yeni bir araç profili oluşturur.

Yeni bir araç profili oluşturmak için:

1. Araç 📏 / Yeni 🐗 öğesini seçin.

| Yeni Araç Şablonunu Seçin | Kapat |
|---------------------------|-------|
| AGCO                      |       |
| AMAZONE                   |       |
| ARGO                      |       |
| Case IH                   |       |
| Caterpillar               |       |
| Challenger                | -     |
| CLAAS                     |       |
| Fendt                     |       |
| 🖿 Fiat Agri               |       |
| Gleaner                   |       |
| Hardi                     |       |
| ISEKI                     |       |
|                           |       |

Önceden tanımlanmış fabrika araç şablonlarının listesi görüntülenir. Bu görüntüleniyorsa şablonlar standart ölçümleri ve sürüş parametrelerini içerir.

Aşağıdaki bölümde geometri onaylanırken ölçümler belirli bir araç, lastik ebadı vb. ile ilgili bilgileri düzeltecek şekilde ayarlanabilir.

Sürüş parametreleri, aracın kılavuzluğa nasıl yanıt vereceğini kontrol eder; bunlar için daha sonra Otomatik Sürüş, sayfa 219 ince ayar yapılabilir. Kurulum tamamlandıktan ve otomatik sürüş ayarları yapıldıktan sonra sürüş hala tatmin edici düzeyde değilse bayiniz ile irtibat kurun.

2. Araç üreticisini seçin. Tam listeyi görüntülemek için kaydırma çubuğunu kullanın. İstenen üretici seçeneği mevcut değilse kullanılan araca en çok benzeyen modeli seçin. Seçeneklerden hiçbiri uygun değilse **Diğer** öğesini seçin ve şu bölüme gidin: Aracı özelleştirme, sayfa 94.

Not: Bir seviye üstteki ana klasöre gitmek için 🛄 öğesini seçin.

- 3. Araç modelini seçip onaylayın.
- 4. Aracın adını değiştirmek için **ARAÇ ADI** öğesini seçin, adı girip onaylayın.

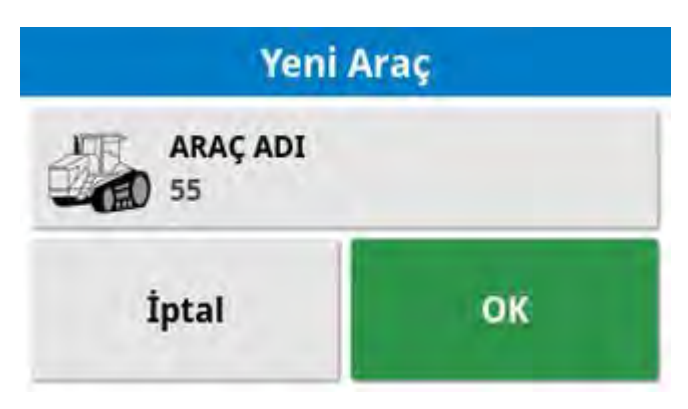

- 5. Yeni aracı onaylayın. Araç Geometrisi ekranı görüntülenir.
- 6. Şu bölüme gidin: Araç geometrisini ayarlama, sayfa 96.

#### 6.2.1. Aracı özelleştirme

Araç Şablonu ekranından **Diğer** öğesi seçildiğinde temel araç bilgilerini ve sürüş parametrelerini içeren genel araç şablonları görüntülenir.

- 1. Diğer öğesini seçin. Sürüş denetleyicilerinin listesi görüntülenir:
  - ACU-1: Otomatik Sürüş Kontrol Ünitesi
  - AES: Doğru Elektrikli Direksiyon
  - AF: AutoFarm<sup>®</sup> valf bloğu
  - RST: Raven SmarTrax<sup>™</sup> valf
  - Diğer: Diğer tüm sürüş denetleyicileri
- 2. Listeden seçiminizi yapıp onaylayın. Bir dizi genel araç şablonu görüntülenir.

- 3. Aracınıza en çok benzeyen şablon şeklini seçmek için ok tuşlarını kullanın ve onaylayın.
- 4. Aracın adını değiştirmek için **ARAÇ ADI** öğesini seçin, adı girip onaylayın.
- 5. Yeni aracı onaylayın. Araç Geometrisi ekranı görüntülenir.
- 6. Şu bölüme gidin: Araç geometrisini ayarlama, sayfa 96.

# 6.3. Araç geometrisini ayarlama

Araç ölçümlerini, kılavuzluğun doğru çalışmasını sağlayacak şekilde ayarlar.

Not: Araç boyutlarını mümkün olduğunca doğru ölçün. Önerilen tolerans değeri +/- 5 cm'dir.

Araç geometrisini ayarlamak için:

1. Araç V/Geometri V öğesini seçin. Alternatif olarak, Araç Geometrisi ekranı bir araç oluşturulduğunda ya da seçildiğinde otomatik olarak görüntülenir.

#### Araç Geometrisi - 700

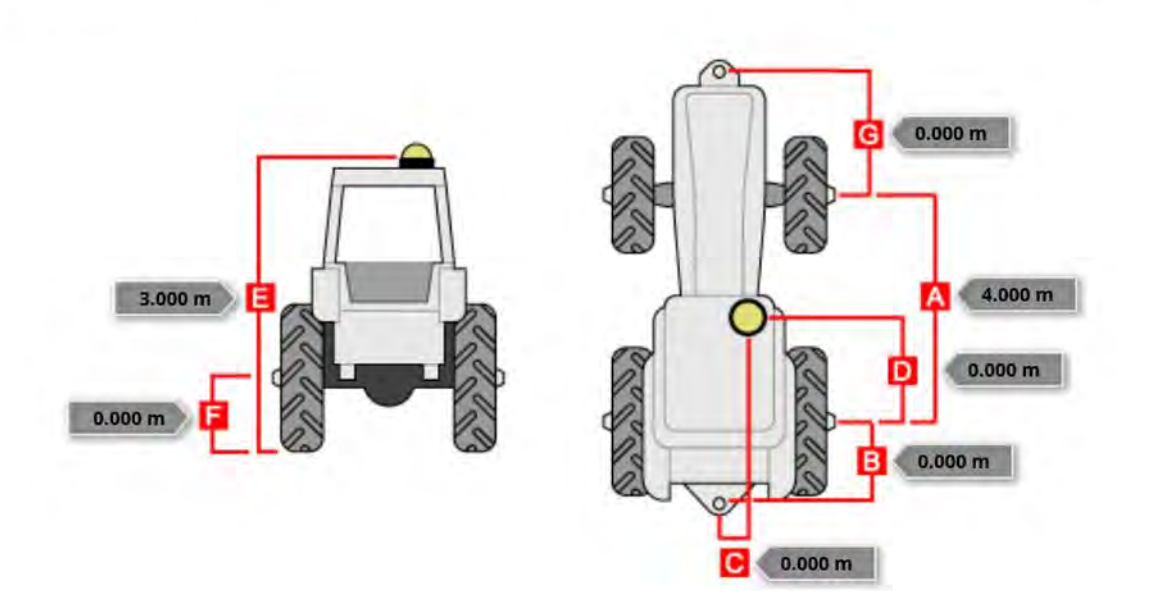

2. Bir araç boyutu seçin.

İstenen boyutlar seçilen aracın türüne göre farklılık gösterir.

3. Gerektiğinde boyutları ekleyin veya düzeltip onaylayın.

Aşağıda sistemde yaygın olarak kullanılan önemli ölçümlerin bir listesi verilmiştir:

• **Dingil aralığı** (A): Ön dingilin merkezi ile arka dingilin merkezi arasındaki mesafedir.

- Alet Çekme Noktası (B): Arka dingilin merkezi ile çekme noktası arasındaki mesafedir.
- **GPS Sürüşü** (C): Dingillerin ortasından GPS alıcısına kadar olan sola veya sağa uzaklıktır. Bu değer, alıcı dingilin ortasına göre sağ taraftaysa bir pozitif sayı; alıcı sol taraftaysa bir negatif sayı olur.
- **GPS Anteni** (D): Alıcının arka dingil merkezinden yatay yönde uzaklığını gösterir. Bu değer, alıcı arka dingilin önündeyse pozitif; arka dingilin arkasındaysa negatif olur.
- GPS Yüksekliği (E): GPS alıcısının üst kısmının yerden yüksekliğidir.
- Dingil Yüksekliği (F): Dingilin yerden yüksekliğidir.
- Ön Bağlantı Parçası (G): Ön dingilin merkezi ile ön bağlantı parçasının konumu arasındaki mesafedir.
- Palet Boşluğu (H): Bu değer, yalnızca paletli araçlar için geçerlidir ve paletler arasındaki mesafedir.
- Artikülasyon Noktası (I): Bu değer, yalnızca belden kırmalı araçlar için geçerlidir ve arka dingilden artikülasyon (merkez) noktasına kadar olan mesafedir.

### 6.4. Sürüş denetleyicisini ayarlama

Aracın, kılavuzluğa nasıl tepki vereceğini kontrol eder. Bkz. Otomatik Sürüş, sayfa 219.

Bu seçenek yalnızca **Sistem / Özellikler / Kılavuzluk** altında **OTOMATİK SÜRÜŞ** öğesi etkinleştirilmişse görünür.

Sürüş denetleyicisini ayarlamak için:

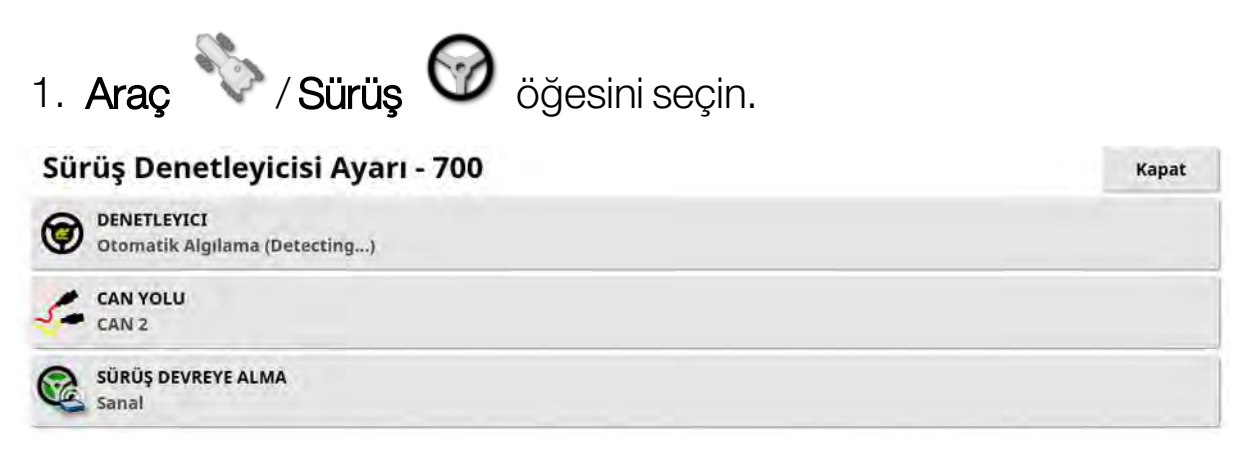

- Denetleyici: Not: Otomatik sürüş ayarlarının araç profiliyle eşleşmesi için listede varsa belirli bir sürüş denetleyicisinin seçilmesi önemlidir. Sürüş denetleyicisinin daha sonra değiştirilmesi halinde, araç geometrisine geri dönülerek boyutların onaylanması (yenilenmesi) gerekebileceğini unutmayın. Otomatik Algılama öğesi listede bulunan denetleyici seçeneklerini otomatik olarak algılamaz; dolayısıyla, kullanılabilir bir seçenek olarak sunuluyorsa belirli denetleyici seçilmelidir.
   Denetleyici olarak AES seçildiğinde Sürüş Ayarı ekranına ekstra seçenekler eklenir; bkz. Otomatik sürüşü ayarlama, sayfa 224.
- **CAN yolu:** Denetleyici Alan Ağı. Kullanılan CAN yolunu seçin. Emin değilseniz GPS alıcısı bağlantılarının üzerindeki etiketlere bakın.
  - CAN 1: ISOBUS
  - CAN 2: Birinci sürüş YOLU
- **Sürüş devreye alma**: Operatörün otomatik sürüş fonksiyonunu konsoldan devreye almasına olanak sağlar.

• Sanal: Yalnızca ekran üzerindeki Otomatik Sürüşü Devreye Al

düğmesi kullanılacaksa bu öğeyi seçin 🧐.

 Sanal ve Dış Konsol Girişi: Doğrudan konsola bağlı harici bir Devreye Al düğmeniz varsa bu öğeyi seçin.

CAN yoluna bağlı harici bir Devreye Al düğmeniz varsa bu iki seçenekten birini seçebilirsiniz.

• Yetkilendirme anahtarını içe aktar: Claas Series 2 veya John Deere R makinesini kontrol etmek için bayinizden bir yetkilendirme kodu satın alarak buraya girmelisiniz.

### 6.5. Araç antenini seçme

GPS alıcısının dahili anteni mi (alıcıya entegre) yoksa harici anteni mi olduğunu ayarlar. Dahili anten seçeneği varsayılan ayardır.

Kapat

Anten tipini ayarlamak için:

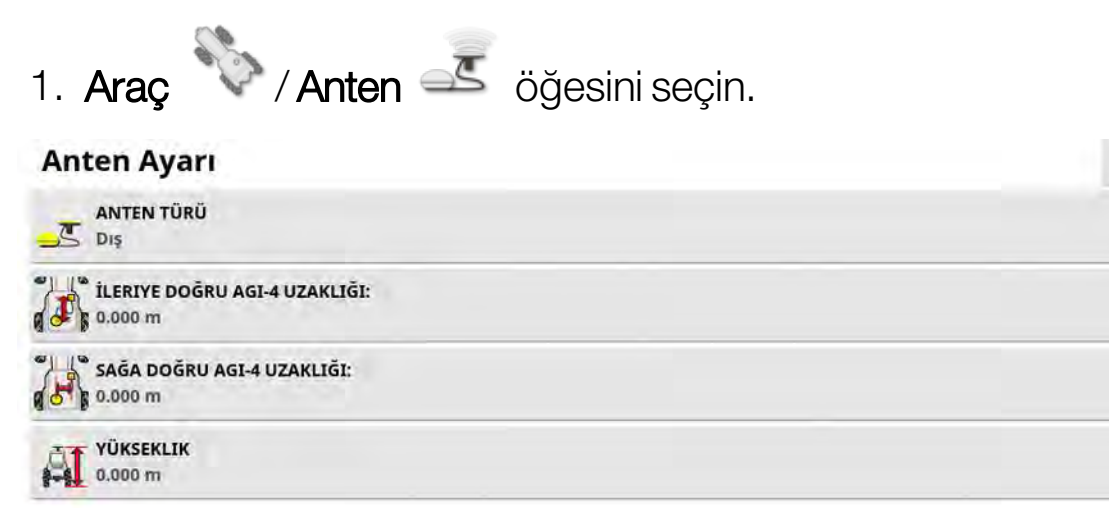

Harici öğesi seçiliyse bu antenin konumu için ölçüm şu şekilde girilmelidir:

- İleriye Doğru AGI-4 Uzaklığı : AGI-4 merkezinden anten merkezine kadar ileri uzaklığı girin (anten arkadaysa bir negatif sayı kullanın).
- Sağa Doğru AGI-4 Uzaklığı : AGI merkezinden anten merkezine kadar sağa uzaklığı girin (anten AGI'nın solundaysa bir negatif değer kullanın).
- Yükseklik: Antenin yerden yüksekliğini girin.

# Bölüm 7 – Alet Kurulumu

Bu bölümde, kullanılmakta olan alet hakkındaki profil bilgilerinin nasıl ayarlanacağı ve bunlara nasıl erişileceği açıklanmaktadır. Konsol birden fazla aletle kullanılacaksa birden fazla alet profili ayarlanmalıdır.

Aşağıdaki bilgilerde kontrolsüz bir aletin doğru şerit yolu veya kılavuz çizgileri için nasıl ayarlanacağı açıklanmaktadır. Bu işlem, kapsama haritalarının oluşturulmasına olanak tanır ve otomatik sürüş ve kılavuzluk için yol hatları sağlar.

Alet hakkında ayrıntılı bilgi için Dağıtıcı / Püskürtücü / Tohumlayıcı operatör kılavuzlarına başvurun. Aşağıdaki bilgilerde aletin sadece otomatik kılavuzluk ve sürüş için nasıl ayarlanacağı açıklanmaktadır.

Not: Alet menüsünde görüntülenen seçenekler oluşturulan/seçilen aletlere göre farklılık gösterir.

Alet menü seçeneği, henüz hiçbir alet oluşturulmamışsa aşağıdaki menü öğelerini içerir:

- **Seç**: Daha önce oluşturulmuş profillerden bir alet seçin. (Oluşturulmuş alet yoksa bu liste boştur.)
- Yeni: Yeni bir alet profili oluşturur.
- Hiz ve Konum: Bkz. GPS hiz emülasyonu kurulumu, sayfa 114.

Not: Alet öğesini seçtiğinizde Varsayılan görev adı seçeneği görüntülenir. Bu, seçili olan alet kullanılarak gerçekleştirilen tüm görevler için varsayılan bir adın girilmesini sağlar. Aynı alanda birden fazla görev gerçekleştirilirse her görev adının sonuna bir sayı eklenir. Varsayılan bir ad girilmezse görev adı aletin türünden ve geçerli tarihten türetilir.

### 7.1. Alet seçme

Önceden tanımlanmış alet profilleri listesinden bir alet seçebilirsiniz. Konsol ilk kez kullanılıyorsa bu liste boş olarak görüntülenir.

Alet değiştirilirse sistem yeniden başlatılır.

Varolan bir aleti seçmek için:

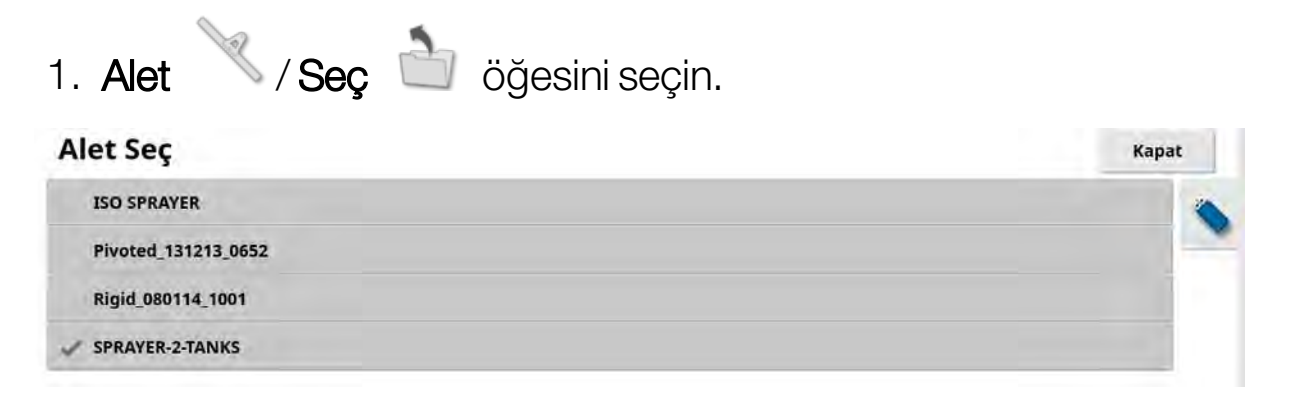

2. Gerekli aleti vurgulayıp onaylayın ya da:

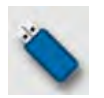

USB'den bir alet profilini almak için seçin.

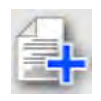

Vurgulanan aletin bir kopyasını oluşturmak için seçin. Ardından bu profil düzenlenebilir.

# 7.2. Yeni bir alet kurulumu

Takılı alet için yeni bir alet profili oluşturur.

Yeni bir alet oluşturmak için:

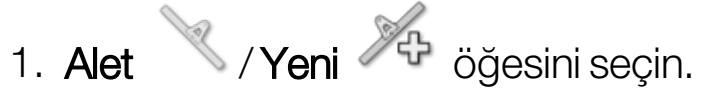

2. Aletin **Tür** seçimini yapmak için okları kullanın ve seçimi onaylayın.

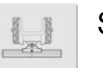

sert

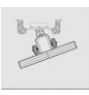

pivotlu (arkadan çekme)

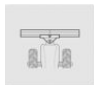

önden bağlantı

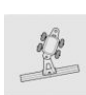

çift pivotlu (ara çekme)

Alet oluşturulduktan sonra konsolun yeniden başlatılacağını belirten bir mesaj görüntülenir.

Alet için varsayılan bir ad görüntülenir.

Not: Öğelerin gelecek dönemlerde daha kolay bir şekilde kullanılabilmeleri için iyi düşünülmüş ve yapılandırılmış bir yöntemle adlandırılmaları önerilir.

3. Varsayılan adı değiştirmek için **ALET ADI** öğesini seçin ve yeni adı girip onaylayın.

Yeni Alet Kurulumu sihirbazı görüntülenir.

Not: Alet bir ISOBUS ECU'su tarafından kontrol ediliyorsa aşağıdaki talimatlar geçerli değildir. Bkz. ISOBUS aletinin kurulumu, sayfa 104.

4. ECU TÜRÜ öğesini seçin, HİÇBİRİ öğesini seçip onaylayın ve ileri öğesini seçin.

- 5. ALET İŞLEVİ öğesini seçin ve ardından seçim listesinden en uygun seçeneği belirleyin.
- 6. Ekranda kurulumun tamamlandığı gösterildiğinde işlemi onaylayın.

Alet Geometrisi ekranı görüntülenir. Bkz. Alet geometrisinin ayarlanması, sayfa 106.

#### 7.2.1. ISOBUS aletinin kurulumu

Bir ISOBUS aleti gerekiyorsa:

- 1. ALET KONTROLÜ öğesini ve gerekli seçeneği belirleyin:
  - Yalnızca bölüm kontrolü
  - Bölüm kontrolü ve oran kontrolü
  - Yalnızca oran kontrolü veya
  - Kontrol yok (sadece kayıt)
- 2. Onaylayın ve ileri öğesini seçin.
- 3. ALET İŞLEVİ öğesini seçin ve ardından seçim listesinden en uygun seçeneği belirleyin.
- 4. Alet ECU'sunun bağlı olduğundan emin olun, **ECU ATAMASI** öğesini seçin ve seçim listesinden gerekli ECU'yu belirleyin. Aradığınız ECU listede yoksa **Herhangi bir ECU** öğesini seçin.
- 5. Ekranda kurulumun tamamlandığı gösterildiğinde işlemi onaylayın.

Konsol yeniden başlatılır ve ECU Ayarı ekranı görüntülenir.

#### ECU ayarlarını değiştirme (ISOBUS)

Aletler sistemde tamamen kurulduktan sonra atanan ECU'yu değiştirmek mümkündür.

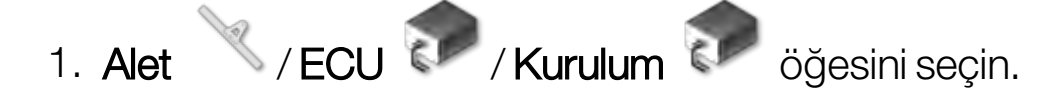

| ECU | Ad  | Belle   | nim Sürümü |  |                | No |  |
|-----|-----|---------|------------|--|----------------|----|--|
| 1   | 100 |         |            |  | 00000000000000 |    |  |
|     |     |         |            |  |                |    |  |
|     |     |         |            |  |                |    |  |
|     |     |         |            |  |                |    |  |
|     |     |         |            |  |                |    |  |
|     |     |         |            |  |                |    |  |
|     |     |         |            |  |                |    |  |
|     |     |         |            |  |                |    |  |
|     |     | Karulum | 4          |  |                | ** |  |

• ECU ayarlarını yenile: ISOBUS ECU ile konsol arasındaki bilgileri senkronize etmek için kullanılır. Bu seçenek yalnızca servis teknisyeni tarafından talimat verilirse kullanılmalıdır.

Atanan ECU'yu değiştirmek için **Kimlik** sütununda görüntülenen sayıyı seçin ve **ECU'yu Değiştir** öğesini seçin. Görüntülenen listeden gerekli ECU'yu seçin.

Bkz. Evrensel terminali (ISOBUS) kullanma, sayfa 238Alet işlemi için Evrensel terminali (ISOBUS) kullanma, sayfa 238.

# 7.3. Alet geometrisinin ayarlanması

Alet ölçümlerini, kılavuzluk fonksiyonunun doğru çalışmasını sağlayacak şekilde ayarlar.

Not: Alet boyutlarını mümkün olduğunca doğru ölçün. Önerilen tolerans değeri +/- 5 cm'dir. Bir ISOBUS aleti bağlandığında geometri öğelerinin bir kısmı alet tarafından sağlanır ve bu ekrandan değiştirilemez. Bu öğelerde yapılacak her türlü değişiklik aletin ISOBUS UT kontrol ekranından yapılmalıdır.

Alet geometrisini ayarlamak için:

1. Alet / Geometri 🛁 öğesini seçin. Ayrıca bir alet oluşturulduğunda ya da seçildiğinde alet Geometrisi ekranı otomatik olarak görüntülenir.

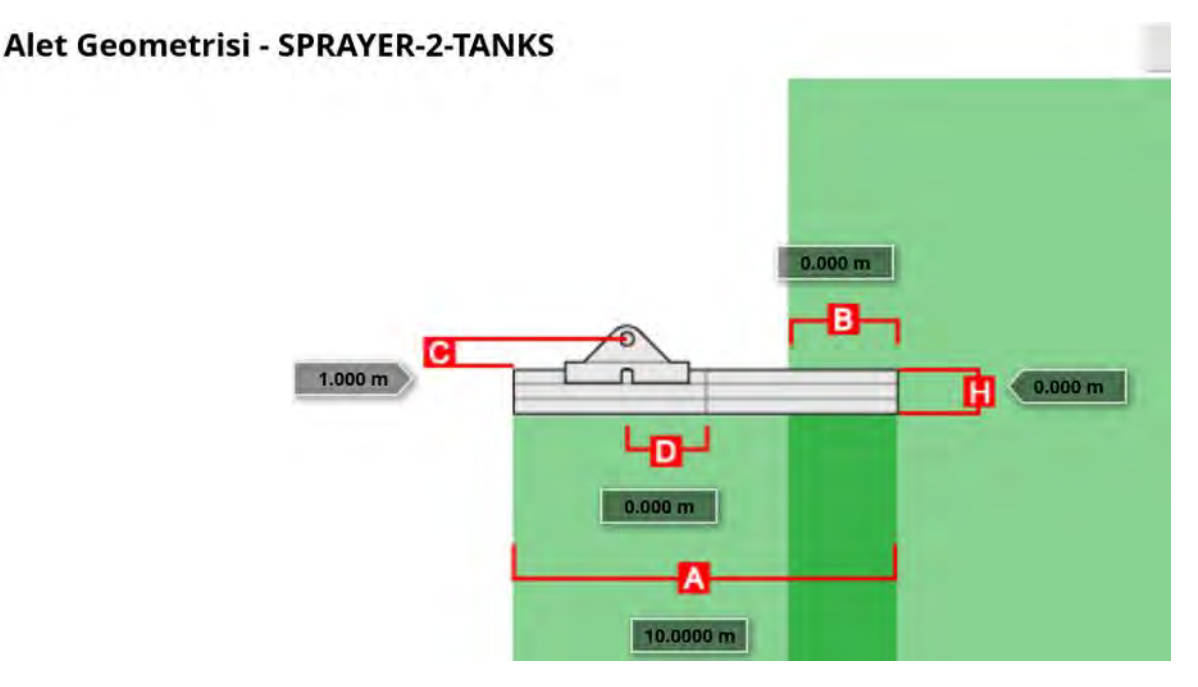

2. Bir alet boyutu seçin. Boyutun adı başlık çubuğunda görüntülenir.

İstenen boyutlar seçilen aletin tipine göre farklılık gösterir.

3. Gerektiğinde boyutları ekleyin veya düzeltip onaylayın.

Aşağıda, sistemde kullanılan ölçümlerin bir listesi verilmiştir:

- Şerit Genişliği: Aletin çalışma genişliğini ölçer (yani aletin tek bir geçişi sırasında işlem gerçekleştirilen alanın genişliği).
- Çalışma Uzunluğu: Bumun çalışma alanının baştan sona kadar olan uzunluğu. Şerit genişliğiyle birlikte bu bum için ürünün uygulandığı bölge olan "Çalışma Alanı"nı tanımlar.
- Örtüşme: Yan yana iki geçiş arasındaki örtüşme genişliğini ölçer.
- Alet Uzaklığı: Bağlantı noktası ile alet tekerlekleri arasındaki mesafeyi ölçer.
- Alet Tekerlekleri Arasındaki Uzaklık: Aletin tekerlekleri ile çalışma alanı arasındaki mesafeyi ölçer.
- İç Hat Uzaklığı: Aletin bağlantı noktasına göre merkez dışı mesafeyi ölçer. Alet sağa doğru kayarsa pozitif bir sayı, sola doğru kayarsa negatif bir sayı girin.
- Treyler Uzaklığı: Treyler bağlantı noktasıyla treyler tekerlekleri arasındaki mesafeyi ölçer.
- Treyler Tekerlekleri Arasındaki Uzaklık: Alet bağlantı noktasıyla treyler tekerlekleri arasındaki mesafeyi ölçer.

**Not**: Alette birden fazla bum varsa kılavuzluk için kullanılacak olan bum **KILAVUZLUK İÇİN BUM** seçim listesinden seçilmelidir. Bu seçim, şerit genişliğini (kılavuz çizgilerinin aralığı) belirler. Numaralı sekmeler kullanılarak her bum için alet geometrisi ayarlanmalıdır.

### 7.4. Bölüm kontrolünün ayarlanması

Konsol, üç ASC-10 ECU'su kullanıldığında en fazla 30 bölümü destekleyebilir.

Bölüm kontrolünü ayarlamak için:

| 1. <b>A</b>   | let 💛 / Bölüm Ko                                                            | ontrolü 👯 / Bölüml   | er 👬 öğ   | ğesini seçin.     |
|---------------|-----------------------------------------------------------------------------|----------------------|-----------|-------------------|
| Birde<br>Böli | en fazla bum varsa <b>/</b><br>im Ayarı - SPRAYER-2-<br><sup>BÖLÜMLER</sup> | Alet 💛 / Bum 👯       | öğesini s | eçin.)            |
| Bölüm         | Genişlik (10.0000 m)                                                        | Düşük Hız Durdurması |           | Hortum uçları (1) |
| Tümü          | / 1/1                                                                       | / 1/1                | 1         | 1/1               |
| 1             | 10.0000 m                                                                   | 0.0 km/saat          |           | 1                 |

- 2. **BÖLÜMLER** öğesini seçin ve artı veya eksi düğmesini kullanarak bölüm sayısını ayarlayıp onaylayın.
- 3. Tüm bölümlerin bölüm genişliğini ayarlamak için **Tümü** öğesinin yanındaki **Genişlik** öğesini seçin.

#### Bölüm Ayarı - SPRAYER-2-TANKS

|       | BÖLÜMLER<br>1 |                    |   |                      |   |                   |
|-------|---------------|--------------------|---|----------------------|---|-------------------|
| Bölüm | Ger           | nişlik (10.0000 m) |   | Düşük Hız Durdurması |   | Hortum uçları (1) |
| Tümü  | 1             | 1/1                | 1 | 1/1                  | 1 | 1/1               |
| 1     |               | 10.0000 m          |   | 0.0 km/saat          |   | 1                 |

- 4. Tüm bölümler için bölüm genişliğini girin ve onaylayın.
- 5. Bölümlerin genişliklerini tek tek ayarlamak için bir bölümün yanındaki genişlik öğesini seçin ve genişliği girip onaylayın.
- 6. Her bölüm için bu işlemi tekrarlayın.

Daha fazla bilgi için Dağıtıcı / Püskürtücü / Tohumlayıcı operatör kılavuzlarına başvurun.

### 7.4.1. Zamanlamanın ayarlanması

Bu ayarlar, bölümlerin açılması veya kapanması sırasındaki tepki sürelerini ayarlar. Ürün uygulamasında örtüşmeleri veya boşlukları önlemek için tepki sürelerinin doğru hesaplanması önemlidir.

Tepki sürelerini hesaplamak için:

- 1. Aletin ürün uygulamasına başlamaya hazır olduğundan ve ürün için kalibrasyon faktörü hesaplamasının yapıldığından emin olun (bkz. Ürün Kurulumu, sayfa 115).
- 2. Bir bölümün açılmasıyla ürün uygulaması arasındaki gecikmeyi ölçmek için kronometre kullanın. Bu süreye **ÇALIŞMA ZAMANI** adı verilir.
- 3. Bölüm kapatıldığında, bölümün kapatılmasıyla ürünün akışının durması arasındaki gecikme süresini ölçün. Bu süreye **DURMA ZAMANI** adı verilir.

Tepki sürelerini ayarlamak için:

- 1. Alet / Bölüm Kontrolü / Zamanlama Öğesini seçin.
- 2. **ÇALIŞMA ZAMANI** öğesini seçerek bir bölümün açılmasıyla ürünün uygulanması arasındaki gecikmeyi saniye cinsinden ayarlayıp onaylayın.
- 3. Bu işlemi **DURMA ZAMANI** öğesi için tekrarlayıp ve işlemi onaylayın. Bu işlem, bir bölümün kapatılmasıyla ürün akışının durdurulması arasındaki gecikme süresini saniye bazında belirleyecektir.

#### Örtüşme ve çakışma için zamanlamayı ayarlama

Ürün uygulamasında örtüşmeler veya boşluklar gözlenirse açma ve kapama zamanının ayarlanması gerekebilir.

Bir sürülmemiş araziye girerken boşluklar gözlenirse:

Püskürtülen alan içerisinde sürülmemiş araziye girmeden önce bölümler çok erken kapandığından geriye boş, püskürtülmemiş alan kalıyorsa kapalı kalma süresi çok uzundur ve azaltılmalıdır.

Örnek: Araç, 18 km/saatte püskürtür ve boşluk yaklaşık 1 metredir. 18 km/saatte, püskürtücü saniyede 5 metre kapsar (18/3,6 = 5,0), bu nedenle kapalı kalma süresi 1 (m) / 5 (m/sn) = 0,2 sn azaltılmalıdır.

Bir sürülmemiş araziden çıkarken boşluklar gözlenirse:

Püskürtülmemiş alan içerisindeki sürülmemiş araziden çıkarken bölümler çok geç açıldığından geriye boş, püskürtülmemiş alan kalıyorsa açık kalma süresi çok kısadır ve artırılmalıdır.

Örnek: Araç, 27 km/saatte püskürtür ve boşluk yaklaşık 2 metredir. 27 km/saatte saniyede 7,5 metre kapsar (27/3,6 = 7,5), bu nedenle açık kalma süresi 2 (m) / 7,5 (m/sn) = 0,27 sn artırılmalıdır.

Bir sürülmemiş araziye girerken örtüşme görülürse:

Püskürtülen alan içerisinde sürülmemiş araziye girerken bölümler çok geç kapandığından püskürtülen alanda bir örtüşmeye neden oluyorsa kapalı kalma süresi çok kısadır ve artırılmalıdır.

Örnek: Araç, 18 km/saatte püskürtür ve örtüşme yaklaşık 0,5 metredir. 18 km/saatte, püskürtücü saniyede 5 metre kapsar (18/3,6 = 5,0), bu nedenle kapalı kalma süresi 0,5 (m) / 5 (m/sn) = 0,1 sn artırılmalıdır.

Bir sürülmemiş araziden çıkarken örtüşme gözlenirse:

Püskürtülmemiş alan içerisindeki sürülmemiş araziden çıkarken bölümler çok erken açıldığından püskürtülen alanda bir örtüşmeye neden oluyorsa açık kalma süresi çok uzundur ve azaltılmalıdır.

Örnek: Araç, 27 km/saatte püskürtür ve örtüşme yaklaşık 1,5 metredir. 27 km/saatte, püskürtücü saniyede 7,5 metre kapsar (27/3,6 = 7,5), bu nedenle açık kalma süresi 1,5 (m) / 7,5 (m/sn) = 0,2 sn azaltılmalıdır.

#### 7.4.2. Bölüm geçişinin ayarlanması

Bölüm geçişi bir Sanal anahtar (konsol ekranında) veya Harici anahtar (ASC-10 ECU'ya veya konsola bağlı fiziksel bir anahtar) olabilir.

Dağıtıcı disklerin açılma/kapanma eylemi iki bölümü kontrol ettiğinden dağıtıcılarda anahtar türü seçilemez.

Anahtarları yapılandırmak için:

- 1. Alet / Bölüm Kontrolü / Bölüm Geçişi 🕬 öğesini seçin.
- 2. TÜR öğesini seçin.
- 3. Sanal veya Harici ECU Algılama öğesini seçin ve onaylayın.

# 7.5. Ana anahtar kurulumu

Ana anahtar, uygulama kontrolünü (dağıtıcı, püskürtücü, tohumlayıcı) açar ve ayrıca kapsama haritasını kılavuzluk ekranında etkinleştirir.

Ana anahtar kurulumunu yapmak için:

1. Alet 🔨 / Ana Anahtar 🐇 öğesini seçin.

**Not**: Bir Apollo tohumlayıcı veya püskürtücü alet bağlı olduğunda bu seçenek **Alet / Operatör Girişleri / Ana Anahtar** öğesinin altındadır. Daha fazla bilgi için alet Operatör Kılavuzuna bakın.

#### Sanal

Ana anahtarın konsol Çalışma ekranındaki sanal ana anahtarın seçilerek çalıştırılmasına olanak sağlar.

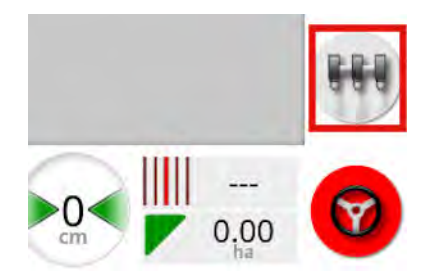

Alet için anahtar kurulumlarının yapılması hakkında bilgi için alet denetleyicisi kılavuzuna bakın.

#### Harici konsol girişi

Ana anahtarın bir harici anahtar (konsola bağlı fiziksel bir anahtar kutusu / ana anahtar) yoluyla çalıştırılmasına olanak sağlar.

Not: Harici anahtar bağlanırsa bu işlem genellikle kurulum sırasında bayi tarafından gerçekleştirilir. "Remote Mapping" etiketli kablo, konsol kablo demetine bağlanır ve kapsama haritası ve ana anahtar girişini etkinleştirmek/devre dışı bırakmak için güç sağlar.

#### Harici ECU algılama

Ana anahtarın bir harici anahtar (ASC-10 ECU'ya bağlı fiziksel bir anahtar kutusu / ana anahtar) yoluyla çalıştırılmasına olanak sağlar.

#### Sürüşü devreye alma ve sanal

Sürüşü devreye alma, ana anahtarı tetikler. Sürüşün devreden çıkarılması, ana anahtarı kapatır. Bir uzaktan sürüş devreye alma anahtarı kullanılıyorsa aynı davranışa sahip olacaktır. Sanal ana anahtar düğmesi yine de sürüşü devreye alma durumunu değiştirmeden ana anahtar durumunu değiştirmek için kullanılabilir.

### 7.6. GPS hız emülasyonu kurulumu

Oran kontrolünün veya diğer işlevlerin gerçekleştirilmesi için araç hızı bilgilerini ISOBUS aletine gönderir.

1

| 1. Alet / Hız ve Konum 🍛 öğesini seçi | n.    |
|---------------------------------------|-------|
| GPS Hızı ve Konumu Çıkış Kurulumu     | Kapat |
| ISO YER HIZI                          |       |
| GPS NMEA2000 HIZI                     |       |
| GPS NMEA2000 KONUMU<br>Devre Dişi     |       |

Hızı ISO ve/veya NMEA2000 yolu üzerinden ECU'ya gönderir.

Not: GPS NMEA2000 ayarı, veri yolunda yoksa sanal TECU'nun NMEA 2000 COG/SOG mesajlarına (129026) öykünmesi gerektiğini belirtir. Alıcıdan gönderilen NMEA 2000 çıktısı üzerinde hiçbir etkisi yoktur.

2. Gerekli çıkışları seçin.

# Bölüm 8 – Ürün Kurulumu

# 8.1. Ürün veritabanının kurulumu

Ürün tanımları ortak bir alana kaydedilebilir. Böylece her ürün adını ve oranını tekrar girmeye gerek kalmadan ortak ürünler çeşitli oran denetleyicileri ile birlikte kullanılabilir.

Ön ayarlı oranlar, artışlar ve ürün yoğunlukları ayarlanarak uygun oran denetleyicisinde geri çağrılmak üzere kaydedilebilir.

Her ürünün kalibrasyon faktörü her alet tankına ya da deposuna atanır. Örneğin, üreyi aynı anda her depo için farklı kalibrasyon rakamlarıyla kaydedebilirsiniz.

Ürün hakkında ayrıntılı bilgi için Dağıtıcı / Püskürtücü / Tohumlayıcı operatör kılavuzlarına başvurun.

**Ürün** menü seçeneği granüler, sıvı ve NH3 (amonyak) ürün tanımlarının oluşturulmasına olanak sağlar.

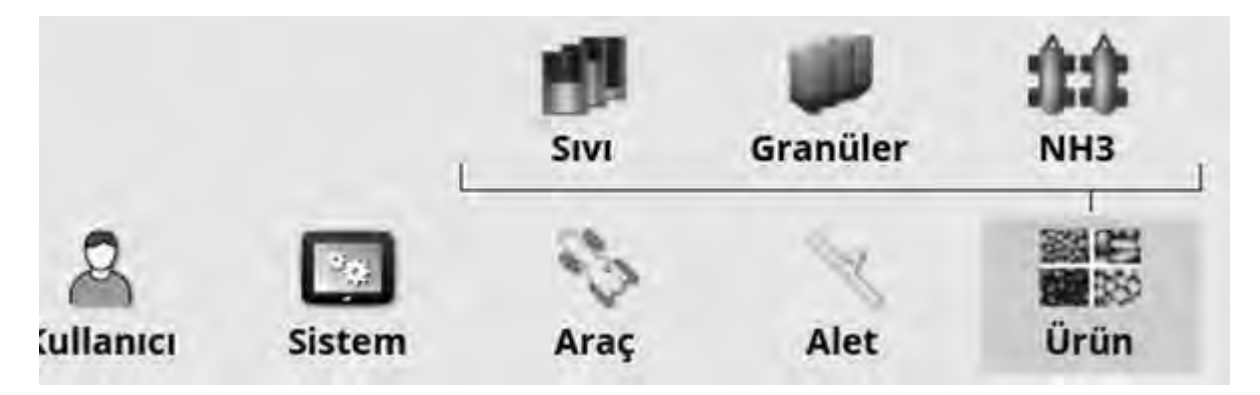

Her ürün için aşağıdaki bilgiler tanımlanmalıdır:

- **Yoğunluk** (yalnızca granüler): Tank kapasitelerini belirlemek için ürün yoğunluğu tank hacimleriyle birlikte kullanılır. kg/L veya Ib/gal cinsinden tanımlanır.
- Oran artışı: Operatör uygulama oranını yükselt/düşür düğmesine bastığında uygulama oranının ne kadar değişeceğini tanımlar. Oran, sabit bir oran ölçüsünde veya Oran Önayarı 1 için ayarlanmış oranın belirli bir yüzdesi ölçüsünde değiştirilebilir. Bkz. sayfa 30.

- Oran Önayarı 1 / Oran Önayarı 2: Önayar uygulama oranlarını tanımlar.
- Kalibrasyon faktörü: Bu değer, granüler ürünler için ürün sayacı ünitesinin yaptığı her devir başına dağıtılan ürün miktarıdır ve bir litre sıvı başına akış ölçerden gelen atım sayısıdır. Bu değer burada görüntülenebilir ancak her alet ve ürün için ayarlanmalıdır. Daha fazla bilgi için Dağıtıcı / Püskürtücü / Tohumlayıcı operatör kılavuzlarına başvurun.

# Bölüm 9 – Temel Çalışma Bilgileri

# 9.1. Mini görünümleri kullanma

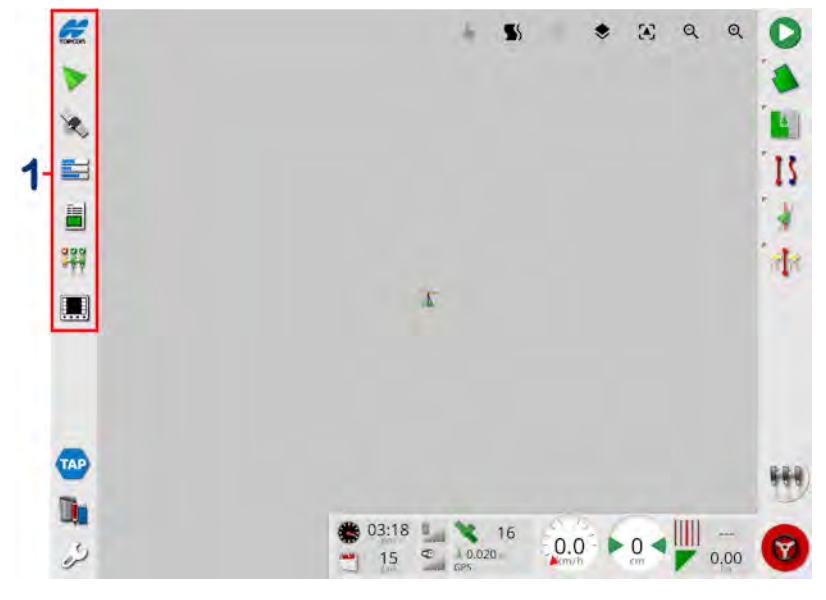

1 Navigasyon çubuğu

Mini görünümler Navigasyon çubuğundan herhangi bir özellik seçilerek açılabilir.

Bazı mini görünümlerde bir büyütme oku bulunur. Bu oku seçerek ya da mini görünüm ekranında parmağınızı soldan sağa doğru çekerek (çekme hareketini mini görünüm ekranının sağ tarafında sona erdirerek) mini görünüm genişletilebilir ve tam ekran görünümünde görüntülenebilir.

Not: Mini görünüm tam ekrana genişletilebiliyorsa bu işlem navigasyon çubuğundaki simgenin soldan sağa kaydırılmasıyla da yapılabilir.

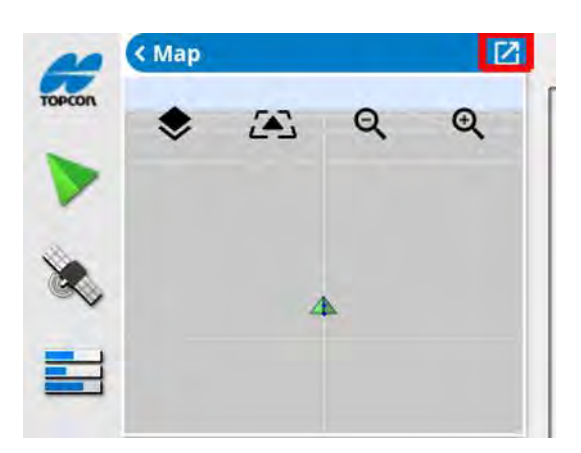

Mini görünümü kapatmak için Navigasyon çubuğundan özelliği tekrar seçin, sol üstteki oku seçin veya mini görünümde herhangi bir yere dokunun ve navigasyon çubuğunun soluna doğru kaydırın.

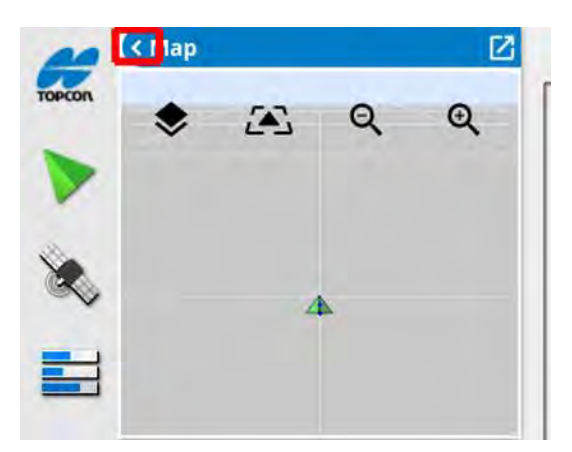

Tam ekran görünümünde küçültme oku yoktur. Ana ekrandaki bilgileri değiştirmek için başka bir mini görünümünü genişletin.

## 9.2. Sistem bilgilerini görüntüleme

Navigasyon çubuğundaki Topcon logosu düğmesi, yazılım ve sistem bilgisi özetlerini görüntülemek için kullanılır.

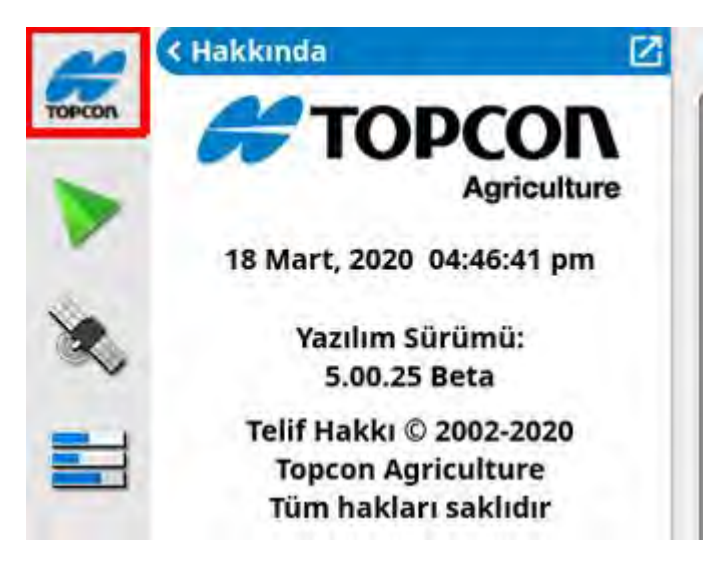

Sistem Bilgileri panelinin tamamını görecek şekilde mini görünümü büyütün.

| TOPCON                    |                               |                                                |
|---------------------------|-------------------------------|------------------------------------------------|
| Agriculture               | Yazılım Sürümü                | 5.00.25 Beta                                   |
| 18 Mart, 2020 04:46:38 pm | Yazılım Markası               | Topcon                                         |
| Yazılım Sürümü:           | U-Boot Sürümü                 | 2013.10-weimx6-1.1.0 (Jan 23 2018<br>17:08:46) |
| 5.00.25 Beta              | Ana PMIC Bellenimi            | 0.8                                            |
| Telif Hakkı © 2002-2020   | CPU PMIC Bellenimi            | 0.8                                            |
| Tüm hakları saklıdır      | Co-Processor Bellenimi        | 0.10.0                                         |
|                           | Seri Numarası                 | 201622010AC                                    |
|                           | MAC Adresi                    | A8:D3:C8:00:BF:8B                              |
|                           | IP Adresi                     | 10.48.26.240                                   |
|                           | Alıcı Türü<br>Rellenim Sürümü | AGI-4                                          |
|                           | Bellenim Sürümü               | K16 22 27                                      |
|                           | GNSS Sürümü                   | 4.5                                            |
|                           | Oluşturma Tarihi              | 1 Ocak, 2000                                   |
|                           | Seri Numarası                 | 0987654321                                     |
|                           | No                            | 1234567890                                     |
|                           | r sùrù:                       | ş Denetleyicisi                                |
|                           | Sura                          | ș Denetleyicisi                                |
|                           |                               |                                                |

Bilgileri göstermek ya da gizlemek için okları kullanın. Gerekli durumlarda bir kaydırma çubuğu görüntülenir.

# 9.3. Kılavuzluğu görüntüleme

Çalışma ekranına ilk kez erişildiğinde, varsayılan işlem olarak tam kılavuzluk ekranı açılır. Bu ekran bir mini görünümde de görüntülenebilir.

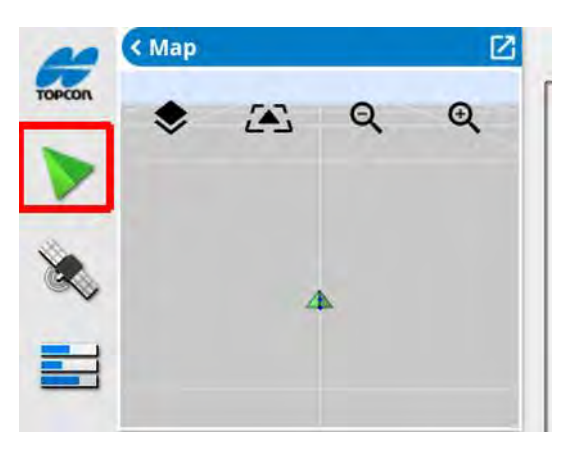

#### 9.3.1. Kılavuzluk renk şeması

Kılavuzluk ekranındaki öğeler aşağıdaki renklerle temsil edilir:

- gri: alan
- açık gri: ızgara çizgileri
- koyu mavi: seçili geçerli alanın sınırı
- orta gri: geçerli olmayan alanın sınırı
- koyu kırmızı: etkin olmayan kılavuz çizgisi
- kırmızı: sürüş hattı
- turuncu: sürülmemiş arazi
- mor: tramvay hatları

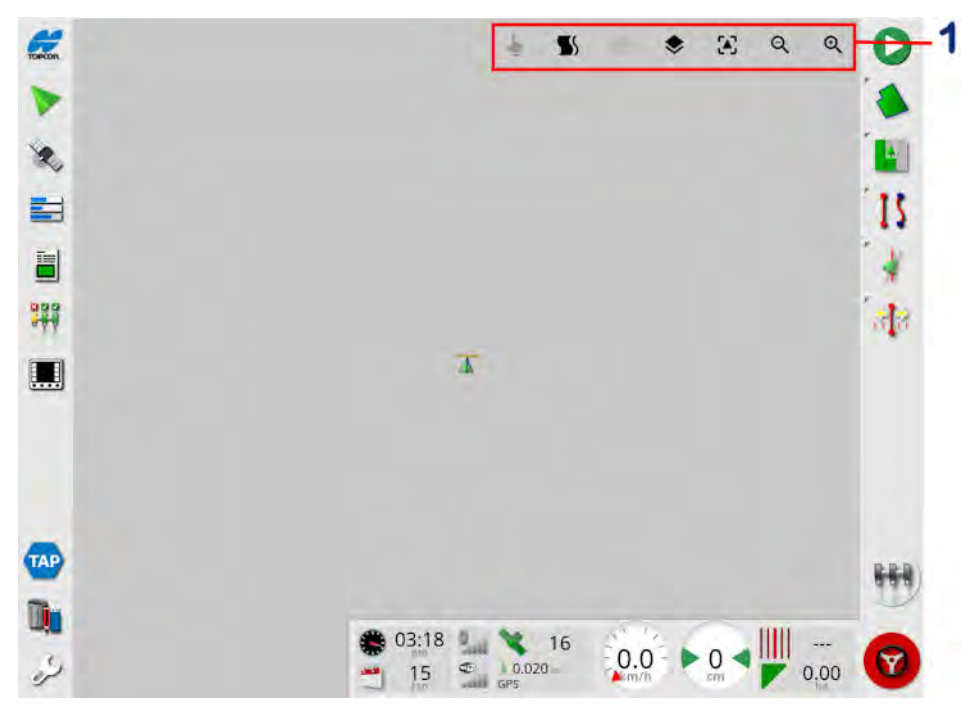

#### 9.3.2. Görünüm kontrollerini kullanma

1 Görünüm denetimleri

Modu seçme, bkz. Mod seç, sayfa 122.

O Sürülmemiş arazi dönüş alarmını görüntüleme, bkz. Sürülmemiş arazi dönüşlerini alarm ile düzenleme, sayfa 217

Suidelock modunu açıp kapatın. Bkz. Guidelock kılavuzluk modunu kullanma, sayfa 197.

• Bu simgeye dokunulduğunda kaydırılmış bir harita, aracın geçerli konumuna yeniden merkezlenir. Bkz. sayfa 36 bölümündeki **Harita kaydırma**.

Görünür harita katmanlarını seçin, bkz. Harita katmanları, sayfa 122.

Harita görünüm modunu değiştirin, bkz. Harita görünüm modunu değiştir, sayfa 126.

QQ Büyütün / küçültün, bkz. Haritayı yakınlaştırma, sayfa 126.

### 9.3.3. Mod seç

Mod seç simgesini kullanmak için ekranı yarım saniye boyunca basılı tutun ve istediğiniz nesneyi seçmek için parmağınızı üzerinden sürükleyin. Moda geçildiğinde mod seç simgesi görünür ve nesne vurgulanır.

Bu işlev kullanım ekranında bulunan aşağıdaki nesneler için kullanılabilir:

- sınırlar (bkz. Bir sınırı düzenleme, sayfa 167)
- bayrak noktaları (bkz. Bayrak noktalarıyla çalışma, sayfa 160)
- kılavuz çizgileri (bkz. Kılavuz Çizgisi Menüsü, sayfa 189)
- su koruma karşılaştırmalı değerlendirmeleri

### 9.3.4. Harita katmanları

1. Hangi kapsama ve bilgi katmanlarının ekranda görüneceğini

belirlemek için 🗢 öğesini seçin.

| Harita Kat | tmanları                                                                                            |                                                                                                    |
|------------|----------------------------------------------------------------------------------------------------|----------------------------------------------------------------------------------------------------|
| Noktaları  |                                                                                                    |                                                                                                    |
| Çizgiler   |                                                                                                    |                                                                                                    |
| anlar      |                                                                                                    |                                                                                                    |
| maraları   |                                                                                                    |                                                                                                    |
| Sınırları  |                                                                                                    |                                                                                                    |
|            |                                                                                                    |                                                                                                    |
| nmış Oran  | _                                                                                                   |                                                                                                    |
| Kapsama I  | Katmanı                                                                                             |                                                                                                    |
| Cover      | age                                                                                                 | $\triangleright$                                                                                             |
| İptal      | OK                                                                                                  |                                                                                                    |
|            | Noktaları<br>Çizgiler<br>anlar<br>maraları<br>Sınırları<br>nmış Oran<br>Kapsama l<br>Cover<br>İptal | Noktaları<br>Cizgiler<br>anlar<br>maraları<br>Sınırları<br>nmış Oran<br>Kapsama Katmanı<br>Coverage<br>İptal |

#### Görünür harita katmanlarını seç

- Bayrak noktaları: Bkz. Bayrak noktalarını ayarlama, sayfa 159.
- Kılavuz çizgiler: Kılavuzluk ekranında kılavuz çizgilerini gösterir.
- Tüm alanlar: Mevcut çiftlikteki tanımlı tüm alanları görüntüler.
- Hat numaraları: Kılavuz çizgilerini alan üzerindeki bir dizi numaralı hat olarak görüntüler (yalnızca AB Hatları için geçerlidir).
- **Görev sınırları**: Bir alanda operatör tarafından oluşturulan bir sınır olmadığında kapsama alanına göre belirlenen sınırları görüntüler. Bkz. Görev Düğmesi, sayfa 151.
- **Tramvay Hatları**: Tramvay hatlarını görüntüleyin. Bkz. Tramvay hatlarını ayarlama, sayfa 207.
- **DOK**: Bir VRC harita katmanının görüntülenmesini sağlar (yalnızca Kurulum ekranında Değişken Oran Kontrolü etkinleştirilmişse kullanılabilir (Sistem / Özellikler / Uygulama).
- **Uygulanmış oran**: Uygulanan gerçek oranı görüntülemek için seçin (seçilen kapsama katmanı değişken oranlar içeriyorsa) veya yalnızca kapsamı görüntülemek için seçimi kaldırın (bkz. aşağıdaki **Kapsama katmanı**).

#### Kapsama katmanı

Kapsama katmanı seçici, haritada görüntülenecek kapsama katmanını seçmek için kullanılır. Bu işlem, merkez düğmesine basıp bir listeden seçim yaparak ya da arka planda bu harita katmanının canlı bir önizlemesi ile birlikte listede gezinmek için sol/sağ oklarına basarak gerçekleştirilir.

İstenen kapsama katmanı kullanılabilir katmanlar listesinde değilse listenin en üstündeki **Seç...** öğesini seçin, ardından kapsama katmanları eklemek veya kaldırmak için kapsama katmanı türleri listesinden seçim yapın. Kullanılabilir kapsama katmanı türleri kullanılan alete bağlıdır.

| - | 55               |         | ۲       | æ      | Q   | Q                |
|---|------------------|---------|---------|--------|-----|------------------|
|   |                  | Ha      | arita K | atmanl | arı | 1                |
|   | Bayra            | k Nokta | ları    |        |     |                  |
|   | Kılavuz Çizgiler |         |         |        |     |                  |
|   | Tüm A            | Alanlar |         |        |     |                  |
|   | Hat Numaraları   |         |         |        |     |                  |
|   | Görev Sınırları  |         |         |        |     |                  |
|   | VRC              |         |         |        |     |                  |
|   | Üygulanmış Oran  |         |         |        |     |                  |
|   | Kapsama Katmanı  |         |         |        |     |                  |
|   | $\triangleleft$  |         | Cov     | erage  |     | $\triangleright$ |
|   |                  | İptal   |         |        | OK  |                  |

Kapsama yeşil renkle görüntülenir. Uygulanan oran seçilebilir renklerde gösterilir (bu renklerin nasıl değiştirileceğiyle ilgili talimatlar için aşağıya bakın).

Uygulanan oran göstergesini düzenleme

0 Tank 1: Gerçek Oran 100
Uygulanan Oran veya VRC seçildiğinde ve seçilen kapsama katmanı değişken bir oran içerdiğinde haritanın üstünde bir gösterge görüntülenir. Renkler düzenlenebilir.

1. Gösterge rengini ve aralık haritasını görüntülemek için göstergeyi seçin.

|                 | Tank 1: Ge       | rçek Oran |           |  |
|-----------------|------------------|-----------|-----------|--|
|                 | <                | 0 k       | g/ha      |  |
|                 | 0 kg/ha          | 10 k      | g/ha      |  |
|                 | 10 kg/ha         | 20 k      | g/ha      |  |
|                 | 20 kg/ha         | 30 k      | g/ha      |  |
|                 | 30 kg/ha         | 40 k      | 40 kg/ha  |  |
|                 | 40 kg/ha         | 50 k      | 50 kg/ha  |  |
|                 | 50 kg/ha         | 60 k      | g/ha      |  |
|                 | 60 kg/ha         | 70 k      | g/ha      |  |
| 1               | 70 kg/ha         | 80 k      | g/ha      |  |
| 1               | 80 kg/ha         | 90 k      | g/ha      |  |
|                 | 90 kg/ha         | 100       | 100 kg/ha |  |
|                 | >                | 100       | 100 kg/ha |  |
|                 | Aralığı          | Ayarla    |           |  |
|                 | -111             |           | 60        |  |
| $\triangleleft$ | $\triangleright$ | İptal     | ок        |  |

- Aralığı ayarla: Kullanılan renkleri ve aralıkları manuel olarak ayarlayın.
- Otomatik uygulanan: Renkleri ve aralıkları, etkin görevde kaydedilen uygulama oranlarına uyacak şekilde otomatik olarak ayarlayın.
- Otomatik VRC: (yalnızca Değişken Oran Kontrolü etkinleştirildiğinde kullanılabilir) renkleri ve aralıkları görev uygulamasında kullanılan oranlara uyacak şekilde otomatik olarak ayarlayın.
- 2. Oran göstergesi tarafından kullanılacak renk temasını seçmek için oran göstergesi düzenleyicisinin altındaki sol ve sağ okları kullanın.

Değişken Oran Kontrolü etkinse VRC harita katmanının opaklığını ayarlamak için oran göstergesi düzenleyicisinin altındaki kaydırıcı kullanılabilir.

## Harita görünüm modunu değiştir

1. Harita görünümleri (Kuzey Yukarıda, Üst Görünüm veya

Perspektif) arasında geçiş yapmak için 🏠 öğesini seçin.

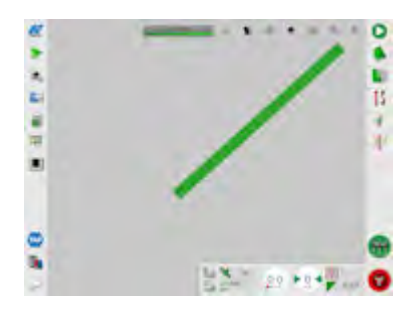

Kuzey Yukarıda Görünümünde  $\mathbf{K}$ , ekranın üst kısmı Kuzey yönünü gösterir.

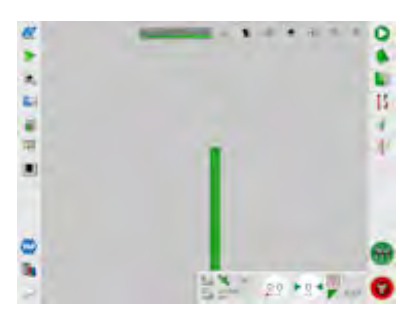

Üst Görünümde 🔅 ekranın üst kısmı aracın geçerli yönünü gösterir.

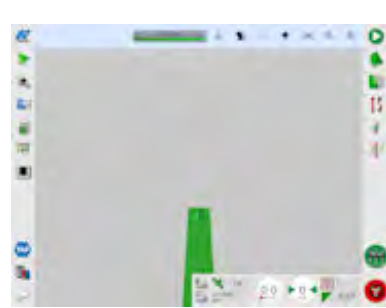

Perspektif Görünümünde  $\mathbf{A}$ , harita sanal ufuk çizgisi ile bir sanal perspektife yerleştirilir.

## Haritayı yakınlaştırma

Gerekirse yakınlaştırmak veya uzaklaştırmak için QQ öğesini seçin. Hızlıca yakınlaştırmak için simgeyi basılı tutun.

# 9.4. GPS ayrıntılarını görüntüleme

GPS bilgilerini görüntülemek ve izlemek için:

1. Navigasyon çubuğu öğesinden GPS Bilgileri 🏾 Öğesini seçin.

**GPS Konumu sekmesi** 

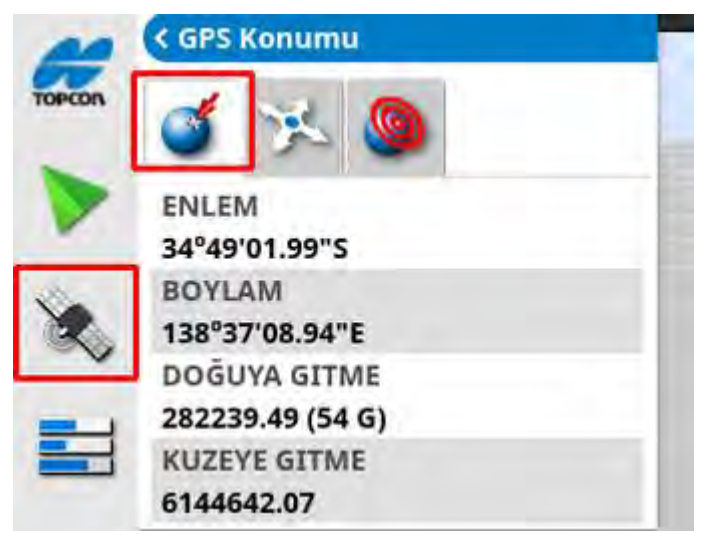

Enlem ve Boylam aracın konumunu gösterir.

Doğuya gitme ve Kuzeye gitme değerleri, Universal Transverse Mercator (UTM) koordinat sistemine göre aracın bulunduğu konumu ve bölgeyi gösterir. Metre cinsinden ölçülürler.

Doğu-Batı (yatay) eksenindeki ızgara numaralarına Doğuya gitme değerleri, Kuzey-Güney (dikey) eksenindeki ızgara numaralarına Kuzeye gitme değerleri adı verilir.

#### Araç Yönelimi sekmesi

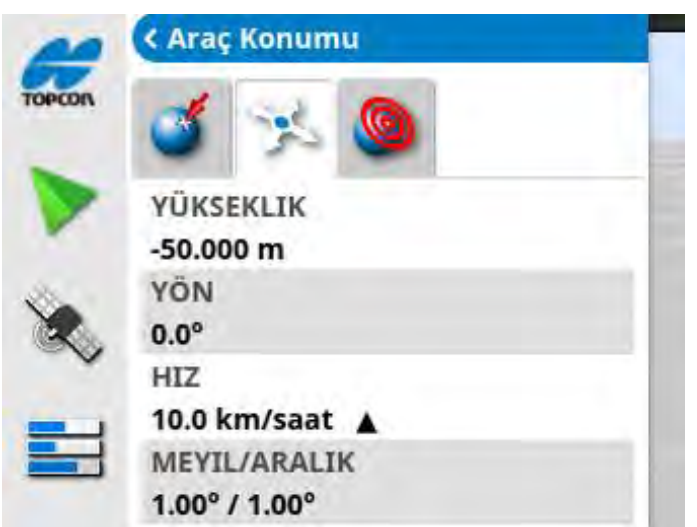

Bu sekme yüksekliği, yönü (derece cinsinden), aracın gerçek hızını ve meyil/aralık (derece) değerini gösterir. Meyil, aracın sola/sağa eğimidir. Aralık, aracın ileri/geri eğimidir.

#### GPS doğruluk sekmesi

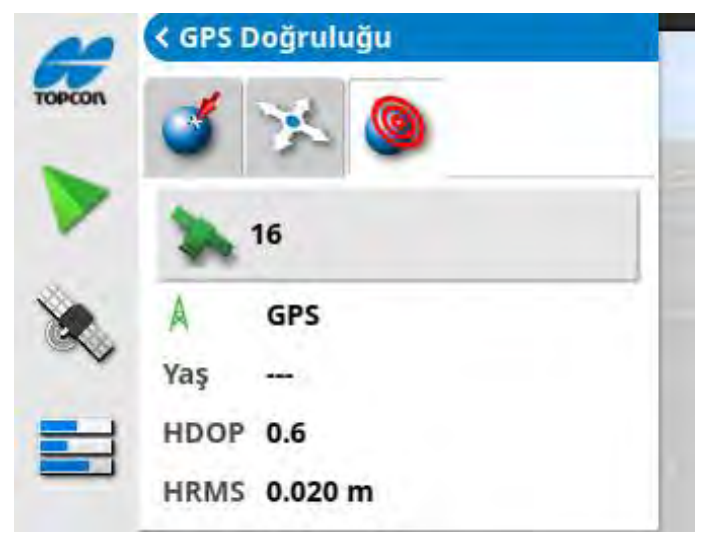

Bu sekme kullanılabilir uydu sayısını, düzeltme yaşını (saniye cinsinden) ve HDOP (düşük değerler daha yüksek doğruluk anlamına gelir) ve HRMS (düşük değerler daha yüksek doğruluk anlamına gelir) değerlerini görüntüler.

Not: HDOP (Yatay Uydu Geometrisi Katsayısı), uydu kaynaklarının sayısının ve geometrisinin doğruluk üzerindeki etkisini belirtir. GPS

sinyallerinin doğruluğunu korumak için antenin engellenmediğinden emin olun.

| HDOP < 1,0                   | Yüksek doğruluk   |
|------------------------------|-------------------|
| HDOP 1,0 ile 4,0 arasındadır | Ortalama doğruluk |
| HDOP > 4                     | Düşük doğruluk    |
| GPS geçersiz 0               | Sinyal yok        |

HRMS (Yatay Ortalama Karekök Hatası), uydulardan alınan kaynak bilgileri kullanarak ortalama yatay konumu hesaplar.

# 9.5. Tanılamayı görüntüleme

Tanılama bilgilerini görüntülemek için:

1. Navigasyon çubuğu öğesinden Sistem Tanılama = öğesini seçin.

Bellek kullanımı sekmesi

|        | < Bellek Kullanımı |  |
|--------|--------------------|--|
| TOPCON |                    |  |
|        | Ana Hafiza         |  |
|        | 41%                |  |
| 2      | USB Hafizası       |  |
| ~~     | 1%                 |  |
| =      | Dosya Sistemi      |  |
|        | 0%                 |  |

#### Konsol tanılama sekmesi

Konsol durumu bilgileri görüntülenir.

| < Konsol Tanılama          |  |  |
|----------------------------|--|--|
| = 🗆 📣 💷                    |  |  |
| İÇ SICAKLIK<br>40.0°C      |  |  |
| BOŞ BELLEK<br>588 MB       |  |  |
| DIŞ VOLTAJ<br>13.0V        |  |  |
| ÇALIŞMA ZAMANI<br>2 dakika |  |  |

# Construction Image: A state of the state of the state of

Hata mesajları listelenir. Sorun meydana gelirse müşteri destek personeli için bunları not alın.

## Günlük oluşturma sekmesi

**Günlük Oluşturma** sekmesi müşteri destek personeli tarafından kullanılır. Bununla birlikte, Topcon destek personelinin bir günlük oluşturma yapılandırma dosyası göndermesi halinde dosya bu ekran yoluyla USB'den yüklenebilir ve çalıştırılabilir.

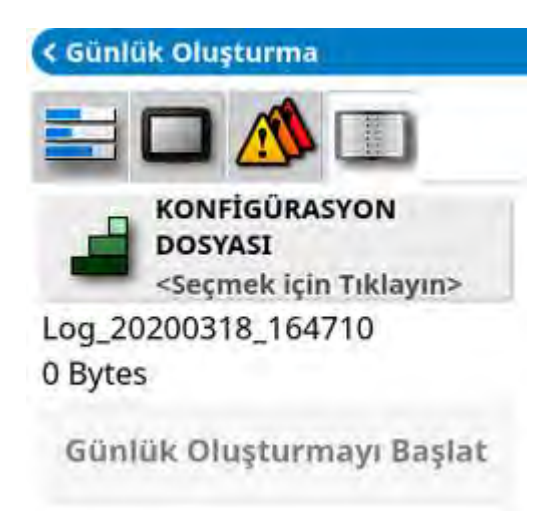

#### Arıza kodları sekmesi

## 9.6. Görev bilgilerini görüntüleme

Görev bilgilerini görüntülemek için:

1. Navigasyon çubuğu öğesinden Görev Bilgileri 💻 öğe

öğesini seçin.

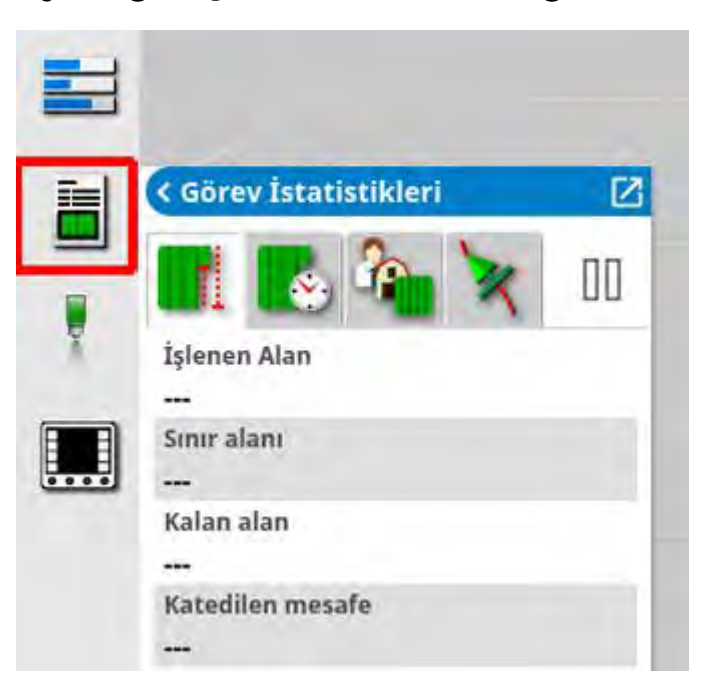

Bu seçenek, görevin ilerleme durumu hakkında genel bilgiler gösterir.

2. Mini görünümü büyütün ve ekin, hava durumu ve saha koşulları hakkında notlar girmek ve ilgili notları incelemek için **Görev ayrıntılarını kaydet** öğesini seçin.

| C Görev İstatistikleri                    | Hava                        |   |
|-------------------------------------------|-----------------------------|---|
| Iştemen Alan                              | RÜZGAR HIZI<br>9.00 km/saat | ſ |
| Sinn slam<br>0.00 ha                      | RÜZGAR YÖNÜ                 | Ľ |
| Kalan alan<br>0.00 ha<br>Katodilén mesafé | SICAKLIK<br>6.00°C          |   |
| 41.8 m                                    | NEM 0.00%                   |   |
| 0                                         | GÖKYÜZÜ DURUMU              |   |
|                                           | Ekin — j                    |   |
|                                           | BÜYÜME EVRESI               |   |
|                                           | TOPRAKTÜRÜ                  |   |
|                                           | TOPRAK DURUMU               | 1 |
|                                           | UYGULAMA YÖNTEMI<br>Yoni    | 1 |

3. Diğer bilgileri görüntülemek için aşağıdaki sekmeleri seçin.

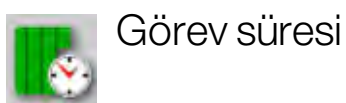

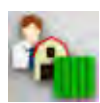

Görev ayarları

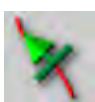

Kılavuzluk ayarları

Birden fazla bumu olan bir alet seçilirse bilgilerini görüntülemek istediğiniz bumu seçebilmeniz için bir simge gösterilir.

# 9.7. Gösterge panelinde izleme

Gösterge panelindeki ekran ayarlanabilir.

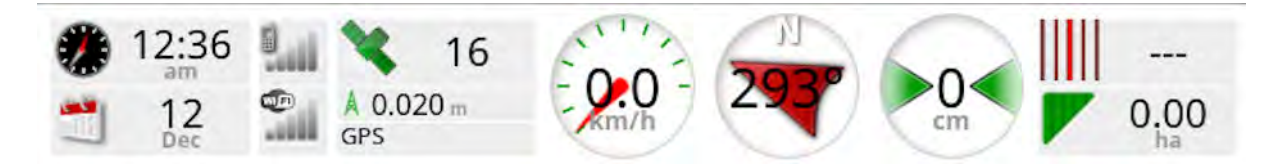

## 9.7.1. Gösterge panelini özelleştirme

- 1. Gösterge panelinde görüntülenecek bilgileri özelleştirmek için gösterge panelinde herhangi bir yeri seçin.
- 2. Özelleştirilecek panele tekrar bastığınızda ek seçenekler görüntülenir.
- 3. Seçenekleri gerekli şekilde işaretleyin veya işaretlerini kaldırın.
- 4. Yeni gösterge paneli ekranını onaylayın. Belirlenen seçenekler gösterge panelinde görüntülenir.

#### Saat ve tarih

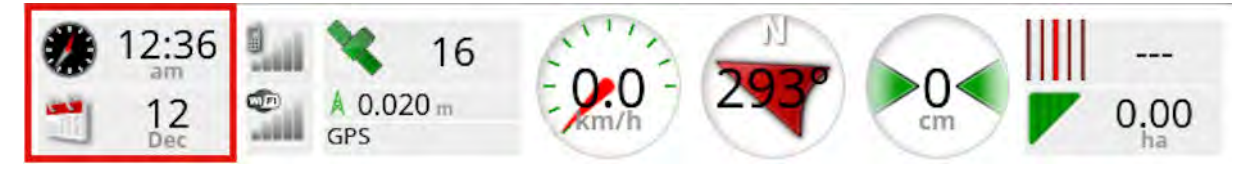

Saat, Kurulum ekranından **Kullanıcı / Bölge / Saat/Tarih** öğesi seçilerek ayarlanır. Tarih GPS sinyali ile gönderilir.

## Sinyal gücü

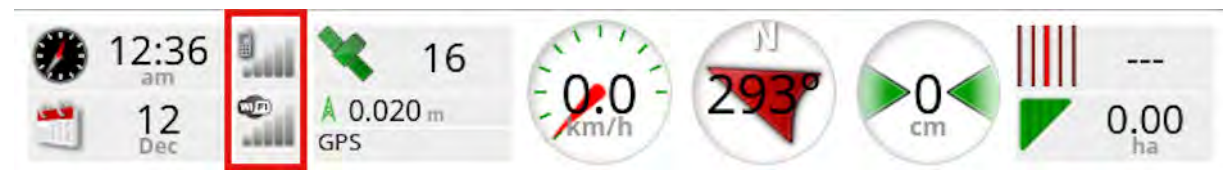

Sinyal gücü paneli GPRS ve Kablosuz sinyal gücünü gösterir.

## GPS ve düzeltme kaynağı

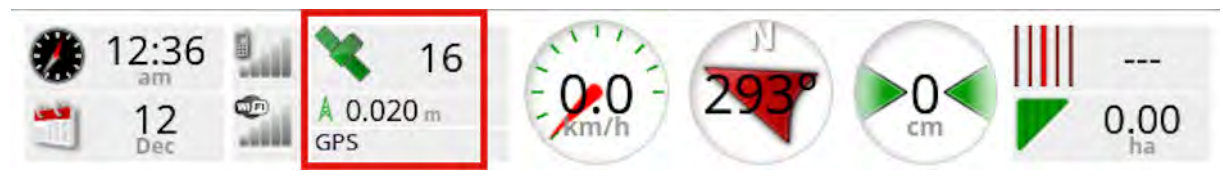

GPS paneli şunları gösterir:

- Sistem hazır olma durumu (uydu simgesi) ve kullanılabilir uydu sinyallerinin sayısı.
- Düzeltme kalitesi ve pozisyon doğruluğu.
- Düzeltme kaynağı kullanımda.

Not: Düzeltme kaynağı Otonom olarak ayarlanırsa gösterge panelinde GPS gösterilir.

2 cm dahilindeki doğruluk, yüksek seviyeli doğruluktur.

## Uydu simgesi

Yeşil uydu simgesi, GPS ve düzeltme kaynağının yakınsandığını ve HDOP'ye dayalı olduğunu gösterir. Diğer renkler, bilgi bulunmadığını gösterir:

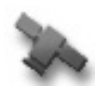

Gri: Düzeltme kaynağı yok, sinyal yok

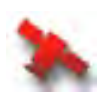

Kırmızı: Düşük doğruluk

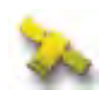

Sarı: Ortalama doğruluk

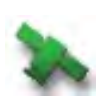

Yeşil: Yüksek doğruluk

Not: GPS kurulumu sırasında OTOMATİK ayarı seçilmişse çalışma sırasında farklı düzeltme kaynakları algılandıkça renkler değişebilir. GPS kurulumu sırasında özel bir kaynak seçilmişse sistem seçilen sistemi algılamaya çalışır. Düzeltme kaynakları hakkında daha fazla bilgi için bkz. sayfa 61; HDOP hakkında daha fazla bilgi için bkz. sayfa 128.

## Düzeltme simgesi

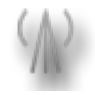

Gri: Düzeltme kaynağı alınmamıştır.

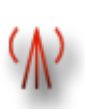

Kırmızı: Alınan düzeltme kaynağı yapılandırmadan farklıdır.

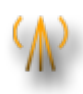

Sarı: Düzeltme kaynağı alınmıştır fakat otomatik sürüş devreye alınacak kadar doğru değildir. Sürüş durumu panelinden diferansiyel düzeltme ve pozisyon doğruluğunu kontrol edin.

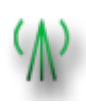

Yeşil: Otomatik sürüş için düzeltme kaynağı yakınsanmıştır. (Sürüş durumu panel sayfasındaki pozisyon doğruluğu öğesi yeşil renkle gösterilir.)

## Kılavuzluk bilgisi

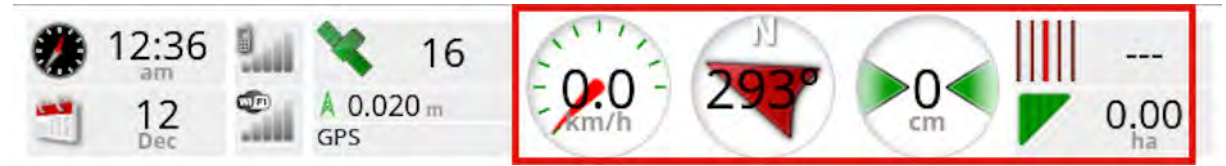

Kılavuzluk bilgisi panelleri altı olası seçenekten dördünü gösterecek şekilde ayarlanabilir: dik sapma mesafesi, hız, yön, şerit, çalışılan alan veya geri kalan alan.

- Dik sapma mesafesi: Aracın en yakın yol hattına uzaklığını gösterir.
- **İşlenen alan**: Bum başına toplam kapsama alanını gösterir (örtüşmeler dahil).
- Kalan alan: Geçerli görevden hariç tutulmamış sınırlar içinde kapsamın uygulanmadığı alan.

Araç hızı simgesi, Kurulum ekranından **Alet** / denetleyici / **Hız Kaynağı** öğesinde seçilen araç hızı kaynağına bağlı olarak değişiklik gösterir. Araç hızı yanlış görüntüleniyorsa hız kaynağının kalibre edilmesi gerekebilir.

## 9.8. Renkleri ve çalışma durumunu tanıma

Çalışma ekranı, fonksiyonların durumunu belirtmek için renkleri kullanır. Tam anlamları kurulum sırasında belirlenen aletlere, seçimlere ve özelliklere göre biraz farklılık gösterir.

Genel olarak:

- Kırmızı, fonksiyonun kullanılamadığını belirtir. Gerekli tüm öğelerin etkinleştirildiğinden ve düzgün bir şekilde ayarlandığından emin olun.
- Beyaz, fonksiyonun kullanıma hazır olduğunu belirtir.
- Sarı ve/veya yeşil, fonksiyonun halihazırda çalıştığını belirtir.

# 9.9. Varsayılan dosya adlarını anlama

Yeni araçlar, aletler, kılavuz çizgileri veya görevler oluşturulurken sistem, operatör tarafından değiştirilebilen bir varsayılan ad görüntüler.

Araç ve aletler aşağıdaki gibi adlandırılır:

<Araç Tipi/Alet Tipi>\_XX

Aynı ada sahip başka bir alet varsa \_XX eki kullanılır (örnek: **Pivoted** ve **Pivoted\_01**).

Görevler aşağıdaki şekilde adlandırılır:

• <Alet Adı>\_YYYYAAGG\_XX

<Alet Adı>, o anda yüklü olan aletin adıdır ve ardından tarih bilgisi şu biçimde gelir: Yıl, Ay ve Gün. Aynı ada sahip başka bir görev varsa \_XX eki kullanılır (örnek: **Pivoted\_20190321** ve **Pivoted\_ 20190321\_01**).

Kılavuz çizgileri aşağıdaki şekilde adlandırılır:

• <Varsayılan Ön Ek>\_YYYYAAGG\_SSDD\_XX

Aynı ada sahip başka bir dosya varsa \_XX eki kullanılır (örnek: L\_ 20190321\_1505 ve L\_20190321\_1505\_01).

Not: Öğelerin yapısal bir yöntemle yeniden adlandırılması önerilir. Bu öneriye uyulması, öğelerin sonraki dönemlerde kolaylıkla tanınabilmesini sağlar.

Alanlar ve kılavuz çizgisi grupları, görev düğmesi (bkz. Görev Düğmesi, sayfa 151) kullanılarak otomatik olarak oluşturulduğunda bunlar aşağıdaki gibi adlandırılır:

• YYYY-AA-GG-SA-DK-SN\_XX

Aynı ada sahip başka bir dosya varsa \_XX eki kullanılır.

Bu adlar gerekirse envanter yöneticisi aracılığıyla değiştirilebilir.

# Bölüm 10 – Sürüş Kalibrasyonları

Konsol, aracın tam koordinatlarını belirlemek için aracın üst kısmına takılan alıcı yoluyla aldığı uydu verilerini kullanır. Sistem, bu ve diğer verileri kullanarak aracın konumunu tahmin edebilir ve aracın sürüş sistemini kontrol edebilir.

Bu işlevlerin düzgün bir şekilde çalışabilmesi için sistemin ilgili araç için kalibre edilmesi gerekir. Sistem bu araç için kalibre edilmemişse bu bölümdeki adımları izleyin.

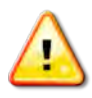

UYARI: Lütfen aracı tam daire çizilebilecek kadar geniş, insanlardan ve engellerden uzak düz zeminli uygun bir alana sürün. Kalibrasyonun doğru olduğundan emin olmak için araçtan gökyüzü açık bir şekilde görülebilmeli ve araç ağaçlardan, yüksek gerilim hatlarından ve binalardan yeterince uzakta olmalıdır.

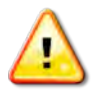

Treyler tipi, pivotlu tip bir alet kullanılıyorsa alet çeki demirinin parazite neden olmasını önlemek için aletin çıkarılması önerilir.

Not: Seçili araca bağlı olarak kalibrasyon ekranları farklılık gösterebilir. Bazı sürüş denetleyicileri hidrolikler kalibrasyonu sunabilir.

# 10.1. Pusulayı kalibre etme

Kalibrasyon sihirbazını başlatmak için aşağıdaki adımları izleyin. Başlamadan önce kalibrasyon ile etkileşime neden olmayacak bir yere sürün. Bu konum yüksek gerilim hatlarından ve büyük metal nesnelerden uzakta, tam daireler çizilebilecek kadar geniş bir alan olmalıdır.

Not: Seçili araca bağlı olarak kalibrasyon ekranları farklılık gösterebilir. EKRANDAKİ KOMUT İSTEMLERİNİ HER ZAMAN DİKKATLE OKUYUN.

1. Sürüş Seçenekleri Menüsü 🕴 / Otomatik Sürüş Kalibrasyonu

🌯 öğesini seçin.

Sürüş Kalibrasyonu ekranı görüntülenir.

- 2. **PUSULA** öğesini seçin. Bileşenin kalibre edildiği bildiriliyorsa ve bu araçtaki alıcı hala kalibre edilmemişse kalibrasyon prosedürünü yine de tamamlayın.
- 3. Ekranı okuyun ve yüksek gerilim hatlarından ve büyük metal nesnelerden uzakta uygun bir düz yer bulun. Ardından, ileri

之 öğesini seçin.

- 4. Direksiyonu istediğiniz yönde tam dönüş açısının yaklaşık %75'i kadar çevirerek bir daire çizecek şekilde aracı sürün. 1 ½ tur tamamladıktan sonra durun ve ileri öğesini seçin.
- 5. Aracı yaklaşık 100 m dümdüz ileriye doğru sürün ve ardından aracı DURDURUN. İleri öğesini seçin.
- 6. Sistem kalibrasyon verilerini kaydetmeye başlar. Ekranda kalibrasyonun başarıyla tamamlandığı belirtilene kadar bekleyin

ve ardından onaylayın

# 10.2. Direksiyon açı sensörünü kalibre etme

Not: Direksiyon açı sensörü kalibrasyonu 6-12 ayda bir gerçekleştirilmelidir.

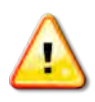

UYARI: İleri öğesini seçmeden önce aracın tam manevrayı tamamlayabilmesi için yeterli alan olduğundan emin olun. Bu kilitli modlardan her birinde kalibrasyon en fazla 60 saniye sürer.

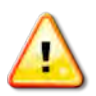

UYARI: Bazı araç modelleri tekerlekleri gerekli konuma otomatik olarak getirebilir

1. Sürüş Seçenekleri Menüsü 🕴 / Otomatik Sürüş Kalibrasyonu

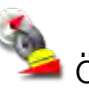

칠 öğesini seçin.

Sürüş Kalibrasyonu ekranı görüntülenir.

2. DİREKSİYON AÇI SENSÖRÜ öğesini seçin. Bileşenin kalibre edildiği bildiriliyorsa ve bu araçtaki alıcı hala kalibre edilmemişse kalibrasyon prosedürünü yine de tamamlayın.

Not: Ekran sayısı ve ekran içerikleri araç ve sürüş denetleyicisinin tipine bağlı olarak farklılık gösterebilir. Bir hata görüntülenirse mesajı okuyun ve devam etmeden önce önerilen eylemi gerçekleştirin.

- 3. Prosedürü başlatmak için aracı ileri doğru sürün. Direksiyon açı sensörü kalibrasyonu 2 km/saat (1,2 mil/saat) hızda tamamlanmalıdır.
- 4. Direksiyonu sola doğru sonuna kadar çevirin ve ileri 📂 öğesini seçin.
- 5. Direksiyonu sağa doğru sonuna kadar çevirin ve ileri öğesini seçin.
- 6. Aracın 2 km/saat (1,2 mil/saat) hızda hala hareket ettiğinden emin olun. Direksiyonu orta konuma mümkün olduğunca yaklaştırın. Not: İleri öğesini seçmeden önce orta konumu bulmak ve düz bir çizgide sürmek, sistem performansı bakımından çok önemlidir.

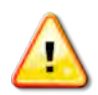

UYARI: Devam etmeden önce traktörün orta konumda ileri hareket edebilmesi için yeterli alan olduğundan emin olun.

- 7. İleri öğesini seçin.
- 8. Sistem kalibrasyon verilerini kaydetmeye başlar. Ekranda kalibrasyonun başarıyla tamamlandığı belirtilene kadar bekleyin

ve ardından onaylayın

**Not**: Konsol, bazı sürüş denetleyicileri ile birlikte kullanıldığında hidrolik sistemler için kalibrasyon imkanı sunabilir. Bununla ilgili bir mesaj görüntüleniyorsa hidrolikler öğesini seçin ve ekrandaki komut istemlerini izleyin.

# 10.3. Montaj meyilini kalibre etme

Montaj meyili, GPS alıcısının aracın tavanına monte edildiği yatay düzlemden başlangıçtaki uzaklık anlamına gelir. Aşağıdaki faktörler montaj meyilini etkileyip değiştirebilir:

- Lastik basıncı
- Palet gerginliği
- Çift teker
- Lastik ebadı
- Kabin süspansiyonu
- Kabin üzerinde yapılan onarımlar (süspansiyon ve bağlantı elemanları)
- Alıcının sökülüp yeniden takılması
- Montaj konumunun başka yere taşınması

Not: Yukarıdakilerden biri değiştiğinde veya en azından 6-12 ayda bir montaj meyili kalibrasyonu gerçekleştirilmelidir.

**Düzeltme Kaynağı** olarak **Otonom** seçeneği kullanıldığında, ekranda kalibrasyona gerek olmadığı belirtilse bile montaj meyili kalibrasyonunun gerçekleştirilmesi tavsiye edilir.

Montaj meyili kalibrasyonu engellerden uzak açık bir alanda yapılır. Alıcı düz bir zemine monte edilmemişse bu kalibrasyon işlemi gerçek konuma göre gerekli düzeltmeyi gerçekleştirir.

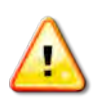

UYARI: Aracın en az 70 m/230 ft boyunca düz bir çizgide hareket edebilmesi ve ardından yol hattının her ucunda dönüş yapabilmesi için yeterli alan olduğundan emin olun.

1. Sürüş Seçenekleri Menüsü 🕺 / Otomatik Sürüş Kalibrasyonu

à öğesini seçin.

Sürüş Kalibrasyonu ekranı görüntülenir.

2. **MONTAJ MEYİLİ** öğesini seçin. Bileşenin kalibre edildiği bildiriliyorsa ve bu araçtaki alıcı hala kalibre edilmemişse kalibrasyon prosedürünü yine de tamamlayın.

Not: Montaj meyilini kalibre etmek için araç yol hattında 2 km/saat veya 1,2 mil/saat hızda sürülerek 70 m/230 ft boyunca "A" ve "B" yol hattı noktaları çizilir. Operatör bir geçişin sonunda aracı döndürür ve prosedürü tekrarlar. Kalibrasyon prosedüründeki bir sonraki adımın başlatılabilmesi için aracın "A" ve "B yol noktalarını yaklaşık 30 cm'lik bir payla karşılaması gerekir.

3. Aracı açık bir alanda yeniden konumlandırın. Prosedüre

başlamaya hazır olduğunuzda 🥝 öğesini seçerek "A" yol noktasını işaretleyin.

- 4. Düz bir çizgide ileri sürün. **A'ya Mesafe** 70 m/230 ft olarak gösterildiğinde "B" yol noktası otomatik olarak oluşturulur.
- 5. Aracı döndürün ve az önce çizilen yol hattına geçin; bu iz numarası "0" olarak gösterilmelidir.
- 6. Yol hattında sürmek için çalışma ekranında **Otomatik Sürüşü Devreye Al** öğesini seçin. Otomatik sürüşün devreye alındığını belirtmek için renk yeşile döner, bir sesli uyarı çalınır ve "devreye alma mesajı" ekranda yanıp sönmeye başlar.

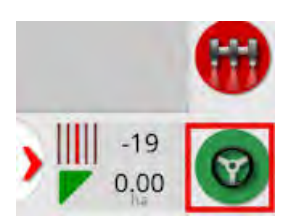

**Otomatik Sürüşü Devreye Al** öğesi seçildiğinde sürüş devreye alınmazsa sürüş durumu kutusu görüntülenir.

7. Montaj meyili kalibrasyon prosedürüne devam etmeden önce kırmızı göstergeli tüm sorunları giderin (ekranın en üstünden altına kadar görüntülenen sorunları giderin).

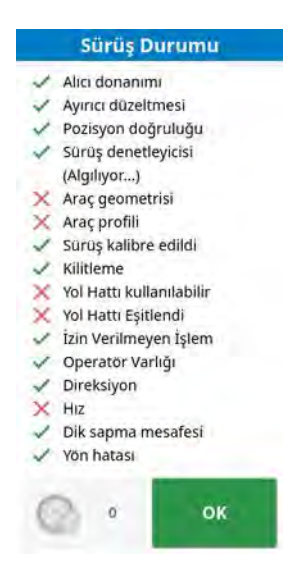

- 8. Daha önce kalibrasyon prosedüründe oluşturulan "B" noktası üzerinde aracı sürün.
- 9. Araç hızını 2 km/saat veya 1,2 mil/saat olarak ayarlayın.
- 10. Yol hattı boyunca daha önce oluşturulan "A" noktasına kadar sürün.

**A'ya Mesafe** 50 m olarak gösterildiğinde Kalibrasyon İlerlemesi çubuğundaki mavi çizgi hareket etmeye başlar ve yüzde değeri artar.

Kalibrasyon İlerlemesi çubuğu %50'ye ulaşınca kalibrasyon çubuğu durur ve yüzde değeri %50'de kalır.

Bu durum, sistemin kalibrasyonun ilk aşaması için yeterli veri edindiğini ve montaj meyili kalibrasyonun bu noktada duraklatılacağını belirtir.

- 11. Devam ederek "A" yol noktasından geçin.
- 12. "A" yol noktası geçildikten sonra aracı döndürün.
- 13. "O" izine geçin ve otomatik sürüşü tekrar devreye alın.

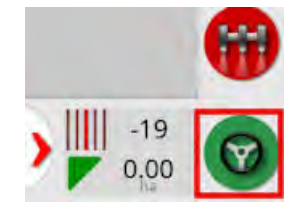

- 14. Karşı yönde hareket ederek "A" yol noktası üzerinden tekrar geçin.
- 15. Araç hızını 2 km/saat veya 1,2 mil/saat olarak ayarlayın.
- 16. Yol hattı boyunca daha önce oluşturulan "B" noktasına kadar sürün.

**B'ye Mesafe** 50 m'den az olduğunda Kalibrasyon İlerlemesi çubuğundaki mavi çizgi %50 seviyesinden yükselişe geçer ve yüzde değeri artar.

Kalibrasyon İlerlemesi çubuğunun %100'e ulaşması, sistemin kalibrasyonun ikinci aşaması için yeterli veriye sahip olduğunu ve montaj meyili kalibrasyonunun bu noktada duraklatıldığını gösterir.

- 17. Devam ederek "B" yol noktasından geçin.
- 18. Aracı durdurun. Montaj Meyili başarıyla kalibre edilmiştir.
- 19. Kalibrasyon ekranına geri dönmek için işlemi onaylayın <sup>OK</sup>. Sürüş Kalibrasyonu ekranında Pusula, Direksiyon Açı Sensörü ve Montaj Meyili için **Kalibre edildi** ibaresi görüntülenir.
- 20. Geri dönmek için işlemi onaylayın OK

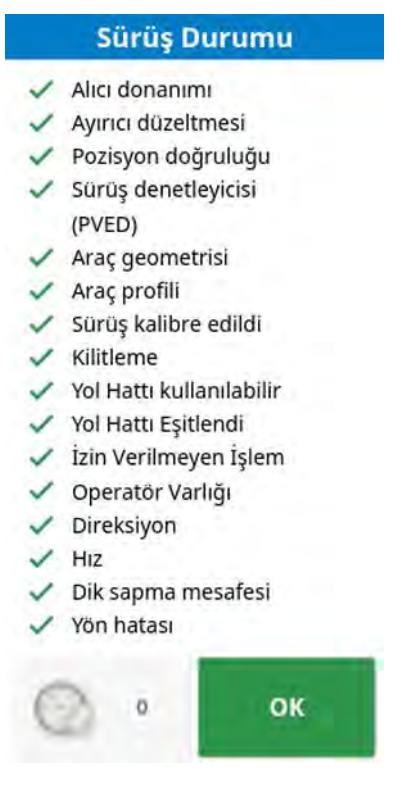

Sürüş Durumu kutusu göstergelerinin tamamı artık yeşil renkle gösterilir.

# 10.4. Kalibrasyon hatalarını/alarmlarını yönetme

Kalibrasyonlar sırasında aşağıdaki hatalar/alarmlar oluşabilir. Hataları düzeltmek için aşağıda önerilen prosedürleri uygulayın.

#### Sürüş denetleyicisi başlatılmadı

Sürüş alt sistemi açık değil ya da kullanıma hazır durumda değildir. Sürüş alt sisteminin açık ve kullanıma hazır olduğundan emin olun.

#### Sürüş profili uyumsuz

Seçilen araç profilindeki parametreler, sürüş alt sistemindeki araç yapılandırması ile eşleşmiyordur.

Bu araç için doğru araç profilini seçin.

#### Parametreler uyumsuz

Araç geometrisi parametreleri, sürüş sistemindeki geometri yapılandırması ile eşleşmiyordur.

Kurulum ekranında aracı yeniden seçin ya da araç geometrisi ekranındaki araç geometrisinin doğru olduğundan emin olun.

#### Alıcı bağlantısı kesildi

AGI alıcısı kapanmıştır, güç kesilmiştir ya da alıcı–konsol seri bağlantısı kesilmiştir.

Alıcıya güç gidip gitmediğini kontrol edin ve seri bağlantısının düzgün bir şekilde yapıldığından emin olun.

#### Pusula kalibrasyonu başarısız

Pusula kalibrasyonunu tekrarlayın ve aracın 1½ turu tamamladığından emin olun. Prosedürü tamamlarken aracın durduğundan emin olun.

Alıcıyı manyetik kaynaklardan uzak tutun.

#### Direksiyon açı sensörü kalibrasyonu başarısız

Prosedürü tekrarlayın ve direksiyon dingilinin tüm aralık boyunca hareket ettiğinden emin olun.

Direksiyon dingili döndüğünde direksiyon açı sensörü konum bilgilerinin hareket ettiğini onaylayın.

Direksiyon açı sensörü kablo demetlerini ve bağlantılarını onaylayın. Direksiyon sensörü durumunu kontrol edin.

Direksiyon açı sensörü başarısız.

#### Alıcı bellenim sürümü eskidir

Alıcı bellenimini güncelleyin.

#### 10.4. Kalibrasyon hatalarını/alarmlarını yönetme

# Bölüm 11 – Görev Düğmesi

PBir görevi başlatmak için kılavuzluk araç çubuğunun üstündeki görev düğmesine basılmalıdır.

<sup>)</sup> Sistem yeni bir göreve başlamaya hazır veya görev duraklatıldı.

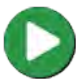

D Görev devam ediyor.

Bir görevin çalışmasını engelleyen hataları görüntülemek için basın.

Not: Görev devam etmiyorsa haritada veya görev raporunda kapsama alanı olmayacaktır ve otomatik bölüm kontrolü ile oran kontrolü kullanılamayacaktır.

Görev düğmesine basıldığında kullanıcı istemci, çiftlik, alan, görev vb. faktörleri ayarlamak zorunda kalmadan hızlı bir şekilde çalışmaya başlayabilir.

Not: Geçerli GPS konumunda bir alan önceden ayarlanmışsa bu alan otomatik olarak yüklenir.

Düğmeye basıldığında bir görev başlatılır ve önceden ayarlanmış olana bağlı olarak başka işlevler de gerçekleştirilebilir. Beş saniyeliğine bir mesaj açılır ve hangi işlevlerin otomatik olarak gerçekleştirildiği gösterilir. Örneğin, önceden yüklenmiş bir alan voksa bir alan olusturulur. Değişken Oran Kontrolü etkinse VRC penceresi açılır, böylece görev başlamadan önce oranlar vapılandırılabilir.

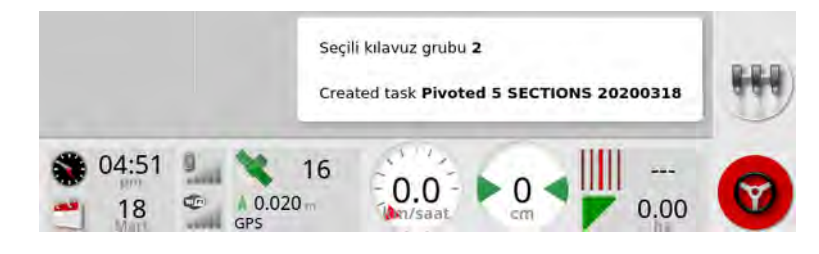

Alanın çevresi, görev tamamlandığında görev sınırı tarafından belirlenir (yerleştirilen kapsama tarafından oluşturulur). Bu, harita katmanlarındaki Görev Sınırları katmanının açılmasıyla görülebilir (bkz. Görünür harita katmanlarını seç, sayfa 123). Tüm alanın görev kapsamına girmemesi durumunda görev sınırının alanın gerçek fiziksel çevresiyle eşleşmeyeceğini unutmayın. Sistemin iki alanın fiziksel olarak bağlı olduğunu bilmesinin bir yolu olmadığından alanın karşı ucunda başka bir görev başlatılırsa bu, ikinci bir alanın oluşturulmasına neden olabilir. Gerekirse görev sınırını gerçek bir sınıra dönüştürmek için kapsamdan sınırlama işlevi (bkz. Kapsama verilerinden sınır oluşturma, sayfa 164) kullanılabilir. (Kapsamayı düzenlemek için kullanılan görev seçilmelidir.) Alternatif olarak yeni bir sınır kaydedilebilir.

Not: Görev sınırları, sürülmemiş arazileri görüntülemek veya sürülmemiş arazi dönüşleri gerçekleştirmek için kullanılamaz.

Görev Bilgileri ekranındaki Görev Ayarları sekmesi (bkz. Görev bilgilerini görüntüleme, sayfa 132) otomatik olarak oluşturulan işlevlerin adlarını görüntüler. Bunlar envanter yöneticisi kullanılarak düzenlenebilir (bkz. Envanter Yöneticisi, sayfa 245).

#### Görevi duraklatma

Kullanıcı depoyu yeniden doldurma gibi işler için alandan ayrılması gerektiğinde görevi duraklatmalıdır. Sonraki ekranı görüntülemek

için Oöğesine basın, ardından Duraklat öğesini seçin.

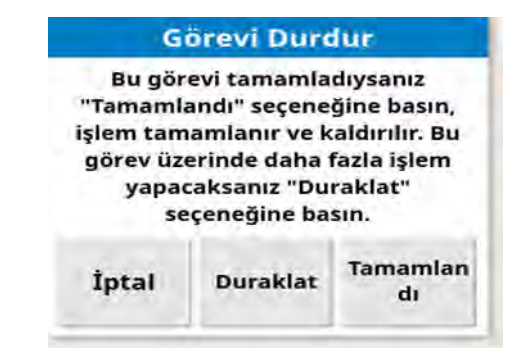

Alana döndükten sonra göreve devam etmek için 🕑 düğmesine basın.

#### Görevi tamamlama

V düğmesine basın, ardından **Bitti** öğesini seçin.

Görev tamamlandığında durdurulma (stopped) durumuna geçer ve bağlı unsurlarla (ör. alan sınırları, ürünler, görevde kullanılan kılavuz çizgiler) birlikte arşivlenir. TAP'a aktarma etkinleştirilmişse görev TAP'a aktarılır.

Görev hata verip durduysa yeniden yükleme sonrasında tekrar başlatılabilir, bkz. Mevcut bir görevi seçme, sayfa 173. Görev tekrar başlatılmadan önce ekranda çıkan uyarı kabul edilmelidir.

# Bölüm 12 – Tarla Menüsü

Bu bölümde müşteri, çiftlik, tarla, sınırlar, hariç alanlar ve bayrak noktaları ayarlarının nasıl yapılacağı ayrıntılı olarak açıklanmaktadır.

Konsol, alan bilgilerinin ayarlandıktan sonra aynı alandaki diğer görevler için geri çağrılabilmesi için bu alan bilgilerini depolar.

Alana sürün ve bir alan ayarlamak ve özelliklerini tanımlamak için aşağıdaki adımları izleyin.

Not: Sınırların ve ilgili bilgilerin ekranda görünmesi için aracın alanın içinde veya yakınında olması gerekir.

## 12.1. Bir müşteri / çiftlik / tarla seçme

1. Tarla Menüsü 🏷 / Tarla Seçin 📰

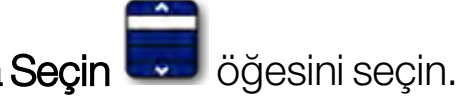

2. Gerekli müşteriyi, çiftliği ve alanı seçip onaylayın.

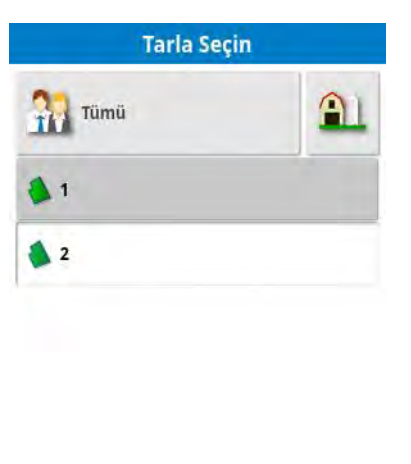

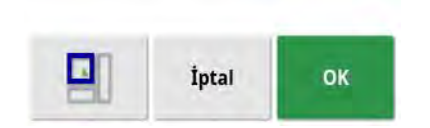

3. En yakın alanı seçmek için **En Yakın Alan** simgesini 💾 seçin.

Mevcut GPS konumu kullanılır. Bu işlev yalnızca yakındaki alanların sınırları oluşturulmuşsa çalışır.

4. Tarla seçimlerini onaylayın.

# 12.2. Bir müşteri / çiftlik / alan oluşturma

1. Tarla Menüsü 🌭 / Yeni Tarla 😳 öğesini seçin.

Not: Adlandırma seçenekleri görüntülendiğinde varsayılan dosya adları görünür. Operatörün öğeleri gelecek sezonlarda daha kolay bir şekilde kullanabilmesi için bunları iyi düşünülmüş ve yapılandırılmış bir yöntemle adlandırması önerilir.

Not: Bir alan, gerekirse bir müşteri veya çiftlikle ilişkilendirilmeden oluşturulabilir. Bir müşteri ve/veya çiftlik oluşturduğunuzda siz farklı bir çiftlikteki bir alana geçiş yapana kadar oluşturduğunuz tüm alanlarla ilişkilendirilir.

2. MÜŞTERİ ADI öğesini seçin, Yeni öğesini seçin, bir ad girin ve onaylayın (veya önceden ayarlanmışsa mevcut bir müşteriyi seçin).

| Yeni Tarla                           |    |  |  |  |
|--------------------------------------|----|--|--|--|
| MÜŞTERI ADI<br>None                  |    |  |  |  |
| ÇIFTLIK ADI<br>None                  |    |  |  |  |
| ALAN ADI<br><yeni oluştur=""></yeni> |    |  |  |  |
| İptal                                | ок |  |  |  |

- 3. **ÇİFTLİK ADI** öğesini seçin, bir ad girin ve onaylayın (veya önceden ayarlanmışsa mevcut bir çiftlik adını seçin).
- 4. ALAN ADI öğesini seçin, bir ad girin ve onaylayın.
- 5. Bu bölüm tamamlandığında yeni tarla seçilir; şu bölümle devam edin: Yeni sınır ayarlama, sayfa 162.

Not: Onaylandıktan sonra bu ayarlardan herhangi birini değiştirmek için bkz. Envanter Yöneticisi, sayfa 245.

## 12.3. Yüklü bir alanın kaldırılması

Alan yükünü boşalt seçeneği sir alan ve ilgili bayrak noktaları, sınırlar vb. öğelerden çıkmak için kullanılabilir. Bu işlem, araç yeni bir alana gelmesine rağmen operatörün yeni bir alan/görev oluşturmayı unutması durumunda yeni kapsama alanlarının eklenmesini önler.

Bu seçenek kullanılmazsa araç mevcut alandan 15 km'den uzağa gittiğinde aşağıdaki mesaj görüntülenir ve yüklü alan otomatik olarak kaldırılır: "Aktif alan 15 km'den daha uzaktadır, devre dışı bırakılmıştır ve yüklü verileri kaldırılmıştır."

Not: Mevcut alandan çok uzağa gidildiğinde konsol artık yeniden başlatılmaz.

# 12.4. Bayrak noktalarını ayarlama

Engelleri ve alanda not alınan öğeleri göstermek için kılavuzluk haritasında bayrak noktaları kullanılır.

Not: Bayrak noktaları gerekirse engeller etrafındaki hariç tutulan bir alan (büyük bir çukur veya elektrik direği gibi) ile birlikte kullanılabilir. Bu gerekli olduğunda bu bölümü okuyun ve Bir sınırı düzenleme, sayfa 167 bölümünü okuyun.

- 1. İşaretlenecek öğeye sürün.
- 2. Tarla Menüsü

/ Bayrak Noktasını Belirle

öğesini seçin.

3. Engeli işaretlemek için haritanın bu noktasına yerleştirilecek bayrak simgesini seçin.

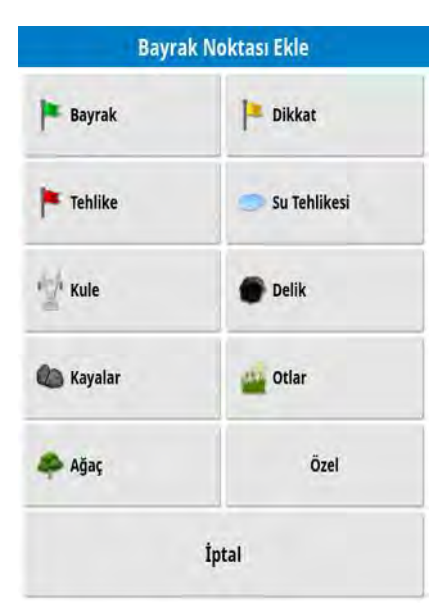

Not: Bayrak Noktası önayarlarını değiştirmek için bkz. Bayrak noktalarını ayarlama, sayfa 80.

4. Bayrak noktalarını özelleştirmek için **Özel** öğesini seçerek özel bir bayrak noktası tanımlayın.

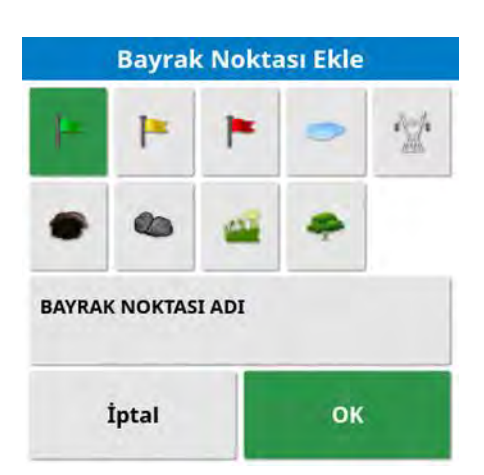

- 5. Gerekli sembolü seçin, **BAYRAK NOKTASI ADI** öğesini seçin ve adı girin. Adı onaylayın. Özelleştirilmiş bayrak noktasını eklemek için onaylayın.
- 6. Engelin etrafında bir hariç alan oluşturulması gerekiyorsa bkz. Bir sınırı düzenleme, sayfa 167.
- 7. Hariç alan gerekmiyorsa alandaki işaretlenecek sonraki öğeye gidin ve işlemi tekrarlayın.

## 12.4.1. Bayrak noktalarıyla çalışma

1. Ekrandaki bayrak noktası işaretini 0,5 saniye boyunca basılı tutun. Bir açılır pencere görüntülenir:

**Değiştir**: Bu konum için farklı bir bayrak noktası türü seçin.

**Yeniden Adlandır**: Bayrak noktasında gösterilen adı değiştirin.

Bayrak konumunu değiştir: Basıp sürükleyerek bayrak noktasını yeni bir konuma taşıyın.

**GPS kayma düzeltme**: GPS kaymasını telafi etmek için aracı bayrak noktası konumuna getirin. **Not**: Uygulanan GPS kayma telafisini kaldırmak için bkz. GPS kaymasını telafi etme, sayfa 231.
**Sil**: Seçili bayrak noktasını kaldırın.

### 12.5. Yeni sınır ayarlama

Gerekirse bir alan içinde birden fazla sınır oluşturulabilir. Bu sınırlar, sınırın etrafında sürüş yaparak (aşağı bakın), kapsama verilerini kullanarak (bkz. sayfa 164) veya biçim dosyalarından oluşturulabilir (bkz. sayfa 165).

Not: Bir alan için operatör tarafından bir sınır kaydedilmezse bir görev tamamlandığında görevin çevresinde bir görev sınırı oluşturulur. Bu şekilde oluşturulan alanların konumu, harita katmanlarında Görev Sınırları katmanının açılmasıyla görülebilir (bkz. Görünür harita katmanlarını seç, sayfa 123). Görev Sınırları, gelecekte ilgili verilere kolay erişim sağlamak amacıyla araç alana bir daha geri döndüğünde alanı tespit etmek ve bu GPS konumu tarafından görevleri ve kılavuz çizgilerini (oluşturulmuşlarsa) gruplandırmak için kullanılır.

Tüm alanın görev kapsamına girmemesi durumunda görev sınırının alanın gerçek fiziksel çevresiyle eşleşmeyeceğini unutmayın. Sistemin iki alanın fiziksel olarak bağlı olduğunu bilmesinin bir yolu olmadığından alanın karşı ucunda başka bir görev başlatılırsa bu, ikinci bir alanın oluşturulmasına neden olabilir. Gerekirse görev sınırını gerçek bir sınıra dönüştürmek için kapsamdan sınırlama işlevi (bkz. Kapsama verilerinden sınır oluşturma, sayfa 164) kullanılabilir. Alternatif olarak yeni bir sınır kaydedilebilir.

Oluşturulan sınırların iç kısmı bir iş alanına karşılık gelir. Ancak bu sınır içinde oluşturulan tüm sınırlar, hariç tutulan bir bölgeye karşılık gelir (gri renkte gösterilir). Bu öznitelikler değiştirilebilir. Bkz. Bir sınırı düzenleme, sayfa 167.

Sınır ayarlandığında alanın (veya alanın bir bölümünün) çevresi belirlenir. Sınırlar çakışabilir.

Sınırın araca göre nerede kaydedildiğini kontrol etmek için sınır kaydı düzeltme değeri belirtilebilir. Bu değer, aracın tam olarak sınır üzerinde ilerlemesine izin vermeyen çitleri ve diğer benzer engelleri dikkate alarak belirlenir.

Uzaklık öğesi girildikten sonra araç, alanın sınırının çevresinde sürülmelidir.

- 1. Aracı, alanın kenarına kadar sürün.
- 2. Tarla Menüsü Sınır Kayıt Uzaklığı Sinir Uzaklığı Kaydetme mesafesi Sağ Kaydetme konumu Alet önü Qe Kaydetme konumu Alet önü Mesafe O.000 m
  - Kaydetme Mesafesi: Mesafeyi, aletin sol veya sağ tarafında konumlandırır.
  - **Ek Mesafe**: Mesafeyi aletin ucundan daha ileriye genişletmek için pozitif bir değer girin. Negatif değer girerseniz uzaklık aletin kapsama alanı içinde bulunur.
  - Kaydetme Konumu: Sınırı aletin önünden veya arkasından ya da aracın bulunduğu konumdan kaydetmek için seçin.
  - Ek Ön Mesafe: Kayıt konumunu ileriye taşır (veya negatif bir değer girilirse geri taşır).

**Not**: Kurulum sırasında bir aletin belirlenmiş olması gerekir ancak aletin fiziksel olarak araca takılı olması gerekmez.

3. Alan Sınırını Kaydet 🧾 öğesini seçin.

4. Aracı, alan sınırının çevresinde sürün. Mavi çizgi, tüm uzaklık değerlerini göz önünde bulundurarak kaydedilen sınırı görüntüler.

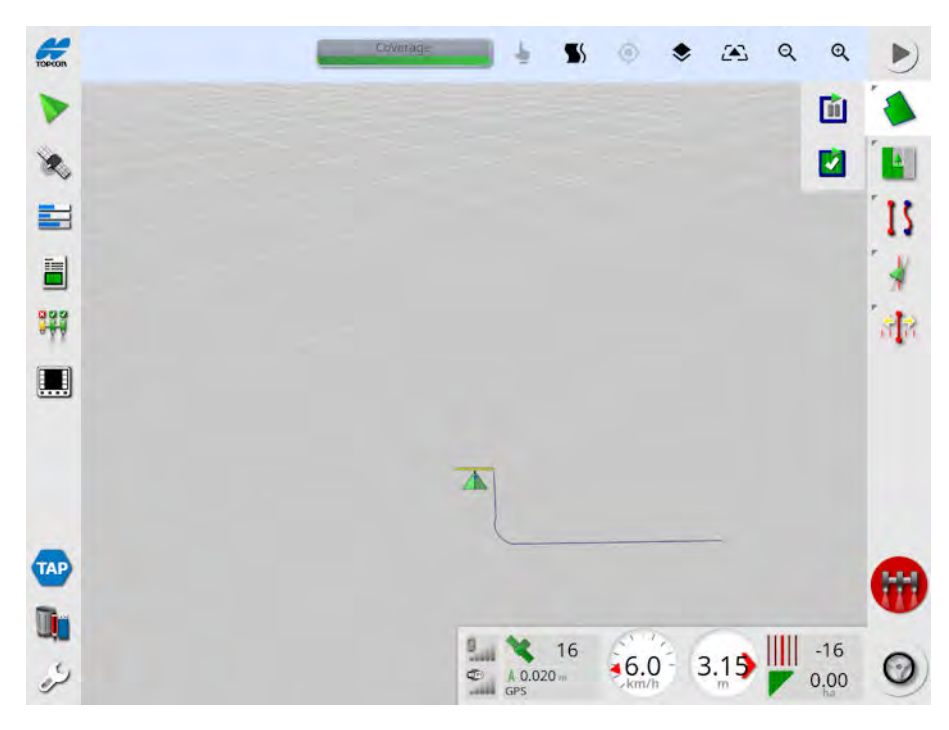

5. Kaydı duraklatmak için **Duraklat** iengelin aracın sınır üzerinde ilerlemesini engellediği durumlarda yararlı olur. Simge, kayıt seçeneğini gösterecek şekilde değişir.

Devam etmek için **Kaydet** Öğesini seçin. Sınır, kaydın duraklatıldığı nokta ile kaydın yeniden başlatıldığı nokta arasında bir düz hat kaydeder. Ana anahtar kapalıyken sınır kaydının otomatik olarak duraklatılabileceğini unutmayın (bkz. **Ana sürümle sınır kaydetmeyi duraklat**), sayfa 36).

öğesini

6. Araç başlangıç noktasına yaklaştığında sınırı otomatik olarak

tamamlamak için **Alan Sınırı Kaydını Tamamla** Maseçin.

7. Gerekirse başka sınırlar için de işlemi tekrarlayın.

#### 12.5.1. Kapsama verilerinden sınır oluşturma

Mevcut kapsama verilerinden sınır oluşturulabilir.

1. Kapsama ayarları panelinden Sınırı görüntülemek için Tarla

Menüsü 🏷 / Kapsamadan Sınır Oluştur 🧖 öğesini seçin.

- Tesviye: Kapsama verisinden bir alan sınırı oluştururken otomatik olarak dolan minimum boşluk boyutu.
- Minimum kapsama alanı: Burada belirtilen alandan daha küçük kapsama alanları otomatik olarak bir sınır oluşturmayacak.
- Kapsama alanına olan mesafe: Oluşturulan sınırı, kapsama alanına olan belirtilen mesafeye genişletir.
- Dışta Bırakılan Bölgeler (açık / kapalı): Dışta bırakılan bölgeler, alan kontrolü kullanıldığında ürünün uygulanmayacağı alanları belirtmek için kullanılır. Bunu açtığınızda otomatik olarak toplam kapsama alanının içindeki kapsam alanındaki tüm boşluklardan dışta bırakılan bölgeler oluşturulur.
- Minimum dışta bırakılan alan: Burada belirtilen alandan daha küçük kapsama alanlarındaki boşluklar otomatik olarak bir dışta bırakılan bölge oluşturmayacak. Bu, sınırın içinde kapsama alanındaki çok küçük boşlukların otomatikman dışta bırakılan bölgeler olarak oluşturulmasını engeller.

Mevcut kapsama alanının dış kenarının etrafına bir sınır (veya birden fazla sınır) çizilir. Mevcut alana yeni sınırlar eklenir.

### 12.5.2. Sekil dosyasından sınır oluşturma

Sınır, USB'ye kayıtlı bir biçim dosyasından veya TAP'tan aktarılabilir.

- 1. Biçim dosyasını bir USB'ye (kullanılıyorsa) yükleyin ve USB'yi konsola takın. (Alternatif olarak, konsolun TAP'a bağlı olduğundan emin olun.)
- 2. Tarla Menüsü 🏷 / Biçim Dosyasından Sınır Oluştur 📎 öğesini seçin.
- 3. Ekranın altındaki USB veya TAP simgesini seçin.
- 4. Biçim dosyasının depolandığı konuma gidin ve ilgili dosyayı seçin.

5. Şekil dosyası sınırını içe aktarmak için onaylayın.

### 12.5.3. Bir sınırı düzenleme

Sınırlar oluşturulduktan sonra düzenlenebilir.

1. Ekrana 0,5 saniye basın ve parmağınızı sınır boyunca kaydırın. Sınır vurgulanır ve ekran serbest bırakıldığında bir açılır pencere görüntülenir:

Sınır sürüşünü etkinleştirin. Bkz. Sınır sürüşünü kullanma, sayfa 198. Bu seçenek kazara seçilirse **Kılavuz Çizgileri Menüsü** / **Kılavuzluk Modunu Değiştir** öğesini seçin.

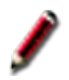

Sınır Düzenleme ekranını görüntülemek için seçin.

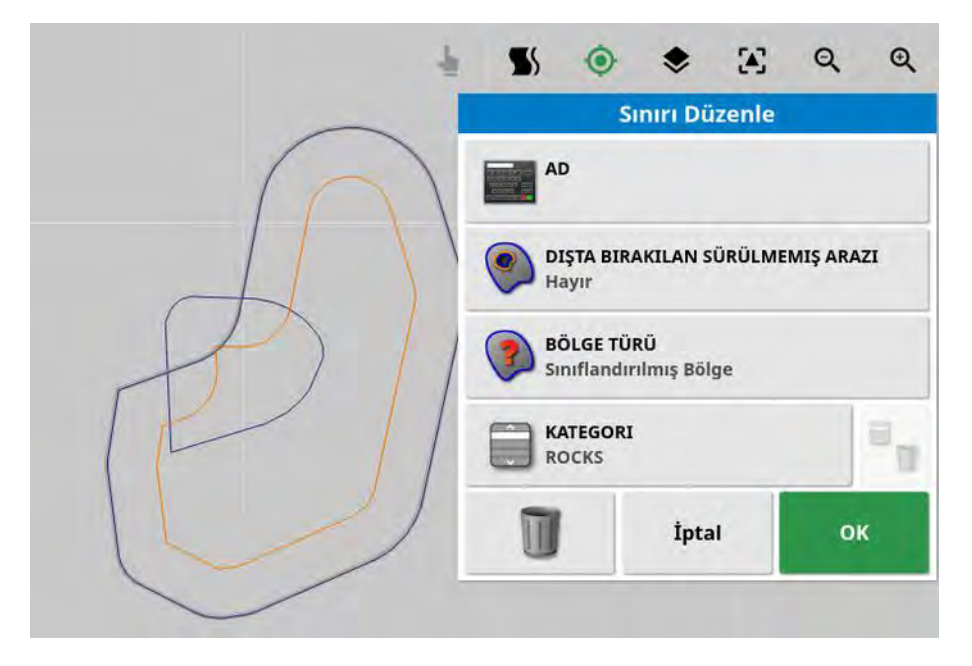

- Ad: Sınırı tanımlamak için kullanılan optimum ad.
- **Dışta Bırakılan Sürülmemiş Arazi**: Dışta bırakılan alan sınırının kenarlarının sürülmemiş arazi olarak kabul edilip edilmeyeceğini belirler (bkz. Çalışılacak sürülmemiş araziyi ayarlama, sayfa 169).
- Bölge Türü:
  - **Çalışma Bölgesi**: Çalışma bölgeleri, alan kontrolü kullanıldığında ürünün uygulanacağı alanları belirtmek için kullanılır.

- Dışta Bırakılan Bölge: Dışta bırakılan bölgeler, alan kontrolü kullanıldığında ürünün uygulanmayacağı alanları belirtmek için kullanılır.
- Devre Dışı: Sınırın varlığı göz ardı edilir.
- Sınıflandırılmış Bölge: Çok sayıda sınırın bulunması halinde her bir bölgenin sınıflandırılması faydalı olabilir (örneğin, püskürtme sırasında alan ekleyip belirleme sırasında bu alanları dışta bırakmak). Böylece kategoriler iş bölgelerini ve geçerli göreve dahil edilmeyen bölgeleri tanımlamak için kullanılabilir (bkz. Yeni bir görev oluşturma, sayfa 174).
- **Kategori**: Bölge kategorileri atamak veya oluşturmak için kullanılır. Yalnızca Bölge Tipi olarak Kategorize Edilmiş Bölge seçildiğinde gösterilir. (Bu alanın yanındaki çöp kutusu düğmesi, kullanılmayan kategorileri silmek için kullanılabilir.)

Ekranın alt kısmındaki çöp kutusu düğmesi, seçili sınırı silmek için kullanılabilir.

### 12.5.4. Sınırı kaldırma

Bir sınırın değiştirilmesi gerekirse sınır silinebilir ve yeni bir sınır ayarlanabilir. Tek bir sınırı silmek için Sınır Düzenleme ekranındaki çöp kutusu düğmesi kullanılabilir.

Bir alandaki tüm sınırları silmek için:

- 1. Alana sürün.
- 2. Müşteri, çiftlik ve alan adlarını seçmek için **Tarla Menüsü**

Tarla Seçin 💭 öğesini seçin. Sınır ekranda görüntülenir.

3. Sınırı kaldırmak için **Sınırı Temizle** *P*öğesini seçin. Bir mesajla işlemi onaylamanız istenir.

Not: Bir sınırın silinmesi kalıcı bir eylemdir.

### 12.6. Çalışılacak sürülmemiş araziyi ayarlama

Aletler, sınır etrafında alanın geri kalanından farklı bir şekilde çalışır. Sürülmemiş arazi, sınır çizgisi içinde farklı bir şekilde çalışılacak bir alan oluşturur. Genişlik, operatörün alanda çalışma yöntemine bağlıdır.

Not: Sürülmemiş arazi verileri, seçilen aletle saklanır. Bu, her aletin farklı sürülmemiş arazi gerekliliklerine sahip olmasını sağlar.

Not: Sürülmemiş arazi yalnızca bir sınır kaydedildikten sonra oluşturulabilir; bkz. Yeni sınır ayarlama, sayfa 162.

Bu alet için alan sınırı içerisinde çalışılacak sürülmemiş araziyi ayarlamak üzere aşağıdaki adımları izleyin.

| 1. Tarla Menüsü | / Bu uygulama icin sürülmemiş                | araziyi |
|-----------------|----------------------------------------------|---------|
| yapılandır 🔤    | öğesini seçin.                               |         |
|                 | Sürülmemiş Arazi Seçenekleri                 |         |
|                 | SÜRÜLMEMIŞ ARAZI<br>Etkin                    |         |
|                 | SÜRÜLMEMIŞ ARAZI GENIŞLIĞI (ŞERITLER)<br>0.0 |         |
|                 | SÜRÜLMEMIŞ ARAZI UZAKLIĞI<br>0.0 m           |         |
|                 | İLERI BAKIŞ<br>10 m                          |         |
|                 | Eylemleri yapılandır                         |         |
|                 | OK                                           |         |

2. Sürülmemiş Arazi özelliğinin etkinleştirildiğinden emin olun.

Sürülmemiş arazinin genişliği, **Sürülmemiş Arazi Genişliği** veya **Sürülmemiş Arazi Uzaklığı** kullanılarak belirlenebilir. Her ikisi de kullanılırsa toplam sürülmemiş arazi genişliği için iki rakam birlikte eklenir.

3. **Sürülmemiş Arazi Genişliği (Şeritler)** öğesini seçin ve sürülmemiş arazi genişliğini sınırın içinden şeritlere girin, ardından onaylayın. Şerit, aletin çalışma genişliğidir.

**Not**: Şerit genişliğiyle ilgili olmayan bir sürülmemiş arazi genişliği ayarlamak için onun yerine **Sürülmemiş Arazi Uzaklığı**'nı kullanarak bir değer girin.

4. Gerekirse sürülmemiş arazinin genişliğini artırmak için **Sürülmemiş Arazi Uzaklığı** öğesini seçin.

Bu işlem, sürülmemiş arazi genişliği aletin ucu çite değecek şekilde ayarlandığında sürüş için bir tampon bölge oluşturmak için faydalı olabilir.

Alan sınırını mavi çizgi çit çizgisinin (alanın gerçek fiziksel sınırı) üst kısmına gelecek şekilde kaydettiyseniz ve ardından 1 şeritlik bir sürülmemiş arazi ayarladıysanız bu alanı hiçbir örtüşme olmadan doldurmak için aletin ucu çite değecek şekilde sürüş yapmanız gerekir. Bunun çok da kullanışlı bir senaryo olmadığı çok açık. Dolayısıyla bu durumda arazinize (örneğin) 1 metre uzaklık ekleyebilirsiniz; böylece sürülmemiş arazi sınırın içine doğru 1 metre daha hareket edecek ve alet ile çit arasında 1 metre boşluk bırakmanıza imkan sağlayacaktır.

- 5. Uzaklık ölçümünü girin ve onaylayın.
- 6. **İleri Bakış** öğesini seçin. Bu özellik, sistemin eylemlerle yanıt vermek için aracın kaç metre önüne bakacağını ayarlar.
- 7. Eylemler için araç önündeki mesafeyi girin ve onaylayın.
- 8. Eylemleri yapılandır öğesini seçin.

|         | Eylem Adı       |          |
|---------|-----------------|----------|
| ×       | Otomatik Yakın  | laştırma |
| ×       | Alarm           |          |
|         |                 |          |
| EYLEM I | DURUMU          |          |
| Devre D | ışı             |          |
| Yakınla | ştırma Seviyesi |          |
|         | 100             | 5        |
|         |                 | _        |
|         |                 |          |

### Eylem Adı

- Alarm: Sürülmemiş araziye yaklaşıldığında tetiklenecek bir alarmı ayarlar.
- Otomatik Yakınlaştırma: Bu etkinleştirilirse araç sürülmemiş araziye yaklaştıkça harita görünümü, tanımlanan yakınlaştırma seviyesinde yakınlaştırılır veya uzaklaştırılır ve araç sürülmemiş araziden çıktığında orijinal tanımlanan yakınlaştırma seviyesine geri döner. Tercih edilen yakınlaştırma seviyesini seçin.

Not: Bir eylem etkinleştirildiğinde 🖋 simgesiyle işaretlenir. Bir eylem devre dışı bırakıldığında eylem ≭ simgesi ile işaretlenir.

### Eylem durumu

Sürülmemiş araziye yaklaşıldığında harita görünümünün yakınlaştırılmasına olanak sağlar.

#### Mesaj

Görsel mesaj için sözcükleri girin (örneğin "Sürülmemiş araziye yaklaşılıyor"). Metni girin ve onaylayın.

#### Ses türü

Sesli bir alarm ayarlar. Öğe türünü seçin ve onaylayın.

9. Alarm ve yakınlaştırma eylemlerini onaylayın. Ekran artık sınır çizgisi içinde turuncu renkli bir sürülmemiş arazi görüntüleyebilir.

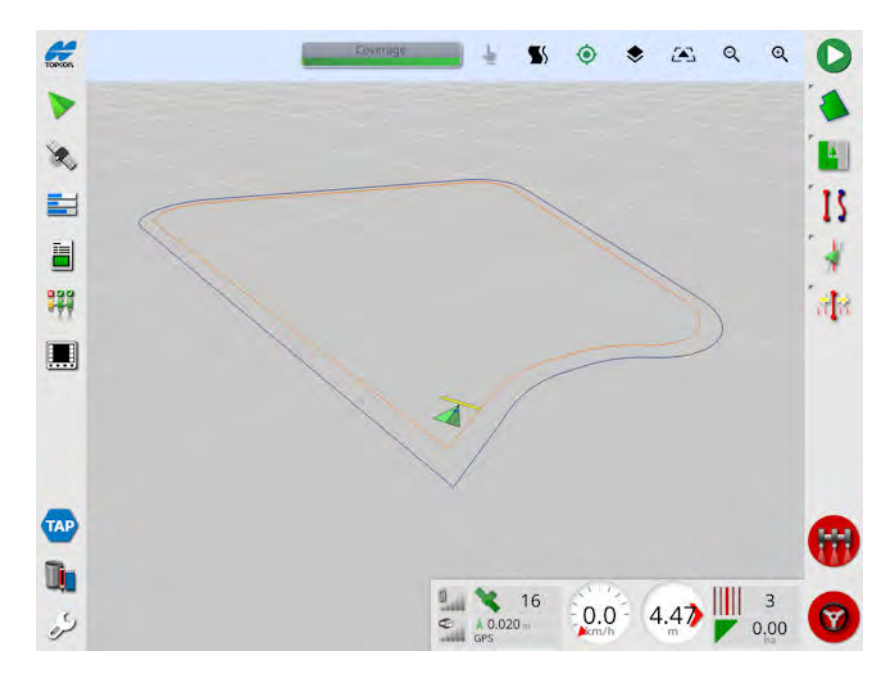

Sürülmemiş araziye yaklaşılması ayarlanan alarmı ve yakınlaştırmayı tetikler.

# Bölüm 13 – Görev Menüsü

Görev Menüsü, seçili alanla ilişkili özel görev bilgilerini seçer ya da ayarlar. Bu menü kullanılarak görev bilgileri kaydedilir, eylemler kaydedilebilir ve raporlanabilir.

Not: Görevlere daha önce Horizon'da iş deniyordu. Daha önce Topcon'a ait bir formatta bulunan tüm veriler şimdi TaskData XML formatında ISOBUS 11783-10 standardına göre saklanmaktadır. Bu, sektörde en yaygın kullanılan standarttır ve verilerin, Ciftlik Yönetim Bilgi Sistemleri (FMIS) gibi üçüncü taraf sistemler tarafından islenmesine olanak tanır.

## 13.1. Mevcut bir görevi seçme

Görev bilgileri daha sonra kullanılmak üzere kaydedilebilir, saklanabilir ve aktarılabilir.

Alana sürün ve mevcut bir görevi seçmek için aşağıdaki adımları izleyin. Yeni bir görev oluşturmak için bkz. Yeni bir görev oluşturma, sayfa 174.

- 1. Mevcut bir görevi seçmeden önce doğru alanın seçildiğinden emin olun (bkz. Bir müşteri / çiftlik / tarla seçme, sayfa 155).
- 2. Mevcut görevler listesinden seçim yapmak için Görev Menüsü

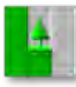

🛓 / Görev Seç 🗾 öğesini seçin.

Not: Yalnızca geçerli alet ECU'su ile ilişkili görevleri görmek için

öğesini secin.

3. Görevi seçip onaylayın.

### 13.2. Yeni bir görev oluşturma

Not: Önce bir tarla seçilmeden yeni bir görev oluşturulabilir. Geçerli GPS konumunda bir alan önceden ayarlanmışsa bu alan otomatik olarak yüklenir. Bir alan yoksa görev oluşturulduğunda yeni bir alan oluşturulur. Görev Bilgileri ekranındaki Görev Ayarları sekmesi (bkz. Görev bilgilerini görüntüleme, sayfa 132), otomatik olarak oluşturulan alanın adını görüntüler.

1. Yeni bir görev oluşturmak için **Görev Menüsü** / Yeni Görev

Oluştur 🖸 öğesini seçin.

- 2. GÖREV ADI öğesini seçin.
- 3. Bir ad girip onaylayın.

Not: Adlandırma seçenekleri görüntülendiğinde varsayılan dosya adları görünür. Operatörün öğeleri gelecek sezonlarda daha kolay bir şekilde kullanabilmesi için bunları iyi düşünülmüş ve yapılandırılmış bir yöntemle adlandırması önerilir.

4. Yeni görevi onaylayın.

### 13.3. Görev bölgelerini yapılandırma

Geçerli alandaki bir veya daha fazla sınırın adlandırılmış bir Kategorisi varsa (bkz. Bir sınırı düzenleme, sayfa 167) ve bir görev etkinse geçerli görev için bölge türleri seçilebilir.

Not: Çalışma bölgelerinde belirtilmeyen veya dahil edilmeyen tüm kategorize edilmiş bölgeler, ilgili görev için sınır yokmuş gibi işleme alınır.

1. Yeni bir görev bölgesi oluşturmak için Görev Menüsü 🛄 / Görev

Bölgelerini Yapılandır Coğesini seçin. Görev Bölgeleri Cocks Calişma Bölgeleri Rocks Dişta Birakilan Bölgeler Trees

- **Çalışma Bölgeleri**: Sınır içerikleri, bu görevin çalışma alanına dahil edilir.
- **Dışta Bırakılan Bölgeler**: Sınır içerikleri, bu görevin çalışma alanından hariç tutulur.
- 2. Geçerli göreve dahil edilecek ve dahil edilmeyecek bölge türlerini seçin.

Not: İşleme alınacak olan bölgeler haritada açık gri renkle gösterilir (otomatik bölge kontrol etkinse ve Sınır Limiti parametresi Sınırsız olarak ayarlanmadıysa).

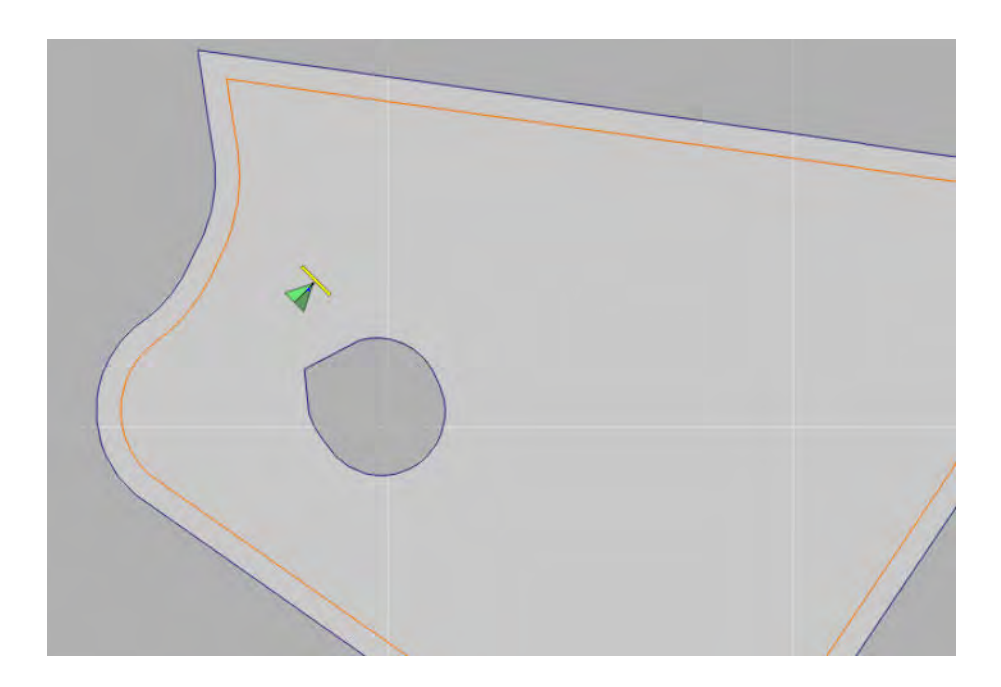

### 13.4. Bir görevi silme

Bu işlem, ekrandaki tüm kapsama bilgilerini kaldırır ve geçerli görevdeki kayıtlı görev verilerini siler. Alan bilgilerini veya alan için ayarlanan kılavuz çizgilerini etkilemez.

| 1. Görev Menüsü | / Görevi S                                                            | il 🗇 öğesini seçin.                                               |
|-----------------|-----------------------------------------------------------------------|-------------------------------------------------------------------|
| Aşağıdaki mesaj | görüntülenir.                                                         |                                                                   |
|                 | Göre                                                                  | vi Sil                                                            |
|                 | Bu görevi silme<br>emin misiniz? Tü<br>verileri silinecek.<br>sıfırla | k istediğinizden<br>m kapsama alanı<br>Görev toplamları<br>nacak. |
|                 | Hayır                                                                 | Evet                                                              |

2. Verileri temizlemek için **Evet**'i, verileri tutmak için **Hayır**'ı seçin.

Çiftlikleri, alanları veya önceden oluşturulmuş görev verilerini silmek için bkz. Envanter Yöneticisi, sayfa 245.

### 13.5. Değişken oran kontrolünü yapılandırma

Kullanımdan önce, Değişken Oran Kontrolü (DOK) bir denetleyici ile ayarlanmalı ve Kurulum ekranında **(Sistem / Özellikler / Alet**) etkinleştirilmelidir.

Kılavuzluk ekranında DOK Haritası görünümünü etkinleştirmek veya

devre dışı bırakmak için 🗢 öğesini seçin.

Konsol tarafından kontrol edilebilen ürün uygulama oranları, otomatik olarak kullanılabilir hedefler listesine eklenir. ECU, listeye otomatik olarak eklenmemiş kontrol hedefleri (ör. pompa veya fan hızı) için desteğe sahipse bunlar da kontrol hedefleri listesine

eklenebilir. Bunu yapmak için 🛨 düğmesine basın ve gösterilen kullanılabilir hedefler listesinden istediğiniz hedefi seçin. Bu hedefin oran kontrolü, listedeki diğer hedeflerden herhangi biriyle aynı şekilde yapılandırılabilir.

1. Bir görev seçin veya oluşturun.

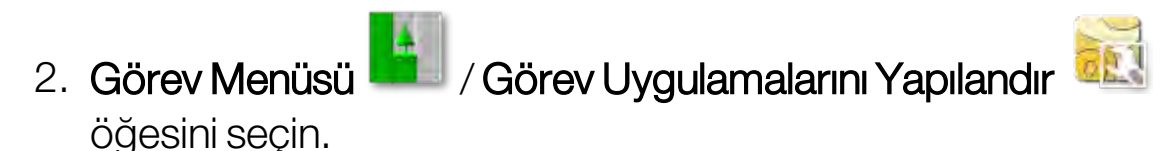

| Gorev Uygulamalari               |         |           |       |
|----------------------------------|---------|-----------|-------|
| Hedef                            | Kaynak  | Öznitelik | Birim |
| (1) Tank 1<br>Ayar Noktası Oranı | Hiçbiri |           | kg/ha |
| (2) Tank 2<br>Ayar Noktası Oranı | Hiçbiri |           | kg/ha |
| (4) Tank 4<br>Ayar Noktası Oranı | Hiçbiri |           | kg/ha |
| (3) Tank 3<br>Ayar Noktası Oranı | Hiçbiri |           | L/ha  |

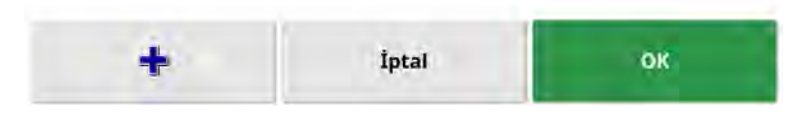

- Hedef: Kontrol edilmekte olan tank veya depo. Başka bir hedef eklemek için 🕂 öğesini seçin.
- Kaynak: Hedef için oran kaynağı:
  - Hiçbiri: Bu hedef için oran kontrolü yok.
  - Sabit: Varsayılan, Alan Dışı ve Kaybedilen Pozisyon için sabit değerler.
  - **Görev uygulaması**: Harici yazılımda oluşturulan seçili görevle ilişkili kılavuz tabanlı bir uygulama haritası kullanın.
  - Biçim dosyası: USB veya TAP'tan bir biçim dosyası (.shp) içe aktarın.
  - **Eşdüzey kontrolü**: Hedefi farklı bir ECU değerine (ör. bir azot sensörü (CropSpec)) göre kontrol edin.
- Öznitelik: Oran kaynağı (görev uygulaması, biçim dosyası veya sabit kaynak), birden fazla hedefin oranlarını tanımlamak için birden fazla özelliğe sahip olabilir. Bu, operatörün uygulamayı uygun hedefe eşlemesini sağlar.
- Birim: Biçim dosyasının kullandığı birimler.

### 13.5.1. Kaynak seçenekleri

#### Sabit kaynak

Kaynak olarak Sabit seçilirse aşağıdaki ekran görüntülenir.

|                         | Sabit Deger                         | 8                         |
|-------------------------|-------------------------------------|---------------------------|
| VARSAYILAN<br>0.0 kg/ha | KAYBEDILEN<br>POZISYON<br>0.0 kg/ha | ALAN DIŞINDA<br>0.0 kg/ha |
| İptal                   |                                     | ок                        |

- Varsayılan: Uygulanacak varsayılan oran.
- Kaybedilen pozisyon: GPS konumu kaybolursa uygulanacak oran.
- Alan dışında: Alet, alan sınırının ötesine geçerse uygulanacak oran.

#### Görev uygulaması kaynağı

Görevler, kılavuz biçiminde yapılandırılmış ilişkili uygulamalarla harici bir sistemde oluşturulabilir. Bu görevler envanter yöneticisi aracılığıyla USB'den içe aktarılabilir (bkz. Bir USB'den görevleri içe aktarma, sayfa 187). Seçilen görevin ilişkili bir uygulaması varsa bu seçenek bir hedefe uygulamak için kullanılabilir.

Görev verisi setleri de TAP yoluyla içe aktarılabilir. Bkz. Görev verisi setini TAP'tan içe aktarma, sayfa 187.

#### Biçim dosyası kaynağı

Kaynak olarak Biçim dosyası seçilmişse:

- 1. Uygulama haritaları içeren bir USB takın veya konsolun TAP'a bağlı olduğundan emin olun.
- 2. Biçim dosyası kaynağı olarak USB 📏 veya TAP'ı 🐨

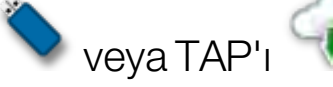

3. İçe aktarılacak gerekli biçim dosyasına (.shp) gidin ve ilgili dosyayı seçin.

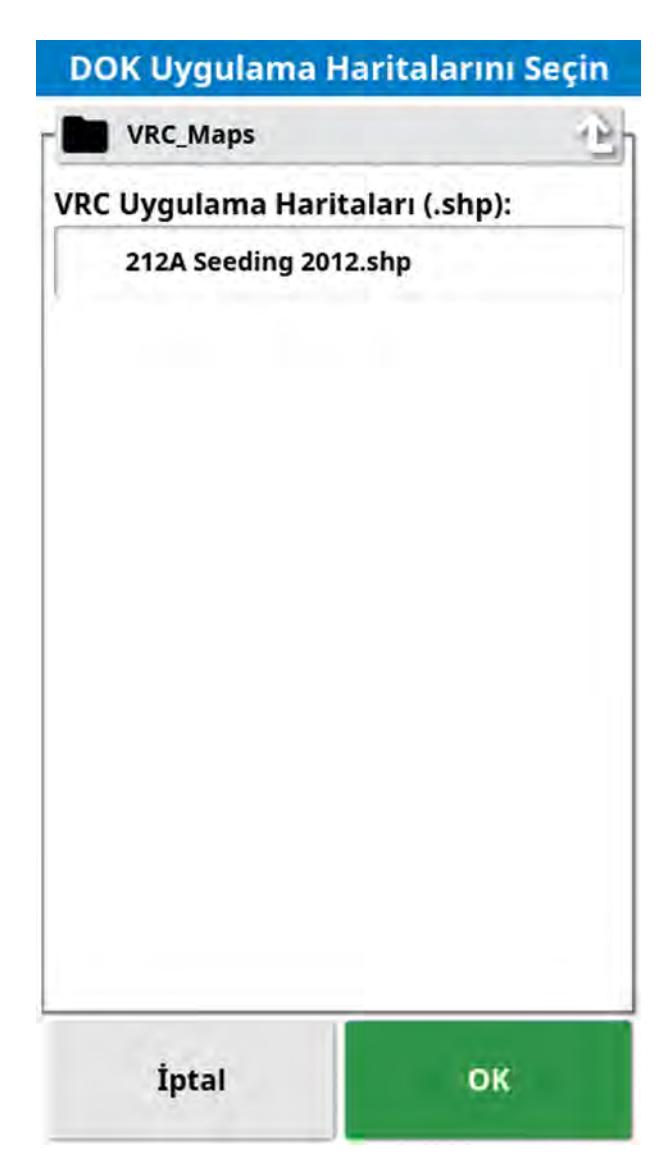

Biçim dosyası seçilip içe aktarıldıktan sonra aşağıdaki ekran görüntülenir.

|                       | ITELIK                  |                |
|-----------------------|-------------------------|----------------|
| R                     | -                       |                |
|                       | 100 kg/ha               | 120 kg/ha      |
|                       |                         |                |
| <b>ÖLÇEK</b><br>1.000 | VARSAYILAN<br>0.0 kg/ha | BIRIM<br>kg/ha |

- Öznitelik: Kullanmak istediğiniz biçim dosyasından istediğiniz özelliği seçin.
- Ölçek: Bu varsayılan olarak 1'e ayarlıdır, bu da kaynakta tanımlanmış uygulamanın doğrudan kullanılacağı anlamına gelir. Ancak, hava koşullarına bağlı olarak operatör uygulama oranını artırmayı veya azaltmayı seçebilir. Bu ayar tanımlanmış tüm oranlar için tek tip bir artış olmasını sağlar. Örneğin, 1,1'lik bir ölçek, kaynakta tanımlanmış oranın yüzde 110'unun uygulanmasını sağlar.
- Varsayılan: Kaynak, alanın ilgili bölgesi için bir oran belirtmezse kullanılacak oranı tanımlar.
- **Birim**: Açılır listeden biçim dosyasının bulunduğu birimi seçin. Konsol farklı bir birim kullanıyorsa biçim dosyası değerlerini konsol tarafından kullanılan değerle değiştirmek için bir ölçeklendirme faktörü uygulanır. Bu, konsolu metrik cinste olan bir kullanıcının, örneğin litre/hektar yerine galon/akre cinsinden bir biçim dosyası kullanmasını sağlar.

### 13.6. Görevleri dışa aktarma / görev raporu

**Görev**: Görevlere daha önce Horizon'da iş deniyordu. Bir alanda belirli bir zamanda yapılan işi temsil eder.

**Görev verisi seti**: Görev verisi seti, görevlerin yanı sıra görevi tamamlamak için kullanılan alan sınırları, kılavuz çizgileri ve ürünler gibi verilerden oluşur.

### 13.6.1. Görevleri bir USB'ye aktarma

Bireysel görevler başka bir Topcon konsoluna veya bir Çiftlik Yönetim Bilgi Sistemine (FMIS) aktarılmak üzere bir USB'ye aktarılabilir.

- 1. USB'yi konsola takın.
- 2. Envanter Yöneticisi öğesini 💷 seçin.
- 3. Kategori açılır listesinden Görevler öğesini seçin.
- 4. Dışa aktarılacak görevleri seçin.
- 5. Seçili öğeleri USB'ye kaydet 횓 öğesini seçin.
- 6. Görevi kaydet öğesini seçin ve Tamam öğesine basın.

Dışa aktarılan görevler, USB'de ayarlanan görev verisi setine eklenir.

### 13.6.2. Görev verisi setini bir USB'ye aktarma

- 1. USB'yi konsola takın.
- 2. Envanter Yöneticisi öğesini 💷 seçin.
- 3. Görev verilerini değiştir öğesini 🖾 , ardından USB'ye aktar öğesini seçin.

Aşağıdaki ekran görüntülenir.

| erisi Ver     |
|---------------|
|               |
|               |
| мÜ            |
|               |
|               |
| nra tüm görev |
| ок            |
|               |

Varsayılan olarak, görev verisi seti ISO XML biçiminde dışa aktarılır (ek biçimler olarak biçim dosyaları seçilebilir). Gerekirse dışa aktarma sürümü V3 olarak değiştirilebilir.

- 4. Gerekli dışa aktarma modunu seçin:
  - Verme işleminden sonra tüm görev verilerini sakla: Tüm görev verileri konsolda tutulur.
  - Dışa aktarmadan sonra yalnızca görevleri sil: Görevler konsoldan silinir ancak müşteriler, çiftlikler, alanlar, ürünler ve aletler gibi veriler saklanır.
  - Verme işleminden sonra tüm görev verilerini sil: Tüm görev verileri konsoldan silinir.
- 5. Dışa aktarmayı onaylayın.

### 13.6.3. Görev verisi setini TAP'a aktarma

Görev verisi setleri, TAP'a aktarılabilir. Görev verileri müşteri, çiftlik, alan (sınırlar, bayrak noktaları, AB hatları, eğriler ve pivotlar dahil) ve görevi (günlüğe kaydedilen veriler dahil) içerecektir.

Not: Görev verilerini TAP'a aktarmak, verileri konsoldan siler.

Bu seçeneği kullanmadan önce bir konsol adı girin ve TAP'ta oturum açın. Bkz. Konsol adı belirleme ve TAP'ta oturum açma, sayfa 46.

1. Envanter Yöneticisi öğesini 🛄 seçin

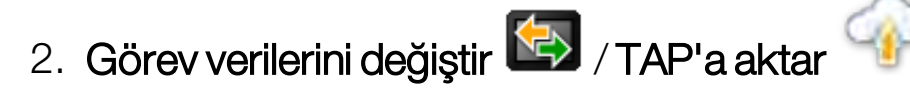

öğesini seçin.

### 13.6.4. Görev raporlarını dışa aktarma

### Tek bir görev raporunu dışa aktarma

Etkin görevler için görev kayıtları, PDF biçiminde USB belleğe aktarılabilir.

Bir görev dışa aktarıldığında PDF raporu USB:\Reports yoluna ve USB:\Client\Farm\Field\Reports dizinine verlestirilir.

- 1. USB'yi konsola takın.
- 2. Görev Menüsü 🥒 / Veri Alışverişi 🖾 / Görev Raporunu

USB'ye Aktar 🛅 öğesini seçin.

Görev Raporu Seçenekleri ekranı görüntülenir.

3. Gerekirse Otomatik ayarlama aralıkları öğesini seçin: Renk lejant kullanan veriler varsa mahsul oranların gösterilmesi için maksimum renk değişikliğinin kullanılabilmesi amacıyla rapor haritası gölgelendirmesinde kullanılan renkler değiştirilir.

Etkin veya geçerli görev, USB'deki Reports adlı bir klasöre aktarılır.

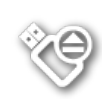

USB'yi kaldırmadan önce her zaman USB Çıkarma simgesine dokunarak önce bağlantıyı kesin (bkz. Konsol araç çubuğunu kullanma, sayfa 14). USB'nin güvenle kaldırılabileceğini belirten bir mesaj görüntülenir. Bu mesaj görüntülenmezse rapor eksik veya bozuk olabilir.

### Görev raporlarını toplu dışa aktarma

Görev raporları toplu bir şekilde USB'ye aktarıldığında PDF raporları USB:\Reports yoluna yerleştirilir.

- 1. USB'yi konsola takın.
- 2. Envanter Yöneticisi Digesini seçin.
- 3. Kategori açılır listesinden Görevler öğesini seçin.
- 4. PDF raporları için gerekli görevleri seçin.
- 5. Seçili öğeleri USB'ye kaydet 😒 öğesini seçin.
- 6. **Görev raporunu dışa aktar** öğesini seçin ve **Tamam** öğesine basın.

### 13.7. Görevleri içe aktarma

Görevler başka bir X konsoluna veya Çiftlik Yönetim Bilgi Sistemine (FMIS) aktarılabilir.

### 13.7.1. Bir USB'den görevleri içe aktarma

- 1. USB'yi konsola takın.
- 2. Envanter Yöneticisi 🛄 öğesini seçin.
- USB içeriğini görüntülemek için Görünümü değiştir Söğesini seçin.
- 4. Kategori açılır listesinden Görevler öğesini seçin.
- 5. Gerekli görevleri vurgulayın, ardından USB'den içe aktar 🖻 öğesini seçin.

### 13.7.2. Bir USB'den görev verisi setini içe aktarma

- 1. USB'yi konsola takın.
- 2. Envanter Yöneticisi 👊 öğesini seçin.
- 3. Görev verilerini değiştir Söğesini, ardından USB'den içe aktar öğesini seçin.

USB'de ve bulunan liste taskdata.xml dosyalarında en üst seviye TASKDATA dizinini (varsa) otomatik olarak aramak için

açma/kapama düğmesi kullanılabilir. Bu yöntem başarılı olmazsa gerekli dosyayı seçmek için USB'ye el ile göz atılabilir.

4. Gerekli görev verisi setini seçin.

### 13.7.3. Görev verisi setini TAP'tan içe aktarma

Görev verisi setleri, TAP'tan içe aktarılabilir.

Bu seçeneği kullanmadan önce bir konsol adı girin ve TAP'ta oturum açın. Bkz. Konsol adı belirleme ve TAP'ta oturum açma, sayfa 46.

1. Envanter Yöneticisi 👊 öğesini seçin.

2. Görev verilerini değiştir 🖾 / TAP'tan içe aktar 💎 öğesini seçin.

| 1000 CC                      |     |
|------------------------------|-----|
| 8.26.25                      |     |
| TASKDATA_20200211_1445.zip   |     |
| TASKDATA_20200211_1446.zip   |     |
| TASKDATA_20200211_1446_1.zip |     |
| TASKDATA_20200211_1447.zip   |     |
| TASKDATA_20200211_1447_1.zip |     |
| TASKDATA_20200211_1709.zip   |     |
| TASKDATA_20200212_0920.zip   |     |
| TASKDATA_20200212_0948.zip   |     |
| TASKDATA_20200212_0951.zip   |     |
| REAL Sec.                    | OK. |

3. Göz atın, gerekli .zip dosyasını seçin ve onaylayın. Zip dosyası içe aktarıldıktan sonra otomatik olarak açılır.

Gerekirse TAP'tan görüntülenen dosyaların listesini güncellemek için

venile düğmesi. 🗏 kullanılabilir.

# Bölüm 14 – Kılavuz Çizgisi Menüsü

Kılavuz çizgileri, optimum kapsama için aracın gitmesi gereken yolu göstermek üzere kullanılır. Sistem, alan boyunca eşit aralıklı çizgiler oluşturmak için alet genişliğini kullanır.

Bazı kılavuz çizgisi işlevleri gerekmiyorsa devre dışı bırakılabilir. Bkz. Kılavuzluk kurulumu, sayfa 50.

Haritadan bir kılavuz çizgisi seçmek için bastığınızda aşağıdakileri yapmanızı sağlayan bir açılır pencere görüntülenir:

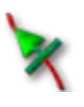

Sürüş ve yol hattı oluşturmak için bu kılavuz çizgisini etkinleştirin / devre dışı bırakın.

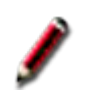

Kılavuz çizgisi adını düzenleyin.

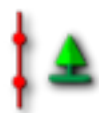

Yayılmayı açın/kapatın. Standart kılavuz çizgileri, alet genişliğine eşdeğer aralıkta tüm alan boyunca yayılır (tekrarlanır); etkin yol hattı her zaman aracın geçerli konumuna en yakın olanıdır. Bazı özel durumlarda yayılma istenmez ve yüklenen kılavuz çizgisi yalnızca sıfır şeritte takip edilmesi gerektiğinde (örneğin, tüm alanın çapraz geçişi için tam yolu temsil eden bir kılavuz çizgisi içe aktarılırken)

kapatılabilir. Yayılma açıksa simge değişir

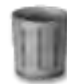

Kılavuz çizgisini silin.

#### Kılavuz çizgisi türleri

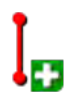

Paralel AB Hattı kılavuzları, sayfa 192

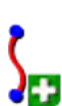

Eş Kavis kılavuzları, sayfa 195

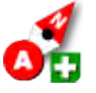

Manuel AB hatları, sayfa 193

- Orta Merkez kılavuzları, sayfa 196
- Proje hatları, sayfa 199
- 5
- Guidelock Kılavuzluk modu, sayfa 197

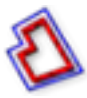

Sınır Sürüşü Kılavuzluk modu, sayfa 198

## 14.1. Kılavuz çizgisi grupları

Kılavuz çizgilerini yönetmeyi kolaylaştırmak için kılavuz çizgileri gruplar halinde oluşturulur. Her alanın varsayılan bir grubu vardır ve operatör hemen bu grup içinde kılavuz çizgiler oluşturmaya başlayabilir.

Varsayılan kılavuz çizgisi grubuna alanla aynı ad verilir. Bu, Envanter Yöneticisi, **Kılavuz Çizgisi Grupları** kategorisi aracılığıyla değiştirilebilir. Bkz. Envanter Yöneticisi, sayfa 245. Gerekirse gruplar bir dizi kılavuz çizgisiyle (örneğin tohumlayıcı tarafından kullanılacak bir kılavuz çizgisi grubu ve püskürtücüler tarafından kullanılacak başka bir çizgi grubu) ilişkili olarak adlandırılabilir.

Bir grup birden fazla türde kılavuz çizgisi içerebilir. Bir grup içindeki tüm kılavuz çizgileri aynı anda haritada görülebilir. Bir grup en fazla 20 kılavuz çizgisi içerebilir.

Geçerli alan için yeni bir kılavuz çizgisi grubu oluşturmak için öğesini seçerek **Yeni Kılavuz Çizgisi Grubu** penceresini görüntüleyin. Varsayılan ad değiştirilebilir.

Kılavuz çizgiler arasında geçiş yapmak için haritadaki kılavuz çizgisine

basın ve çizgiyi etkinleştirmek için 🌂 öğesini seçin. Alternatif olarak,

**Döngü Kılavuz Çizgileri** düğmesini , bir AUX-N giriş cihazını (bkz. Yardımcı kontrol kurulumu, sayfa 83) veya bir VDC'yi (bkz. VDC kurulumu, sayfa 57) kullanarak etkin çizgiyi değiştirebilirsiniz.

Bir kılavuz çizgisi grubu, Envanter Yöneticisi aracılığıyla silinebilir.

### 14.2. Düz çizgi kılavuz çizgileri kullanma

Bu seçenek, kılavuz çizgileri arasındaki mesafeyi ayarlamak üzere alet genişliğini kullanarak kılavuzluk için paralel çizgiler oluşturulmasını sağlar.

Çalışmanın genellikle düz çizgiler boyunca yapıldığı durumlarda, AB çizgisi sürülmemiş arazi çizgisine yakın ayarlanmalıdır. Bu işlem, çizgilerin çalışma alanına eşit aralıklarla dağılmasını sağlar.

- 1. Aracı konumlandırın.
- 2. Şeridin başlangıcına sürün. Kılavuz Çizgisi Menüsü 🊺 / Kılavuz

Çizgisi Oluştur 🖸 / AB Hattı Kaydet 🞝 öğesini seçin.

3. Bir "B" noktası belirlemek için gerekli şerit boyunca sürün ve AB

Hattını Tamamla 🤨 öğesini seçin.

Yeni kılavuz çizgisini etkinleştirme seçeneği sunan bir mesaj görüntülenir. Evet seçeneği belirlenirse ekranda "B" noktası görünür ve sürüş için paralel kılavuz çizgileri görüntülenir.

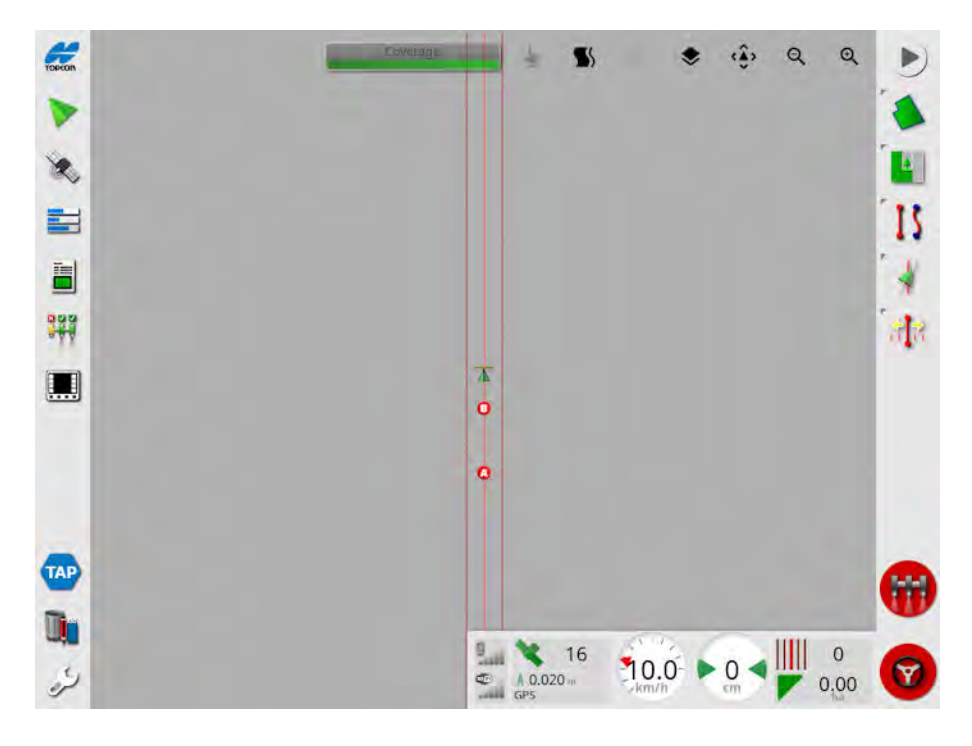

Alandaki tüm AB hatlarını görüntülemek için ekranın üst kısmından

ve **Hat Numaraları** öğesini seçin. (Bunun için bir alan sınırı gereklidir. Bkz. Yeni sınır ayarlama, sayfa 162.)

### 14.2.1. AB çizgilerini el ile ayarlama

AB çizgileri koordinat kullanılarak da ayarlanabilir.

1. Kılavuz Çizgisi Menüsü 🊺 / Kılavuz Çizgisi Oluştur 📴 / El ile

ayarlanan AB Hattı 🙆 öğesini seçin.

El ile Ayarlanan AB Çizgisi ekranı görüntülenir.

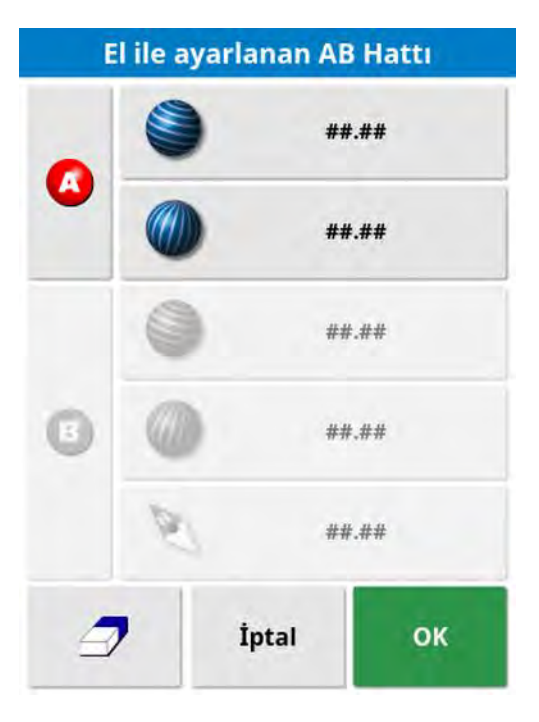

- 2. Aşağıdaki yöntemlerden birini kullanarak "A" noktasını ayarlayın:
  - İstenilen konuma sürün ve 🥙 öğesini seçin.
  - "A" noktasının koordinatlarını (enlem/boylam) girin.
- 3. Aşağıdaki yöntemlerden birini kullanarak B noktasını ayarlayın:
  - İstenilen konuma sürün ve 🤨 öğesini seçin.
  - B noktasının koordinatlarını (enlem/boylam) girin.

• AB Çizgisinin Yönünü girin. Yazılım istediğiniz yönde AB çizgisi oluşturmak için "A" noktasına göre otomatik olarak bir "B" noktası yerleştirir.

Not: Bir kılavuz çizgisini silmek için 🗇 öğesini seçin.

# 14.3. Eş kavis kılavuz çizgilerini kullanma

Bazı alanlar dikdörtgen değildir ve kavisli veya şekilli bir sınıra sahiptir. Bu gibi alanlarda, eş kavisler en iyi kılavuz çizgisi seçeneği olabilir. Bu seçenek bir alanın sınırında sürüş yapmak ve bu kılavuzu ileride kullanmak istediğinizde yararlı olabilir.

Eş kavisler operatörün bir kavisli kılavuz çizgisi belirlemesine olanak sağlar ve sistem bir şerit genişliğine dayalı olarak alan boyunca eşit mesafeli kılavuz çizgileri oluşturur.

- 1. Aracı konumlandırın.
- 2. Şeridin başlangıcına sürün. Kılavuz Çizgisi Menüsü 🊺 / Kılavuz

Çizgisi Oluştur 🕒 / Özdeş Kavis Kaydet 🎾 öğesini seçin.

3. Kavisli şerit boyunca sürün. Kaydedilen kavisi belirtmek için haritada aracın arkasında siyah bir hat görünür.

Not: Gerekirse kılavuz çizgisi kaydı duraklatılabilir.

4. Kavisli şeridin sonunda, kavis kaydının sonunu belirtmek için

Özdeş Kavisi Tamamla 🧐 öğesini seçin.

### 14.4. Orta merkez kılavuz çizgilerini kullanma

Bazı alanlarda en iyi çalışma yöntemi dairesel şekiller kullanarak çalışmaktır. Bu ayar, operatörün orta merkez noktası etrafında kılavuz çizgileri oluşturabilmesini sağlar.

- 1. Aracı konumlandırın.
- 2. Kılavuz Çizgisi Menüsü 🊺 / Kılavuz Çizgisi Oluştur 📴 / Pivot

Kaydet Gğesini seçin.

3. Aracı alanın merkezi etrafında sürün. Kılavuz çizgisi oluşturma işleminin durumunu belirtmek için merkez doğruluğu ilerleme çubuğu görüntülenir.

Sistem kavisi algıladığında, alet genişliğine bağlı olarak dairesel kılavuz çizgileri oluşturulur. Birinci kavis üzerinde sürerken aracın ve aletin dönüş yarıçapını göz önünde bulundurmayı unutmayın.
### 14.5. Guidelock kılavuzluk modunu kullanma

Guidelock, kapsamaya dayalı bir kılavuzluk modudur. Mevcut kapsamaya dayalı olarak, kapsamanın ne zaman oluşturulduğundan bağımsız bir şekilde bir kavis oluşturur. Bu özellik, bir kontur etrafında sürüş yapmak istediğinizde ancak bir kavis oluşturmak ve kaydetmek istemediğinizde veya bir kavis kaydı yapmadığınız daha önceden işlediğiniz bir kapsama boyunca sürüş yapmaya devam etmek istediğinizde yararlı olur. Bu kılavuz çizgisi yöntemi bazen "serbest biçim" olarak adlandırılır.

1. Guidelock moduna geçmek ve guidelock modundan çıkmak için kılavuzluk ekranının üst kısmındaki görünüm denetimlerinde

guidelock seçeneğini 🌑 belirleyin. Siyah (veya beyaz) simgesi

guidelock modunun kapalı olduğunu ve renkli simge  $\int$  de açık olduğunu gösterir. Bkz. Görünüm kontrollerini kullanma, sayfa 121.

Aracın gittiği her yolu takip eden bir kılavuz çizgisi oluşturulur.

### 14.6. Sınır sürüşünü kullanma

Bu seçenek, sınırın içinde bir kılavuz çizgisi oluşturur. Varsayılan olarak kılavuz çizgisi, sınırdan bir alet genişliğinin yarısı kadar uzakta olacak şekilde kaydırılır. Bu genişlik kaydırma menüsü kullanılarak ayarlanabilir (bkz. Kaydırma Menüsü, sayfa 229).

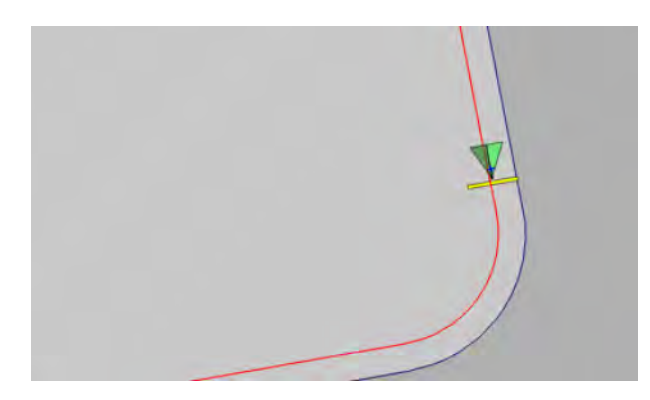

**Not**: Çitler vb. ile çarpışmayı önlemek için kılavuz çizgisinin sınırdan yeterli bir uzaklıkta olduğundan emin olun.

Araç alanın merkezine doğru hareket ettikçe daha fazla kılavuz çizgisi oluşturulur. Kılavuz çizgileri, bir alet genişliği kadar boşlukla yerleştirilir.

Bu seçeneğin kullanılması için bir sınır olmalıdır. Bkz. Yeni sınır ayarlama, sayfa 162.

- 1. Sınır Sürüşü öğesinin Sistem 🧖 / Özellikler / 🌾 ayar menüsünden etkinleştirildiğinden emin olun.
- 2. Dokunmatik ekran üzerinde sınırı seçmek için basılı tutun. Sınır vurgulanır.
- 3. Açılır menüden 🍄 simgesini seçin.

Bu seçenek, **Dışta Bırakılan Sürülmemiş Arazi**, **Evet** olarak ayarlanmışsa dışta bırakılan bölgelerin sınırını yönlendirmek için de kullanılabilir (bkz.Bir sınırı düzenleme, sayfa 167).

### 14.7. Proje hatlarını kullanma

**Not**: Kontrollü Trafik etkinleştirilirse bu seçenek kullanılamaz. Bkz. Kılavuzluk kurulumu, sayfa 50. Bir lisans gereklidir.

Proje Hatları, yol hatları oluşturmaz. Kılavuzluk veya otomatik sürüş için yalnızca her Proje Çizgisinin izlediği yol kullanılabilir.

GPS sapması nedeniyle, Kontrollü Trafik modunda kullanılan hatların konumunu ayarlamak gerekebilir. Bkz. GPS kaymasını telafi etme, sayfa 231.

Proje Hatları, seçili bir görevde kaydedilen kapsama alanından Sürüş Hatları oluşturarak veya mevcut bir Proje Hatları setini değiştirerek oluşturulabilir. Mevcut Proje Hatlarını değiştirmek için iki yöntem vardır; Hatları Bölme ve Paralel Hatlar Ekleme.

#### 14.7.1. Sürüş hatları oluşturma

Kapsamadan Proje Hatları oluştururken kapsamanın başlatıldığı ve durdurulduğu noktalar arasında bir Proje Hattı oluşturulur ve kapsamayı kaydederken izlenen yolu takip eder.

Sürüş hatları oluşturmak için şu adımları izleyin:

- 1. Kılavuz Çizgisi Menüsü [] / Kılavuz Çizgisi Oluştur [] / Yeni Proje Hatları Diğesini, ardından İleri öğesini seçin.
- 2. **Yöntem** öğesini seçin, **Sürüş Hatları Oluştur** öğesini seçin ve onaylayın, ardından İleri öğesini seçin.
- 3. Sürüş hatları oluşturmak için kullanılacak kapsama alanına sahip görevi seçin ve ardından İleri öğesini seçin.
- 4. Yeni Proje Hatları setine yeni bir ad girmek için **Proje Hatları Adı** öğesini, ardından İleri öğesini seçin.
- 5. Yeni hatlar oluşturulduktan sonra işlemi tamamlamak için tekrar onaylayın.

Yeni Proje Hatları oluşturulduktan sonra otomatik olarak yüklenir ve kullanıma hazır hale gelir.

#### 14.7.2. Mevcut proje hatlarını bölme

Hatları Böl seçeneği, seçili (orijinal) Proje Hatları setindeki her hattın iki hatta bölündüğü yeni bir Proje Hattı seti oluşturmak için kullanılır.

Yeni hatlar orijinal hattın her iki tarafına yerleştirilir ve operatör tarafından girilen bir mesafe ile ayrılır. Orijinal hatlar, yeni Proje Hatları setine eklenmez.

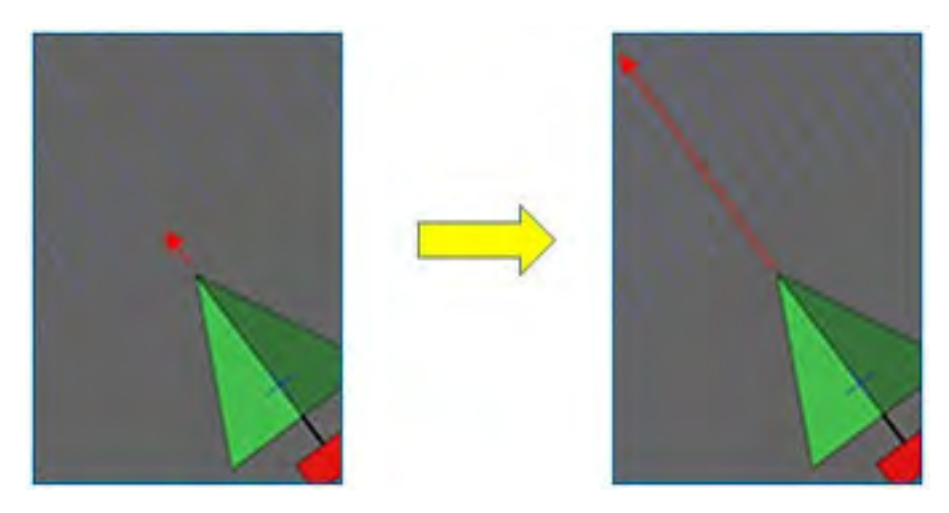

**Not**: Şeker kamışı uygulamaları için bu seçenek, iki hatlı bir tohum makinesi için kılavuzluk amacıyla kullanılan proje hatlarından tek hatlı bir biçerdöver için kullanılabilecek hatlar oluşturmak için kullanılabilir.

Mevcut bir proje hattı setini bölerek yeni bir Proje Hattı seti oluşturmak için şu adımları izleyin:

- 1. Kılavuz Çizgisi Menüsü 🊺 / Kılavuz Çizgisi Oluştur 🛃 / Yeni Proje Hatları 🎉 öğesini, ardından İleri öğesini seçin.
- 2. **Yöntem** öğesini seçin, **Mevcut Proje Hatlarını Değiştir** öğesini seçin ve onaylayın, ardından İleri öğesini seçin.
- 3. **Değişiklik Türü** öğesini seçin, **Hatları Böl** öğesini seçin ve onaylayın, ardından İleri öğesini seçin.

- 4. Yeni Bölünmüş Hatlar setini oluşturmak için kullanılacak mevcut Proje Hatları setini seçin ve ardından İleri öğesini seçin.
- 5. Yeni Proje Hatları setine bir ad girmek için **Dosya Adı** öğesini seçin ve onaylayın, ardından İleri öğesini seçin.
- 6. **Mesafe** öğesini seçin ve mesafeyi girin (her orijinal hat ile karşılık gelen yeni Bölünmüş Hatlar arasındaki uzaklık) ve onaylayın, ardından İleri öğesini seçin.

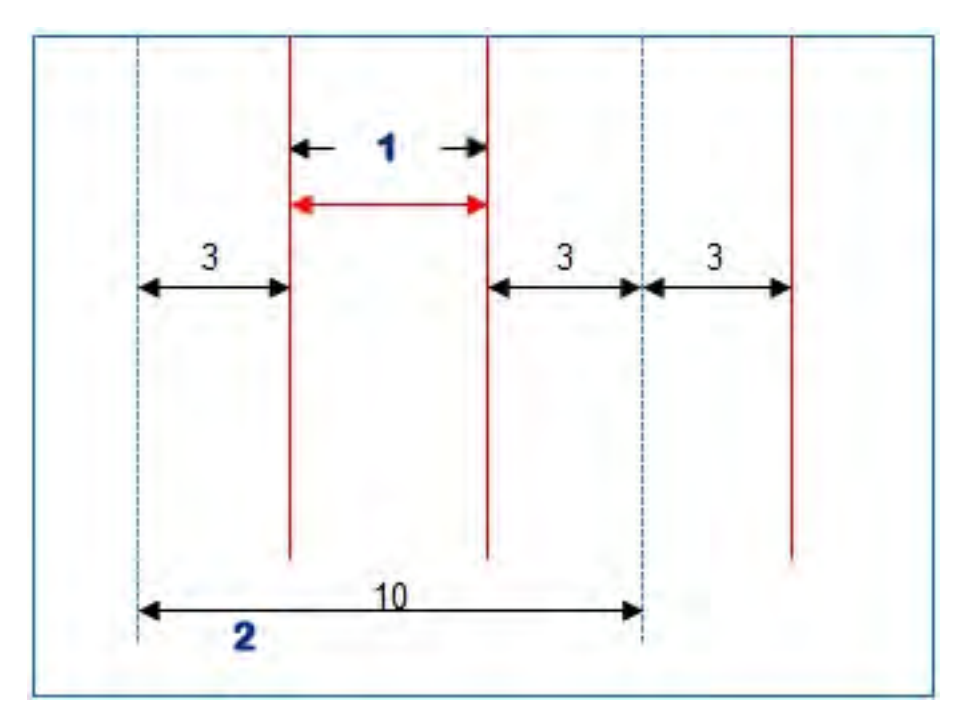

#### 1 Bölünmüş hatlar

#### 2 Orijinal hatlar

Yeni Proje Hatları oluşturulduktan sonra otomatik olarak yüklenir ve kullanıma hazır hale gelir.

#### 14.7.3. Mevcut proje hatları için paralel hatlar ekleme

Paralel Hatlar Ekle seçenekleri söz konusu olduğunda orijinal Proje Hatları setindeki hatların her biri yeni sete kopyalanır, bunlara paralel hatlar eklenir, böylece mevcut hatların her biri arasına bir paralel hat yerleştirilir.

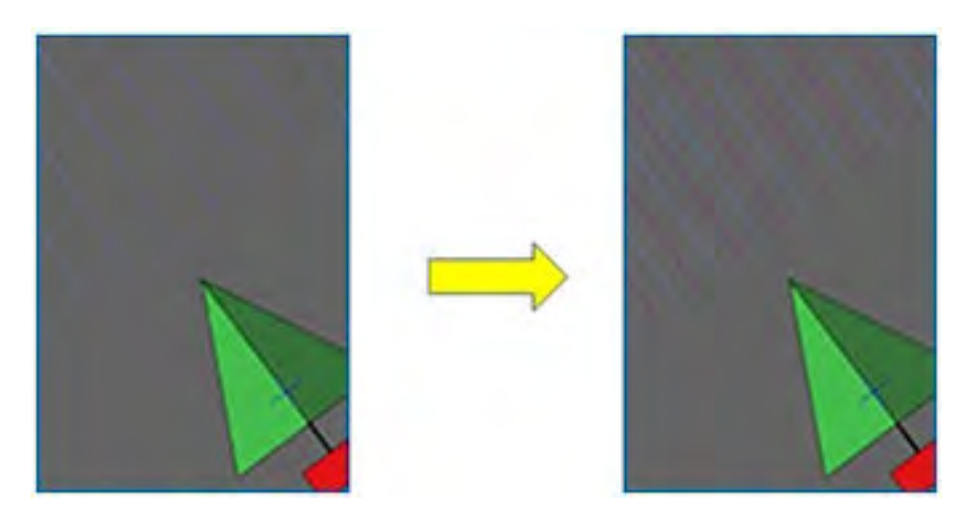

**Not**: Şeker kamışı uygulamaları için bu seçenek, 2 hatlı bir tohum makinesi için kılavuzluk amacıyla kullanılan proje hatlarından hasat sırasında taşıma için kılavuzluk amacıyla kullanılabilecek hatlar oluşturmak için kullanılabilir.

Mevcut bir proje hatları setine paralel hatlar ekleyerek yeni bir Proje Hatları seti oluşturmak için:

- 1. Kılavuz Çizgisi Menüsü 🊺 / Kılavuz Çizgisi Oluştur 🔁 / Yeni Proje Hatları 🎉 öğesini, ardından İleri öğesini seçin.
- 2. **Yöntem** öğesini seçin, **Mevcut Proje Hatlarını Değiştir** öğesini seçin ve onaylayın, ardından İleri öğesini seçin.
- 3. **Değişiklik Türü** öğesini seçin, **Paralel Hatlar Ekle** öğesini seçin ve onaylayın, ardından İleri öğesini seçin.
- 4. Yeni Paralel Hatlar setini oluşturmak için kullanılacak mevcut Proje Hatları setini seçin ve ardından İleri öğesini seçin.
- 5. Yeni Paralel Proje Hatları setine bir ad girmek için **Dosya Adı** öğesini seçin ve onaylayın, ardından İleri öğesini seçin.
- Sıra Aralığı öğesini seçin ve kullanılan orijinal sıra aralığını girin. Yeni hatları oluşturmaya başlamak için onaylayın ve İleri öğesini seçin.

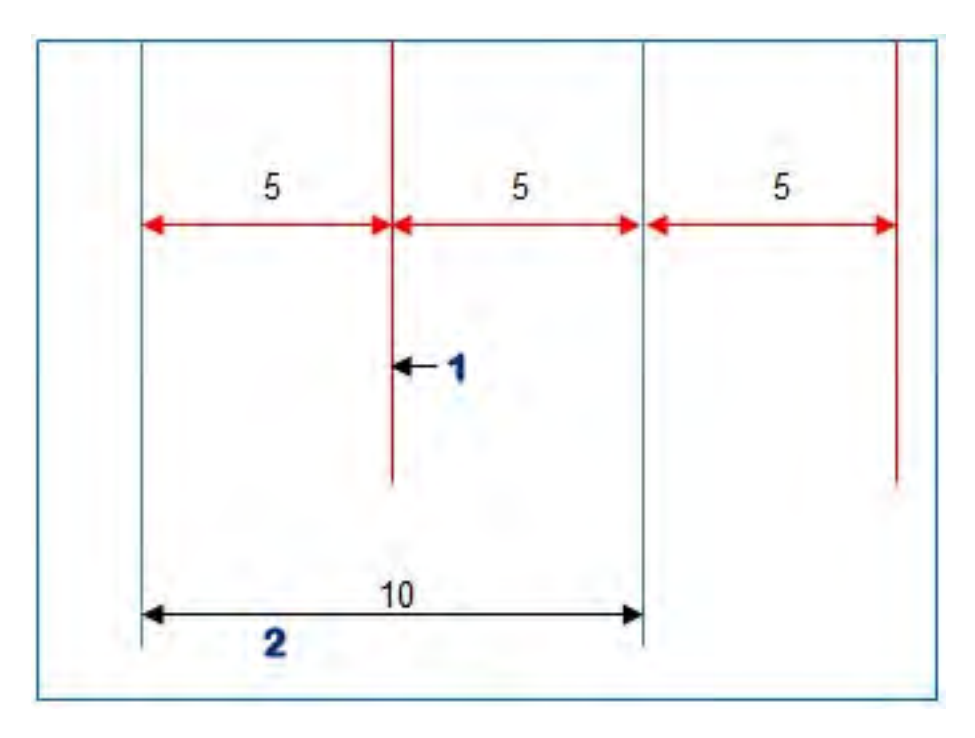

#### 1 Paralel hatlar

#### 2 Orijinal hatlar

Yeni Proje Hatları oluşturulduktan sonra otomatik olarak yüklenir ve kullanıma hazır hale gelir.

Not: Bu işlemin daha büyük alanlar (1000 veya daha fazla hat) için tamamlanması birkaç dakika sürebilir.

### 14.8. Mevcut bir kılavuz çizgisi grubunu seçme

Kılavuz çizgileri alanlar içinde oluşturulduktan sonra kaydedilir ve alanda yapılacak sonraki görevlerde kullanılabilir.

1. Kılavuz Çizgileri Menüsü 🊺 altından Kılavuz Çizgisi Grubunu

**Seç**  öğesini seçin. Geçerli alan için mevcut kılavuz çizgisi grupları listelenir.

2. Gereken kılavuz çizgisi grubunu seçin ve onaylayın.

### 14.9. Mevcut kılavuz çizgilerini içe aktarma

Kılavuz çizgileri, TAP veya USB aracılığıyla diğer konsollardan veya biçim dosyalarından içe aktarılabilir veya geçerli gruba kopyalanabilir.

Not: Başka bir konsoldan bir kılavuz çizgisi grubunu içe aktarmak için envanter yöneticisini kullanmanız gerekir (bkz. sayfa 245).

#### 14.9.1. USB'den kılavuz çizgilerini içe aktar

Bu işlev, bir veya daha fazla kılavuz çizgisi veya biçim dosyasını o anda etkin olan gruba aktarmak için kullanılabilir.

Not: Sürüm 5'ten önce bir Horizon konsolundan dışa aktarılan kılavuz çizgileri, düzgün bir şekilde içe aktarılmak için tam Müşteri/Çiftlik/Alan yapısında saklanmalıdır.

- 1. Gerekli kılavuz çizgilerini içeren USB'nin konsola yerleştirildiğinden emin olun.
- 2. Kılavuz Çizgileri Menüsü 🊺 altından Mevcut Kılavuz Çizgisini İçe

Aktar Söğesini seçin. Mevcut kılavuz çizgisi ekleme sihirbazı görüntülenir.

- 3. İleri öğesini ve açılır menüden **Kılavuz Çizgisini İçe Aktar** öğesini seçin.
- 4. Ekranın altında USB simgesinin

seçili olduğundan emin olun.

- 5. USB'de kılavuz çizgilerini veya biçim dosyasını içeren konuma gidin.
- 6. Gerekli dosyaları vurgulayın ve İleri öğesini seçin. Kılavuz çizgileri geçerli gruba aktarılır ve geçerli alanla ilişkilendirilir.

#### 14.9.2. TAP'tan kılavuz çizgilerini içe aktar

- 1. Konsolun TAP'a bağlı olduğundan emin olun.
- 2. Kılavuz Çizgileri Menüsü 🊺 altından Mevcut Kılavuz Çizgisini

İçe Aktar 😨 öğesini seçin. Mevcut kılavuz çizgisi ekleme sihirbazı görüntülenir.

- İleri öğesini ve açılır menüden Kılavuz Çizgisini İçe Aktar öğesini seçin.
- 4. Ekranın altındaki TAP simgesini 🖤 seçin.

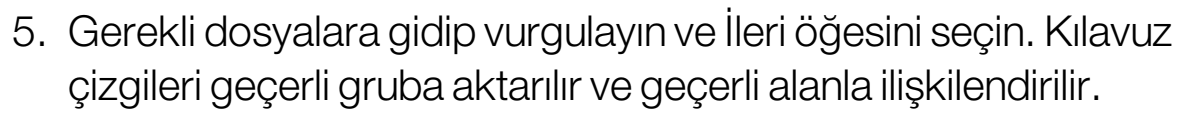

#### 14.9.3. Kılavuz çizgilerini kopyala

Horizon 4.04 veya öncesi sürümden Horizon 5.0 sürümüne yükseltme yaparken her kılavuz çizgisi, bir hat içeren ayrı bir grup olarak içe aktarılır. Gerekirse bir hat seçip diğer hatları bu gruba kopyalayarak hatlar tek bir grupta birleştirilebilir.

Kopyalama kılavuz çizgileri işlevi, tek bir hat içerebilecek bir grubu birden çok hat içeren bir grupta birleştirirken yararlıdır.

1. Kılavuz Çizgileri Menüsü 🊺 altından Mevcut Kılavuz Çizgisini

İçe Aktar 😨 öğesini seçin. Mevcut kılavuz çizgisi ekleme sihirbazı görüntülenir.

- 2. İleri öğesini ve açılır menüden **Mevcut Kılavuz Çizgisini Kopyala** öğesini seçin.
- 3. Gerekli kılavuz çizgisi grubunu içeren alanı ve gerekli grubu seçin, ardından ileri öğesini seçin.

Kılavuz çizgileri geçerli gruba eklenir ve geçerli alanla ilişkilendirilir.

### 14.10. Tramvay hatlarını ayarlama

Horizon yazılımı, AB hatlarını veya özdeş kaviz kılavuz çizgilerini kullanırken tramvay hatlarına ilişkin bir görsel görüntüleyebilir. Tramvay hatları, diğer tarım ekipmanlarının tekerleklerinin üzerinden geçeceği, tohum atılmaması gereken yerleri gösterir.

Not: Tramvay hatları sadece görsel bir göstergedir, alet işlemini kontrol etmezler.

Tramvay hatlarını kurmadan önce bir sınır ayarlanmalıdır, bkz. Yeni sınır ayarlama, sayfa 162.

Ayrıca etkin bir kılavuz çizgisi de olmalıdır, bkz. Kılavuz Çizgisi Menüsü, sayfa 189. Bu, kırmızı renkte görüntülenir.

- 1. Tramvay hatları öğesinin Sistem 2/Özellikler // Kılavuzluk ayar menüsünden etkinleştirildiğinden emin olun.
- 2. Kılavuz Çizgileri Menüsü 🊺 / Tramvay Hatlarını Yapılandır 🅼 öğesini seçin.

| Tramvay Hatlarını Yapılandır |       |    |
|------------------------------|-------|----|
| BOŞLUK                       |       |    |
| 50.0 11                      |       |    |
| TAKIP GENIŞL                 | IĞI   |    |
| 0.0 m                        |       |    |
| İLK ŞERIT<br>0               |       |    |
| UZAKLIK<br>0.00 m            |       |    |
| ٢                            | İptal | ок |

• **Boşluk**: Tramvay hatları geçişlerinin merkezleri arasındaki mesafe. Genellikle bu, püskürtücünün genişliği olacaktır.

- **Takip genişliği**: Aracın tekerleklerinin tramvay hatlarına yönelecek dış tarafları arasındaki mesafe.
- İlk şerit: Tohumlama çalışmasının başlayacağı şerit. Buradan, alanın kenarı hesaplanır ve açık mavi bir hat olarak gösterilir. Varsayılan olarak bu hat, birinci şeritten bir alet genişliğinin yarısı kadar uzakta gösterilir. Bu, ilave bir mesafe (aşağıda) eklenerek değiştirilebilir.
- **Uzaklık**: Bu, uygulanacak herhangi bir mesafedir. Örneğin, ilk seferde tam geçişle tohum atmayacaksanız.
- Otomatik yapılandırma Seçerli konuma göre ilk şeridi seçer ve mesafeyi 0'a ayarlar. Alanın kenarını, geçerli etkin kılavuz çizgisinden geçerli alet genişliğinin yarısına ayarlar. 6 metrelik bir alet için bu, etkin kılavuz çizgisinden 3 metre uzakta olmalıdır. Sistem, alan sınırının aletin hangi tarafında olduğunu otomatik olarak algılar ve açık mavi kenar hattını buna göre ayarlar. İlk Şerit ve Uzaklık manuel olarak ayarlanabilir.

Örneğin, tramvay hattı boşluğu geçerli aletin bir katı ise (6 m tohumlayıcı ve 18 m tramvay hatları) ve ilk yol hattı alanın kenarındaysa konfigürasyon, **İlk Şerit** 0'da ve **Uzaklık** 0'da olacak şekilde yapılmalıdır.

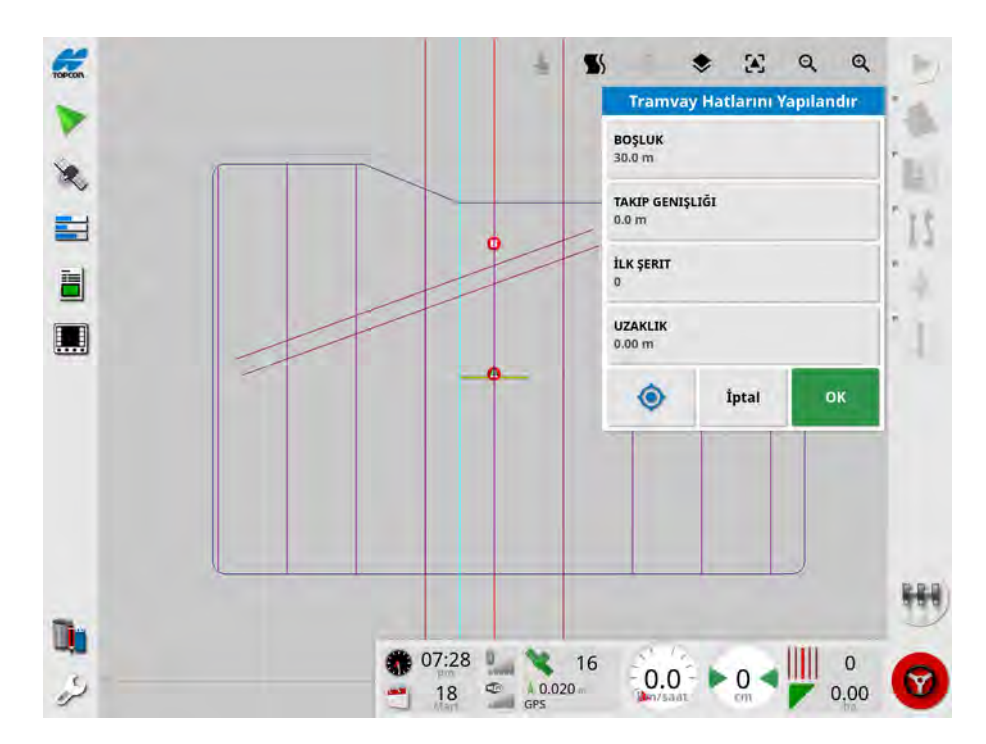

Tramvay hatları mor renkte gösterilir ve kullanıcıya bir tramvay hattı geçişinde olduklarını bildiren bir alarm gösterilir. Tramvay hattı geçiş alarmı, araç bir tramvay hattı boyunca ilerliyorsa görüntülenir.

Tramvay hatları, harita katmanlarındaki bir seçenek 💙 aracılığıyla görüntülenebilir / gizlenebilir. Bkz. Görünür harita katmanlarını seç, sayfa 123.

Tramvay hatları yapılandırıldığında geçerli kılavuzluk modeli adına '\_ Tramline' eklenerek yeni bir tramvay hattı kılavuz çizgisi grubu oluşturulur. Bu tramvay hatları, diğer araçlarda kullanılmak üzere Envanter Yöneticisi (Kılavuz Çizgisi Grupları kategorisinde bulunur) aracılığıyla dışa aktarılabilir. Bkz. Envanter Yöneticisi, sayfa 245. **Not**: İçe aktarılan tramvay hatları yeniden yapılandırılamaz.

### 14.11. Sürülmemiş arazi dönüşlerini yapılandır

Bu seçenek, AB hatlarını veya özdeş kavis kılavuz çizgilerini kullanırken sürülmemiş arazi dönüşlerinde otomatik sürüş özelliği sağlar. Kapsama sağlamak için bir dizi model mevcuttur. Bu işlevselliğin etkinleştirilebilmesi için bir lisans satın alınması gerekir.

Sürülmemiş arazi dönüşlerini otomatik olarak gerçekleştirmek için otomatik sürüş devreye alınmalıdır. Bkz. Otomatik Sürüş, sayfa 219.

Not: Bu seçeneği kullanmak için bir sınırın mevcut olması gerekir (bkz. Yeni sınır ayarlama, sayfa 162) ve sürülmemiş bir arazinin yapılandırılması gerekir (bkz. Çalışılacak sürülmemiş araziyi ayarlama, sayfa 169).

1. Sürülmemiş Arazi Dönüşleri öğesinin Sistem

/ Kılavuzluk ayar menüsünden etkinleştirildiğinden emin olun.

2. Kılavuz Çizgileri Menüsü 🊺 / Sürülmemiş Arazi Dönüşlerini

| Yapılandır 👫 | öğesini seçin.           |
|--------------|--------------------------|
|              | Sürülmemiş Arazi Dönüşle |

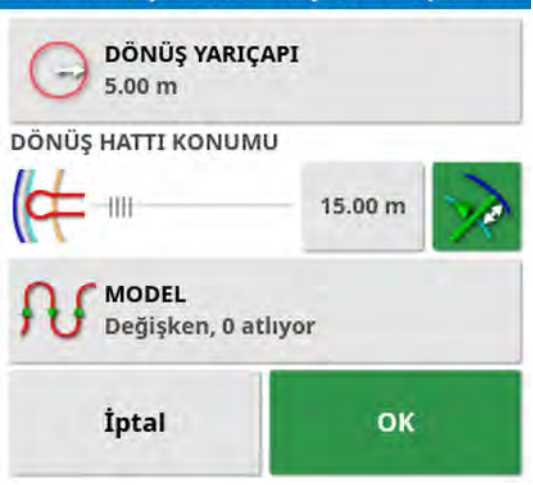

rini Yapılandır

Not: Bu ekrana girilen ayarlar her alet için kaydedilir.

**İpucu**: Sürülmemiş arazi dönüşlerini yapılandır ekranı görüntülendiğinde sürülmemiş arazi dönüşlerinin nerede gerçekleştirileceğini göstermek için sınırın içinde açık mavi bir hat görüntülenir. Ayarları değiştirirken dönüşün şeklini ve konumunu görmek için aracı sürülmemiş araziye yakın bir yere sürün.

#### 14.11.1. Dönüş yarıçapı

• **Dönüş yarıçapı**: Kombine araç ve aletin güvenli bir şekilde çalışması için mümkün olan dönüş yarıçapı.

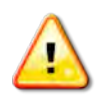

UYARI: Dönüş yarıçapı, aracın ve aletin keskin viraj olmadan dönmesine izin verecek kadar yüksek ayarlanmalıdır.

**İpucu**: Dönüş yarıçapını, aletin genişliğinin yarısına ayarlayarak başlayın, bu size (sıralar atlanmadıkça) bir hattan diğerine yumuşak bir kavis verecektir. Dönüşün gerçekleştirilme şeklinden memnun olduğunuzda dönüşü, gereksinimlerinize uygun olarak optimize etmek için dönüş yarıçapını ayarlamayı deneyebilirsiniz. Daha küçük bir dönüş yarıçapı, aracın bir sonraki hatta geri dönmeden önce kısa bir mesafe boyunca sınırı izlemesi için en sonda dönüş yapmasını sağlar. Alet genişliğinin yarısından daha büyük bir dönüş yarıçapı, anahtar deliği şeklinde bir dönüşe neden olacaktır.

Küçük bir dönüş yarıçapı, köşeleri yuvarlatılmış dikdörtgen şeklinde bir dönüş sağlar.

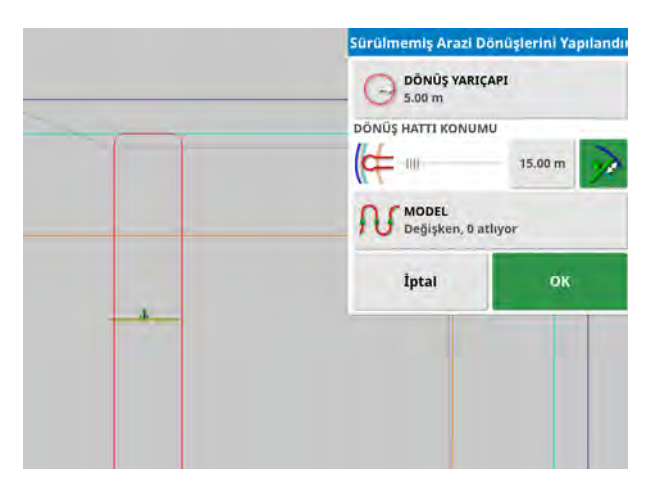

Alet genişliğinin yarısı değerinde bir dönüş yarıçapı, düzgün yuvarlak bir dönüş sağlar.

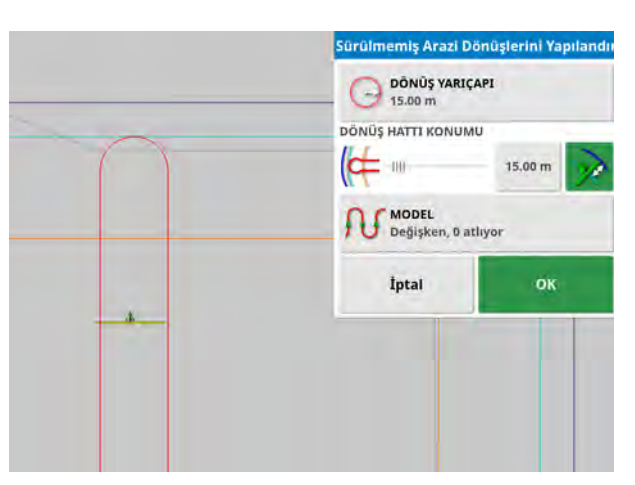

Daha büyük bir dönüş yarıçapı, anahtar deliği şeklinde bir kavis sağlar.

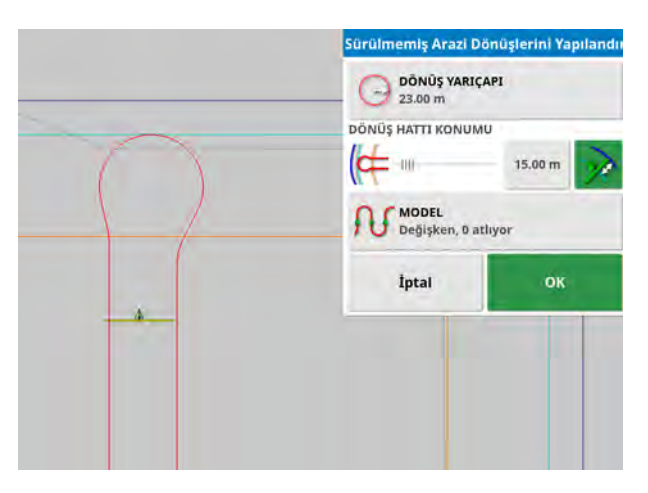

Not: Sürülmemiş araziden çıkarken (alana geri dönerken) aletin doğru bir şekilde hatta olduğundan emin olmak için kavisin şekli, aracın ilk hareketinin bir sonraki hattan uzakta kalmasına neden olacak şekilde olabilir veya bir sonraki hatta yaklaşım, aracın çizgiyi aşmasına neden olabilir. Bu kasıtlıdır ve aletin boşluk bırakmadan doğru bir şekilde girmesini sağlamaya yardımcı olur. Aşağıdaki resme bakın.

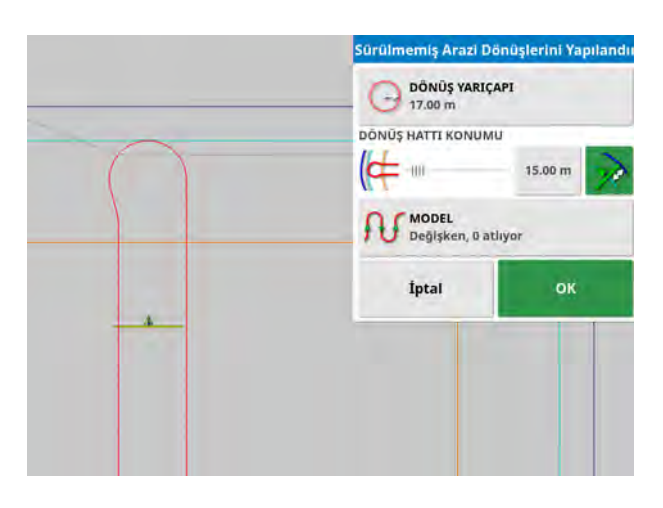

#### 14.11.2. Dönüş hattı konumu

- Dönüş hattı konumu: Sürülmemiş arazi ile sınır arasında dönüşlerin yapılacağı konumu hareket ettirir. (Konum açık mavi hatla belirtilir.) Kaydırıcının sol tarafı sınır, sağ tarafı **Sürülmemiş Alan Genişliği**'dir (bkz. Çalışılacak sürülmemiş araziyi ayarlama, sayfa 169).
- Aletin dönüşler sırasında çitlere çarpmasını önlemek için dönüşün yapılacağı sınırdan uzaklık. Kenar boşluğu, aracın merkezinden sınıra kadar ölçülür. Bu alan, **Dönüş hattı konumu** kaydırıcısının konumunu görüntüler veya belirli bir mesafe girmek için kullanılabilir.

**Not**: Alet geometrisine bir iç hat mesafesi girilmişse bu, kenar boşluğunun ölçüldüğü konumu hareket ettirebilir. Bkz. Alet geometrisinin ayarlanması, sayfa 106.

• Sınır kenar boşluğunu, alet genişliğinin yarısı kadar artırın. Bu rakam, önceki alanda görüntülenen rakama eklenir.

**İpucu**: Sınırdan yeterli boşluk sağlamak için dönüş konumunu aletin genişliğine ayarlayarak başlayın. Dönüşün gerçekleştirilme şeklinden memnun olduğunuzda dönüş konumunu, gereksinimlerinize uygun olarak sınıra daha yakın olacak şekilde azaltabilirsiniz.

#### 14.11.3. Model

• Model: Model ekranını açar:

|       | Model                     |     |
|-------|---------------------------|-----|
| -     | SIRALARI ATLA<br>0        | r,- |
| 0     | ŞERIT İLERLEMESI<br>Artan | 0   |
| Model | Seç                       |     |
| n/    | Değişken                  |     |
| A     | Doldurma                  |     |
| 0     | Tek Yönlü Doldur          | ma  |
| i     | ptal                      | ок  |

Bu ekran, alanda mesafe katetmek için araç tarafından kullanılacak modeli belirlemek için kullanılır.

- Sıraları atla: Her turda bir veya daha fazla sırayı atlayın.
- Serit ilerlemesi: Katedilen mesafede, kılavuz çizgilerinde görüntülenen şerit sayılarının artması veya azalmasıyla ilerleme kaydedilir. Alandaki tüm kılavuz çizgilerini görüntülemek için (AB

çizgileri kullanılıyorsa) ekranın üst kısmından 💙 ve Hat Numaraları öğesini seçin.

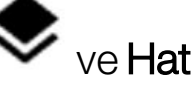

#### 14.11.4. Model sec

#### Değişken

Araç bir sıra yukarı ve aşağı hareket eder. Alet, bitişik sıraya dönüş yapmak için çok büyükse sıraları atlama kullanılabilir.

#### Atlanan sıra yok

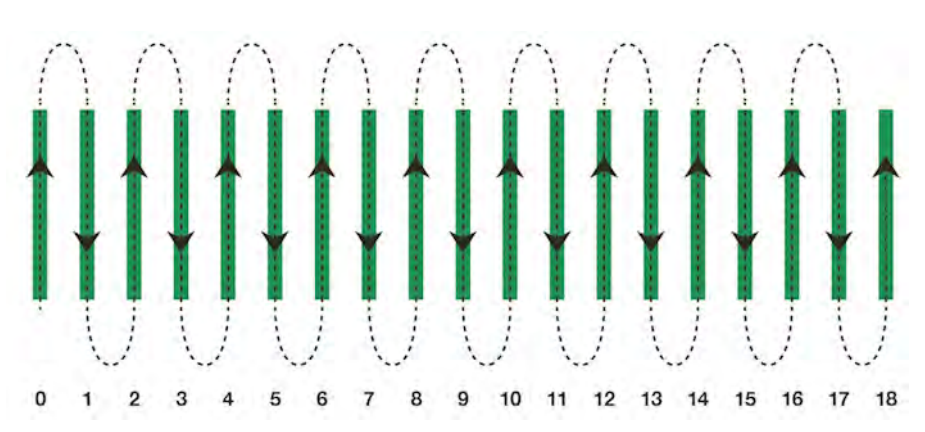

#### Bir sıra atlandı

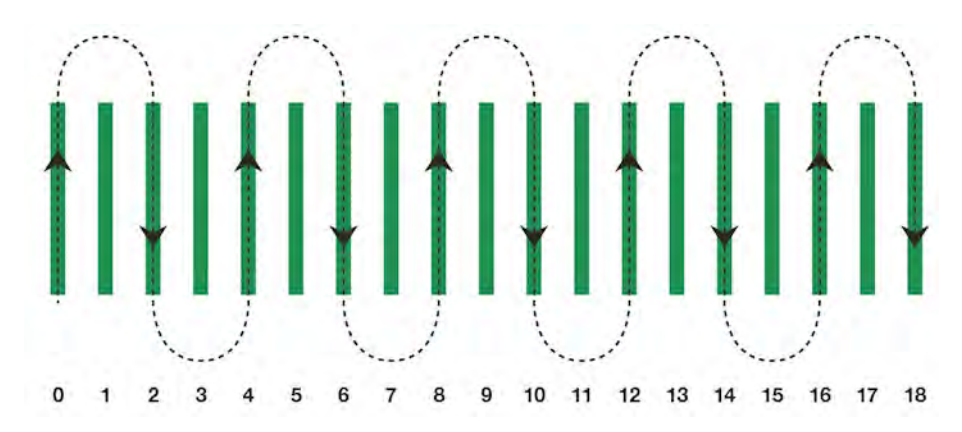

#### Doldurma

Araç bir sırayı atlar ve atlanan sırayı doldurmak için geri döner. Modeli tamamlamak için tanımlı sayıdan fazla sıra atlanabilir.

#### Bir sıra atlandı

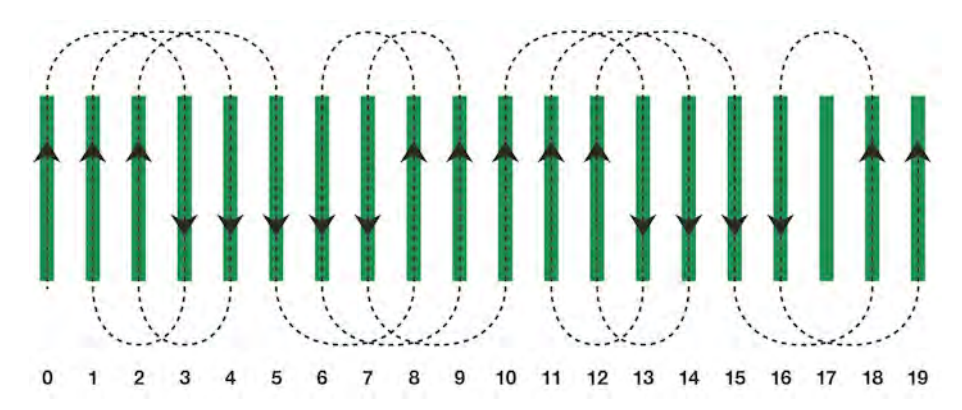

#### İki sıra atlandı

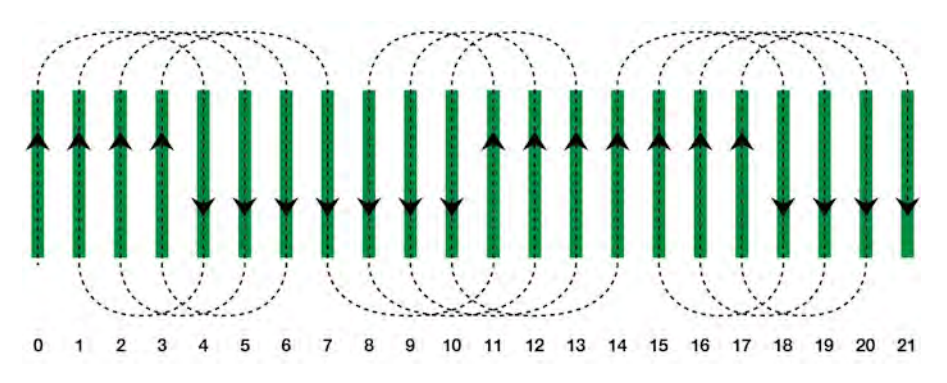

#### Tek yönlü doldurma

Araç, her sıranın sonunda aynı yönde (sola veya sağa) döner. Modeli tamamlamak için tanımlı sayıdan fazla sıra atlanabilir.

#### 11 12 13 14

Üç sıra atlandı

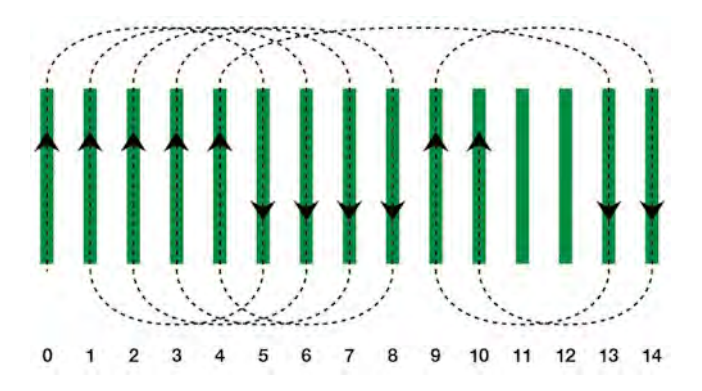

### 14.11.5. Sürülmemiş arazi dönüşü alarmı

Araç, sürülmemiş alana yaklaştıkça bir alarm görüntülenir. Bu alarm, dönüşün düzenlenmesine veya iptal edilmesine olanak tanır.

### Bir sıra atlandı

#### Sürülmemiş arazi dönüş alarmını yapılandırma

1. Kurulum menüsünde, sürülmemiş arazi dönüş alarmını

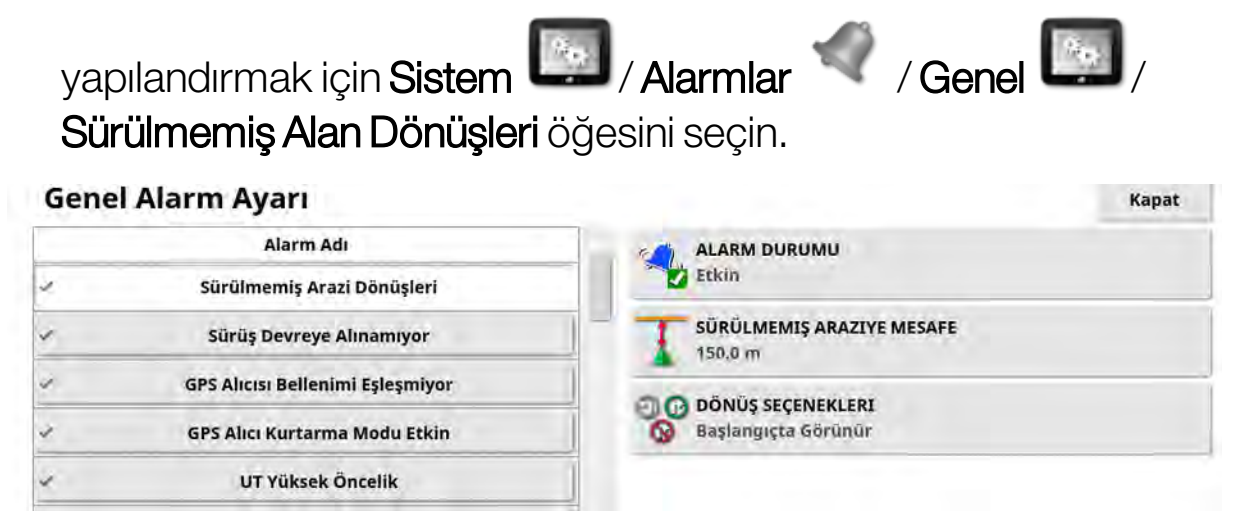

- Sürülmemiş Araziye Mesafe: Alarmın görüntülendiği sürülmemiş araziden mesafe.
- **Dönüş Seçenekleri**: Sürülmemiş arazi dönüşlerini düzenle seçeneklerinin varsayılan olarak sürülmemiş arazi alarmında görüntülenip görüntülenmeyeceğini ayarlar.

#### Sürülmemiş arazi dönüşlerini alarm ile düzenleme

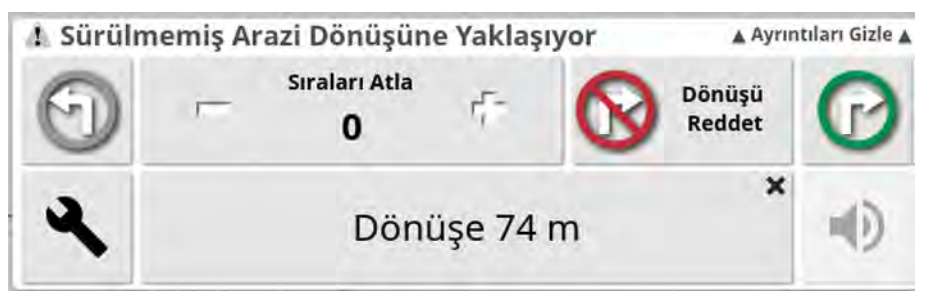

Alarm ekranı dönüş yönünü değiştirmek, atlanacak sıra sayısını değiştirmek veya dönüşü reddetmek için kullanılabilir. Alarma basıldığında sürülmemiş arazi dönüşü kabul edilir.

Not: Bu alarm, gerektiğinde kılavuzluk ekranının üst kısmındaki 🖤 düğmesi kullanılarak manuel olarak görüntülenebilir. Görüntülenen

düğme bir sonraki eylemi göstermek için dönüş yok 🕓, sola dönüş

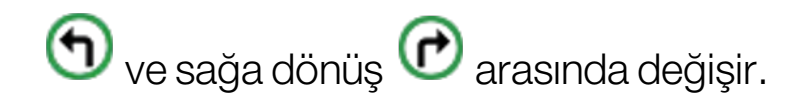

## Bölüm 15 – Otomatik Sürüş

Sürüş Seçenekleri Menüsü operatörün otomatik sürüş seçeneklerini ayarlamasına olanak sağlar. Bu özelliğin kullanılabilmesi için etkinleştirilmesi gerekir. Etkinleştirilmediyse Kılavuzluk kurulumu, sayfa 50 bölümüne bakarak otomatik sürüşü etkinleştirin.

Sürüşü kalibre etmek için bkz. Sürüş Kalibrasyonları, sayfa 139.

### 15.1. Otomatik sürüş durumu

Otomatik Sürüş Durumu, operatörün otomatik sürüş için gerekli koşulların durumunu görüntülemesine olanak sağlar. Kırmızı, koşulların karşılanmadığını ve dolayısıyla sürüş fonksiyonunun hazır olmadığını belirtir.

1. Otomatik sürüş durumunu incelemek için Sürüş Seçenekleri

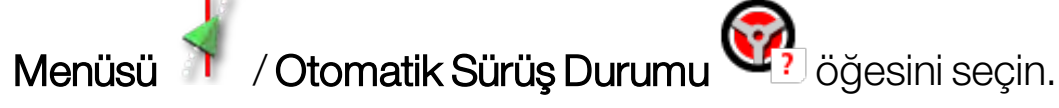

Sürüş Durumu ekranı görüntülenir.

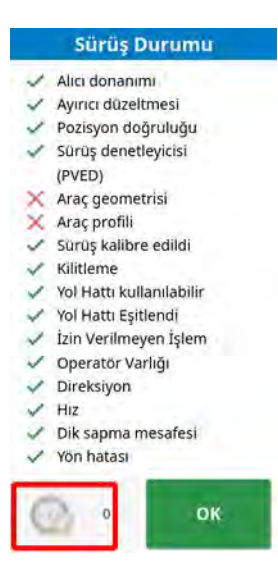

Yeşil, öğenin hazır olduğunu gösterir.

Kırmızı, öğenin hazır olmadığını gösterir.

Ekranın sol alt tarafındaki sürüş alarm düğmesi seçilerek sürüş alarmları görüntülenebilir.

2. Ana ekrana dönmek için öğesini seçin ve gerekli eylemleri tamamlayın (ekranın en üstünden altına kadar görüntülenen sorunları giderin).

#### 15.1.1. Otomatik sürüş sorunlarını giderme

| Hata Ekranı                                                                                                    | Eylemler                                                                                                    | Sayfa |
|----------------------------------------------------------------------------------------------------|----------------------------------------------------------------------------------------------------|-------|
| <ul> <li>Sürüş Durumu</li> <li>Alıcı donanımı</li> <li>Ayırıcı düzeltmesi</li> <li>Ayırıcı düzeltmesi</li> <li>Pozisyon doğruluğu</li> <li>Sürüş denetleyicisi<br/>(PVED)</li> <li>Araç geometrisi</li> <li>Araç profili</li> <li>Sürüş kalibre edildi</li> <li>Kilitleme</li> <li>Yol Hattı kullanılabilir</li> <li>Yol Hattı kullanılabilir</li> <li>Yol Hattı Eşitlendi</li> <li>İzin Verilmeyen İşlem</li> <li>Operatör Varlığı</li> <li>Direksiyon</li> <li>Hiz</li> <li>Dik sapma mesafesi</li> <li>Yön hatası</li> </ul> | Otomatik Sürüşü Devreye Al öğesi<br>kırmızı renkle görüntüleniyor.<br>Otomatik sürüş devreye alınmıyor.<br>Otomatik Sürüşü Devreye Al öğesini<br>seçerek Sürüş Durumu panelini<br>görüntüleyin.<br>Paneldeki kırmızı renk, öğenin düzgün<br>çalışmadığını gösterir. |       |
| Alıcı donanımı öğesi<br>kırmızı renkle<br>görüntüleniyor                                                                                                    | Alıcı doğru bir şekilde bağlanmış, iyice<br>sabitlenmiş ve açık mı?                                                                                                    |       |
| Ayırıcı düzeltmesi<br>öğesi kırmızı renkle<br>görüntüleniyor                                                                                                    | Konsoldaki kurulumun düzeltme<br>kaynağı gereksinimlerini karşıladığını<br>onaylayın.                                                                                                    | 59    |

| Hata Ekranı                                                     | Eylemler                                                                                                    | Sayfa     |
|-----------------------------------------------------------------|----------------------------------------------------------------------------------------------------|-----------|
| Pozisyon<br>doğruluğu öğesi<br>kırmızı renkle<br>görüntüleniyor | Yakınsamanın gerçekleşmesi için bir<br>süre bekleyin.<br>Gösterge panelindeki uydu simgesinin<br>rengi nedir? Simgenin yanında kaç<br>adet uydu gösterilir? En az dört<br>uydunun bulunması gerekir.<br>Düzeltme kaynağı doğru mu? Doğru<br>değilse uygun düzeltme kaynağını<br>seçin.<br>Elektrik hatlarından uzakta, açık bir<br>alanda mısınız? Bir açık alana sürün ve<br>yakınsamanın gerçekleşmesi için bir<br>süre bekleyin.<br>Bir aboneliğiniz varsa geçerli aboneliği<br>onaylayın. Doğru frekansın<br>ayarlandığını onaylayın. | 59        |
| Sürüş denetleyicisi<br>öğesi kırmızı renkle<br>görüntüleniyor   | Denetleyicinin bağlı ve açık olduğunu<br>onaylayın.<br>Kurulum sırasında doğru sürüş<br>denetleyicisinin seçildiğini onaylayın.<br>AES kullanıyorsanız AES'yi kapatıp<br>açın ve sürüşü etkinleştirmek için<br>direksiyonu ¼ tur çevirin.                                                                                                    | 98        |
| Araç geometrisi<br>öğesi kırmızı renkle<br>görüntüleniyor       | Araç Geometrisini Ayarlama<br>bölümüne geri dönün ve boyutları<br>doğru şekilde yeniden ayarlayın ya da<br>araç profilini yeniden seçin.                                                                                                    | 96        |
| Araç profili öğesi<br>kırmızı renkle<br>görüntüleniyor          | Hangi aracın seçildiğini ve geometriyi<br>gözden geçirin.                                                                                                    | 93-<br>96 |

| Hata Ekranı                                                           | Eylemler                                                                                                    | Sayfa       |
|-----------------------------------------------------------------------|----------------------------------------------------------------------------------------------------|-------------|
| Sürüş kalibre edildi<br>öğesi kırmızı renkle<br>görüntüleniyor        | Bu araç için kalibrasyonların yapıldığını<br>onaylayın. Elektrik hatlarından ve<br>engellerden uzaktaki açık bir alana<br>sürün, sistemi yeniden başlatın ve<br>kalibrasyonları tekrarlayın.                                                                                                    | 140-<br>143 |
| Kilitleme                                                             | Sürüşün dikkatsizlik sonucu devreye<br>alınmasını önlemek için sürüş sistemi<br>nakliye moduna (otoyolda sürüş<br>sırasında) alınmıştır.<br>Bu hata, direksiyon açı sensöründe bir<br>arıza varsa veya sürüş denetleyicisi bu<br>mesajı kullanarak bir hata<br>raporladığında da tetiklenebilir. |             |
| Yol hattı<br>kullanılabilir öğesi<br>kırmızı renkle<br>görüntüleniyor | Yol hattına (kılavuz çizgisine) daha<br>yakın bir yere sürün.<br>Kılavuz çizgisinin oluşturulduğunu ve<br>seçildiğini onaylayın.                                                                                                    | 192-<br>196 |
| Yol hattı eşitlendi                                                   | Yol hattı (kılavuz çizgisi) başarıyla<br>yüklenmemiştir. Alıcı bağlantısını<br>onaylayın ve yol hattını yeniden<br>yükleyin. Yol hattının alıcıya<br>yüklenmesinin özellikle de büyük<br>kavisler için biraz zaman alabileceğini<br>unutmayın.                                                   |             |
| İzin verilmeyen<br>işlem                                              | Bazı eylemler gerçekleştirilirken sürüş<br>devreye alınamaz. Örneğin, sürüş<br>kalibrasyonu, GPS ayarlarını<br>değiştirme, bir görevi dışa aktarma.                                                                                                    |             |

| Hata Ekranı                                                     | Eylemler                                                                                                    | Sayfa |
|-----------------------------------------------------------------|----------------------------------------------------------------------------------------------------|-------|
| Operatör varlığı                                                | Sürücü kumanda koltuğundan<br>kalktığında sürüş sistemi devreden<br>çıkarılır.                                   |       |
| Direksiyon                                                      | Direksiyonu bırakın ve tekrar deneyin.                                                                           |       |
| Hız öğesi kırmızı<br>renkle<br>görüntüleniyor                   | Hızı 1 ile 25 km/saat (0,7-15 mil/saat)<br>arasında bir değere ayarlayın. Gerekli<br>hız araca göre değişebilir. |       |
| Dik sapma<br>mesafesi öğesi<br>kırmızı renkle<br>görüntüleniyor | Otomatik sürüşü devreye almadan<br>önce kılavuz çizgisine daha yakın bir<br>yere sürün.                          |       |
| Yön hatası öğesi<br>kırmızı renkle<br>görüntüleniyor            | Aracın kılavuz çizgisine yaklaşma<br>açısını kontrol edin veya hızını düşürün.                                   |       |

### 15.2. Otomatik sürüşü ayarlama

Otomatik sürüşün koşullara, görevin türüne ve aracın/aletin türüne uygun şekilde ayarlanması önemlidir.

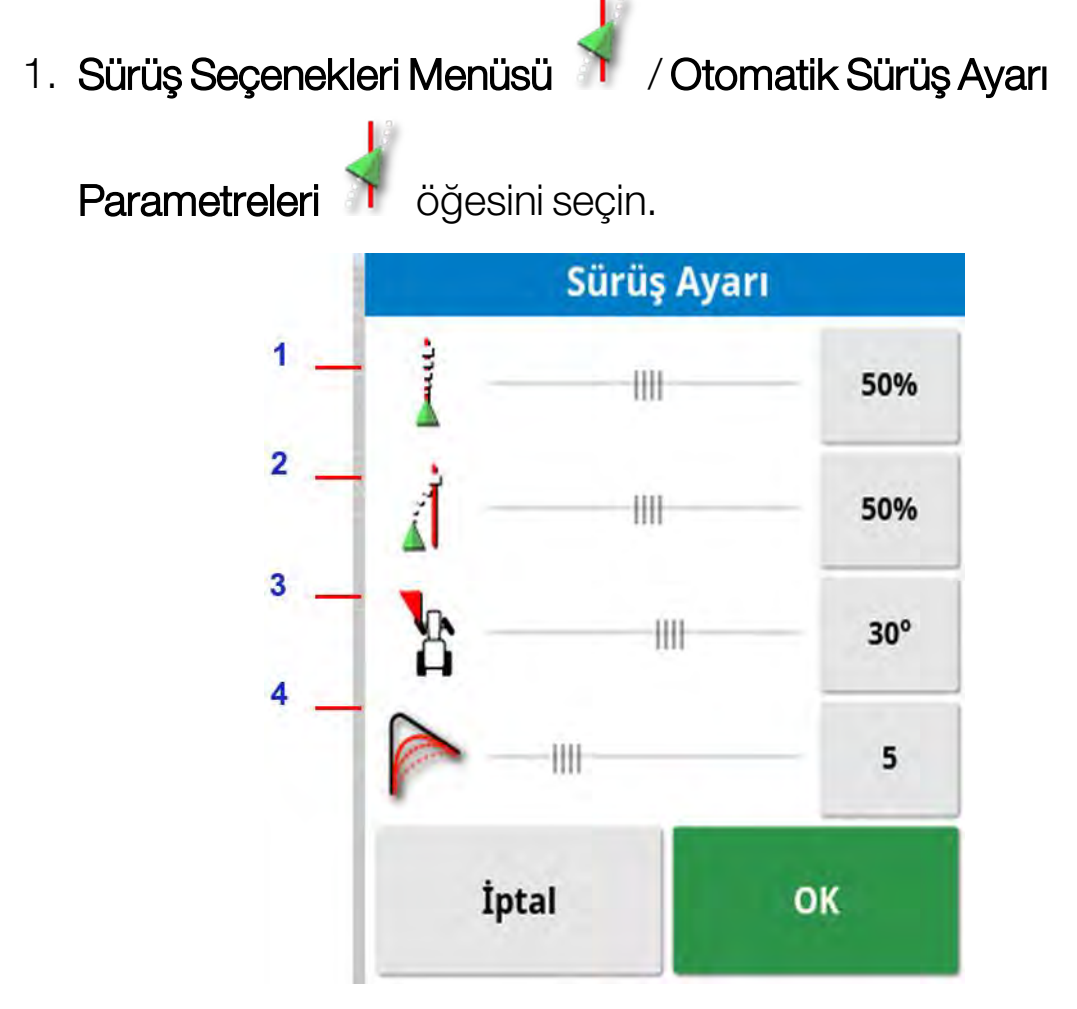

- 1 Manevra Hızı Denetimi, sürüşün kılavuz çizgisini ne kadar agresif bir ölçüde takip etmeye çalışacağını belirler. Görev için gereken hassasiyete göre ayarlayın.
- 2 Yaklaşım Manevra Hızı, sürüşün çizgiye ne kadar agresif bir ölçüde yaklaşacağını belirler. Çok yüksek bir değere ayarlanırsa araç keskin dönüş yapabilir. Görevin doğruluğunu ve ekipman kullanıcılarının güvenliğini dikkate alarak ayarlayın.

- 3 Maksimum Direksiyon Açısı, dönüş açısını aracın güvenli aralığı dahilinde kalacak şekilde sınırlandırır. Araç ve çekilmekte olan tüm aletler için güvenli seviyelere ayarlayın.
- 4 Kavisli Yol Hatları için Tesviye Yarıçapı, otomatik sürüşün kavisli yol hatlarına ne kadar sıkı ya da gevşek bir şekilde bağlı kalacağını belirler. Uygun bir seviyeye ayarlayın. Düşük değerler ayarlandığında kavisli yol hatları daha yakından takip edilir.

#### AES:

Kurulum ekranında **AES** seçildiğinde (**Araç / Sürüş / DENETLEYİCİ**) bu ekrana üç yeni seçenek daha eklenir:

- **AES Hassasiyet Ayarı**: Kılavuzların takip edilmesi sırasında sürüşün duyarlılığını ayarlar.
- **AES Ölübant Ayarı**: Tekerleklerin yanıt vermesi için AES'nin gerçekleştirmesi gereken hareket miktarını ayarlar.
- AES Bağlantı Kesme Eşiği: Direksiyonun bağlantısını kesmek için ihtiyaç duyulan efor miktarını ayarlar.

### 15.3. Otomatik sürüşü devreye alma

Otomatik sürüş özelliğini kullanabilmek için operatörün şunları yapmış olması gerekir:

- Belirlenmiş kılavuz çizgileri (sayfa 189)
- Konsolda etkinleştirilmiş otomatik sürüş (sayfa 50)
- Kalibre edilmiş sürüş (sayfa 139)
- Tüm Sürüş Durumu öğelerinin yeşil renkle gösterildiğinin onaylanmış olması (sayfa 219)
- Otomatik sürüş ayarının göreve ve araç türüne uygun olarak ayarlanmış olması (sayfa 224)
- Aracı istenilen başlangıç konumuna getirme.
- 1. Araç ekranın merkezine ve rahat görülebilir bir boyuta gelene kadar ekranı yakınlaştırın ve kaydırın (kaydırma etkinleştirilmişse Harita seçeneklerini ayarlama, sayfa 36).

Not: Dış otomatik sürüşü devreye alma anahtarı kullanılacaksa gerekli ayarların araç kurulumu sırasında etkinleştirilmesi gerekir. Bkz. Sürüş denetleyicisini ayarlama, sayfa 98. Bir AES kullanıyorsanız otomatik sürüşü etkinleştirmek için AES'yi açın ve direksiyonu çeyrek tur döndürün.

2. Otomatik Sürüşü Devreye Al öğesinin beyaz renkle gösterildiğini onaylayın. Bu durum, özelliğin kullanıma hazır olduğu anlamına gelir.

Otomatik Sürüş kullanıma hazırdır. Başlamak için **Otomatik Sürüşü Devreye Al** öğesini seçin.

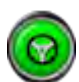

Otomatik Sürüş devreye alınmış ve etkindir. El ile kumanda moduna dönmek için **Otomatik Sürüşü Devreye Al** öğesini seçin. Düğmenin yeşile dönmeden önce kısa bir süre mavi renkte yanıp sönebileceğini unutmayın.

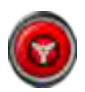

Otomatik sürüş devreye alınamıyor. Olası nedenler için Sürüş Durumunu görüntülemek üzere **Otomatik Sürüşü Devreye Al** öğesini seçin ya da Sürüş Seçenekleri Menüsüne dönün.

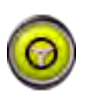

Otomatik sürüş, "Gecikmiş Devreye Alma" modunda yanıp söner.

Otomatik Sürüş öğesi kırmızı renkle görüntüleniyorsa ve Sürüş Durumunda kırmızı renkle görüntülenen tek koşul kolaylıkla çözülebilecek bir sorunsa (örneğin hız), operatör **Otomatik Sürüşü Devreye Al** öğesini iki kez seçtiğinde (çift tıklama) yanıp sönen sarı renk, koşulların 15 saniye içinde karşılanması halinde otomatik sürüşün devreye alınacağını belirtir. Koşullar karşılanmazsa kırmızıya döner.

3. Sürüş Durumu Panelinde kırmızı renkle görüntülenen tüm sorunları düzeltin (ekranın en üstünden altına kadar görüntülenen sorunları giderin). **Otomatik Sürüşü Devreye Al** öğesi beyaz renkle gösterildiğinde, otomatik sürüş devre alınmaya hazırdır.

Sürüş Durumu Hataları hakkında daha fazla bilgi için bkz. Otomatik sürüş sorunlarını giderme, sayfa 220.

- 4. Bir kılavuz çizgisi ile kesişecek şekilde istenilen yönde yavaşça sürün.
- 5. **Otomatik Sürüşü Devreye Al** öğesini seçin. Yeşile dönüşür. Araç en yakın kılavuz çizgisine sürülür.
- 6. Araç çizgiye doğru çok agresif bir şekilde ilerliyorsa aracı durdurun, otomatik sürüşü devreden çıkarın ve Sürüş Seçenekleri Menüsünden Otomatik Sürüş Ayarı Parametrelerini ayarlayın.

### 15.4. Otomatik sürüşü devreden çıkarma

Gerekli koşullar (**Sürüş Durumu** ekranında gösterilen) karşılanmadığı zaman otomatik sürüş otomatik olarak devreden çıkar.

Otomatik sürüşü manuel olarak devreden çıkarmak için:

- Direksiyonu birkaç derece döndürün VEYA
- Devreden çıkarmak için konsol üzerindeki Otomatik Sürüşü Devreye Al düğmesini seçin VEYA
- Dış sürüş anahtarı kullanıyorsanız bu anahtarı kullanarak devreden çıkarın.

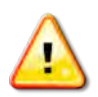

# UYARI: Araçtan ayrılmadan önce otomatik sürüşü devreden çıkarın, sürüş anahtarını kapatın ve anahtarı çıkarın.

Not: Otomatik sürüş devreye alındığında veya devreden çıkarıldığında her defasında görsel ve sesli alarm verilir. Ses düzeyi ayarlanabilir. Bkz. Alarmların ayarlanması, sayfa 68.

### Bölüm 16 – Kaydırma Menüsü

Kaydırma menüsü ayarlanan kılavuz çizgilerinde küçük ayarlar yapılmasına olanak sağlar. Bu işlem, kılavuz çizgilerini değişen koşullara az miktarda uyarlamak istediğinizde veya sonraki sezonda alana geri dönerken yararlı olur. Kılavuz çizgileri çeşitli şekillerde kaydırılabilir.

Kaydırma işlevi AB çizgileri, orta merkez kılavuz çizgileri ve eş kavisler ile kullanılabilir.

### 16.1. Kaydırma seçeneklerini kullanma

- 1. Kaydırma Menüsü <sup>(1)</sup> / Kaydırma Seçeneklerini Aç <sup>(1)</sup> öğesini seçin.
- 2. Kaydırma işleminin bir çizgiyi ne kadar uzağa taşıyacağını ayarlamak için **KAYDIRMA UZAKLIĞI** öğesini seçin.

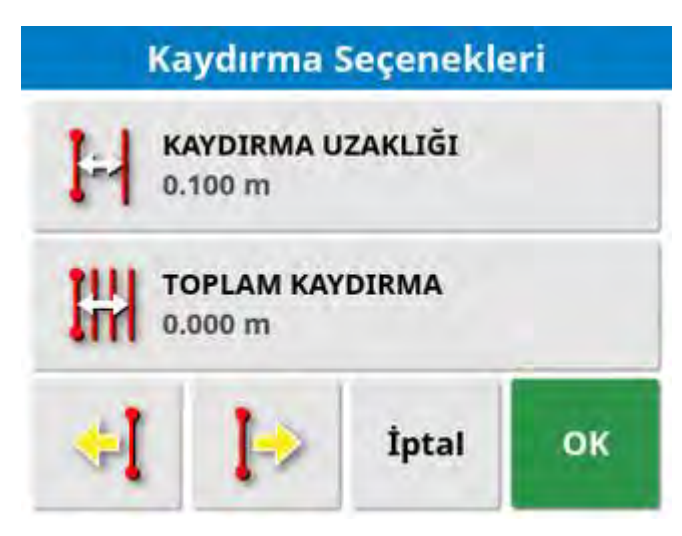

- 3. Gerekli KAYDIRMA UZAKLIĞI değerini girin.
- 4. Çizgileri kaydırmak için Kaydırma Seçenekleri ekranındaki veya

Kaydırma menüsündeki Sola Kaydır 억 veya Sağa Kaydır 🕨 öğesini seçin.

5. **TOPLAM KAYDIRMA**, kaydırılan toplam mesafeyi hesaplar. Toplam kaydırma uzaklığını ayarlamak veya 0 olarak belirlemek için bu öğeyi seçin.

6. Yeni kılavuz çizgisi konumlarını kaydetmek için Kaydırılan Kılavuz

### Çizgisi Grubunu Kaydet 🐱 öğesini seçin.

Not: Bir kılavuz çizgisi kaydırılıp kaydedildiyse konsol yeniden başlatıldığında bir uyarı görüntülenir.

#### Araç konumuna kaydırma

Kılavuz çizgilerini aracın mevcut konumuna hizalamak için:

## 1. Kılavuz Çizgisini Araç Konumuna Kaydır Vişi öğesini seçin.

Not: Bir kavis veya merkezi kaydırırken kavis boyutunun (veya merkez çapının) değişebileceğini unutmayın.

### 16.2. GPS kaymasını telafi etme

Zaman içinde GPS Kayması oluşabilir (düşük doğruluklu düzeltme kaynakları kullanıldığında). Operatör bir alana döndüğünde rapor edilen araç konumunda alan sınırı veya kılavuz çizgileri gibi sabit nesnelere göre küçük bir değişiklik olabilir. Bu durum çoğunlukla uydu grubu modellerindeki değişikliklerden kaynaklanır.

Gökyüzüne net bir erişim olmaması (ağaçların veya başka engellerin yanında çalışıldığında) ve uydu verisi hataları da kaymaya neden olabilir.

Not: Araç seçilen bir bayrak noktasına da getirilebilir. Bkz. Bayrak noktalarıyla çalışma, sayfa 160.

GPS kaymasını telafi etmek için:

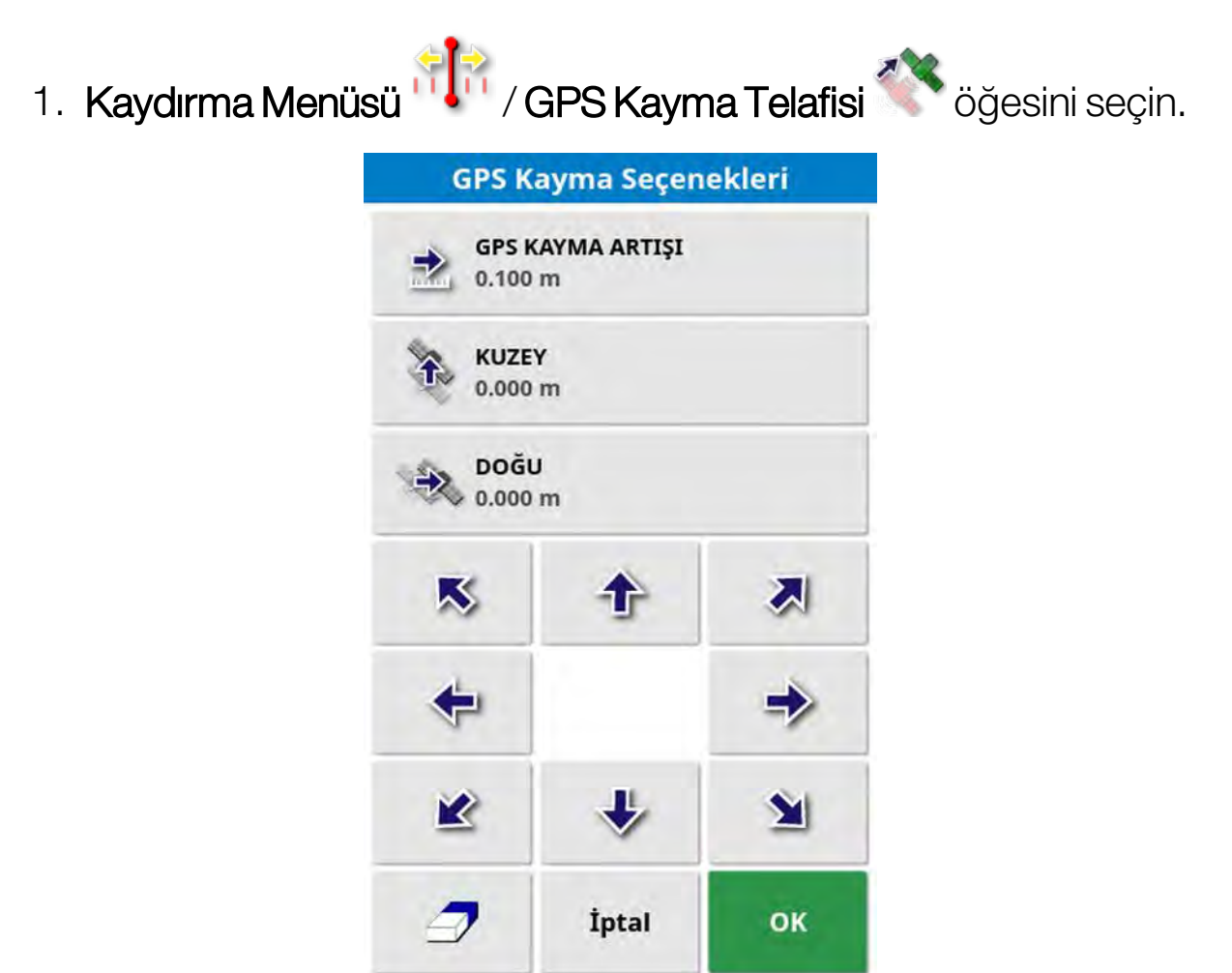

Telafi değeri aşağıdaki yollarla seçilebilir:

KUZEY ve/veya DOĞU alanına pozitif veya negatif bir değer girip onaylayarak.

#### Veya

Gerekli değeri **GPS KAYMA ARTIŞI** alanına girerek ve ardından gerekli telafi elde edilene kadar gerekli yön düğmesini seçerek.

2. Seçilen GPS kayma telafisini kaldırmak için GPS kaymasını sıfırla

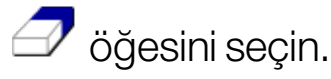

#### 16.2.1. GPS kaymasını doğru bir şekilde telafi etme

GPS kayması telafi edilirken haritadaki araç, haritadaki diğer nesnelere (örn. alan sınırı, kılavuz çizgileri, bayrak noktaları ve önceki kapsamalar) göre hareket ettirilir. Bu hareketi haritada görmenin en

kolay yolu Kuzey Yukarıda görünümüne geçiş yapmak ve araç GPS Kayma Seçenekleri penceresinde görünecek şekilde haritayı kaydırmaktır.

GPS kaymasını doğru bir şekilde telafi etmek için:

- 1. Aracı alan içerisinde tanımlanabilir bir konuma (örn. bir kapının yanına, alanın köşesine veya geçen yılki tekerlek izlerine) sürün.
- 2. Aracı haritada bu sabit yer işaretlerine göre konumlandırmak için GPS Kayma Seçenekleri penceresini kullanın.

Bu işlemi daha doğru ve hızlı bir şekilde yapabilmek için alan üzerinde işaretli bir konumda bir bayrak noktası oluşturabilirsiniz. Sonrasında alana her döndüğünüzde aracı bu işaretlenen konuma getirin, bayrak noktasının yerini haritadan belirleyip seçin. "GPS

Kayma Düzeltme" Seçeneğini içeren bir pencere açılır. Bu seçeneği belirlediğinizde araç bayrak noktasının konumuna hareket eder.
Uygulanan GPS kayma telafisi konsol yeniden başlatıldığında hatırlanır. Ancak koşullar değiştiyse bu telafi artık doğru olmayabilir. Sistem başlatıldıktan kısa bir süre sonra bir alarm gösterilerek operatör GPS kayma telafisinin etkin olduğu konusunda bilgilendirilir. Ardından operatör bu telafi faktörünü kullanmaya devam etmek, telafi faktörünü sıfırlamak veya ilgili oturum için daha doğru bir sonuç almak üzere GPS kayma telafisi prosedürünü tekrar gerçekleştirmek isteyip istemediğine karar vermelidir.

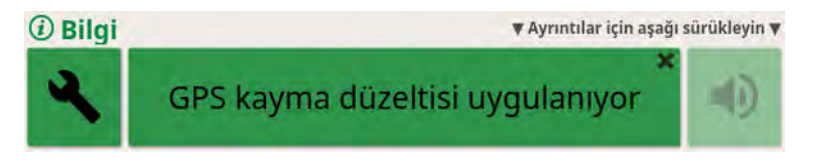

### 16.2.2. Yüksek doğruluklu düzeltme kaynakları

Daha yüksek doğruluk seviyesine sahip düzeltme kaynakları (örneğin RTK) kullanıldığında GPS kayma telafisine gerek duyulmaz. Yüksek doğruluklu bir kaynak kullanılıyorsa GPS kayma telafisi, GPS Kayma Seçenekleri penceresinde tekrar sıfıra ayarlanmalıdır.

#### 16.2. GPS kaymasını telafi etme

# Bölüm 17 – Etkinleştirilmiş Ek Özellikler

Bu bölümde, Kurulum ekranı: **Sistem / Özellikler** altında etkinleştirilmiş olabilecek özelliklerin kullanımı açıklanmaktadır.

Bu bölümde belirtilen etkinleştirilmiş özellikler navigasyon çubuğunda görünür.

# 17.1. Otomatik bölüm kontrolünü kullanma

Otomatik bölüm kontrolü, bir alet ve ECU kurulduğunda ve **Sistem** / Özellikler / Alet öğesinde Otomatik Bölüm Kontrolü etkinleştirildiğinde kullanılabilir.

1. **Otomatik Bölüm Kontrolü** iğesini seçin. Otomatik Bölüm Kontrolü mini görünümü açılır.

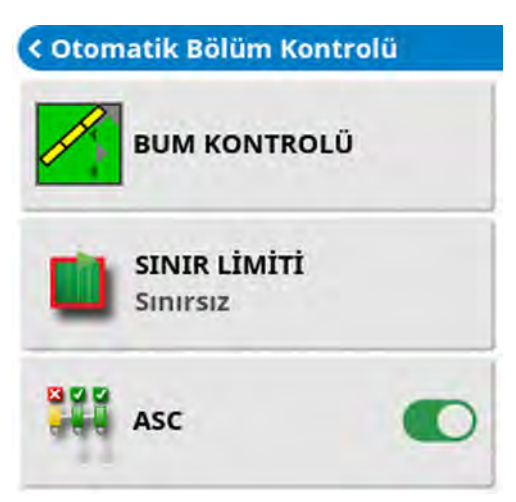

- Sınır limiti: Otomatik bölüm kontrolü kullanılırken hangi sınır limit türünün kapsamı kapatacağını belirler:
  - Alan Sınırı ve Sürülmemiş Arazi, Tarla Menüsü kullanılarak tanımlanır. Daha fazla bilgi için bkz. Yeni sınır ayarlama, sayfa 162 ve Çalışılacak sürülmemiş araziyi ayarlama, sayfa 169.
- ASC açık/kapalı: Otomatik bölüm kontrolünü tüm bumlarda açın/kapatın.

## 17.1.1. Bum kontrolü

### Tek bum

| Otomatik Bö          | lüm Kontrolü |
|----------------------|--------------|
| Kontrol Modu         |              |
| M                    | 50           |
| Örtüşme, İşlenen Ala | na Giriyor   |
|                      | 0.0 m        |
| Örtüşme, İşlenen Ala | ndan Çıkıyor |
| <b>1</b>             | 0.0 m        |
| İptal                | ок           |

- Kontrol modu: Örtüşmeyi (0) veya boşlukları (100) önlemek için kaydırıcı ya da sayısal tuş takımı kullanın. Örtüşmeyi engelle seçilirse ürün uygulanmayan bazı boşluklar olabilir. Boşlukları engelle seçilirse sınırlara yakın kısımlarda uygulamanın bir miktar örtüşmesi olasılığı ortaya çıkar. Varsayılan değer (50) bunların arasıdır.
- Örtüşme işlenen alana giriyor/işlenen alandan çıkıyor: Zaten kapsama alanı olan bir alana girerken veya buradan çıkarken ne kadar örtüşme elde edileceğini belirler.

### Çoklu bum

Alette birden fazla bum varsa kontrol modu ve örtüşen kapsama alanı ayarları her bum için ayrı ayrı ayarlanabilir.

Ayarları yapmadan önce ekranın altındaki gerekli bumu seçin.

| Otom            | atik Bölüm Kor                          | ntrolü           |
|-----------------|-----------------------------------------|------------------|
| $\triangleleft$ | Boom 1                                  | $\triangleright$ |
| Kontrol Modu    | r i i i i i i i i i i i i i i i i i i i |                  |
|                 | 101                                     | 50               |
| Örtüşme, İşle   | nen Alana Giriyor                       |                  |
|                 |                                         | 0.0 m            |
| Örtüşme, İşle   | nen Alandan Çıkıyo                      | r                |
| -III            |                                         | 0.0 m            |
| Bum             | Geçersiz Kılma                          |                  |
| İpta            | 17 DER                                  | ок               |

Bumu geçersiz kılma, bu bum için bölüm kontrolünü kapatır. Gerekli bumu seçin ve **Bumu Geçersiz Kılma** düğmesine basın. En az bir bum açılmalıdır. Tüm bumları kapatmak için mini görünümde **ASC'yi aç/kapat** öğesini kullanın.

# 17.2. Evrensel terminali (ISOBUS) kullanma

Bu seçenek operatörün bir ISOBUS ECU ile etkileşim kurmasına olanak sağlar.

Evrensel terminal bir web tarayıcısına benzer. Üzerinde çalıştırılan şey hakkında hiçbir bağlama sahip değildir. Kullanıcı arabirimleri bağlı istemcilerden yüklenir.

Evrensel terminalin kullanabileceği alet veya istemci sayısıyla ilgili pratikte herhangi bir sınırlama bulunmamaktadır. İşlevsellik, alet ve denetleyici tasarımı ile sınırlıdır.

Evrensel terminal, Sistem / Özellikler / Konsol yoluyla etkinleştirilir.

1. Mini görünümü açmak için Navigasyon çubuğundan **Universal Terminal**'i seçin.

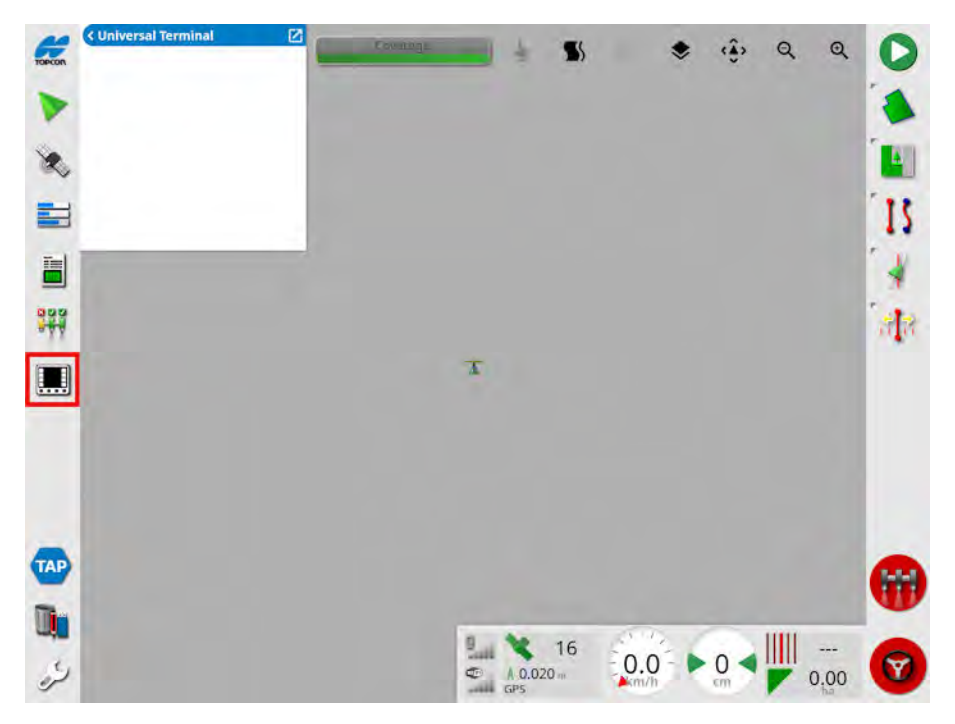

Not: Universal terminal için görüntülenen simge, bağlı olan ISOBUS uyumlu ekipmana göre değişiklik gösterir.

2. Evrensel terminali tam ekran görünümünde açmak için mini görünümü ekranı kaplayacak şekilde büyütün.

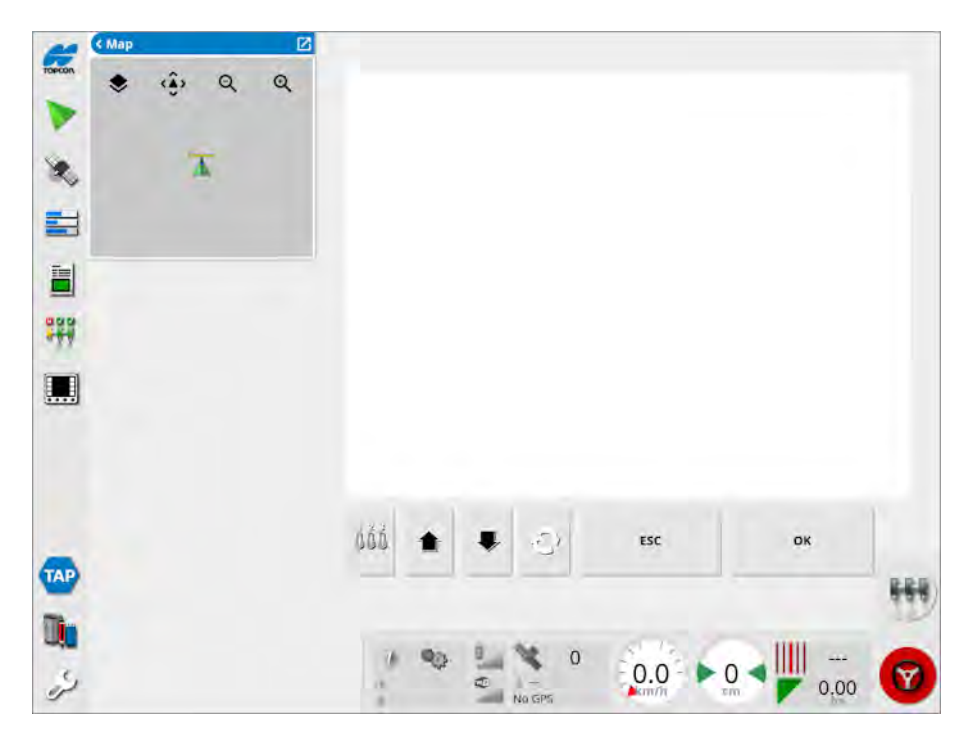

Ekranlar ISOBUS ekipmanına göre farklılık gösterir.

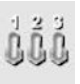

Aux-N Atama penceresini açar (bkz. Yardımcı kontrol kurulumu, sayfa 83).

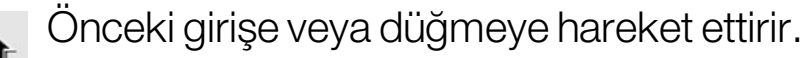

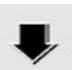

Bir sonraki girişe veya düğmeye hareket ettirir.

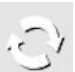

Bağlı UT Çalışma Setleri arasında geçiş yapar.

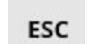

Bir düzenleme işleminden çıkar veya varsa UT alarmını onaylar.

ок Vurgulanan girişi veya düğmeyi etkinleştirir.

# 17.3. Meteoroloji istasyonunu kullanma

Meteoroloji istasyonu bağlantı noktası seçeneği, **Sistem / Özellikler / Konsol** bölümünden kullanılabilir. Kullanmadan önce, meteoroloji istasyonunun bağlı olduğu CAN bağlantı noktası seçilmelidir.

Bu işlevselliğin etkinleştirilebilmesi için bir lisans satın alınması gerekir.

Bu seçenek, AirMar 150WX Meteoroloji İstasyonu desteğini etkinleştirir.

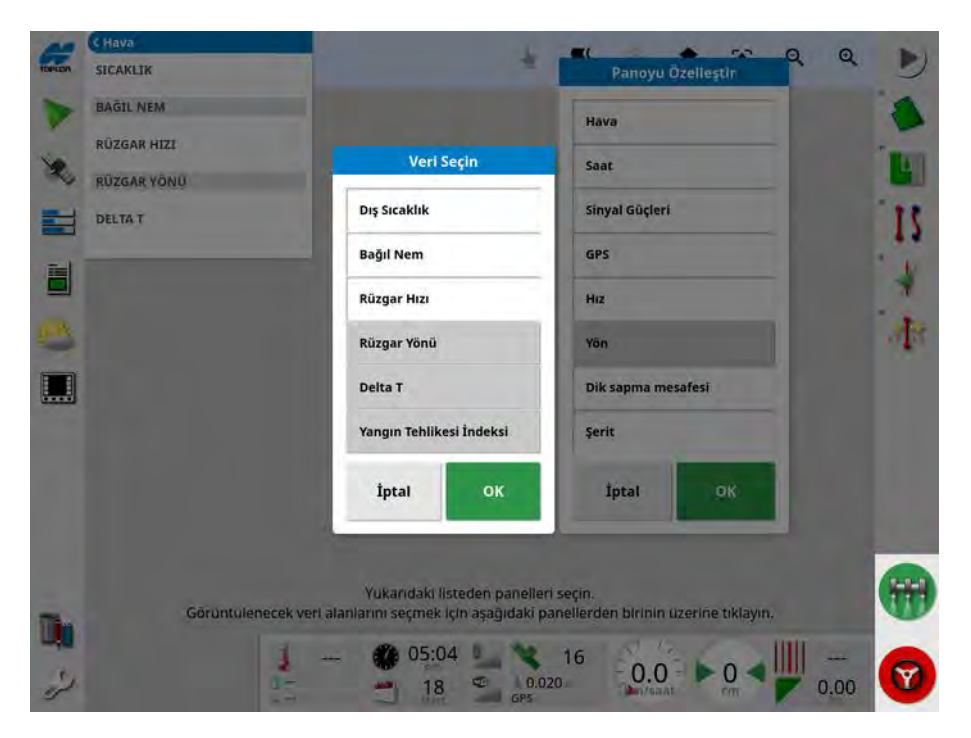

Bağlantı kurulduktan sonra mini görünüm ve gösterge paneli; sıcaklığı, bağıl nemi, rüzgar hızını, rüzgar yönünü ve Delta T'yi görüntüleyebilir.

Delta T, kabul edilebilir püskürtme koşulları için standart göstergelerden biri haline geliyor. Bu, buharlaşma hızının ve damla ömrünün göstergesidir. Delta T, kuru termometre sıcaklığından yaş termometre sıcaklığı çıkarılarak hesaplanır.

Not: Meteoroloji istasyonu verileri, görev ayrıntılarını otomatik olarak doldurur. Bkz. Görev bilgilerini görüntüleme, sayfa 132.

### 17.3.1. Meteoroloji istasyonu kalibrasyonu

Meteoroloji istasyonu yüklendikten sonra kalibrasyon gerektirir.

Not: Araç, aracın daireler çizerek dönmesinin mümkün olduğu, engellerden uzak açık bir alanda olmalıdır.

- 1. Meteoroloji istasyonunu kapatıp tekrar açın.
- 2. Sistem iki dakika içinde yeniden başlatılırken araçla yavaşça bir daire çizin (7 11 km/saat).

Araç 1 1/2 dönüşü tamamladıktan sonra otomatik kalibrasyon başlar.

3. Aracın hızını değiştirmeden iki veya üç daire daha çizin.

Daha fazla bilgi için meteoroloji istasyonu üreticisi tarafından sağlanan kullanıcı kılavuzuna bakın.

## 17.4. NORAC Bum Yüksekliği Kontrolünü Kullanma

Bu seçenek, bumun yerden yüksekliğini veya ekin kanopisini otomatik olarak kontrol eder. NORAC sensörlerinin ve Elektronik Kontrol Ünitesinin (ECU) takılması gerekir.

NORAC bum yüksekliği kontrolü seçeneği Sistem 🧾 / Özellikler

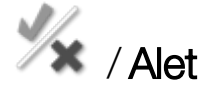

🔍 altında bulunur. Etkinleştirildiğinde bir NORAC mini

görünümü kullanılabilir

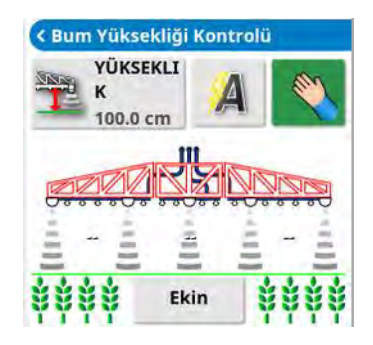

Not: Bum yüksekliği kontrolü sisteminin kurulumu UT ekranından yapılmalıdır. NORAC sistemiyle birlikte verilen kılavuzlara bakın.

Aşağıdaki ayarlar kullanılabilir:

- Hedef yükseklik: Otomatik modda püskürtme sırasında operatörün bumun ayarlanmasını istediği hedef yükseklik.
- A Otomatik mod: Bum yüksekliği otomatik olarak kontrol edilir.
- Sel ile kumanda modu: Bum yüksekliği manuel olarak ayarlanır.
- Mod:
  - **Ekin**: Püskürtme nozüllerinden ekin kanopisinin üst kısmına kadar olan yüksekliği okur.

- Toprak: Püskürtme nozüllerinden zemine kadar olan yüksekliği okur.
- Hibrit: Okunan ekin ve toprak değerlerinin bir kombinasyonunu kullanır. Bu, düzensiz ekinler için büyük bum hareketlerinden kaçınmak açısından yararlıdır.

### 17.4. NORAC Bum Yüksekliği Kontrolünü Kullanma

# Bölüm 18 – Envanter Yöneticisi

Envanter Yöneticisi, operatörün sistemdeki bilgi öğelerinin ayrıntılarını aramasına ve görüntülemesine ve bu bilgilerde değişiklik yapmasına olanak sağlar. Öğeler USB'den silinebilir, burada yeniden adlandırılabilir ya da USB'ye veya USB'den kopyalanabilir.

1. Envanter Yöneticisi 🛄 öğesini seçin.

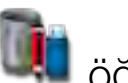

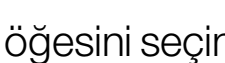

2. Yönetilecek öğe türünü seçmek için KATEGORİ öğesini seçin.

Not: Secilen kategori için görüntülenen sonuçlar, varsa ilgili müşteri/çiftlik/tarla seçilerek filtrelenebilir.

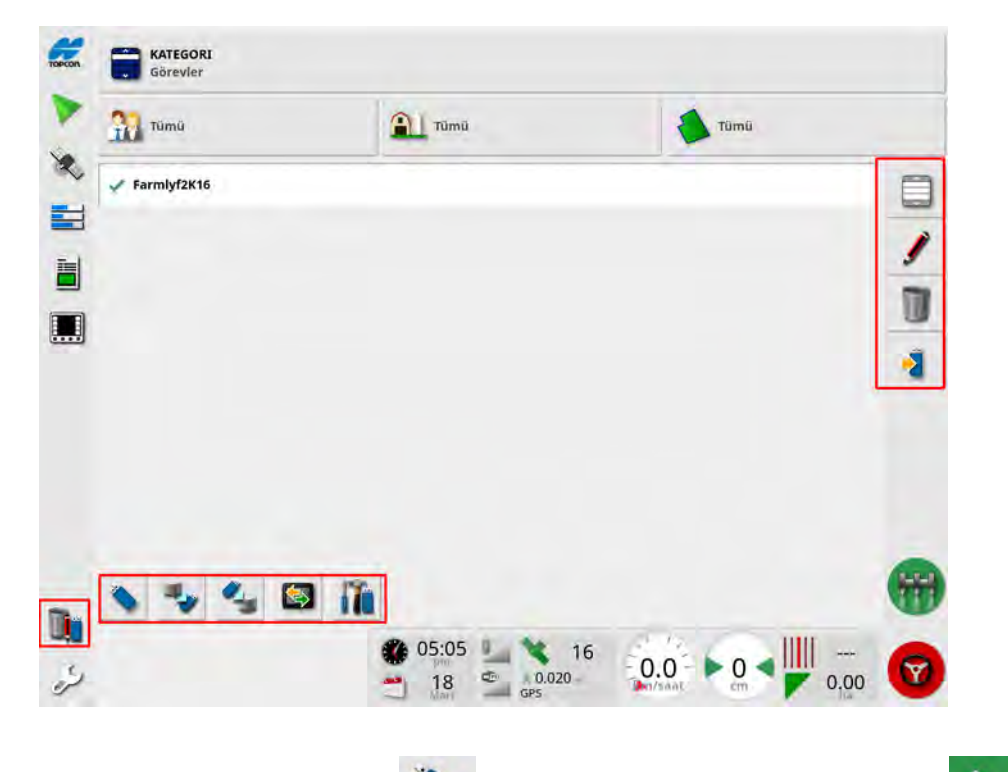

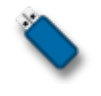

veya USB dosya sistemini Dahili dosya sistemini görüntülemek için seçin.

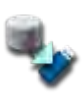

Tüm envanter öğelerini veya kullanıcı ayarlarını bir USB'ye yedekleyin. USB'deki mevcut veriler silinecektir.

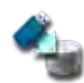

Tüm envanter öğelerini veya kullanıcı ayarlarını geri yükleyin. **Not**: Bu düğme sistemdeki tüm verilerin üzerine yazar ve yedek USB bellekten içeriği geri yüklemek için kullanılır. Bu düğme normalde servis personeli tarafından kullanılır.

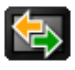

Görev verisini değiştirin. USB'den içe aktarma, USB'ye aktarma, TAP'tan içe aktarma ve TAP'a aktarma için kullanın. Bkz. Görevleri içe aktarma, sayfa 187 ve Görevleri dışa aktarma / görev raporu, sayfa 183.

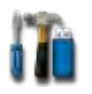

Arıza teşhis bilgilerini dışa aktarır. Verilerin değerlendirilebilmesi için bayiniz tarafından istendiğinde bu düğmeyi kullanın.

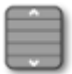

Tüm öğeleri seç.

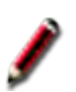

Seçili öğeyi yeniden adlandır.

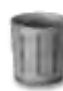

Seçili öğeleri sil.

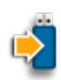

Seçili öğeleri USB'ye kaydedin. Bkz. Görevleri bir USB'ye aktarma, sayfa 183 ve Görev raporlarını toplu dışa aktarma, sayfa 185.

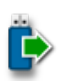

Seçili Öğeleri USB'den içe aktarın.

# Bölüm 19 – Sorun Giderme Kılavuzu

## 19.1. Genel hata mesajları

Birçok hata için bir hata kodu veya Arıza Kodu görüntülenir. Hatalar ayrıca Sürüş Durumu ekranından (bkz. sayfa 219) veya Tanılama ekranı, Arıza Kodları sekmesinden (bkz. sayfa 130) görüntülenebilir.

Aşağıda listelenen hatalar oldukça yaygın hatalardır ve kullanıcı tarafından düzeltilebilir. Diğer hatalar için ya da bir sorun devam ediyorsa **her zaman hata mesajını kaydederek** görüntülenen tüm kodlarla birlikte bayinize bildirin.

| Kod   | Arıza                                                                | Eylem                                                                                                   | Sayfa |
|-------|----------------------------------------------------------------------|----------------------------------------------------------------------------------------------------|-------|
| U1052 | Sürüş alt sistemi<br>bellenim sürümü<br>yanlış.                      | Bellenimi yükseltin.                                                                                    | 59    |
| U1054 | Sürüş alt sistemi<br>arıza modunda.                                  | Lütfen sürüş<br>denetleyicisini kapatıp<br>açın.                                                        |       |
| U1055 | Sürüş<br>denetleyicisinin<br>sıfırlanması<br>gerekiyor.              | Lütfen sürüş<br>denetleyicisini ve aracı<br>kapatıp açın. 20 saniye<br>bekleyin ve yeniden<br>başlatın. |       |
| U1056 | Sürüş denetleyicisi<br>yapılandırma hatası.                          | Lütfen WAS<br>kalibrasyonunu<br>tekrarlayın.                                                            | 141   |
| U1061 | Traktör parametre<br>ayarları sürüş alt<br>sisteminde<br>bulunmuyor. | Ana kurulum menüsüne<br>dönün ve doğru aracın<br>seçildiğini onaylayın.                                 | 92    |

| Kod   | Arıza                                                         | Eylem                                                                                                    | Sayfa     |
|-------|---------------------------------------------------------------|----------------------------------------------------------------------------------------------------|-----------|
| U1062 | Montaj meyili<br>kalibrasyonu<br>gerekiyor.                   | Montaj meyilini kalibre<br>edin. Bu işlem, alıcı kabin<br>tavanında eğimli bir<br>yüzeye monte edilmişse<br>sistemin bunu telafi<br>etmesine olanak sağlar.   | 143       |
| U1065 | Direksiyon açı<br>sensörü<br>kalibrasyonu<br>gerekiyor.       | Genellikle lastik<br>değişiminden<br>kaynaklanır fakat olası<br>tek nedeni bu değildir.<br>Araç ölçümlerini<br>onaylayın ve ardından<br>yeniden kalibre edin. | 96<br>141 |
| U1066 | Pusula kalibrasyonu<br>gerekiyor.                             | Pusulayı kalibre edin.                                                                                                    | 140       |
| U1067 | Yeni araç ya da yeni<br>sürüş denetleyicisi<br>algılandı.     | Pusulayı yeniden kalibre<br>edin.                                                                                                    | 140       |
| U1068 | Araç profili, sürüş alt<br>sistem ayarlarıyla<br>eşleşmiyor.  | Sürüş alt sisteminin açık<br>olduğunu onaylayın.<br>Ana kurulum menüsüne<br>dönün, aracı ve sürüşü<br>sıfırlayın.                                             | 93 - 98   |
| U1069 | Sürüş alt sistemi<br>direksiyon sensörü<br>yapılandırılmamış. | Bayiniz ile irtibat kurun.                                                                                                    |           |

| Kod             | Arıza                                            | Eylem                                                                                                    | Sayfa |
|-----------------|--------------------------------------------------|----------------------------------------------------------------------------------------------------|-------|
| U1071           | AES ortalama gücü,<br>güç limitinden fazla.      | AES motor ünitesindeki<br>yükü onaylayın (örneğin<br>sürüş kolonu çok ağırdır<br>veya burçlar veya rulman<br>aşınmıştır). Bayiniz ile<br>irtibat kurun. |       |
| U1072           | AES sıcaklığı,<br>sıcaklık limitinden<br>fazla.  | Kapatın ve soğumasını<br>bekleyin. Sorun devam<br>ederse bayiniz ile irtibat<br>kurun.                                                                  |       |
| U1074           | AES sürüş<br>denetleyicisi<br>başlatılmadı.      | Direksiyonu elinizle<br>çeyrek tur döndürün.                                                                                                    |       |
| U1075-<br>U1078 | CAN alım veya iletim<br>hataları.                | Bağlantıları onaylayın.<br>Bağlantı kutusunu<br>kapatıp açın. Sorun<br>devam ederse bayi ile<br>irtibat kurun.                                          |       |
| U1079           | Direksiyon açı<br>sensörü bağlantısı<br>kesildi. | Bağlantıyı kontrol edin<br>veya arızalı sensörü<br>değiştirin. Bayiniz ile<br>irtibat kurun.                                                            |       |
| U1080           | Direksiyon açı<br>sensörü kısa devre<br>yaptı.   | Bayiniz ile irtibat kurun.<br>Sensörün değiştirilmesi<br>gerekebilir.                                                                                   |       |

| Kod   | Arıza                                                                     | Eylem                                                                                                    | Sayfa         |
|-------|---------------------------------------------------------------------------|----------------------------------------------------------------------------------------------------|---------------|
| U1082 | Kompakt flash<br>dosya sisteminde<br>kalan alan 1%<br>değerinden daha az. | Mini görünümde bellek<br>kullanımını onaylayın.<br>Envanter yöneticisi<br>kullanılarak eski<br>dosyaların silinmesi ya da<br>aktarılması gerekebilir.                                                                                                    | 130 ve<br>245 |
| U3001 | Aktarım başarısız.                                                        | USB'yi kullanarak<br>dosyayı içe ya da dışa<br>aktarmayı tekrar<br>deneyin.                                                                                                    | 245           |
| U4001 | Yol hattı başlatma<br>hatası.                                             | Yol hattını yeniden<br>oluşturun.                                                                                                    | 192 - 197     |
| U4006 | Geçerli sistem<br>kalibrasyonları yok.                                    | Pusulayı, direksiyon açı<br>sensörünü ve montaj<br>meyilini kalibre edin.                                                                                                    | 140 - 143     |
| U5001 | Sürüş alt sistemi<br>algılanmadı.                                         | Sürüş alt sisteminin açık<br>olduğunu onaylayın.<br>Halka açık yollarda<br>devreye almayı<br>engelleyen "karayolu kilit<br>anahtarının" kapalı<br>konumda olduğunu<br>onaylayın.<br>Ana kurulum menüsüne<br>dönün ve doğru sürüş<br>sisteminin ayarlandığını<br>onaylayın. | 98            |

| Kod   | Arıza                                                                             | Eylem                                                                                                    | Sayfa                             |
|-------|-----------------------------------------------------------------------------------|----------------------------------------------------------------------------------------------------|-----------------------------------|
| U5002 | Alet ve yol hattı<br>tanımlanmamış.                                               | Doğru aletin seçildiğini ve<br>seçilen alanın ve görevin<br>doğru olduğunu<br>onaylayın.<br>Gerekirse yol hatları<br>oluşturun.   | 102<br>155 ve<br>173<br>192 - 204 |
| U5003 | Sürüş denetleyici<br>kilitlemeden dolayı<br>devreye alınamıyor.                   | Karayolu anahtarının<br>KAPALI konumda<br>olduğunu onaylayın.                                                                     |                                   |
| U5004 | Alet tanımlanmamış.                                                               | Doğru aletin seçildiğini<br>onaylayın.                                                                                            | 102                               |
| U5007 | Sıra aralığı (alet<br>genişliğinden<br>çıkarılan alet<br>örtüşmesi) çok<br>küçük. | Örtüşme çok büyük.<br>Otomatik bölüm kontrolü<br>mini görünümünde<br>örtüşmeyi değiştirin.<br>Denetleyicinin kılavuzuna<br>bakın. |                                   |
| U6904 | Yalnızca bir sürüş<br>denetleyici türü ve<br>araç türü belirtildi.                | Konsoldaki araç<br>kurulumu ayarlarının<br>sürüş denetleyicisindeki<br>ayarlarla eşleştiğini<br>onaylayın.                        | 96 - 98                           |
| U6905 | Bilinmeyen makine<br>türü.                                                        | Ana kurulum menüsüne<br>dönün ve araç<br>kurulumunu düzeltin.                                                                     | 96                                |
| U8505 | Fabrika kalibrasyonu<br>yok.                                                      | Pusulayı, direksiyon açı<br>sensörünü ve montaj<br>meyilini kalibre edin.                                                         | 140 - 143                         |

| Kod | Arıza                                                   | Eylem                   | Sayfa |
|-----|---------------------------------------------------------|-------------------------|-------|
| TC8 | Atalet sensörü ve<br>modem için 12V güç<br>kaynağı yok. | Bağlantıları onaylayın. |       |

## 19.2. İnternet bağlantısı sorunları

Konsolu internete bağlarken (konsolun arkasına bağladığınız bir Ethernet kablosuyla) sorunlarla karşılaşıyorsanız aşağıdakileri kontrol edin:

- 1. Sistem bilgileri panelini açın (bkz. Sistem bilgilerini görüntüleme, sayfa 119).
- 2. Konsol altında, IP Adresi alanının 192.168.0.x (burada x = 0 255) aralığında bir adres gösterdiğinden emin olun.
- 3. Bu aralık dahilinde bir adres gösteriliyorsa konsolun arkasındaki Ethernet kablosunun bağlantısını kesip konsolu yeniden başlatın. Bu işlem varsayılan adresin kaldırılmasına ve konsolun kablosuz etkin noktaya bağlanmasına olanak sağlayacaktır.

Bu sorun, Ethernet DHCP sunucusu bulunmadığında Ethernet bağlantısı tarafından kullanılan varsayılan adres (192.168.0.10) ile bir kablosuz bağlantı kurulurken alınan adres arasındaki çakışmadan kaynaklanmaktadır.

### 19.2. İnternet bağlantısı sorunları

# Bölüm 20 – Sözlük

| Alan                | Traktörün tanımlanan çalışma alanıdır.                                                                                                    |
|---------------------|----------------------------------------------------------------------------------------------------|
| Alan Sınırı         | Alanın kenarıdır.                                                                                                    |
| Baud Oranı          | Saniye başına bit cinsinden ölçülen veri aktarım<br>hızıdır.                                                                                                    |
| Baz İstasyonu       | GNSS ile donatılmış alıcılara diferansiyel<br>düzeltmeler sağlayan bir GNSS alıcısıdır. Ayrıca baz<br>ya da referans istasyonu olarak da adlandırılır.                                                                                                    |
| Bellenim            | Bir cihazın donanımına kalıcı olarak yerleştirilmiş<br>olan bilgisayar programıdır.                                                                                                    |
| Boylam              | Başlangıç meridyeninin doğusundaki veya<br>batısındaki bir konumun derece cinsinden başlangıç<br>meridyenine olan mesafesidir. Başlangıç meridyeni<br>Greenwich, İngiltere'den geçer ve boylamı sıfırdır.                                                                                                    |
| Devre dışı          | Uydular ve düzeltme kaynakları, aracın konumunu<br>hesaplarken belirli bir düzeyde pozisyon doğruluğu<br>gerektirir. Sistem aracın konumunu gerekli doğruluk<br>düzeyinde hesaplayabilmek için yeterli veri<br>almıyorsa otomatik sürüş etkinleştirilmez. Devre dışı<br>özelliği, otomatik sürüşün devreye alınabilmesi için<br>sistemin pozisyon doğruluğu gereksiniminin<br>geçersiz kılınabilmesini sağlar. Bu özellik, konumun<br>çok yüksek derecede hassasiyetle belirlenmesine<br>gerek olmayan durumlarda yararlı olur. |
| Diferansiyel<br>GPS | GPS doğruluğunu artırmak için uydu servislerinden<br>ya da sabit referans istasyonlarından düzeltme<br>verilerini kullanan bir yöntemdir. Uydular ya da yerel<br>referans istasyonları, GNSS alıcılar ile donatılmış<br>olan araçlara düzeltme verileri gönderir.                                                                                                    |

| Doğuya<br>gitme/Kuzeye<br>gitme | Doğuya gitme ve Kuzeye gitme değerleri, aracın<br>Universal Transverse Mercator (UTM) koordinat<br>sistemine göre konumunu ve saat dilimini gösterir.<br>Metre cinsinden ölçülürler.<br>Doğu-Batı (yatay) eksenindeki ızgara numaralarına<br>Doğuya gitme değerleri, Kuzey-Güney (dikey)<br>eksenindeki ızgara numaralarına Kuzeye gitme<br>değerleri adı verilir. |
|---------------------------------|----------------------------------------------------------------------------------------------------|
| EGNOS                           | (Avrupa Sabit Uydulu Navigasyon Kapsama<br>Sistemi) Sinyallerin güvenilirliğini ve doğruluğunu<br>rapor ederek GPS, GLONASS ve Galileo<br>sistemlerini desteklemek üzere geliştirilmiş bir<br>Avrupa SBAS sistemidir.                                                                                                    |
| EMC                             | Elektromanyetik Uyumluluk, elektromanyetik<br>girişimin etkilerini inceleyen bilimdir. EMC, ekipman<br>bileşenlerinin ya da sistemlerin birbiriyle girişim<br>oluşturmadığından veya salınımlar nedeniyle doğru<br>çalışmanın engellenmediğinden emin olunmasını<br>hedefler.                                                                                      |
| Enlem                           | Ekvatorun kuzeyindeki veya güneyindeki bir<br>konumun derece cinsinden ekvatora olan<br>mesafesidir.<br>Bir dakika enlemi bir deniz miline (1852 m) eşittir.<br>Ekvatorun enlemi sıfırdır.                                                                                                    |
| GDOP                            | (Geometrik Hassasiyet Bozulması) GDOP, GNSS<br>uydu geometrisinin doğruluğunu ölçmek için<br>kullanılan bir ölçümdür.                                                                                                    |
| GLONASS                         | Global Navigasyon Uydu Sistemi (Rusya GNSS<br>sistemi)                                                                                                    |
| GNSS                            | Global Navigasyon Uydu Sistemi                                                                                                    |

| Görev                  | Görevlere daha önce Horizon'da iş deniyordu. Bir<br>alanda belirli bir zamanda yapılan işi temsil eder.                                                                             |
|------------------------|----------------------------------------------------------------------------------------------------|
| Görev verisi<br>seti   | Görev verisi seti, görevlerin yanı sıra görevi<br>tamamlamak için kullanılan alan sınırları, kılavuz<br>çizgileri ve ürünler gibi verilerden oluşur.                                |
| GPS                    | Global Konumlandırma Sistemi (ABD GNSS<br>sistemi)                                                                                                    |
| HDOP                   | (Yatay Uydu Geometrisi Katsayısı)<br>HDOP, GNSS uydularından alınan yatay<br>(enlem/boylam) konum bilgilerinin doğruluğunu<br>ölçmek için kullanılan bir ölçümdür.                  |
| HRMS                   | HRMS (Yatay Ortalama Karekök Hatası),<br>uydulardan edinilen kaynak bilgilerden bir ortalama<br>yatay konumu hesaplar                                                               |
| Kılavuz çizgisi        | Bir alanda bulunan iki yol noktası arasındaki sanal<br>çizgidir. Kılavuz çizgisi sonraki alan çalışmaları için<br>referans olarak kullanılır (Yol hattı olarak da<br>adlandırılır). |
| Mobil Baz<br>İstasyonu | Kolayca taşınabilen ve DPGS sistemi ile çalışmaya<br>devam edebilmesi için yeni konumunu bağımsız<br>olarak belirleyebilen bir baz istasyonudur.                                    |
| Montaj Meyili          | Montaj meyili, alıcının kurulduğunda tamamen düz<br>hizada olup olmadığını belirtir.                                                                                                |
| MSAS                   | (Çok Fonksiyonlu Uydu Güçlendirme Sistemi) GPS<br>sinyallerinin güvenilirliğini ve doğruluğunu bildirerek<br>ve geliştirerek GPS'i destekleyen bir Japon SBAS<br>sistemidir.        |
|                        |                                                                                                    |

| NMEA                  | (National Marine Electronics Association) Elektronik<br>cihazlar tarafından veri alımı ve iletimi için kullanılan<br>bir standart protokoldür.                                                                                                    |
|-----------------------|----------------------------------------------------------------------------------------------------|
| OmniSTAR              | GNSS düzeltme verilerini küresel bir yeryüzü uydusu<br>grubundan yayınlayan ticari bir hizmettir (Trimble<br>Navigation Ltd tarafından işletilmektedir).                                                                                                    |
| Referans<br>İstasyonu | GNSS ile donatılmış alıcılara diferansiyel<br>düzeltmeler sağlayan bir GNSS alıcısıdır. Ayrıca baz<br>istasyonu olarak da adlandırılır.                                                                                                    |
| RTK Ağı               | Konum verilerini internet üzerinden bir sunucuya<br>ileten baz istasyonları topluluğudur (NTRIP). RTK<br>ağındaki araçlar da (arazi arabaları) konumlarını<br>mobil telsiz üzerinden sunucuya iletir. Sunucu baz<br>istasyonlarından ve araçlardan gelen konum<br>verilerini kullanarak her araç için düzeltme verilerini<br>hesaplar ve mobil telsiz üzerinden araca iletir. Bu<br>sayede, konum 1-2 cm'lik hata payıyla gerçek<br>zamanlı olarak belirlenebilir. |
| SBAS                  | (Uydu Tabanlı Güçlendirme Sistemi) Ek uydu yayın<br>mesajlarını kullanarak geniş alan düzeyinde veya<br>bölgesel iyileştirmeyi destekleyen bir sistemdir.<br>SBAS düzeltme kaynakları, bir veya birden fazla<br>GNSS uydusunun ölçümlerini ve uydu sinyallerini ve<br>sinyali etkileyebilecek çevresel faktörleri alan birden<br>çok yer istasyonundan oluşur.                                                                                                    |
| Şekil dosyası         | Şekil dosyası, bir veri setindeki uzamsal unsurlar için<br>topolojik olmayan geometri ve öznitelik bilgilerini<br>depolar. Bir unsurun geometrisi, bir dizi vektör<br>koordinatından oluşan bir şekil biçiminde depolanır.<br>Dosya biçimi: abcd.shp                                                                                                    |

| TopNET<br>Global D | GNSS düzeltme verilerini küresel bir yeryüzü uydusu<br>grubundan yayınlayan ticari bir hizmettir (TerraStar<br>GNSS Ltd tarafından işletilmektedir).                                                                                         |
|--------------------|----------------------------------------------------------------------------------------------------|
| WAAS               | (Geniş Alan İyileştirme Sistemi) Bu ABD SBAS<br>sistemi, GPS sinyallerinin doğruluğunu ve<br>bulunurluğunu geliştiren bir hava navigasyonu<br>desteği olarak kullanılmak üzere ABD Federal<br>Havacılık İdaresi tarafından geliştirilmiştir. |
| WAS                | Direksiyon açı sensörü                                                                                                    |
| Yol hattı          | Bir alanda bulunan iki yol noktası arasındaki sanal<br>çizgidir. Yol hattı sonraki alan çalışmaları için<br>referans olarak kullanılır (Kılavuz çizgisi olarak da<br>adlandırılır).                                                          |

## Bölüm 21 – Dizin

AB hatları 192 alan seçme 155 veni 157 yüklü alanı kaldırma 158 alan sayaçları 52 alarmlar 68 alet 21 ana anahtar 112 geometri 106 hız 114 **ISOBUS 104** kurulum 101 oluşturma 103 seçme 102 ana anahtar 112 araç anten 100 geometri 96 kurulum 91 oluşturma 93 seçme 92 vönelim 128 Araç Ekranı Denetleyicisi 49, 57 araç hızı 114 azot 53 bant lamba 32 bayrak noktaları ayarlama 159 düzenle 160 kaldır 160 kurulum 80 özelleştirme 159 birimler 29 bölgesel ayarlar 27 bölüm kontrolü 108 bölüm geçişi 111

zamanlama 109 boylam 30 bum yüksekliği 53, 242 canlı tutma süresi 60 CL-10 87 CL-55 87 CropSpec 53 değişken oran kontrolü 53, 178 destek 41 dil 28 direksiyon açı sensörü kalibrasyonu 141 dosya adları 138 dosya sunucusu 49 enlem 30 envanter yöneticisi 245 erişim seviyesi 38 evrensel terminal 48, 238 Evrensel terminal kurulumu 81 görev bölgeler 175 dışa aktar 183 duraklat 151 içe aktar 187 oluştur 151 oluşturma 174 seçme 173 sil 177 tamamla 151 görev bilgileri 132 görev düğmesi 151 görev raporu dışa aktar 185 toplu dışa aktar 185 görev sınırı 162 görev verisi seti içe aktar 187

görünüm kontrolleri 121 gösterge paneli 134 GPS alıcı 59 doğruluk 128 kayma düzeltme 160 kayma telafisi 231 GPS ayrıntılar 127 gruplar kılavuz çizgileri 191 guidelock kılavuzluk modu 197 gündüz/gece 14 harita katmanları 122 harita seçenekleri 36 haritayı yakınlaştırma 126 internet bağlantısı sorun giderme 253 ISOBUS kurulumu 81 kablosuz 87 kalibrasyon direksiyon açı sensörü 141 hatalar 148 montaj mevili 143 pusula 140 sürüş 139 kameralar 49 kapsama katmani 124 kaydırma araca 230 uzaklık 229 kılavuz çizgiler AB hatları 192 kılavuz çizgileri 189 düz hatlar 192 eş kavis 195 gruplar 191 guidelock 197 içe aktar 205 kopyala 205

orta merkez 196 seçme 204 kılavuzluk ekranı 120 konsol araç çubuğu 14 başlatma 12 kapatma 13 sıfırlama 12 tanılama 130 konsoladı 46 kontrollü trafik 51, 199 kullanıcı erişim seviyesi 38 kullanıcı kontrolleri 39 Marketplace 3 meteoroloji istasyonu 240 mini görünümler 117 montaj meyili kalibrasyonu 143 müşteri adı 157 NORAC 53, 242 NTRIP 65 OAF dosvasi 60 otomatik bölüm kontrolü 52, 235 otomatik sürüş 51, 219 ayar 224 devreden çıkarma 228 devreye alma 226 durum 219 sorun giderme 220 sürülmemiş araziler 210 proje hatları 199 pusula kalibrasyonu 140 renkler 137 saat 28 saha çıkış 158 ses seviyesi 34 simge açıklamaları 6 sinir kaldırma 168

oluşturma 163 şekil dosyasından 165 uzaklık 163 sınır sürüşü 198 sistem tanılama 130 sistem bilgileri 119 sistem kurulumu 45 sorun giderme 247 sürülmemiş arazi 169 sürülmemiş arazi dönüşleri 210 sürüş denetleyicisi 98 sürüş kalibrasyonu 139 tanılama 130 TAP 2 tarih 28 tarla menüsü 155 tramvay hatları 207 ürün veritabanı 115 USBWi-Fi87 UT 238 UT kurulumu 81 uzaktan destek 41 **VDC 57 VRC 178** Wi-Fikurulumu 87 yardımcı programlar 86 yazılım yükseltme 23,86 yazılım yükseltmesi 86 zamanlama;bölüm kontrolü 109

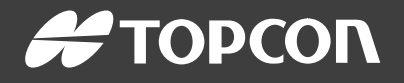

#### **Topcon Precision Agriculture**

16900 West 118th Terrace Olathe, KS 66061 USA Phone: 866-486-7266

#### **Topcon Positioning Systems, Inc.**

7400 National Drive Livermore CA 94551 USA Phone: 925-245-8300 Fax: 925-245-8599

#### **Topcon Precision Agriculture**

14 Park Way Mawson Lakes SA 5095 Australia Phone: +61-8-8203-3300 Fax : +61-8-8203-3399

#### **Topcon Precision Agriculture Europe**

Avenida de la Industria 35 Tres Cantos 28760, Spain Phone: +34-91-804-92-31 Fax: +34-91-803-14-15

#### **Topcon Corporation**

75-1 Hasunuma-cho, Itabashi-ku Tokyo 174-8580 Japan Phone: +81-3-5994-0671 Fax: +81-3-5994-0672

© 2020 Topcon Precision Agriculture All rights reserved Specifications subject to change without notice